/UTHINE 興哲

## 目 录

|           | 目 一                 |      |
|-----------|---------------------|------|
| <u>生产</u> | 进销存帮助文档             | 3    |
|           | 一、生产进销存的价值          | 3    |
|           | 二、使用前知识             | 3    |
|           | 三、生产进销存的功能结构        | 5    |
|           | 四、生产进销存操作路径         | 5    |
|           | <u>五、功能介绍</u>       | 5    |
|           | <u>5.1 基础资料</u>     | 5    |
|           | <u>5.1.1 单位</u>     | 5    |
|           | <u>5.1.2 产品</u>     | 6    |
|           | <u>5.1.3 仓库</u>     | 6    |
|           | <u>5.1.4 产品分类</u>   | 7    |
|           | <u>5.1.5 客户等级</u>   | 7    |
|           | <u>5.1.6 供应商等级</u>  | 8    |
|           | <u>5.2 销售管理</u>     | 8    |
|           | <u>5.2.1 客户信息</u>   | 8    |
|           | <u>5.2.2 报价单</u>    | 9    |
|           | <u>5.2.3 合同订单</u>   | . 13 |
|           | <u>5.2.4 销售出库</u>   | . 17 |
|           | 5.2.5 销售退货          | . 27 |
|           | <u>5.3 采购管理</u>     | . 37 |
|           | <u>5.3.1 供应商信息</u>  | . 38 |
|           | <u>5.3.2 采购订单</u>   | . 39 |
|           | <u>5.3.3 采购入库</u>   | . 42 |
|           | <u>5.3.4 采购退货</u>   | . 50 |
|           | <u>5.4生产管理</u>      | . 56 |
|           | <u>5.4.1 生产 BOM</u> | . 57 |
|           | <u>5.4.2 生产计划</u>   | . 58 |
|           | <u>5.4.3 生产工单</u>   | . 62 |
|           | <u>5.4.4</u> 领料出库   | . 68 |
|           | <u>5.4.5 生产入库</u>   | . 77 |
|           | <u>5.5委外管理</u>      | . 84 |
|           | <u>5.5.1 委外 BOM</u> | . 85 |
|           | 5.5.2 委外订单          | . 86 |

| <u>5.5.3 委外出库</u> |  |
|-------------------|--|
| <u>5.5.4 委外入库</u> |  |
| 5.6 库存管理          |  |
| <u>5.6.1 库存表</u>  |  |
| 5.6.2 其他入库        |  |
| <u>5.6.3 其他出库</u> |  |
| 5.6.4 库存调拨        |  |
| <u>5.6.5 库存盘点</u> |  |
| <u>5.7资金管理</u>    |  |
| <u>5.7.1 收款单</u>  |  |
| <u>5.7.2 付款单</u>  |  |
| <u>5.7.3 开票申请</u> |  |
| 5.7.4 资金账户        |  |
| <u>5.8 数据报表</u>   |  |
| 5.8.1 销售报表        |  |
| 5.8.2 采购报表        |  |
| 5.8.3 生产报表        |  |
| 5.8.4 资金报表        |  |

■ www.authine.com ■marketing@authine.com

# 生产进销存帮助文档

生产进销存适用于对销售、采购、生产、委外、库存、资金有管理需求的中小制造企业,帮助企业实现管控销售员报价、合同订单情况;及时同步订单信息, 安排生产排期,掌握生产计划、生产进度;库存数据实时更新,准确无误;应 收账款到期提醒,合理安排收款,确保企业资金链健康可控。

氚云生产进销存灵活、易上手,帮助企业快速实现数字化转型,并且支持模版 扩展,企业可以根据实际管理需求进行修改,以适配企业个性化生产进销存管 理需求。

# 一、生产进销存的价值

1. 简洁易用。包括制造企业核心业务,支持在此基础上进一步个性化。

 持续动态追踪库存变化。采购、销售、生产等相关环节出入库数据及时更新, 确保库存数据准确。

3. 销售、采购数据一目了然。客户、报价、合同、供应商、订单等数据线上流转,数据实时高效查询、分析。

数据可视化报表,辅助企业决策。应用实时生成的销售、采购、生产、资金数据报表分析,为企业经营决策提供数据依据。

# 二、使用前知识

生产进销存模板涉及的表单和业务规则多、关联性比较强,因此对氚云的一些 高级功能或专业名词有初步了解后,更便于使用。现就生产进销存涉及的特殊 名词或高级功能进行解释。

生产进销存涉及到的专业名词或高级功能如下:

#### 特殊名词

【生产 BOM】: 物料清单 (Bill of Materials),简称 BOM, 生产 BOM 主要用于 说明在生产过程中所生产的产成品、半成品、原材料间的构成关系以及所需的 数量。生产计划根据生产 BOM 分解出生产产品所需物料,以便于领料安排生成。

【委外 BOM】: 委外 BOM 主要用于说明在委外加工过程中所生产的产成品、半成品、原材料间的构成关系以及所需的数量。委外订单根据委外 BOM 分解出委 外加工产品所需物料,以便于安排委外出库、入库等。

【资金账户】:维护记录企业用于收、付款的资金账户。

### 高级功能

【业务规则】用于处理表单与表单之间的数据关联变更,通过业务规则能对其 它表单的数据进行插入、更新、删除等操作。详情请看:<u>业务规则介绍</u>。

【业务规则-Update 函数】: 仅更新数据。根据过滤条件,在目标表单中对已 有的数据实时更新,例如合同收款更新合同档案。

【关联表单】:关联表单控件可以将其他表单的数据提取到当前表单,可用于 如关联合同相对方,关联合同档案等场景。详情请看:<u>关联表单介绍。</u>

【关联表单-数据范围】:限定关联表单只能选择满足以下条件的数据。如合同 收款只能选择该合同下尚未收款完成的应收款项。

【关联表单-数据填充】: 将关联表单字段的值填充到当前表单。如在合同收款 中把应收款的相关属性填充过来。

【流程设计】 氚云的审批流程在表单后台的流程设计界面中搭建,由经办节 点、审批节点、汇合点、抄送节点、子流程、连接线组合起来,形成表单的审 批流程。合同管理模板中将会用到经办、审批功能。详情请见:<u>流程设计介绍。</u>

【权限管理】通过给角色赋予表单操作权限和数据权限,再把员工账号分配到 角色下面从而实现权限控制。如设置销售员加入"销售"角色,设置成只能操作 合同档案和只能查看本部门的数据。详情请见:<u>权限管理介绍。</u>

【函数】即控件可以通过函数进行字段与字段之间的运算。如合同订单的"订单 金额=SUM({订单明细.金额})"。详情请见:函数介绍。

# 三、生产进销存的功能结构

|       |        | 生      | 产进销存业务  | 场景解决方案  | Ę      |        |        |
|-------|--------|--------|---------|---------|--------|--------|--------|
| 基础设置  | 销售管理   | 采购管理   | 生产管理    | 委外管理    | 库存管理   | 资金管理   | 数据报表   |
| - 单位  | - 客户信息 | 一供应商   | - 生产BOM | - 委外BOM | - 库存表  | - 收款单  | = 销售报表 |
| 产品    | 一报价单   | - 采购订单 | - 生产计划  | - 委外订单  | - 其他入库 | - 付款单  | - 采购报表 |
| 仓库    | 一 合同订单 | - 采购入库 | - 生产工单  | - 委外出库  | - 其它出库 | - 开票申请 | - 生产报表 |
| 产品分类  | 一销售出库  | - 采购退货 | - 领料出库  | - 委外入库  | - 库存调拨 | 一 资金账户 | 资金报表   |
| 客户等级  | 销售退货   |        | 生产入库    |         | 库存盘点   |        |        |
| 供应商等级 |        |        |         |         |        |        |        |

# 四、生产进销存操作路径

| 🔮 生产进销存 |         | 03 库存   |           |
|---------|---------|---------|-----------|
| 01 销售   | 02 采购   | 05 委外   | 04 生产     |
|         | 07 вом  | OG 资金   | 主产进销存核心业绩 |
| 1 数据统计  | 08 销售分析 | 09 采购分析 |           |
|         | 10 生产分析 | 11 资金分析 | 1         |

# 五、功能介绍

# 5.1 基础资料

基础资料包括单位、产品、仓库、产品分类、客户等级、供应商等级。

## 5.1.1 单位

单位用于维护产品的基本计量单位。

I

/UIHINE 與哲

| +新 | 1 生与入 | 土 导出 盲 删 | 除 昭 打印二维码 | 俞 统计分析 |    |      |    | 全部、  | • 列表 • |
|----|-------|----------|-----------|--------|----|------|----|------|--------|
| 序号 |       | 数据标题     |           | 单位编号   | 8  | 单位名称 | Ť  | 备注信息 | ą.     |
| 1  | (H)   |          | DW09      |        | ιų |      | DE |      |        |
| 2  | KG    |          | DW08      |        | KG |      | 公斤 |      |        |
| 3  |       |          | DW07      |        | 商  |      | n  |      |        |
| 4  | я     |          | DW06      |        | 只  |      | 只  |      |        |
| 5  | *     |          | DW05      |        | *  |      | *  |      |        |

## 5.1.2 产品

产品维护企业产品(包括成品、半成品、原材料)基础信息,供销售、采购、 生产、出入库环节调用。主要包括产品编码(系统自动编号生成)、产品名称、 产品规格、产品分类(成品、半成品、原材料)、单位、销售价格、供应商、 采购价格、最低库存、图片。

| +   | 新增 | と 导入 き 导出 | 直删除 照打印 | 二维码 血统计分析     | fr            |      |            |         |              | 全部 🖌    | 列表 🗸 |
|-----|----|-----------|---------|---------------|---------------|------|------------|---------|--------------|---------|------|
| 产品名 | 称  |           |         | 产品规格          |               |      |            | 产品分类    | 点击选择已有表单的数   | ÚR.     | Ca   |
|     | 序号 | 数据标题      | 产品名称    | 产品规格          | 产品编码          | 产品分类 | 单位         | 销售价格    | 供应商          | 采购价格    | 最低库存 |
|     | 1  | 无刷电机      | 无刷电机    | 朗宇2212 1400kv | CP20200000009 | 半成品  | $\uparrow$ | 400.00  | 北方飞驰精密制造有限公司 | 260.00  | 20   |
|     | 2  | 高清拍照无人机   | 高清拍照无人机 | 航拍无人机 650     | CP20200000012 | 成品   | 套          | 9800.00 | 方意实业         | 5600.00 | 20   |
|     | 3  | M保F450    | 机架F450  | DJI-F450      | CP20200000010 | 半成品  | 伴          | 200.00  | 德宝科技有限公司     | 150.00  | 20   |
|     | 4  | 电调        | 电调      | 天行者40A电调      | CP20200000008 | 半成品  | я          | 220.00  | 北方飞驰精密制造有限公司 | 180.00  | 20   |
|     | 5  | APM       | APM     | APM 6MGPS     | CP20200000005 | 半成品  | -          | 360.00  | 北方飞驰精密制造有限公司 | 150.00  | 20   |

| 产品 |               | 编辑 打印 删除 二维码 🗙        |  |  |  |  |  |  |
|----|---------------|-----------------------|--|--|--|--|--|--|
|    | 产品编码          | 产品名称                  |  |  |  |  |  |  |
|    | CP20200000010 | 机架F450                |  |  |  |  |  |  |
|    | 产品规格          | 产品分类<br>半成品<br>销售价格 0 |  |  |  |  |  |  |
|    | DJI-F450      |                       |  |  |  |  |  |  |
|    | 单位            |                       |  |  |  |  |  |  |
|    | 件             | 200.00                |  |  |  |  |  |  |
|    | 供应商           | 采购价格                  |  |  |  |  |  |  |
|    | 德宝科技有限公司      | 150.00                |  |  |  |  |  |  |
|    | 最低库存          |                       |  |  |  |  |  |  |
|    | 20            |                       |  |  |  |  |  |  |
|    | 描述            |                       |  |  |  |  |  |  |

## 5.1.3 仓库

仓库用于统一维护登记仓库的基本信息。主要包括仓库编码、仓库名称、仓库 管理员、联系方式、仓库地址、备注。

| + 新4<br>仓库名称 | ■ 土 野入 土 | 9出 自删除 跑打      | 印二堆码 。师统计分析 |           |             | 全部               | ♥ 列表 ♥ |
|--------------|----------|----------------|-------------|-----------|-------------|------------------|--------|
| 序号           | 数据标题     | 仓库编码           | - 仓库名称 -    | 仓库管理员     | 联系方式        | 仓库地址             | 备注     |
| 1            | 深圳仓      | CK0004         | 深圳仓         | 氚云-Kevin  | 13688888888 | 广东省 深圳市 南山区      |        |
| 2            | 北京仓      | CK0003         | 北京仓         | 氚云-Amy    | 15013996669 | 北京市 北京城区 东城区 高新园 |        |
| 3            | 上海仓      | CK20190000002  | 上海仓         | SnowMan雪人 | 15013886888 | 上海市 上海城区 长宁区 创新园 | ÷.     |
| 4            | 南京仓      | CK201900000001 | 南京合         | 叶子        | 17888889999 | 江苏省 南京市 玄武区      | -      |

| 514 |             | 編輯 110              |
|-----|-------------|---------------------|
|     | 仓库编码        | 仓库名称                |
|     | CK0004      | 深圳仓                 |
|     | 仓库管理员       | 联系方式                |
|     | 品 氚云-Kevin  | 1368888888          |
|     | 仓库地址        |                     |
|     | 广东省 深圳市 南山区 |                     |
|     | 备注          |                     |
|     | 创建人         | 创建时间                |
|     | A 氚云-Kevin  | 2020-04-23 15:05:18 |

## 5.1.4 产品分类

产品分类用于统一维护产品分类类别信息,供产品维护引用。主要包括分类编号、 产品分类等。

| + 30 | a 生导入 | 土 导出 | 自删除 | 图打印二维码   | 前 统计分析 |     |      |    | 全部 ~ | 列表 🗸 |
|------|-------|------|-----|----------|--------|-----|------|----|------|------|
| 序号   |       | 数据标题 |     |          | 分类编号   | ¥.  | 产品分类 |    | 分类说明 | 1.3  |
| 1    | 成品    |      |     | CPFL0004 |        | 成品  |      | 2. |      |      |
| 2    | 半成品   |      |     | CPFL0003 |        | 半成品 |      |    |      |      |
| 3    | 原材料   |      |     | CPFL0002 |        | 原材料 |      |    |      |      |

5.1.5 客户等级

客户等级用于统一维护登记客户分类的等级,供客户信息引用。主要包括等级 编码、客户等级。

| + ## | 3 土导入 | 土明田  | 自 删除 | 题打印二维码 | 俞 统计分析 |     |       |      |   |       | 全部 > | 列表 | ~  |
|------|-------|------|------|--------|--------|-----|-------|------|---|-------|------|----|----|
| 序号   |       | 数据标题 |      |        | 等级编码   | ii. |       | 客户等级 | 4 | 备注说明  |      |    | ž. |
| 1    | 一般客户  |      |      | KHDJ03 |        |     | 一般客户  |      |   | 一般客户  |      |    |    |
| 2    | VIP客户 |      |      | KHDJ02 |        |     | VIP客户 |      |   | VIP客户 |      |    |    |
| 3    | 战略客户  |      |      | KHDJ01 |        |     | 战略客户  |      |   | 战略级客户 |      |    |    |

### 5.1.6 供应商等级

供应商等级用于统一维护登记供应商分类的等级,供供应商信息引用。主要包 括等级编码、供应商等级。

| 十新地 | 上号入    | <b>土,時出</b> (1) | 删除 路打印二维 | 码 总计分析 |        |       |     | 全部 ~ | 列表 🖌 |
|-----|--------|-----------------|----------|--------|--------|-------|-----|------|------|
| 序号  |        | 数据标题            |          | 等级编号   | ÷      | 供应商等级 | ÷   | 备注信息 | 1    |
| 1   | 一般供应商  |                 | GYDJ03   |        | 一般供应商  |       | 一般的 | 共应商  |      |
| 2   | 战略供应商  |                 | GYDJ02   |        | 战略供应商  |       | 战略( | 共应商  |      |
| 3   | VIP供应商 |                 | GYDJ01   |        | VIP供应商 |       | VIP | 1应商  |      |

# 5.2 销售管理

销售管理主要包括客户信息、报价单、合同订单、销售出库、销售退货。

5.2.1 客户信息

客户信息登记维护客户的基础信息。主要包括客户名称、客户编号(系统自动 生成)、客户等级、客户联系人、联系电话、联系地址、其他联系人(姓名、 职位、电话、邮箱、备注)、单位名称、纳税人识别号、开户行、账号、发票 类型。

| + : | 新增 | 土身入 土身出 自删除 蹈     | 打印二维码      | 更多操作 | 訓 统计分析     |             |                   | 主表 > 全部 >         | 列表 🖌 |
|-----|----|-------------------|------------|------|------------|-------------|-------------------|-------------------|------|
| 客户名 | 称  |                   | 客户编        | 5    |            |             |                   |                   |      |
|     | 序号 | 数据标题              | 客户编号       | 客户等级 | 客户联系人      | 联系电话        | 单位名称              | 纳税人识别号            |      |
|     | 1  | 万宝达               | KH20200409 | 一般客户 | 张谦         | 13789889878 | 万宝达               | 66653345666666777 | 中国建设 |
|     | 2  | HELENE            | KH20200408 | 战略客户 | Miss Zhang | 13788800000 | HELENE            | 35678987655333    | 招商银行 |
|     | 3  | 雨剑科技有限无责任公司驻南极事务处 | KH20200314 | 一般客户 | 王雨剑        | 40011110    | 雨剑科技有限无责任公司驻南极事务处 | 110110110         | 南极银行 |

I

| 客户信息 |              |       |             |                     |    | 50 ST | 打印 | 删除 | 二维码 |  |
|------|--------------|-------|-------------|---------------------|----|-------|----|----|-----|--|
|      | 客户编号         |       |             | 创建人                 |    |       |    |    |     |  |
|      | KH20191202   |       |             | 氟云-Kevin            |    |       |    |    |     |  |
|      | 客户名称         |       |             | 客户等级                |    |       |    |    |     |  |
|      | 森哲网络科技有限公司   |       |             | 战略器户                |    |       |    |    |     |  |
|      | 客户联系人        |       |             | 联系电话                |    |       |    |    |     |  |
|      | MISS LI      |       |             | 1380000000          |    |       |    |    |     |  |
|      | 联系地址         |       |             |                     |    |       |    |    |     |  |
|      | 广东省深圳市南山区科技园 |       |             |                     |    |       |    |    |     |  |
|      | 其他联系人 ヘ      |       |             |                     |    |       |    |    |     |  |
|      |              |       |             |                     |    | 15 F  | +  |    |     |  |
|      | 序号 姓名        | 职位    | 电话          | 邮箱                  | 备注 |       |    |    |     |  |
|      | 1 王家朋        | 业务部总监 | 13688889888 |                     |    |       |    |    |     |  |
|      |              |       |             |                     | -  | 41条 1 |    |    |     |  |
|      |              |       |             |                     |    |       |    |    |     |  |
|      | 开票资料         |       |             |                     |    |       | ·  |    |     |  |
|      | 单位名称         |       |             | 纳税人识别号              |    |       |    |    |     |  |
|      | 森哲网络科技有限公司   |       |             | 3334567889543333566 |    |       |    |    |     |  |
|      | 开户行          |       |             | 张号                  |    |       |    |    |     |  |
|      | 工商银行         |       |             | 56789012345678866   |    |       |    |    |     |  |

5.2.2 报价单

报价单用来促进成交为客户提供各类产品的报价。主要包括报价单号、业务员、 客户名称、客户联系人、报价日期、预计成交时间、报价明细(产品名称、产 品编码、产品规格、产品分类、单位、销售价、折扣、折扣价、数量、金额)、 报价总数量、报价总金额、审批人、备注信息。

| 十新增  | 土身入        | 土 母出 二     | 副除留                    | 打印二维码 前统计分 | 祈          |            |            |       | 主        | 表 🖌 全 | 部 🗙 列羽 | ē •  |
|------|------------|------------|------------------------|------------|------------|------------|------------|-------|----------|-------|--------|------|
| 报价单号 |            |            |                        | 业务员        | 1          | 加拉洲植人员多达   |            | 客户名称  | 点击选择已有   | 未单的数据 |        | Ľā   |
| 序号   | 数据标题       | 报价单号:      | 业务员                    | 客户名称       | 客户联系人      | 报价日期;      | 预计成交时间     | 报价总数量 | 报价总金额    | 备注信息  | 流程状态   | 审批   |
| 1    | SO20200402 | SO20200402 | 氚 <sub>ZS</sub> -Kevin | HELENE     | Miss Zhang | 2020-04-17 | 2020-04-29 | 4     | 39200.00 |       | 已结束    | 佩云-K |
| 2    | SO20200401 | SO20200401 | 佩云-Kevin               | 万宝达        | 张谦         | 2020-04-14 | 2020-04-24 | 5     | 37800.00 |       | 已结束    | 加云-K |
| 3    | SO20191201 | SO20191201 | 徐金浩                    | 深圳鵰养科技有限公司 | 马腾         | 2019-12-06 | 2019-12-08 | 100   | 11100.00 | 4     | 已结束    | 徐金浩  |

I

| 图 报价单        |               |         |         |        | 表单设计 流程设 | 计 列表设计            | 表单设置      |      |               | 0        |
|--------------|---------------|---------|---------|--------|----------|-------------------|-----------|------|---------------|----------|
| 图形设计 后属代     | 69 marces 🥯   |         |         |        |          |                   |           |      |               | E5 987   |
| 基础控件         |               |         |         |        |          |                   |           |      | 控件属性          | 表单属性     |
| 口 单行文本       | E] 多行文本       | 振价单     | 8       |        |          | 业务员               |           |      |               |          |
| C 6M         | 四 数字          |         |         |        |          |                   |           |      | 101+9649      |          |
| (1) 神法制      | 日 親法祖         |         |         |        |          | 0                 |           |      |               |          |
| CI. TIME     | T. BUE        | 客户名     | 称       |        |          | 書户联系人             |           |      | 拉件名称          | 关联表单     |
| th Carae     | N. WAR        | Take    | 111     |        |          | mail.k.           |           |      | 客户名称          |          |
| の 関件         | 18 龍片         | ******* |         | *****  |          |                   |           |      | 隐藏条件 当满足以下    | 条件的此控件隐藏 |
| 双 地址         | ≘ 位置          | 报价日     | 期       |        |          | 预计成交时间            |           |      |               | +        |
| 元 人员单选       | ※ 人员多选        | 10.7    |         |        | 13       | m (9+0)           |           | 61   |               |          |
| 后 都门种选       | G 图门多选        |         |         |        |          |                   |           |      | 关联表单          |          |
|              |               | 报价明     | 细       |        |          |                   |           |      | 客户信息          |          |
| 布局控件         |               |         | 序号      | 产品名称   | 产品编码     | 产品规格              | 产品分类      | 单位   | -             |          |
| 下 分组标题       | ① 一行用列        |         | 1       | Melt 6 | steinλ.  | THE A             | state f   | Webm | \$33KR2EBIHO2 |          |
| ② 捕送说明       | 目 子表          |         |         |        |          |                   |           |      |               | +        |
| WE do in int |               | 1540.00 | 10.100  |        |          | 10/0000           |           |      | 1363 ©        |          |
| ROUTET       |               | TRUTICA | A SALES |        |          | THE DI AGAINE NON |           |      | □ 允许扫码输入      |          |
| ■ 沈水号        | 人物除人          |         |         |        |          |                   |           |      | 数据填充规则 💷      |          |
| 合 時前者        | <b>盖 所属即门</b> | -       |         |        |          |                   |           |      | 已填充           | 1顷 +     |
| ③ 创建时间       | ③ 修改时间        | 审批人     |         |        |          |                   | 从左侧拖拽来添加字 | -fQ  |               |          |
| 家田均社         |               | might   |         |        |          |                   |           |      | 描述            |          |
| President T  | 1 (Inclusion  | (数:丰信)  |         |        |          |                   |           |      |               |          |

"客户名称"控件(关联表单控件),关联表单"客户信息",以引用"客户信息"表 单中的已有的数据。

通过"数据填充规则"配置需要从"客户信息"表单中引用的字段数据,并与当前表 单相对应的字段对应好关系,以便将数据准确填充到正确的字段上。如将"客户 信息"中的"客户联系人",填充到"客户联系人"。

| 图 报价单                    |                 |               | 表单设计 流程设计          | 列表设计 表单设置 |                                         | 0                          |
|--------------------------|-----------------|---------------|--------------------|-----------|-----------------------------------------|----------------------------|
| MERCH ISING              | 16 MILLER       |               |                    |           |                                         | E5 (9/6                    |
| 基础控件                     |                 | 报价单号          | 填充规则               |           |                                         | 控行属性 表单属性                  |
| 四 田間                     | 日 多行文本<br>回 数字  | SD20200501    | 当通用具体数据后,将接到下规则给当前 | 表单字段填充数据  |                                         | 控件编码 @                     |
| (*) #13.85<br>13. T10.85 | 日 加速期<br>10 用/西 | 客户名称          | + 添加规则<br>客户联系人 的值 | 填充到 客户联系人 | 8                                       | 拉什名称 关联表单                  |
| or Bitt                  | 西 面片            |               |                    |           |                                         | 各户名林<br>隐藏条件 当真足以下条件时此控件隐藏 |
| 京 幼社<br>四 人员单选           | ≥ 位置 ⇒ 人员多选     | 报价目期<br>和-月-日 |                    |           |                                         | +                          |
| 5 803488                 | G 843\$8        | 报价明细          |                    |           |                                         | 关联表单 客户信息                  |
| 布局控件<br>下 分组标题           | 四 一行两列          | 序号 产品名        |                    |           | φ( <u>α</u>                             | 数据范围限定                     |
| ② 捕逐说明                   | ₩ 78            | Tel Clea      |                    | 取詞 👘      | 妃. ···································· | +                          |
| 系统控件                     |                 | 报价总数量         |                    | 报价总金额     |                                         | 扫码 🧶                       |
| ※ 約                      | A 包蔵人<br>本 所属部门 |               |                    |           |                                         | 数据填充规则 🚇                   |
| () example               |                 | 审批人           |                    | 从左侧拖搜来添加  | 如字段                                     | 日順充1項 +                    |

在"报价明细"(子表控件)中设置"产品名称"(关联表单控件)关联"产品"。

| 厚 报价单                                 |               |          |          |       | 表单设计 流程设 | 计 列表设计     | 表单设置       |                 |                    | 0                                                                                                    |
|---------------------------------------|---------------|----------|----------|-------|----------|------------|------------|-----------------|--------------------|----------------------------------------------------------------------------------------------------|
| 重形设计 后期代                              | C68 MISRITERS |          |          |       |          |            |            |                 |                    | E5 624                                                                                                    |
| 基础控件                                  |               |          | _        |       |          |            |            |                 |                    | 拉件属性 表单属性                                                                                                    |
| 曰 单行文本                                | D 多行文本        | 100140   | 9        |       |          | 16A        |            |                 |                    | 104140100                                                                                                    |
| 5 BM                                  | □ 数字          |          |          |       |          |            |            |                 |                    | 10110804                                                                                                    |
| @ 始洗相                                 | EI BEAG       |          |          |       |          |            |            |                 |                    |                                                                                                    |
| CI TRACK                              |               | 客户名      | 际        |       |          | 客户联系人      |            |                 |                    | 控件名称 关联表单                                                                                                    |
| H 7-12-68                             | *> 服/自        | 200      | 9        |       | - 8      | <b>副前入</b> |            |                 |                    | 产品名称                                                                                                    |
| ∉ 附件                                  | 回 國片:         |          |          |       |          |            |            |                 | 防御条件 当美尼以下条件时此控件局置 |                                                                                                    |
| 10 teste                              | 三 化氯酮         | 报价目      | 报价目期     |       |          |            |            |                 |                    | +                                                                                                    |
| 凡 人员单遗                                | 冬 人员多遭        | 10 / P   |          |       | 13       |            |            |                 | 12                 |                                                                                                    |
| ET BETTME                             | 0 16793       |          |          |       |          |            |            |                 |                    | 关联表单                                                                                                    |
|                                       |               | 报价明      | <b>B</b> | 00    |          |            |            |                 |                    | 产品                                                                                                    |
| 6局控件                                  |               |          | 序号       | 产品名称  | 产品编码     | 产品规格       | 产品分类       | 49-62           |                    | and the second second |
| T 分组标题                                | 111 一行精制      |          | 1        | WAR P | 1963     | 1465 J -   | man m      | With the second |                    | 数据定期附足。●                                                                                                    |
| ◎ 描述说明                                | □ 子典          |          |          |       | 1        |            |            |                 | _                  | +                                                                                                    |
| 系统控件                                  |               | 报价总      | 数量       |       |          | 报价总金额      |            |                 |                    | ENER ID                                                                                                    |
| · · · · · · · · · · · · · · · · · · · |               |          |          |       | itrun.A. |            |            | 允许扫码输入          |                    |                                                                                                    |
|                                       |               |          |          |       |          |            |            |                 | 数据填充规则 🙃           |                                                                                                    |
| 名 類和者 《 新聞語 】                         |               |          |          |       |          |            |            | 已填充5项 +         |                    |                                                                                                    |
| <ul> <li>         ·</li></ul>         | 合 修改时间        | -1-210-2 |          |       |          |            | 从左侧拖拽来添加字段 |                 |                    |                                                                                                    |

通过"数据填充规则"配置需要从"产品"表单中引用的字段数据,并与当前表单相 对应的字段对应好关系,以便将数据准确填充到正确的字段上。

| 图 报价单                                 | -                  |          | 表单设                                                                                                    | 计流和     | 2iQit               | 列表设计 表单              | 设置            |            |             |                                     | 0        |
|---------------------------------------|--------------------|----------|----------------------------------------------------------------------------------------------------|---------|---------------------|----------------------|---------------|------------|-------------|-------------------------------------|----------|
| 間形设计 后端代                              | 1479 million (1474 |          |                                                                                                    |         |                     |                      |               |            | -           |                                     | 0.0      |
| 基础拉件                                  |                    | MIAME    | 填充规则                                                                                                    |         |                     |                      |               | - 8        |             | 拉伊爾姓                                | 表单属性     |
| 口 单行文本                                | 口 多行文本             | 服机准备     |                                                                                                    |         |                     |                      |               |            | 1           | 104118020                           |          |
| 四 日間                                  | 11 数字              |          | 当选择具体数据后,系                                                                                                    | 相思想不成到社 | 6当前表单字]             | 受填充数据                |               |            |             |                                     |          |
| (i) (0)345                            | CI WIRK            |          | 十萍加规则                                                                                                    |         |                     |                      |               |            |             |                                     |          |
|                                       |                    | 客户名称     | 产品编码                                                                                                    |         | 的值填充到               | 报价明细产品编码             |               | 8          |             | 控件名称                                | 关联表      |
| CI FILM                               | 10 M/B             | Darr     | 产品相称                                                                                                    |         | POVALE AS SI        | 接价眼镜 产品根核            |               | 9          |             | 产品名称                                |          |
| ····································· | 83 個片              |          | · magazite                                                                                                    |         | minacial and        | shear a hand and the |               | -          |             | いなん うままにない                          | 条件时间的件物概 |
| 10 始起                                 | E 1210             | 报价日期     | 产品分类                                                                                                    |         | 的值填充到               | 报价明细产品分类             |               | 8          |             |                                     |          |
| 凡 人员单选                                | 利 人员多进             | 42-13-H  |                                                                                                    |         |                     |                      |               |            |             |                                     |          |
| 5 18/2/48                             |                    |          | 单位                                                                                                    |         | 的值填充到               | 报价明细单位               |               | 8          |             | 关联表单                                |          |
|                                       |                    | 报价明细     | \$548-2045                                                                                                    |         | 00/618 25 50        | 10240-1989 (Hereio   |               | 0          |             | 产品                                  |          |
| 市局控件                                  |                    | 四 序号 产品名 | and and a second second |         | n 3 millione 2 data | Wardson and and      |               |            | 种位          |                                     |          |
| 〒 分组标题                                | 四一行网教              | 10 1 10  |                                                                                                    |         |                     |                      |               | _          | through the | 数据范围限定 💷                            |          |
| <ul> <li>(2) 播送説明</li> </ul>          | 目 子書               |          |                                                                                                    |         |                     |                      | 取消            | 确定         |             |                                     |          |
|                                       |                    |          |                                                                                                    |         |                     |                      |               |            |             | 扫码 @                                |          |
| 系统控件                                  |                    | 报价总数量    |                                                                                                    |         | Ħ                   | 的总金额                 |               |            |             | <b>允许归码输入</b>                       |          |
| = 此水号                                 | 点 创建人              | aper.    |                                                                                                    |         |                     |                      |               |            |             | and the second second second second |          |
| 8 開有者                                 | 点 所解剖门             |          |                                                                                                    |         |                     |                      |               |            |             | gx386943元为纪史9                       |          |
|                                       | (i) enzyster       | 审批人      |                                                                                                    |         |                     |                      | 1-10000 00 12 | SK horteld |             | 已現死                                 | Sig.     |

"报价总数量"自动累计"报价明细-数量", 配置"默认值-计算公式"运用 SUM 函数 自动求和。

I

# /UTHINE 興哲

| 假价单号       |     | 业务员                                                                                                    |                                        |           | 控件属性 表单属性         |
|------------|-----|----------------------------------------------------------------------------------------------------|----------------------------------------|-----------|-------------------|
| 5020200501 |     | 間の推                                                                                                    |                                        | 控         | 件编码 🔍             |
|            |     |                                                                                                    |                                        | 9         |                   |
| 客户名称       |     | 客户联系人                                                                                                    |                                        | 抱         | 件名称 数字            |
| 當過探        |     | in the A                                                                                                    |                                        | 1         | 服价总数量             |
|            |     |                                                                                                    |                                        | 101       | 髋条件 当满足以下条件时此控件隐藏 |
| 很价日期       |     | 预计成交时                                                                                                    | 间                                      |           | +                 |
| a la H     |     | 年月日                                                                                                    |                                        | <b>東京</b> | 认值                |
| 假价明细       |     | -                                                                                                    | 1                                      | .1        | 计算公式              |
| □ 序号 府扣    | 折扣价 | 数量                                                                                                    | 金额                                     |           | SUM((报价明细.数量)) 📧  |
| 1 请服款      | 动能人 | 前摘人                                                                                                    | 副输入                                    | 从左侧拖拽环    | 式                 |
| 股价总数量      |     | (1) (1)<br>报价总金额                                                                                                    |                                        |           | 小数位数<br>显示千位分隔符   |
| 靖临入        |     | and the second second |                                        | 描         | 迷                 |
| <b>訂批人</b> |     |                                                                                                    |                                        |           |                   |
| 4.1905.4   |     |                                                                                                    | 4.1 Aug Bind Liber Liber of a NTT dama |           |                   |

| 假价单号          |              | 业务员                                                              |               | 17.14.Weitz                            | 农中隅江           |
|---------------|--------------|------------------------------------------------------------------|---------------|----------------------------------------|----------------|
| -5090.        | 计算公式         |                                                                  | ι             | 函数列表                                   | ×              |
| 8户名1          | ▼ 当前表单       | 数字控件的值=                                                          |               | INT                                    | <u>。</u><br>数学 |
| 1710.0        | 产品规格         | SUM( <mark>相對的明顯認是)</mark> )                                     |               | MAX                                    |                |
|               | 单位           | /                                                                |               | MOD                                    | 件时此控件隐藏        |
|               | 销售价<br>折扣    |                                                                  |               | PJ<br>ROUND                            | +              |
| <b>塔{介眼</b> # | 折扣价          | - T                                                              |               | SIN                                    |                |
| 121           | 金额           |                                                                  | <b>序 插入函数</b> | AVG                                    | #)) (#         |
| 1.3           | 报价总金额<br>审批人 | □超示例:SUM(V)、V食育10, 20, 10, 財設回60<br>适数说明:统计输入参数的数值≥和, 参数V显明细表(子) | 多)的某一个数字字段    | SUM.                                   |                |
|               | ▶ 组织机构       |                                                                  |               | UPPERMONEY                             |                |
| <b>股价总</b> 器  | ▶ 角色         |                                                                  |               | <ul> <li>文本函数</li> <li>时间函数</li> </ul> |                |
|               |              |                                                                  | 取消 機定         | ▶ 逻辑函数                                 |                |

"报价总金额"自动累计"报价明细-金额", 配置"默认值-计算公式"运用 SUM 函数 自动求和。

"流程设计"开启审批流程的设计,并设置各流程节点(经办节点、审批节点) 的处理人员、操作权限。其中经办节点对应经办人、审批节点对应审批人。

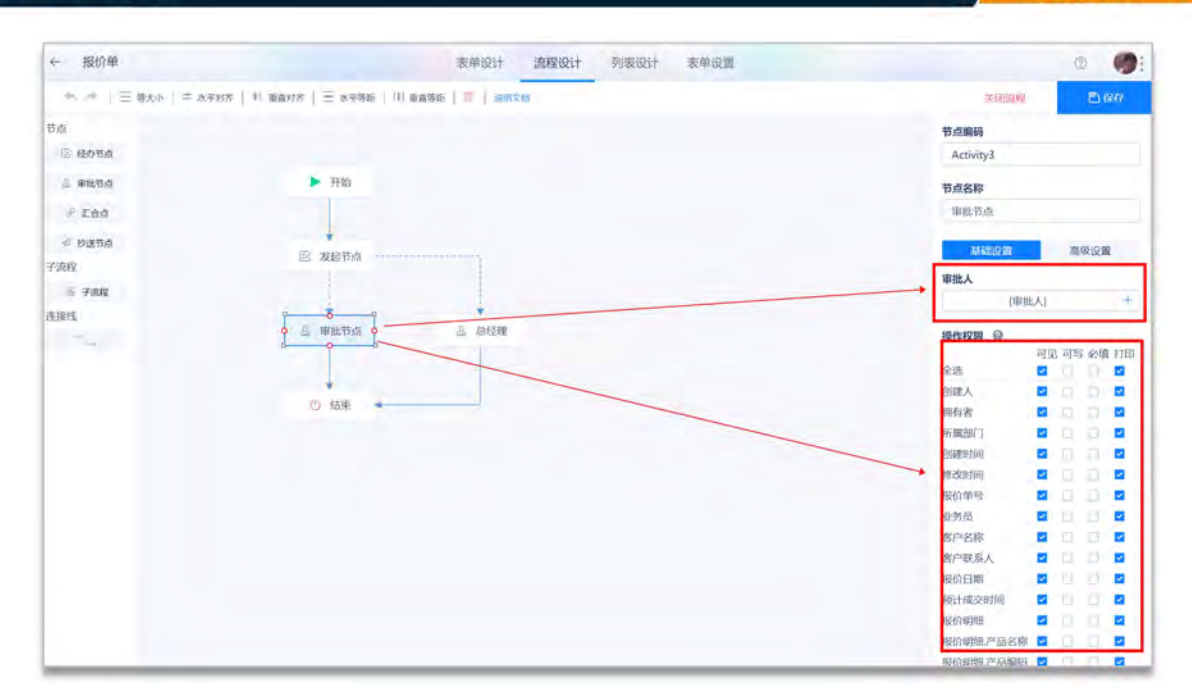

### 5.2.3 合同订单

合同订单处理与客户签约合同(合同订单)的信息。主要包括订单编号(系统 自动生成)、业务员、关联报价单、客户名称、客户联系人、销售日期、交货 日期、订单明细(产品名称、产品编码、产品规格、单位、规格、单价、数量、 金额、已出库数量)、订单数量、订单金额、已收款金额、待收款金额、已开 票金额。

| +   | 所增 | と号入 た号出 自删除 昭日          | 印印二维码 血线     | 航计分析       |            |            |          |    | 主表 🗙     | 全部 🖌 🕴   | 利表 🖌 |
|-----|----|-------------------------|--------------|------------|------------|------------|----------|----|----------|----------|------|
| 所國部 | n  | 点击溃锋人员多逃                | 客户名称         | 点击选择已有表明   | 的数据        | G          | 消售日期     | A  |          | 至        | (-)  |
|     | 序号 | 数据标题                    | 订单编号         | 客户名称       | 销售日期       | 交货日期:      | 订单金额     | 备注 | 待收款金额    | 已开票金额    | 客户联系 |
|     | 1  | SO2020040001 万宝达        | SO2020040001 | 万宝达        | 2020-04-23 | 2020-04-27 | 37800.00 |    | 17800.00 | 20000.00 | 张谦   |
|     | 2  | SO2019120003 深圳脑乔科技有限公司 | SO2019120003 | 深圳鵰乔科技有限公司 | 2019-12-13 | 2019-12-14 | 22200.00 | -  | 22200.00 |          | 马腾   |

I

/UTHINE 與哲

合同订单 编辑 打印 删除 二维码 🗙 订单编号 业务员 SO2020040001 - 氚云-Kevin 关联报价单 SO20200401 客户名称 客户联系人 万宝达 张谦 销售日期 交货日期 2020-04-23 2020-04-27 订单明细 ^ 23 14 序号 产品名称 产品编码 产品规格 前位 规格 四翼无人机 CP20200000001 四翼无人机 件 四灁无人机 1 高清拍照无人机 2 CP20200000012 航拍无人机 650 査 航拍无人机 650 共2条 1 订单数量 订单金额 5 37800.00 已收款金额 待收款金額 20000 17800.00 已开票金额 20000.00

"关联报价单"控件(关联表单控件),关联表单"报价单",以引用"报价单"表单 中的已有的数据。

| 图 合同订单                     | <u>A</u>       |         |            | 表单设计 流程设 | 计 列表设计 | 表单设置     |          | 0                  |
|----------------------------|----------------|---------|------------|----------|--------|----------|----------|--------------------|
|                            | cea maaktosa 🥌 |         |            |          |        |          |          | E 68               |
| 基础控件                       |                |         |            |          |        |          |          | 控件属性 表单属性          |
| 口 单行文本                     | □ 多行文本         | 订单编号    |            |          | 业务员    |          |          | that Again 19      |
| 10 BM                      | 四 数字           |         |            |          |        |          |          | 10000012           |
| ⑧ 单进程                      | 图 烟酒和          | 关联报价单   |            | 0        | 0      |          |          | 拉件名称 关联表单          |
| 用 下腔框                      | # 周/否          | Biolef. |            |          | -      | 从左侧拖曳米海加 | <b> </b> | 关联级价单              |
| # 附件                       | 目開片            | ·       |            |          |        |          |          | 的窗条件 当其足以下条件时世迹件编辑 |
| 资 地址                       | - 位置           | 客户名称    |            |          | 客户联系人  |          |          | 4                  |
| 冬 人员单选                     | 州 人员多选         | 0.04    |            |          | WILX.  |          |          |                    |
| 四 部门单选                     | 口 即门多进         |         |            |          |        | _        | -        | 关联表单               |
| 5月10社                      |                | 销售日期    |            |          | 交货日期   |          |          | 报价单                |
| T CARLEN                   | The second     | 17:4°E  |            |          | 重任日    |          |          | 数据范围限定             |
| ② 描述说明                     | 回 子表           | 订单明细    |            |          |        |          |          | +                  |
| K10104                     |                | 序       | 得 产品名称     | 产品编码     | 产品规格   | 单位       | 规格       | 归码 @               |
| ■ 泥水号                      | 月 創課人          | 21      | t (01/2- 0 | 12580.5  | ine.c  | 000010   | .aut.c   | 元许扫明输入             |
| 人 拥有者                      | 高 新闻的门         |         |            |          |        |          |          | 数据填充规则 🕕           |
| <ul> <li>③ 創建財用</li> </ul> | ④ 修改时间         | 订单数量    |            |          | 订单金额   |          |          | 已填充8项 +            |
| 鸟级控件                       |                |         |            |          |        |          |          | mar                |
| 行 关联表单                     | A 关联属性         | 已的数余器   |            |          | 總收款余額  |          |          |                    |

通过"数据填充规则"配置需要从"报价单"表单中引用的字段数据,并与当前表单 相对应的字段对应好关系,以便将数据准确填充到正确的字段上。包括报价单 中的客户信息、报价产品明细。

更低代弱

更快数字化

| 订单编号        | 填充规则         |                        |                      |                    |        | 10   |       | 控件属性       | 表单属性     |
|-------------|--------------|------------------------|----------------------|--------------------|--------|------|-------|------------|----------|
| 50202005000 | 0            |                        | 网络黑边本植物              | colificación de la |        | -    |       | 控件编码       |          |
|             | 十添加规则        | 386/c3 ) HYTSORI P MOR | 212 - 182 36 16 - 27 | PROBATION IN       |        |      |       |            |          |
| 关联报价单       |              |                        |                      | -                  |        | -1   |       | 控件名称       | 关联表的     |
| 网络科         | 客户名称         |                        | 的值填充到                | 客户名称               |        |      |       | 关联报价单      |          |
|             | 客户联系人        |                        | 的值填充到                | 客户联系人              |        | Ô    |       | 隐藏条件 当满足以下 | 条件时此控件隐藏 |
| 客户名称        | kalAsalm r   | ra eth                 |                      | 27 46 0.040 27 0   | to the |      |       |            |          |
| 机选择         | 1RD (493m.)* | ~ 面 古 种                | 的值現允到                | 1] 毕明祖,"祖          | 合称 ~   | 1.00 |       | 关联表单       |          |
|             | 报价明细产        | ●品規格 >>                | 的值填充到                | 订单明细产品             | 规格     |      |       | HOLOM      |          |
| 销售日期        | 10 (Aep/m 3  | 204017                 | 00.0538-0720         | THORE TO           | 40:17  | 6    | _     | 1001年      |          |
| 30,110      |              |                        |                      |                    | -      | _    | 12    | 数据范围限定 💿   |          |
| 订单明细        |              |                        |                      |                    | 取消     | 确定   |       |            |          |
| □ 序号        | 产品名称         | 产品编码                   | 产品频                  | 相                  | 单位     |      | 规格    | 扫码 🔍       |          |
| 1           | 动道府 四        | 调输入                    | 1016                 | λ.                 | 清选用    |      | ·游输入: | 允许扫码输入     |          |
|             |              |                        |                      |                    |        |      |       | 数据填充规则 💿   |          |
| 订单数量        |              |                        | ĩ                    | 丁单金额               |        |      |       | 已填充        | 8项 -     |
| 1010.5      |              |                        |                      | 前(11)(1)入.         |        |      |       | 描述         |          |
|             |              |                        |                      |                    |        |      |       |            |          |
| 已收款余额       |              |                        | 8                    | 制的数余额              |        |      |       |            |          |

"客户名称"控件(关联表单控件),关联表单"客户信息",以引用"客户信息"表 单中的已有的数据。

| 图 合同订价     | Ř.            |       |             |          | 表单设计 流程说 | 设计 列表设计 | 表单设置     |              |                | 3                            |  |
|------------|---------------|-------|-------------|----------|----------|---------|----------|--------------|----------------|------------------------------|--|
| 图形设计 后端的   | es minister 💷 |       |             |          |          |         |          |              |                | ED 68                        |  |
| 基础控件       |               |       | _           |          |          |         |          |              | 控件属性           | 表单属性                         |  |
| [] 单行文本    | 曰 多行文本        | 门南部   | 9           |          |          | 业务员     |          |              | 約社編成の          |                              |  |
| 四 日期       | 三 数字          |       |             |          |          |         |          |              | Extreme of the |                              |  |
| ⑧ 单选框      | 回 复造权         | 关联报   | 价单          |          |          |         |          |              | 拉件名称           | 关联表的                         |  |
| 目下拉框       | 10 县/街        | 62    | 11          |          | 0        |         | 从左侧管理来添加 | 0719         | 客户名称           |                              |  |
| # 附件       | 曲 離片          |       |             |          | -        |         |          |              | BARA A WEDN'T  | S. Provincing in the state   |  |
| 世 地址       |               | 客户名   | 称           |          | 0        | 8户联系人   |          |              | MURCHART       | ANT THE PROPERTY IN PROPERTY |  |
| 8. 人员单选    | 所 人员多选        | 20    | 17          |          |          | THE.    |          |              |                |                              |  |
| 园 题门单选     | G 图门多迭        | 1     |             |          |          |         |          |              | 关联表单           |                              |  |
| # BID/H    |               | 销售日   | NA          |          |          | 交货日期    |          | 客户信息         |                |                              |  |
| TPAQUETY   |               |       | MB -        |          | 13       | 每4月-日   |          | 数据范围限定 @     |                |                              |  |
| T 分如标题     | (1) 一行两列      |       |             |          |          |         |          | Allo Califor |                |                              |  |
| ③ 描述说明     | 邑 子書          | 订单明   | 细           |          |          |         |          |              |                |                              |  |
| 系统控件       |               |       | 序号          | 产品名称     | 产品编码     | 产品规格    | 99402    | 规格           | 369 @          |                              |  |
|            | D Alle A      |       | 1           | dia18 17 | 2004.6   | 3200.1  | 150142   | 四. (四回人)     | 允许扫码输入         |                              |  |
| o amin m   | a granders    |       |             |          |          | -       |          |              | 故影填充规则 @       |                              |  |
| 75 9870-8E | e Homen I     | TOR   |             |          |          | 订除余期    |          |              | 已填充            | 1项                           |  |
| ③ 創建时间     | ② 柳政时间        | Love. | 2.          |          |          | IIIIIA人 |          |              | 描述             |                              |  |
| 高级拉件       |               |       |             |          |          |         |          |              |                |                              |  |
| 行 关联表单     | A 关联属性        | 口收款   | <b>4</b> 15 |          |          | 法的影会题   |          |              |                |                              |  |

通过"数据填充规则"配置需要从"客户信息"表单中引用的字段数据,并与当前表 单相对应的字段对应好关系,以便将数据准确填充到正确的字段上。如将"客户 信息"中的"客户联系人",填充到"客户联系人"。

| 订单编号          | 填充规则   |                    |                            | 3     |    | 控件属性 表单属性          |
|---------------|--------|--------------------|----------------------------|-------|----|--------------------|
| \$02020050001 |        | offer: 424260 EHIM | 14公司合合 11 的 学校 10 10 合理的现在 |       |    | 控件编码 💿             |
|               | 十 添加规则 |                    |                            |       |    |                    |
| 关联报价单         | -      |                    | Lauren Carren              |       |    | 控件名称 关联表           |
| interi        | 客户联系/  | ~                  | 的值填充到 客户联系                 | × •   |    | 客户名称               |
|               |        |                    |                            |       |    | 隐藏条件 当满足以下条件时此控件隐藏 |
| 客户名称          |        |                    |                            |       |    |                    |
| 1710/147      |        |                    |                            |       |    | 学群奏曲               |
|               |        |                    |                            |       |    |                    |
| 销售日期          |        |                    |                            |       |    | 香尸信思               |
| (H= )/  (1)   |        |                    |                            |       | 11 | 数据范围限定 ①           |
| TMBB          |        |                    |                            | 取消 确定 |    |                    |
| 序号 产品         | 品名称    | 产品编码               | 产品规格                       | 单位    | 规格 | 扫码 @               |
|               |        |                    |                            | -11   |    | 允许扫码输入             |

在"订单明细"(子表控件)中设置"产品名称"(关联表单控件)关联"产品"。

| 江首绝县                    | 业务员      |            |     | 拉件属性 表单属性                    |  |  |
|-------------------------|----------|------------|-----|------------------------------|--|--|
| 502030050001            | MARK .   |            |     | 控件编码 💿                       |  |  |
|                         |          |            |     | 0000-03119523.01/54857550.00 |  |  |
| 关联报价单                   |          |            |     | 控件名称 关联表单<br>产品名称            |  |  |
| 100 B                   |          | 从左侧拖拽来添加字段 |     |                              |  |  |
|                         |          |            |     | 隐藏条件 当满足以下条件时此控件隐藏           |  |  |
| 客户名称                    | 客户联系人    |            |     | +                            |  |  |
| 10018 (Q                | 诸道人      |            |     | 关联表单                         |  |  |
| 消售日期                    | 交货日期     |            |     | 产品                           |  |  |
| ф-µ-8                   | A-A-B-   |            |     | 数据范围限定 💿                     |  |  |
| T 66 FEHG               |          |            |     | +                            |  |  |
| □ 序号 产品名称 ● ● ●<br>产品编码 | 产品编档     | 单位         | 规格  | 扫码 🗎                         |  |  |
| 1 成法规 万 就能入             | 网络利      | (計画)科 [2]  | 请组人 | 允许扫码输入                       |  |  |
|                         |          |            |     | 数据填充规则 🌑                     |  |  |
| 订单数量                    | 订单金额     |            |     | 已填充6项 +                      |  |  |
| 诸结大                     | itteg A. |            |     |                              |  |  |

通过"数据填充规则"配置需要从"产品"表单中引用的字段数据,并与当前表单相 对应的字段对应好关系,以便将数据准确填充到正确的字段。

I

| 502020050001 | 6             |           |         |           |     | -      | -1       | 按件编码 <b>0</b>                    |
|--------------|---------------|-----------|---------|-----------|-----|--------|----------|----------------------------------|
|              | 当选择具体数 十 添加规则 | 锯后,将接如下规则 | 給当前表单字目 | 设填充数据     |     |        |          | Distant serve ster 25 aut 79 aut |
| 关联报价单        | 产品规格          |           | 的值填充到   | 订单明细.规格   |     |        |          | 控件名称 关联表的                        |
| (Allos) ##   |               |           |         |           |     |        |          | 产品名称                             |
|              | 单位            |           | 的值填充到   | 订单明细单位    |     | 8      |          | 隐藏条件 当满足以下条件时此控件隐藏               |
| 客户名称         | 产品编码          | - V       | 的值填充到   | 订单明细产品    | 编码  |        |          | -                                |
| 前选择          | 产品规格          |           | 的值填充到   | 订单明细产品    | 规格  |        |          | 关联表单                             |
| 領售日期         | ( man card    |           |         |           |     |        |          | 产品                               |
| 4-月-日        | 相關仍相          |           | 的值現充到   | 1] 里明瑚.里衍 |     | Pres - | <b>B</b> | 数据范围限定 @                         |
| 订单明细         |               |           |         |           | 取消  | 确定     |          |                                  |
| □ 序号 产品名     | 称             | 产品编码      | 产品规     | 阁         | 单位  |        | 规格       | 扫码 ●                             |
| 1 1          | R 17          | 调输入       | 制额      | X.        | 浙政律 | 15     | 明输入      | 2 允许扫码输入                         |

"订单数量"自动累计"订单明细-数量", 配置"默认值-计算公式"运用 SUM 函数自动求和。

|           |       |   |     |     |        |       |     | 控件属性 表单属性          |  |  |
|-----------|-------|---|-----|-----|--------|-------|-----|--------------------|--|--|
| 销售日       | 明     |   |     |     | 交货日期   |       |     | 控件编码 🕘             |  |  |
| 年月        |       |   |     | 12  | 平月日    |       | (四) | R (00000)          |  |  |
|           | -     |   |     |     |        |       |     | 控件名称 数字            |  |  |
| 门車明       | 111   |   |     |     |        |       |     | 订单数量               |  |  |
|           | 序号    | 1 | 单价  | 数量  | 感金     | 已出库数量 | 待日  |                    |  |  |
|           | 1     |   | 简整入 | 副输入 | 1510.2 | 请输入   |     | 隐藏条件 当满足以下条件时此控件隐藏 |  |  |
| 订单数       | ut .  |   |     | 00  | 订单余额   |       |     | 默认值                |  |  |
| The state | L.    |   |     |     | STEX.  |       |     | 计算公式               |  |  |
|           | ••••• |   |     |     |        |       |     | SUM({订单明细.数量})     |  |  |
|           | 金額    |   |     |     | 待收款金額  |       |     | 格式                 |  |  |
| 己收款       |       |   |     |     | 前轴入    |       |     |                    |  |  |
| 已收款       | A.    |   |     |     |        |       |     | -(小麦)(1)(麦)        |  |  |

"订单金额"自动累计"订单明细-金额", 配置"默认值-计算公式"运用 SUM 函数自动求和。

"待收款金额"自动根据"订单金额"、"已收款金额",配置"默认值-计算公式"运用加减运算计算。

5.2.4 销售出库

更低代码 更快数字化

销售出库用于登记销售订单的发货情况信息,产品出库后对应产品的库存量将 减少。主要包括出库单号(系统自动生成编号)、出库日期、销售订单、业务

## /UIHINE 興哲

员、客户、仓库、出库明细(产品名称、产品编码、产品规格、单位、单价、 订单数量、待出库数量、出库数量、库存数量、出库金额、剩余可退数量)、 出库数量合计、出库金额合计、备注。当销售出库结束后,通过"销售出库"的 业务规则联动更新扣减对应"合同订单--订单明细"中对应产品的"待出库数量", 增加"已出库数量";同时,联动更新扣减"库存表"中对应产品的"库存量"。

| 1. SALAR | 2. 特人   | न्त्र जता | - 面标 | 101 11th 76563 00 | 10001 23 101 |              |     |              |      | 工成 * 王  | 10 ¥ 903 | P: * |
|----------|---------|-----------|------|-------------------|--------------|--------------|-----|--------------|------|---------|----------|------|
| 出库单号     |         |           |      | 客户                | 点击速          | 择已有表单的数据     | Ca  | 仓库.          | 点出选择 | 3有汞单的数据 |          | L.   |
| 序号       | 数据      | 际题        | 仓库   | 客户                |              | 销售订单         | 业务员 | 出库日期         | · #  | 库金额合计   | 备注       | 出    |
| 1        | XSCK201 | 9120005   | 原金   | 藻圳鹏乔科技有限公司        | SO201912000  | 3 深圳國赤科技有限公司 | 徐金浩 | 2019-12-13   |      | 2220.00 | -        |      |
| 2        | XSCK201 | 9120004   | UT B | 深圳腾齐科技有限公司        | SO201912000  | 3 深圳鵰齐科技有限公司 | 徐金浩 | 2019-12-13   | _    | 5550.00 |          | _    |
| 销售出库     |         |           |      |                   |              |              |     | <b>48 41</b> | 打印   | 删除      | 二维码      | ×    |
|          |         |           |      |                   |              |              |     | _            |      |         |          |      |
|          | 出库单号    |           |      |                   |              | 出降日期         |     |              |      |         |          |      |
|          | XSCK20  | 19120005  |      |                   |              | 2019-12-1    | 3   |              |      |         |          |      |
|          | 销售订单    |           |      |                   |              | 业务员          |     |              |      |         |          |      |
|          | SO2019  | 120003 深圳 | 調弄科技 | 有限公司              |              | - 徐金浩        |     |              |      |         |          |      |
|          | 家白      |           |      |                   |              | 合度           |     |              |      |         |          |      |
|          | 深圳腾升    | 科技有限公     | a    |                   |              | 北京仓          |     |              |      |         |          |      |
|          | 出库明细    | ^         |      |                   |              |              |     |              |      |         |          |      |
|          |         |           |      |                   |              |              |     |              |      | Ø H     |          |      |
|          | 序号      | 产品名称      |      | 产品编码              | 产品           | 规格 鸟         | 112 |              | 价    | 订单      |          |      |
|          | 1       | 大疆无人机     | 6    | CP20190000        | 0004 A12     | 2-33 #       | F   | 11           | 1.00 | 200     |          |      |
|          |         |           |      |                   |              |              |     |              | 共1条  | < 1 >   |          |      |
|          | 出库数量    | 合计        |      |                   |              | 出库金额合计       | 6   |              |      |         |          |      |
|          | 20      |           |      |                   |              | 2220.00      |     |              |      |         |          |      |
|          | 备注      |           |      |                   |              |              |     |              |      |         |          |      |
|          |         |           |      |                   |              |              |     |              |      |         |          |      |
|          |         |           |      |                   |              |              |     |              |      |         |          |      |
|          | 创建人     |           |      |                   |              | 创建时间         |     |              |      |         |          |      |

"销售订单"控件(关联表单控件),关联表单"合同订单",以引用"合同订单"表 单中的已有的数据。

∎ www.authine.com ∎marketing@authine.com

L

| 開設計 石制代明 mm<br>構成技算件<br>口 単行文本 口 S<br>二 日期 20 M | <b>明代码</b>      | 出库单有       |        |                |       |    |         |      |         |    |                                                                                                    |         |
|-------------------------------------------------|-----------------|------------|--------|----------------|-------|----|---------|------|---------|----|----------------------------------------------------------------------------------------------------|---------|
| 1500<br>1日中行文本 日 S<br>日 日明 21 40                | 8行文本            | 出库单有       |        |                |       |    |         |      |         |    |                                                                                                    | 白保白     |
| 口 单行文本                                          | 8行文本            | 出库单号       |        |                |       |    |         |      |         |    | 控件属性                                                                                                    | 表单属性    |
| 5 BM 2 8                                        |                 |            | 5      |                |       |    | 出库日期    |      |         |    |                                                                                                    |         |
| 10 E1#4                                         | and-            | 9500       |        | 000)           |       |    | 年间用     |      |         |    | 拉件编码 @                                                                                                    |         |
|                                                 | B.+             |            |        |                | 0     | -  |         |      |         |    |                                                                                                    |         |
| ● 仲达相 □ 第                                       | 戰法相             | STERETS    | 0      |                | 0     | e  | 业终局     |      |         |    | 拉什名称                                                                                                    | 关联表单    |
| THOM ON                                         | 日/街             |            |        |                | ~     |    | main    |      |         |    | 35991700                                                                                                    | 111101  |
| · R# 13 8                                       | mit;            | 1          |        | ,,             |       |    |         |      |         |    | WIERPS IP                                                                                                    |         |
|                                                 |                 |            |        |                |       | -  |         |      |         |    | 隐藏条件 出满足以下领                                                                                                    | 併时此控件输藏 |
| V HHL ⊻ D                                       | CVC MBK         | 客户         |        |                |       |    | 仓库      |      |         |    |                                                                                                    | +       |
| ら 人员単选 あ 人                                      | 人员多透            | 161        | ñalf é |                |       |    |         |      |         | n- | ALC: NOT ALC: NOT ALC |         |
| S 2017435 CI 2                                  | 518 C 18        |            |        |                |       |    |         |      |         |    | 天联表里                                                                                                    |         |
|                                                 |                 | 出庫明約       | B      |                |       |    |         |      | ~       |    | 合同订单                                                                                                    |         |
| 漏控件                                             |                 |            | 序号     | 产品名称           | 产品编码  | ₽₽ | 副總楷     | 仓库选货 | ins     |    |                                                                                                    |         |
| 1 分组标题 四一                                       | 一行两利            |            | 1      | MAR 8          |       |    |         |      | E. Tank |    | 数据范围限定                                                                                                    |         |
| D HELLEN II 7                                   | 子表              |            |        | L. Martine and | 1     |    |         |      |         |    |                                                                                                    | +       |
| 10510.0 <del>0</del>                            |                 | 14 15 16 1 |        |                |       |    | 中國全國会計  |      |         |    | 白崎 🗎                                                                                                    |         |
| 10/11/17                                        |                 | Lareson a  |        |                |       |    |         |      |         |    | ○ 允许扫码输入                                                                                                    |         |
| 此水母 凡 自                                         | 的陳人             | ( press    |        |                |       |    | Hallock |      |         |    | WARDIN CHERRIE                                                                                                    |         |
| 日期有者 正月                                         | 新興部门            |            |        |                |       |    |         |      |         |    | SCHOOL SCHOOL                                                                                                    |         |
| D distanti                                      | al and a second |            |        | 11             | 14240 |    | 总余量     |      |         |    | 1341.768                                                                                                    | 92 +    |

通过"数据填充规则"配置需要从"合同订单"表单中引用的字段数据,并与当前表 单相对应的字段对应好关系,以便将数据准确填充到正确的字段上。如将"合同 订单"中的"客户名称"、"业务员","订单明细"数据填充至"销售出库"与之对应的 字段。

| 出應兼景           | 填充规则                 |               |                       |   | 4  |      | 控件属性 表单属性          |
|----------------|----------------------|---------------|-----------------------|---|----|------|--------------------|
| 75002020050001 | 当港经月休费展后 熔炼的下铜       | 能各当前事单位       | 段慎杂数据                 |   |    | 3    | 控件编码 🤤             |
|                | 十添加规则                |               |                       |   |    | -    |                    |
| 销售订单           | 订单明细.单位              | 的值填充到         | 出库明细单位                |   | 窗  |      | 控件名称 关联表单          |
| 编制框            | 217 AB REAKEN HIGHAR | 00/08/08-2701 | (以底面)(图 文 目 10 14     |   |    | 8    | 销售订单               |
|                | 11年9月8日3008          | 0210144,7639  | 11/#14/300.7 d0.88018 |   |    |      | 隐藏条件 当满足以下条件时此控件隐藏 |
| 客户             | 订单明细.单价              | 的值填充到         | 出库明细.单价               |   | B  |      | +                  |
| TROCE          | 订单明细数量               | 的值填充到         | 出库明细订单数量              |   | 6  | 15   | 关联表单               |
| 出库明细           | 客户名称                 | 的值填充到         | 客户                    |   |    |      | 合同订单               |
| 序号 产品名         | H. H.                | , as a second |                       |   | -  | 单位   | 数据范围调定 ①           |
| 口 1 动          |                      |               | 取为                    | 5 | 确定 | =a.c | +                  |
| 出库数量合计         |                      |               | 出库金额合计                |   |    |      | 0 REL              |
| WINEA_         |                      |               | min.A.                |   |    |      | 允许扫码输入             |
|                |                      |               |                       |   |    |      | 数据填充规则 🔍           |
| u              | 十副指 抽 束 法 加 字 印      | 1             | 总余量                   |   |    |      | 已填充8项 +            |
| M              | 在限加加关系和日子权           |               | stris.A;              |   |    |      | 描述                 |

"客户名称"控件(关联表单控件),关联表单"客户信息",以引用"客户信息"表 单中的已有的数据。

L

出库单号

销售订单

| 出库日期       | <b>拉件属性</b> | 表单属性     |
|------------|-------------|----------|
| 年利田        | 控件编码 🔘      |          |
|            |             |          |
| 业务员        | 控件名称        | 关联表年     |
| 6536310    | 客户          |          |
|            | 隐藏条件 当满足以下  | 条件时此控件隐藏 |
| <br>仓库     |             | +        |
| <br>CONTR- |             |          |

/UTHINE 興哲

| 客户     |     |               |       | 仓库     |        |         |           |
|--------|-----|---------------|-------|--------|--------|---------|-----------|
| 100.0  | *   |               |       | 资 前面称  |        | ß       | 关联表单      |
| 出库明    | Ħ   |               |       |        |        |         | 客户信息      |
|        | 序号  | 产品名称          | 产品编码  | 产品规格   | 仓库选货   | 单位      |           |
|        | 1   | য়ান্তগ্ৰহ চা | πηάλ. | Min,X. | Wittin | 「 「 古西邦 | 数据泡围阀定    |
| 出库数    | 量合计 |               |       | 出库金额合计 | +      |         | 扫码 🔘      |
| (1)(1) | ς   |               |       | 刘阳人    |        |         | 76年十月年前期入 |
|        |     |               |       |        |        |         | 数据填充规则 🔘  |
|        |     |               |       |        |        |         |           |

在"出库明细"(子表控件)中设置"产品名称"(关联表单控件)关联"产品"。

| 前 销售出周     | <b>车</b>                                                                                                    |           |     |          | 表单设计 流程设计 | 计 列表设  | 十 表单设置   |             | 0                  |
|------------|----------------------------------------------------------------------------------------------------|-----------|-----|----------|-----------|--------|----------|-------------|--------------------|
| 图形设计 后端件   | ten mantun 🚞                                                                                                    |           |     |          |           |        |          |             | D (8               |
| 基础控件       |                                                                                                    | 1.00      |     |          |           |        |          |             | 控件属性 表单属性          |
| 匚 单行文本     | EI 多行文本                                                                                                    | 出库单       | 号   |          |           | 出库日期   |          |             |                    |
| -          | to and                                                                                                    | 3(50)     |     |          |           | 年一日月   |          |             | 1 控件编码 ·           |
| III EM     | 54 <b>R</b> Y+                                                                                                    |           |     |          |           |        |          |             |                    |
| ⑧ 单选框      | 回 繁选板                                                                                                    | (88)(T    |     |          |           | 业资源    |          |             | 均位名称 羊茸素           |
| 回 下拉框      | 10 型/否                                                                                                    | and and a |     |          |           | Ealt   |          |             | 2028               |
| ar 18172   | (1) 图片                                                                                                    |           |     |          |           |        |          |             | 1 0012399          |
|            |                                                                                                    |           |     |          |           |        |          |             | 隐藏条件 当满足以下条件时此控件隐藏 |
| 17 地址      | 三 位置                                                                                                    | 客户        |     |          |           | 仓库     |          |             |                    |
| 八 人员单选     | 东 人员多选                                                                                                    | R014 (2)  |     |          |           | 1000   |          |             | 2                  |
| 12 部门单选    | 口 预门多选                                                                                                    |           |     |          |           |        |          |             | 关联表单               |
|            |                                                                                                    | 出库明       | 细   |          |           |        |          |             | 产品                 |
| 市局控件       |                                                                                                    |           | 序号  | 产品名称     | 产品编码      | 产品规格   | 仓库选货     | 单位          |                    |
| T 99406588 | 四一行两利                                                                                                    |           | 4   | 100 m    | 1         |        |          | TT Distanti | 数据范围限定             |
|            | 圓 子表                                                                                                    |           |     |          |           |        | Process. |             |                    |
|            |                                                                                                    |           |     |          |           |        |          |             | 116 9              |
| 系统控件       |                                                                                                    | 出库数       | 量合计 |          |           | 出库金额   | \$it     |             | Service and the A  |
| = 進水弓      | 戶 创建人                                                                                                    | 346       |     |          |           | thick. |          |             |                    |
| 2. 1962    | 8. IF#15/7                                                                                                    |           |     |          |           |        |          |             | 数据填充规则 🔛           |
| - eren     | and a second second sec |           |     |          |           | 总余量    |          |             | 已填充3项              |
|            | () (#308101                                                                                                    |           |     | 从左侧拖拽来添加 | 字段        |        |          |             |                    |

通过"数据填充规则"配置需要从"产品"表单中引用的字段数据,并与当前表单相 对应的字段对应好关系,将数据准确填充到正确的字段。(注:此处填充的是 "产品信息"中字段的基本信息,因在"销售订单"这个关联表单已经配置从"合同 订单-订单明细"填充产品信息,此处的填充规则通常可以省去)

| 出库单号           | 填充规则   |                                                                                                    |                   |    | ×  |                                                                                                    | 控件属性 表单加        | 尾性      |
|----------------|--------|----------------------------------------------------------------------------------------------------|-------------------|----|----|----------------------------------------------------------------------------------------------------|-----------------|---------|
| XSEK202005600) |        |                                                                                                    | 1. 1. 21 E.       |    | _  |                                                                                                    | 控件编码 0          |         |
|                | + 添加规则 | and the second second s |                   |    |    |                                                                                                    |                 | 1798Hai |
| 消售订单           |        | (manalas)                                                                                                    |                   |    |    |                                                                                                    | 控件名称 Э          | (联表单    |
| 清洗住            | 产品编码   | 的值填充到                                                                                                    | 出库明细产品铜码          |    |    |                                                                                                    | 产品名称            |         |
|                | 产品规格   | 的值填充到                                                                                                    | 出库明细产品规格          |    |    |                                                                                                    | 隐藏条件 当满足以下条件时此控 | 件隐藏     |
| <b>客户</b>      | -      | and the second second s | illicharden 44.44 | _  |    |                                                                                                    |                 | +       |
| 清池岸            | #位     | 的值圳充到                                                                                                    | 出阵明到。甲位           | ~  |    |                                                                                                    | 关联主动            |         |
|                |        |                                                                                                    |                   |    |    |                                                                                                    | ×0              | _       |
| Dieferation    |        |                                                                                                    |                   |    |    |                                                                                                    | 1-00            |         |
| □ 序号 产品        | 6      |                                                                                                    |                   |    | -  | P102                                                                                                    | 数据范围限定 🔒        |         |
|                |        |                                                                                                    | H                 | (消 | 确定 | and the second second s |                 | +       |
|                |        |                                                                                                    | 1-14              |    |    |                                                                                                    | 扫码 @            |         |
| 出库数量合计         |        | 21.0                                                                                                    | 電金額合计             |    |    |                                                                                                    | <b>允许扫码输入</b>   | - 0     |
| HINKA.         |        |                                                                                                    |                   |    |    |                                                                                                    |                 |         |

"出库数量合计"自动累计"出库明细-出库数量", 配置"默认值-计算公式"运用 SUM 函数自动求和。

| 出库单等           | 寻   |       |    |      | 出库日期      |      |        | 投件属性 表单属性                 |
|----------------|-----|-------|----|------|-----------|------|--------|---------------------------|
| X50x2026056001 |     |       |    |      | 年月日       |      | 控件编码 🔘 |                           |
|                |     |       |    |      |           |      |        |                           |
| 销售订单           | p.  |       |    |      | 业务员       |      |        | 控件名称 数字                   |
| 词选择            | \$  |       |    | 6    | (前)(1)    |      | 出库数量合计 |                           |
|                |     |       |    |      |           |      |        | 隐藏条件 当满足以下条件时此控件隐藏        |
| 客户             |     |       |    |      | 仓库        |      |        | +                         |
| 間進行            | ¥.  |       |    | Ð    | - 100 APR |      | 5      | 默认值                       |
| 出库朝华           | æ   |       |    |      |           |      |        | 计算公式                      |
|                | 序号  | 产品名称  |    | 产品编码 | 产品规格      | 仓库选货 | 单位     | SUM((出库明细.出库数量)) ®        |
|                | 1   | Makin | 15 | 网络龙  | 温输入       | July | and a  | 格式                        |
| 出库数量           | 副合计 |       |    |      |           | t    |        | □ 小数位数<br>□ 显示千位分隔符<br>描述 |

"出库金额合计"自动累计"出库明细-出库金额", 配置"默认值-计算公式"运用 SUM 函数自动求和。

### 出库数量是否大于库存数量校验设置:

更低代码

在"出库明细"中添加一个数字类型的控件"库存数量", 配置"默认值-数据联动", 关联"库存表"结合"仓库"、"产品名称"两个条件匹配对应的库存数量, 详细设置 见下图"数据联动设置"。

| 前 销售出的   | <u>¢</u>      |     |       | 表单设计      | 流程设计  | 列表设计     | 表单设置  |           |    |            | 0        |
|----------|---------------|-----|-------|-----------|-------|----------|-------|-----------|----|------------|----------|
| 图形设计 后端的 | 的 前篇代码 🥌      |     |       |           |       |          |       |           |    |            | E1 (46)  |
| 基础控件     |               |     |       |           |       | Card     |       |           |    | 腔件属性       | 表单属性     |
| [] 单行文本  | <b>日 多行文本</b> | 出库单 | ÷     |           |       | 出库日期     |       |           |    | Instant II |          |
| EL EM    | ※ 数字          |     |       |           |       | 14-12-01 |       |           |    | D27+9859 9 |          |
| ⊛ #选程    | 回 新选框         |     |       |           |       |          |       |           |    |            |          |
| DTHE     | - 8/5         | 销售订 | ap.   |           |       | 业务员      |       |           |    | 拉件名称       | 数字       |
| = Pikm   | e- myer       | ana | aji - |           | Ð     | 1000     |       |           |    | 库存数量       |          |
| # 附件     | 西 劃片          |     |       |           |       |          |       |           |    | 陶藏条件 出满足以下 | 条件时此控件隐藏 |
| 0 1016   | 堂 位置          | 客户  |       |           |       | 仓库       |       |           |    |            | +        |
| 点 人员单选   | 朱 人员多选        |     | 11    |           |       | 演员打      |       |           | 15 |            |          |
| 53 部门单选  | 口 部门多选        |     |       |           |       |          |       |           |    | REAM       |          |
| -        |               | 出库明 | 细     |           |       |          | 6     | 0         |    | 数据联动       |          |
| 布局投件     |               |     | 序号量   | 待出库数量     | 出库数量  |          | 库存数量  | 出库金额      | *  | 已设置数据联动    | 12       |
| 下 分组标题   | 四 一行两列        |     | 1     | 30%bA     | int A | ]        | STMA, | 可加入       |    | 1810       |          |
| ① 描述说明   | 亩 子表          |     |       |           | -     |          |       | initial . |    | ✓ 小教位数     |          |
| 系统10件    |               | 出库数 | 量合计   |           |       | 出库金额合    | tit   |           |    | 2          |          |
|          | 0. 0100 L     | 100 |       |           |       | min, A.  |       |           |    | 显示千位分畅符    |          |
|          | in mary       |     |       |           |       |          |       |           |    |            |          |
| 8. 詞作者   | 高所開銀门         |     |       |           |       | ***      |       |           |    |            |          |
| ③ 创建时间   | ③ 權改时间        |     | . Hu  | 左侧施拽来添加字段 |       | ALC NO.  |       |           |    |            |          |

数据联动设置:

| 出库单号          | 数据联动设置    |        |        | ×                      |   | 拉件属性            | 表甲属性          |
|---------------|-----------|--------|--------|------------------------|---|-----------------|---------------|
| XSCK202005000 | 联动目标表单    |        |        |                        |   | 控件编码 🔍          |               |
|               | 库存表       |        |        |                        |   |                 | 7314495979986 |
| 销售订单          | 联动条件      | TATIN. | DA.B.  |                        |   | 控件名称            | 数             |
| <b>简选绑</b>    | 仓库        | 值等于    | 仓库     | 2 10                   |   | 库存数量            |               |
|               | 出库明细产品名称  | 值等于    | 产品名称   | ~ 1                    |   | 隐藏条件 当满足以下      | 条件时此控件隐藏      |
| 客户            | 十 添加规则    |        |        |                        |   |                 | -             |
| 词题样           | 联动填充      |        |        |                        |   | <b>原长法 街</b>    |               |
| 出库明细          | 出库明细、库存数量 | 值等于    | 库存量    |                        |   | 数据联动            | <i>.</i>      |
| □ 序号 ▮        |           |        |        | 201 2N/ T/A /51        | ¥ | 已设置数据联动         | (2            |
| 1             | 41. 03    |        | -      | ₩ /II <sup>₩</sup> /II |   | 格式              |               |
| 出库数量合计        |           |        | 出库金额合计 |                        |   | 小数位数<br>显示千位分隔符 |               |
| atom X        |           |        |        |                        |   |                 |               |

运用"数据联动设置"填充产品的库存量之后,与本次"出库数量"对比是否超过库存量,如果超过则提示修改"出库数量"。

在"出库明细"中添加一个数字类型的控件"库存余量", 配置"默认值-计算公式"。

/UTHINE 與哲

| 出库单号           |        | 出库日期   | 拉件属性<br>   | 表单属性                                      |               |
|----------------|--------|--------|------------|-------------------------------------------|---------------|
| XSGX2020050001 |        | 中(作日)  | 控件编码 💿     |                                           |               |
|                |        |        |            |                                           | 7114200070980 |
| 消售订单           |        | 业务员    |            | 控件名称                                      | 数字            |
| 请加起            | B      | III词样E |            | 库存余量                                      |               |
|                |        |        |            | 隐藏条件 当满足以下                                | 条件时此拉件隐藏      |
| 信户             |        | 仓库     |            | TRU                                       | E +           |
| 清武祥            | 16     | 國際非    | £.         | B021.70                                   |               |
| 出库明细           |        |        |            | 计算公式                                      |               |
| 序号库存余量         | 待出库余量  | 剩余可退数量 |            | IF((出库明细、出库)                              | 数量} > {出 部    |
| 1 1 R MA.      | TIBAX. | UBAX.  | 从左侧拖曳采漆加字段 | 格式                                        |               |
| 出库数量合计         |        | 出库金额合计 |            | <ul> <li>小数位数</li> <li>显示千位分隔符</li> </ul> |               |
| 1010.2         |        | 2012.) |            |                                           |               |

"IF({出库明细.出库数量} > {出库明细.库存数量},1,0)",当前产品的出库数量大于库存数量,库存余量的值为1,反之为0。

注:上图中的"剩余可退数量",配置"默认值-计算公式"等于出库数量,为后续 销售退货的控制设置条件。

| 出库单号  |        | 出库日期                                                                                         |                                      |
|-------|--------|----------------------------------------------------------------------------------------------|--------------------------------------|
| XSCKI |        |                                                                                              | 」 控件编码 ◎                             |
|       | 计算公式   | ×                                                                                            |                                      |
| 销售订自  | ▼ 当前表单 | 数字控件的值=                                                                                      | 拉件名称 数字                              |
| 请选    | 数据标题   | IF(出條明细出條数量 > 出库明细,库存数量 ,1,0)                                                                | 库存余量                                 |
| _     | 创建人    |                                                                                              |                                      |
|       | 创建时间   |                                                                                              | 隐藏条件 当满足以下条件时此控件隐藏                   |
| 客户    | 修改时间   |                                                                                              | TRUE +                               |
| 5126  | 所属部门   |                                                                                              | e                                    |
|       | 拥有者    |                                                                                              | 默认值                                  |
| 出库明新  | 出库单号   |                                                                                              | 计算公式                                 |
|       | 出库日期   | ▲ 插入函数                                                                                       |                                      |
|       | 销售订单   | * 请从左侧面板选择字段或选项                                                                              | In ((ritht+shimerin+Stime) > (ritht) |
|       | 业务员    | <ul> <li>支持英文機式下版開符 (+, -, *, /, &gt;。&lt;、==、!=、&lt;=、&gt;=) 及磁数</li> <li>(+) ない</li> </ul> | 格式                                   |
|       | ▶ 組织机构 | · 夢罗功閒:<br>根据输入的数量和单价, 自动计输出金额, 则可相计输公式设置为: 数量:单价                                            | 小数位数                                 |
| 出库数   | ▶ 角色   |                                                                                              | 圆示千位分隔符                              |
| 请输》   |        |                                                                                              |                                      |
| -     |        | 取消 确定                                                                                        |                                      |

"总余量"自动累计"出库明细─库存余量", 配置"默认值-计算公式"运用 SUM 函数 自动求和。

L

| 出库明组   | 8             |      |           |        |                               |               | 控件属性 表单属性              |  |
|--------|---------------|------|-----------|--------|-------------------------------|---------------|------------------------|--|
|        | 序号 库存余量 待出库余量 |      | 待出库余量     | 剩余可退数量 | 11 de Blitte Mich VE Lords 70 | Halleberg (D) |                        |  |
|        | 1             | - 65 | ANNA.     | STARA. | 部输入                           | 从左侧他现来添加子拔    | 121736993              |  |
| 出库数量   | 合计            |      |           |        | 出库金额合计                        |               | 控件名称 数3                |  |
| 部原文    |               |      |           |        | - SHRA                        | 0.0           | 隐藏条件 当满足以下条件时此控件隐藏     |  |
|        |               | Мź   | 定侧拖拽来添加字段 |        | 总余量<br>==M8入;                 |               | TRUE -<br>默认值          |  |
| 昏注     |               |      |           |        |                               |               | 计算公式                   |  |
| 1348.5 |               |      |           |        |                               |               | SUM((出库明细,库存余量))       |  |
| 创建人    |               |      |           |        | 创建时间                          |               | 格式<br>小数位数     鼠示千位分隔符 |  |

当"出库明细"中的产品出库数量都小于库存数据,则"总余量"累计值为0;反之则大于0,这时说明有产品的出库数量大于库存数量,不允许出库,运用"提交检验"提示"出库数量大于库存量,请检查!"。

| 語 销售出库              |                  |           | 表单设计 流程设计 列表设计 表单设置                                                                                                    | G  |
|---------------------|------------------|-----------|----------------------------------------------------------------------------------------------------|----|
|                     | 日 字段权限           | 提交校验      | 25-12 (M239)                                                                                                    |    |
| 1.1                 | ♥ 数据摘要           | (説明)      | 國交革中非晶態以下移動物理的政制而不分性認久。參考規則定同情最後級人如序展升,以後的台校输出因                                                                                       |    |
|                     | <b>町 銀久校10</b>   | 1         | 松验规则: SUM(出库明细 档出库余量))>0                                                                                                    |    |
|                     |                  | _         | BETRIYEY: HEMESONULULU MESON, MENDERGHAUTTHAN                                                                                         | 1  |
|                     | 口 消息旋旋<br>四 关联列表 | 2         | 税验规则:(总余篇)≥0<br>现示内容:出现数量大于库存量,请检查!                                                                                                   |    |
| 日 字段权限              | 提交               | 校验        | Statis                                                                                                    | RI |
| ◎ 数据摘要              |                  |           |                                                                                                    |    |
| 副 提交校验              | 表单提交相            | 交验        | ×                                                                                                    |    |
|                     | ▼ 当前表单           |           | 当满足以下条件时表单不允许提交                                                                                                    |    |
| C HEAD WILLING      | 业务员              |           |                                                                                                    |    |
| ○ 消息规则              | 客户               |           |                                                                                                    |    |
| 129 关联列表            | 仓库               |           |                                                                                                    |    |
|                     | ▶ 出阵明            | 2<br>8-会计 |                                                                                                    |    |
| d <sup>2</sup> 表单外链 | 出库金额             | 前合计       |                                                                                                    |    |
| 帚 打印模板              | 总余量              |           |                                                                                                    |    |
| ♪ 助設時相              | 备注               |           | /• 插入函数                                                                                                    |    |
| A SUBLICIA          | 创建人              |           | <ul> <li>・ 備从左側面板透照字段或透染</li> <li>・ かれる空間のモジスを開発し、</li> <li>・ かれる空間のモジスを開発し、</li> <li>・ ・ ・ ・ ・ ・ ・ ・ ・ ・ ・ ・ ・ ・ ・ ・ ・ ・ ・</li></ul> |    |
|                     | 创建时间             | 3]        | <ul> <li>※ 約4900 (FileFile V V1.1.1.1.1.7.1.1.1.1.1.1.1.1.1.1.1.1.1.1</li></ul>                                                       |    |
|                     | ▶相织机构            |           | 相對金額拉供的做大于1000081,不允许優交表单。回可將接強多件设置为:服將金額>10000                                                                                       |    |
|                     | 用巴               | _         |                                                                                                    |    |
|                     | 校验错误措            | 示"出库数量    | 大于库存量,请检查!                                                                                                    |    |
|                     |                  |           | 取消 确定                                                                                                    |    |
|                     |                  |           |                                                                                                    |    |

出库数量是否大于订单数量校验设置,原理同上。

当销售出库结束后,通过"销售出库"的业务规则联动更新扣减对应"合同订单---订单明细"中对应产品的"待出库数量",增加"已出库数量";同时,联动更新扣 减"库存表"中对应产品的"库存量"。

| 上务规则 | 1    |                                                                                                    | 新建规则 |
|------|------|----------------------------------------------------------------------------------------------------|------|
| 说明:  | 当数据生 | 政或者作接触可以设置对应规则出业务实现自动化流转                                                                                 |      |
|      |      | 触发事件:数据生效时                                                                                               |      |
|      |      | 目标表单:库存表                                                                                                 |      |
|      |      | 操作方式: 仅更新数据                                                                                              |      |
|      |      | 执行规则: UPDATE({库存表},{库存表.仓库} == {仓库} AND {库存表.产品名称} == {出库明细.产品名称},<br>{库存表.库存量},{库存表.库存量} - {出库明细.出库数量}) |      |
| 1    |      | 触发事件:数据作废时                                                                                               |      |
|      |      | 目标表单:库存表                                                                                                 |      |
|      |      | 操作方式: 仅更新数据                                                                                              |      |
|      |      | 执行规则:UPDATE({库存表),{库存表.仓库} == {仓库} AND {库存表.产品名称} == {出库明细.产品名称},<br>{库存表.库存量},{库存表,库存量} + {出库明细.出库数量})  |      |
|      |      | 备注:更新库存明细 修改                                                                                             |      |

# 更新扣减"库存表"中对应产品的"库存量"。

| 数据生效时                                                                                                    | 更新的目标表单 更新的数据符合这些条件                                                                                                    | × 函数列表                                                                                                    |
|----------------------------------------------------------------------------------------------------|----------------------------------------------------------------------------------------------------|----------------------------------------------------------------------------------------------------|
| <ul> <li>目标表単 保</li> <li>WorkflowInstanceld<br/>Status</li> <li>产品名称<br/>产品编码<br/>产品规格</li> <li>产品分类</li> <li>単位</li> <li>          を存<br/>定な量</li> </ul> | 发掘生效时执行以下函数<br>UPDATE 「炸存衷」「炸存衷」作行表信体 == 食素 AND 库存表。产品名称 ==<br>出库明细产品名称 库存表。序存表,序存表。序存是 · 出库明细、出库安量 ) 见新对应字段值 通数示选 UPDATE(客户 客户 编码== 当前麦单编码、客户客户状态 "已成交") | B         ・数学函数           ・数学函数         ・数学函数           ・逻辑函数         ・逻辑函数           ・逻辑函数         ・逻辑函数           ・逻辑函数         ・           ・ジャーの         ・           ・ジャーの         ・           ・ジャーの         ・           ・ジャーの         ・           ・ジャーの         ・           ・ジャーの         ・           ・         ・           ・         ・           ・         ・           ・         ・           ・         ・           ・         ・           ・         ・           ・         ・           ・         ・           ・         ・           ・         ・           ・         ・           ・         ・           ・         ・           ・         ・           ・         ・           ・         ・           ・         ・           ・         ・           ・         ・           ・         ・           ・         ・           ・         ・           ・         ・ |
| <ul> <li>▶ 当前表单</li> <li>▶ 组织机构</li> </ul>                                                                                                    | 1880(小5) 070011日で、日本地球テーコ的スキン地球、日本・341、100×1<br>自動説明: 更新目标表単中符合条件的数据                                                                                      | REMOVEFILE<br>▶ 其他函数                                                                                                    |
| 64                                                                                                    |                                                                                                    |                                                                                                    |

如果数据作废或删除时,需要对上述的计算过程进行还原。即将增加的数据扣减,扣减掉的数据加上去。

| 数据作废时                                   |    | 目标表单 条件                                                                                                    | ×                                  | 函数列表                                 |
|-----------------------------------------|----|----------------------------------------------------------------------------------------------------|------------------------------------|--------------------------------------|
| <ul> <li>目标表单</li> <li>▶ 库存表</li> </ul> | 修改 | 数据作废时进行以下函数<br>UPDATE 库存表 序存表 合库 == 仓库 AND 库存表产品。<br>出版明细读完品答称 库存表 库存基 了 库存表 库存量 + 出版<br>更新的字段 值<br>B数示佛 UPDATE 德户, 客户编码==当前表单 编码, 客户客户状态, "已成 | 会校 ==<br>年明細淵陳致堂 )<br>「▲插入函数<br>交) | BOX UPDATE UPSERT ADDFILE REMOVEFILE |
| 当前表单                                    |    | 的数说明:更新目标表单中符合条件的数据                                                                                                    |                                    | ▶ 其他函数                               |
| 组织机构                                    |    |                                                                                                    |                                    |                                      |

注:数据生效时、数据作废时成对出现,通常是数据先生效之后才存在作废。

|   | 触发事件: 数据生效时                                                                                                    |
|---|----------------------------------------------------------------------------------------------------|
|   | 目标表单:合同订单.订单明细                                                                                                    |
|   | 操作方式: 仅更新数据                                                                                                    |
|   | 执行规则:UPDATE({合同订单.订单明细},{合同订单.订单明细.Objectld} == {出库明细.关联订单子表},<br>{合同订单.订单明细.已出库数量},{合同订单.订单明细.已出库数量} + {出库明细.出库数量},(合同订单.订<br>单明细.待出库数量},{合同订单.订单明细.待出库数量} - {出库明细.出库数量}) |
| 2 | <br>触发事件: 数据作废时                                                                                                    |
|   | 目标表单: 合同订单.订单明细                                                                                                    |
|   | 操作方式: 仅更新数据                                                                                                    |
|   | 执行规则:UPDATE({合同订单.订单明细},{合同订单.订单明细.Objectld} == {出库明细.关联订单子表},<br>{合同订单.订单明细.已出库数量},{合同订单.订单明细.已出库数量} - {出库明细.出库数量},{合同订单.订单<br>明细.待出库数量},{合同订单.订单明细.待出库数量} + {出库明细.出库数量}) |
|   | 添加备注                                                                                                    |

联动更新扣减对应"合同订单──订单明细"中对应产品的"待出库数量", 增加 "已 出库数量"。

| 数据生效时                                                                                                    |    |                                                                                                    | *    | 函数列表                                                                                                    |
|----------------------------------------------------------------------------------------------------|----|----------------------------------------------------------------------------------------------------|------|----------------------------------------------------------------------------------------------------|
| 目标表单                                                                                                    | 修改 | 数据生效时执行以下函数                                                                                                    | 8    |                                                                                                    |
| <ul> <li>◆ 合同订单订单明细</li> <li>ObjectId</li> <li>数据标题</li> <li>ParentObjectId</li> <li>▶ 产品名称</li> <li>产品编码</li> <li>产品规格</li> <li>▶ 单位</li> <li>规格</li> </ul> |    | UPDATE( 合同订单订单明细 , 合同订单订单明细 Objectid ==<br>出库明细关账订单子表 , 合同订单订单明细 已出库数型 ,<br>合同订单订单明细 召出库数量 , 合同订单订单明细 吞出库数型 ,<br>合同订单订单明细 吞出库数量 , 合同订单订单明细 吞出库数型 ,<br>出库明细 出库数量 ) | 計入函数 | <ul> <li>▶ 时间函数</li> <li>▶ 时间函数</li> <li>▶ 逻辑函数</li> <li>▼ 高级函数</li> <li>DELETE</li> <li>INSERT</li> <li>UPDATE</li> <li>UPSERT</li> <li>ADDFILE</li> <li>DELEDE</li> </ul> |
| <ul> <li>当前表单</li> <li>组织机构</li> </ul>                                                                                                    |    | 誦數说明: 更新目标表单中符合条件的数据                                                                                                    | 子    | * 其他函数                                                                                                    |
| - <del>0.0.</del>                                                                                                    |    |                                                                                                    | 1 ±  |                                                                                                    |

如果数据作废或删除时,需要对上述的计算过程进行还原。即将增加的数据扣减,扣减掉的数据加上去。

| 数据作废时                                                                                                    | ,                                                                                                    | <        | 函数列表                                                                                                    |
|----------------------------------------------------------------------------------------------------|----------------------------------------------------------------------------------------------------|----------|----------------------------------------------------------------------------------------------------|
| <ul> <li>目标表单</li> <li>合同订单,订单明细</li> <li>ObjectId</li> <li>数据标题</li> <li>ParentObjectId</li> <li>产品名称</li> <li>产品编码</li> <li>产品规格</li> <li>单位</li> <li>规格</li> </ul> | ★ 数据作废时执行以下函数<br>UPDATE( 合同订单订单明细, 合同订单订单明细,Objectid ==<br>出库明细,关联订单子表 ) 合同订单订单明细,已出库数量 ,<br>合同订单,订单明细,已出库数量 ,<br>合同订单,订单明细,沿出库数量 ,<br>合同订单,订单明细,沿出库数量 ,<br>合同订单,订单明细,沿出库数量 ,<br>合同订单,订单明细,沿出库数量 ,<br>合同订单,订单明细,沿出库数量 ,<br>合同订单,订单明细,沿出库数量 , | B÷<br>B∶ | <ul> <li>&gt; 数学函数</li> <li>&gt; 时间函数</li> <li>&gt; 逻辑函数</li> <li>&gt; 逻辑函数</li> <li>DELETE<br/>INSERT</li> <li>UPDATE</li> <li>UPSERT</li> <li>ADDFILE</li> <li>REMOVEFILE</li> </ul> |
| <ul> <li>当前表单</li> <li>组织机构</li> </ul>                                                                                                    | 函数说明:更新目标表单中符合添件的数据                                                                                                    | 子        | ▶ 其他函数                                                                                                    |
| 角色                                                                                                    |                                                                                                    | 12       |                                                                                                    |

注:数据生效时、数据作废时成对出现,通常是数据先生效之后才存在作废。

### 5.2.5 销售退货

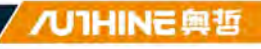

销售退货用于客户对销售发货产品的退货处理,同时,对退货产品进行重新入 库操作。主要包括退货单号、退货日期、客户、销售出库单、退货原因、出货 仓库、退货仓库、销售退货明细(产品名称、产品编码、产品规格、产品分类、 单位、单价、退货数量、退货金额、出库数量、剩余可退数量、出库金额)、 出库总金额、退货总金额、已退款金额、待退款金额。

当销售退货结束后,通过"销售退货"的业务规则联动更新扣减对应"销售出库— 出库明细"中对应产品的"剩余可退数量";同时,联动更新增加"库存表"中对应 产品的"库存量"。

| 退货单号      |                                       | 客户             | 点击退锋已有表单的数据             | s .                      | 。销售出库单               | 点击选择已有同     | 原理的数据           | l           | 6 |
|-----------|---------------------------------------|----------------|-------------------------|--------------------------|----------------------|-------------|-----------------|-------------|---|
| <b>序号</b> | 据标题 销售出库单<br>019120013 XSCK2019120005 | 出库总金额          | <b>客户</b><br>深圳關齐科技有限公司 | 退货单号 F<br>XSTH2019120013 | 退货日期 =<br>2019-12-13 | 备注 出货仓库<br> | : 過货原因:<br>产品不良 | 退货仓库<br>北京合 | E |
| 消售退货      |                                       |                |                         |                          | <u>58</u>            | n 打印        | 删除              | 二维码         | × |
|           | 通货单号<br>XSTH2019120013                |                | 退货E<br>2019             | 週<br>-12-13              |                      |             |                 |             |   |
|           | <b>客户</b><br>深圳腾乔科技有限公司               |                | 销售出<br>XSCI             | 库单<br><2019120005        |                      |             |                 |             |   |
|           | <b>退货原因</b><br>产品不良                   |                | 出货仓                     | ;库<br>含                  |                      |             |                 |             |   |
|           | 退货仓库<br>北京合                           |                |                         |                          |                      |             |                 |             |   |
|           | 销售退货明细 へ                              |                |                         |                          |                      |             |                 |             |   |
|           |                                       |                |                         |                          |                      | 3           | 2 14            |             |   |
|           | 序号 产品名称                               | 产品编码           | 产品规格                    | 产品分类                     |                      | 单位          |                 |             |   |
|           | 1 大體无人机                               | CP201900000004 | A122-33                 | 成品                       |                      | 件           |                 |             |   |
|           |                                       |                |                         |                          |                      | 共1条         | 1               |             |   |
|           | 出库总金额                                 |                | 退货总                     | 金額                       |                      |             |                 |             |   |
|           | 2220.00                               |                | 2220                    | .00                      |                      |             |                 |             |   |
|           | 已退款金额                                 |                | 待遇數                     | 金額                       |                      |             |                 |             |   |
|           |                                       |                | 2220                    | 00                       |                      |             |                 |             |   |

"客户"控件(关联表单控件),关联表单"客户信息",以引用"客户信息"表单中 的已有的数据。

L

| <b>官</b> 销售退货 | 201            |          |         |          | 表单设计 流程: | 设计 列表设计 | 表单设置     |           | 0                  |
|---------------|----------------|----------|---------|----------|----------|---------|----------|-----------|--------------------|
| BERGH ESAN    | 195 millitis 🥮 |          |         |          |          |         |          |           | E 684              |
| 基础拉件          |                | 18.55.00 | -       |          |          | 湖北口田    |          |           | 控件属性 表单属性          |
| □ 单行文本        | □ 多行文本         | NST-     | 1202005 |          |          | 0.0.0   |          | 10        | 拉件编码 🔍             |
| 11 日期         | □ 数字           |          |         |          |          |         |          |           |                    |
| ⑧ 师选权         | 日 類動板          | 客户       |         |          |          | 销售出库单   |          |           | 拉件名称 关联表单          |
| 目 下拉瓶         | 10 星/否         | 0.0      | 11      |          | _11      | anova.  |          | ÷         | 香户                 |
| ● 附件          | 回 <b>图</b> 片   | 1        |         |          |          |         |          |           |                    |
| 资 物经          | 8 (QM          | 退货源      | 因       |          |          | 出货仓库    |          |           | 的感染性 灵黑的以上设计的证书计算篇 |
| 鸟 人员单选        | 為 人员多选         | 103      | a.      |          |          | 37.019  |          | n         |                    |
| 日 即门单进        | 口 即门多选         |          |         |          |          |         |          |           | 关联表单               |
|               |                | 退货食      | ·m      |          |          |         |          |           | 客户信息               |
| 布局控件          |                | 100      | 1       |          |          |         | 从左侧拖拽来添加 | 字段        |                    |
| 下 分组标题        | ① 一行两列         |          |         |          |          |         |          |           | 数据范围限定             |
| ② 描述说明        | ■ 子表           | 销售退      | 货明细     |          |          |         |          |           | +                  |
| 系统控件          |                |          | 序号      | 产品名称     | 产品编码     | 产品规格    | 产品分类     | 單位        |                    |
| 曲 流水母         | A BIRA         |          | 1       | 60939 FF | WIEA.    | 6086A   | 1725     | in the th | 2011230000X        |
| 2. 開創書        | る 所属部门         |          |         |          |          |         |          |           | 数据填充规则             |
|               |                |          |         |          |          |         |          |           | +                  |

"销售出库单"控件(关联表单控件),关联表单"销售出库",以引用"销售出库" 表单中的已有的数据。结合"数据范围限定"设定"销售出库.客户==客户",只加 载与当前客户相关的销售出库。

| <b>官</b> 销售退货 | â               |       |              |      | 表单设计 流程设 | 计 列表设计  | 表单设置       |    |                          | 0                |
|---------------|-----------------|-------|--------------|------|----------|---------|------------|----|--------------------------|------------------|
| 图形设计 后端的      | ces manifices 🚞 |       |              |      |          |         |            |    |                          | E) (             |
| 基础控件          |                 |       |              |      |          |         |            |    | 腔件属性                     | 表单属性             |
| 口, 单行文本       | EI 参行文本         | 退货单   | <del>9</del> |      |          | 退货日期    |            |    |                          |                  |
| IT EM         | 111 817         |       |              |      |          | 0-9.47  |            | 0  | 投件编码。                    |                  |
|               |                 |       |              |      |          |         |            |    | Soconaces                |                  |
| 0.01242       | T WIGH          | 客户    |              |      |          | 销售出库单   |            |    | 拉件名称                     | 关联表              |
| 曰 下拉縣         | 10 副/街          | 50    | 0            |      | 10       | ans sk  | ×.         | 5  | 销售出库单                    |                  |
| # 附件          | 10 图片           |       |              |      |          |         |            |    |                          |                  |
| 0 maa         | 2 02            | 退货原   | B            |      |          | 出货仓库    |            |    | REMOVALE MUNICIPALITY IN | 9CT+014L417+0880 |
| 亮 人员单选        | ◎ 人员多选          | Via   |              |      |          | UTEN EV |            |    |                          |                  |
| 12 鼓门单选       | 白 田门多选          |       |              |      |          |         |            |    | 关联表单                     |                  |
|               |                 | 退货仓   | 库            |      |          |         |            |    | 销售出库                     |                  |
| 布局控件          |                 |       |              |      |          |         | 从左侧拖拽来添加字段 |    | in the second second     |                  |
| 下 分如标题        | 田一行開刻           |       |              |      |          |         |            |    | SABRED SERVICES          |                  |
| ② 描述说明        | 目 子表            | 销售退   | 货明细          |      |          |         |            |    | (销售出库、客户                 | ) = = (招戶)       |
| 系统控件          |                 |       | 序号           | 产品名称 | 产品编码     | 产品规格    | 产品分类       | 仰位 | 1365 🗎                   |                  |
| = 造水司         | 三 创建人           |       | 1            |      |          |         | 10.8.8 EF  |    |                          |                  |
|               |                 |       |              |      | <u></u>  |         |            |    | 数据填充规则 ①                 |                  |
| A 1994        | A MERINI J      |       |              |      |          |         |            |    | 已填充                      | вц               |
| ③创建时间         | ③ 韓政時间          | 出库总   | 全額           |      |          | 退货总金额   |            |    | 100.0                    |                  |
|               |                 | 1.779 |              |      |          | (FINR.) |            |    | 抽迹                       |                  |

通过"数据填充规则"配置需要从"销售出库"表单中引用的字段数据(包括仓库、 出库的产品信息),并与当前表单相对应的字段对应好关系,将数据准确填充 到正确的字段。

I

| 退货单号            | 填充规则   |           |        |              |        |   | х  |     | 控件属性 表单属性                                                                                                    |
|-----------------|--------|-----------|--------|--------------|--------|---|----|-----|----------------------------------------------------------------------------------------------------|
| KSTH2020050001  | 当选择具体数 | 锯后, 将按如下炼 | 则给当前表单 | 宇段填充数据       |        |   |    | B   | 控件编码                                                                                                    |
|                 | 十添加规则  |           |        |              |        |   |    | 00  | And and a second second second second second second second second second second second second second second se |
| 客户              | 出库明细。单 | 印价        | 的值填充   | 到 销售退货明细     | 单价     |   |    |     | 控件名称 关联表单                                                                                                    |
| <u>₩</u> ₩1014年 | 出库明细出  | 出库数量      | 的值填充   | 割 销售退货明细<br> | 出库数量   |   |    | 17  | 销售出库单                                                                                                    |
|                 |        |           | _      |              |        |   |    |     | 隐藏条件 当满足以下条件时此控件隐藏                                                                                             |
| 退货原因            | 出库明细出  | 出库金额      | 的值填充   | 创 销售退货明细     | 出库金额   |   | Ē  |     | +                                                                                                    |
| 新語言             | 出库明细毛  | 全库选货      | 的值填充   | 到 销售退货明细     | 库存     |   | Ô  | Ū.  | 关联表单                                                                                                    |
| 退货仓库            | 仓库     |           | 的值填充   | 创 出货仓库       |        |   |    |     | 销售出库                                                                                                    |
| 12523.11        |        |           |        |              |        | - |    |     | 数据范围限定                                                                                                    |
| 消售退货明细          |        |           |        |              | 取消     | 1 | 角定 |     | (销售出库.客户) == (客户) +                                                                                            |
| □ 序号 产品         | 名称     | 产品编码      | 产品     | 规格           | 产品分类   |   |    | 单位  | 扫码 🚇                                                                                                    |
| 1 1             | ar E   | and A     | 1 53   | 输入           | 1.00 F |   | 6  | 雷达将 | 允许扫码输入                                                                                                    |
|                 |        | 1         |        |              |        |   |    |     | 数据填充规则 💿                                                                                                    |
| 出库总金额           |        |           |        | 退货总金额        |        |   |    |     | 已填充8项 +                                                                                                    |
| chan i          |        |           |        | 38853        |        |   |    |     | 描述                                                                                                    |

"出货仓库"、"退货仓库"控件(关联表单控件),关联表单"仓库",以引用"仓库" 表单中的已有的仓库。

| 退货单号                |      | 退货日期                                    |    | 控件属性       | 表单属性     |
|---------------------|------|-----------------------------------------|----|------------|----------|
| 2000-2002-0050000-1 |      | 年月日                                     | 1  | 拉件编码 😡     |          |
|                     |      |                                         |    | F0000023   |          |
| 客户                  |      | 销售出库单                                   |    | 控件名称       | 关联表单     |
| 而此新                 | - E1 | of the fire                             | 21 | 出货仓库       |          |
| 退货原因                |      | 出货仓库                                    | 00 | 隐藏条件 当满足以下 | 条件时此控件隐藏 |
| TO ME               |      | 雷波祥                                     | Ø  | ×17.10     |          |
| 退货仓库                |      | 11 - 4- 2014; illi viti Sa; territo Fin |    | 仓库         |          |
| MARKE.              |      | 於在開想國本海加子校                              |    | 数据范围限定 🌑   |          |
| 销售退货明细              |      |                                         |    |            | +        |

在"销售退货明细"(子表控件)中设置"产品名称"(关联表单控件)关联"产品"。 通过"数据填充规则"配置需要从"产品"表单中引用的字段数据,并与当前表单相 对应的字段对应好关系,将数据准确填充到正确的字段。(注:此处填充的是 "产品信息"中字段的基本信息,因在"销售出库单"这个关联表单已经配置从"销 售出库-出库明细"填充产品信息,此处的填充规则通常可以省去)。

更低代码 更快数字化

I

|  | Ų | 低 | 代 | 码 | 更 | 快 | 数 | 宇 | 化 |  |
|--|---|---|---|---|---|---|---|---|---|--|
|--|---|---|---|---|---|---|---|---|---|--|

|                     |      |        |          |     | 控件属性 表单属性          |
|---------------------|------|--------|----------|-----|--------------------|
| 客户                  |      | 销售出库单  |          |     | 10044000           |
| 1000月10             |      |        |          |     | 1211編約 ●           |
|                     |      |        |          |     |                    |
| 退货原因                |      | 出货仓库   |          |     | 控件名称 关联表单          |
| 请法律                 |      | 1717+2 |          |     | 产品名称               |
|                     |      |        |          |     | 隐藏条件 当满足以下条件时此控件隐藏 |
| 退货仓库                |      |        |          |     | +                  |
| 诸道法称                | 50   | 0      | 从左侧拖拽来添加 | 口字段 | 关联表单               |
| 结集退货眼细              |      |        |          |     | 产品                 |
| □ 序号 产品名称 ● ●<br>产品 | 4編63 | 产品提格   | 产品分类     | 单位  | 数据范围限定 💿           |
| L 1 1 1 1 1 1       | λâλ  | STEA   | and a    |     | +                  |
| []                  |      |        |          |     | 扫码 9               |
| 出库总金额               |      | 退货总金额  |          |     |                    |
| 鐵編人                 |      | ·清洁入   |          |     | 数据填充规则 💿           |
|                     |      |        |          |     | 已填充4项 +            |
| 已退款金額               |      | 待退款金额  |          |     |                    |
| 铸硫大                 |      | 10163  |          |     |                    |

/UTHINE 興哲

"出库总金额"自动累计"销售退货明细-出库金额", 配置"默认值-计算公式"运用 SUM 函数自动求和。

| 退货仓   | 库   |         |      |       |            |     | 控件属性 表单属性                                |
|-------|-----|---------|------|-------|------------|-----|------------------------------------------|
| THE . | r‡  |         |      | 8     | 从左侧拖拽米漆加字段 |     | 控件编码 〇                                   |
|       |     |         |      |       |            |     |                                          |
| 销售退货  | 货明细 |         |      |       |            |     | 控件名称                                     |
|       | 序号  | 产品名称    | 产品编码 | 产品规格  | 产品分类       | 单位  | 出库总金额                                    |
|       | 1   | 请派担 (7) | 徽幅入  | 南柏水   | 动动性 55     | 清选择 | <b>西部名开</b> 医诺克特下条件时间的药                  |
| 1010  |     |         | _    | 1897  |            |     | 默认值                                      |
|       |     |         |      |       |            |     | 计算公式                                     |
| 已退款   | 金額  |         |      | 待退款金额 |            |     | 计算公式<br>SUM({销售退货明细.出库金额                 |
| 已退款   | 金額  |         |      | 待退款金额 |            |     | 计算公式<br>SUM((销售退货明细.出库金额<br>格式           |
| 己退款   | 金額  |         |      | 待退款金额 |            |     | 计算公式<br>SUM((御售退货明细.出库金额<br>格式<br>✓ 小数位数 |

"退货总金额"自动累计"销售退货明细-退货金额", 配置"默认值-计算公式"运用 SUM 函数自动求和, 配置方式同上。

"待退款金额"自动根据"退货总金额"、"已退款金额"计算,配置"默认值-计算公式"运用加减运算计算。

销售退货,退货的产品数量不能大于对应销售出库单的产品数量;如果多次退货,退货不能大于剩余可退数量

退货数量是否大于出库数量校验设置:

在"销售退货明细"中添加一个数字类型的控件"退货库存验证",设置字段为隐藏, 配置"默认值-计算公式"。

|         |     |      |        |              |     | 拉件属性 录          | 和属性      |
|---------|-----|------|--------|--------------|-----|-----------------|----------|
| 退货原     | 因   |      |        | 出货仓库         |     | 控件编码 0          |          |
| (1895)  |     |      |        | and the      |     | Pous Second 150 | anistati |
|         |     |      |        |              |     | 控件名称            | 數        |
| 退货仓     | 库   |      |        | 从左侧拖拽来添加字段   |     | 退货库存验证          |          |
| nunis   |     |      |        |              |     | 隐藏条件 当满足以下条件时   | 此控件隐藏    |
| 销售退     | 货明细 |      |        | 0            |     | TRUE            |          |
|         | 序号  | 出库金额 | 退货库存验证 | 剩余可退库存数量检验库存 |     | 默认值             |          |
|         | 1   | 游给人  | ine).  | A1990        | A A | 计算公式            |          |
|         |     |      |        |              |     | IF((销售退货明细.退货数  | (量) >日   |
| 出库总     | 金額  |      |        | 退货总金额        |     | 18:1            |          |
| . 1510. | Δ.  |      |        | Wilds.       |     | 113-16          |          |
|         |     |      |        |              |     | 2               |          |
| 已退款     | 金额  |      |        | 待退款金额        |     | 显示干位分隔符         |          |
|         |     |      |        |              |     |                 |          |

"IF({销售退货明细.退货数量}> {销售退货明细.出库数量},1,0)",当前产品的退货数量大于出库数量,退货库存验证的值为1,反之为0。

| 退货原伊       |        | 山北人士                                                                          |   | 挖柱编码                         |                 |
|------------|--------|-------------------------------------------------------------------------------|---|------------------------------|-----------------|
| 前选择        | 计算公式   | × .                                                                           |   | Documental                   | ertic41millos1/ |
|            | ▼ 当前表单 | 数字控件的值=                                                                       |   | 控件名称                         | 教育              |
| 退货仓库       | 数据标题   | IF( 销售退货明细退货数量 > 销售退货明细出库数量 ,1,8)                                             |   | 田台市大田台市                      |                 |
| 1520       | 创建人    |                                                                               |   | Detail +++7 and en           |                 |
|            | 创建时间   |                                                                               |   | 隐藏条件 当满足以下                   | 条件时此控件隐藏        |
| 销售退的       | 修改时间   |                                                                               |   | TRUE                         | e)              |
|            | 所属部门   |                                                                               | - | -                            |                 |
| - CA       | 拥有者    |                                                                               | h | 默认值                          |                 |
|            | 退货单号   |                                                                               |   | 计算公式                         |                 |
|            | 退货日期   | /× 插入函数                                                                       |   | In constances of the other t | Dicklash and C  |
| LUT AL     | 客户     | <ul> <li>请从左侧面板选择字段或选项</li> </ul>                                             |   | 16((用)运动的现在分词的)              | 12323X300) > (4 |
| CT144-52-2 | 销售出库单  | <ul> <li>支持英文機式下运業符(+, -, ', /, &gt;, &lt;, ==, !=, ×=, &gt;=) 及函数</li> </ul> |   | 格式                           |                 |
| NICOURS    | ▶ 组织机构 | · 多考场局。<br>根据输入的数量和单价,自动计算出金额,则可将计算公式设置为:数量*单价                                |   | ✓ 小数位数                       |                 |
|            | ▶ 角色   |                                                                               |   | 2                            |                 |
| 已退款的       |        |                                                                               |   | 显示千位分隔符                      |                 |

"退货库存验证"自动累计"销售退货明细-退货库存验证",配置"默认值-计算公式"运用 SUM 函数自动求和。

L

| 背信退步       | 2上第773世 | 5.                                                                                              | 控件编码 💿                            |
|------------|---------|-------------------------------------------------------------------------------------------------|-----------------------------------|
|            | 计异公式    |                                                                                                 |                                   |
|            | ▼ 当前表单  | 数字控件的值=                                                                                         | 从<br>控件名称 数引                      |
| -          | 数据标题    | SUM( 销售退货明细 退投库存验证 )                                                                            | 退告库存验证                            |
|            | 创建人     |                                                                                                 |                                   |
| 出库总会       | 创建时间    | 1                                                                                               | 隐藏条件 当满足以下条件时此控件隐藏                |
| 访協入        | 修改时间    |                                                                                                 | TRUE +                            |
|            | 所属部门    |                                                                                                 |                                   |
| 「調教が       | 拥有者     |                                                                                                 | 版研究                               |
| 1266.7     | 退货单号    |                                                                                                 | 计算公式                              |
|            | 退货日期    | 斥 插入函数                                                                                          | SUM//谐传道绘图细语绘库存 國                 |
| **±        | 客户      | * 编人左侧面板选择字段或选项                                                                                 | South Street Street Street Street |
| LAUGE      | 销售出库单   | <ul> <li>支持英文模式下运算符(+, -, *, /, &gt;, &lt;, ==, !=, &lt;=, &gt;=)及函数</li> <li>支約36周。</li> </ul> | 格式                                |
| HIN HILL O | ▶ 组织机构  | 根据输入的数量和单价,目动计算出金额,则可将计算公式设置为: 数量*单价                                                            | 小数位数                              |
|            | ▶ 角色    |                                                                                                 | 显示于位分隔符                           |
|            |         |                                                                                                 | 1112-10                           |
| 理此人        |         | 取消 确定                                                                                           | JHIRE                             |
|            |         |                                                                                                 |                                   |
|            |         |                                                                                                 | •                                 |

当"销售退货明细"中的产品退货数量都小于出库数量,则"退货库存验证"累计值 为0;反之则大于0,这时说明有产品的退货数量大于出库数量,不允许退货, 运用"提交检验"提示"退货数量大于销售出库数量,请检查!"。

| ← ☆ 销售退货    | 表单设计 流程设计 列表设计 表单设置                                   | 0               |
|-------------|-------------------------------------------------------|-----------------|
| ☆ 学段权限      | 提交校验                                                  | \$7.687.552.991 |
| ♥ 数据摘要      | [30]: 在接受条地对满足以下按照四的数据用于完计提交,亦是原则之间高速使加入目标而开。以条加出按照回路 |                 |
| 10 10231030 | 104648891-78月55-82746475>0                            | 00              |
| ② 业务规则      | 1 超示内容:退货数量大于销售出库数量,请检查!                              |                 |

|      |  |      |   | -        | _ |
|------|--|------|---|----------|---|
| / /. |  |      | _ | damand 1 |   |
|      |  | 1.01 |   | 2121     |   |
|      |  |      | - |          | _ |

| 表单提交校验           |                                                                                                 | *                 |  |
|------------------|-------------------------------------------------------------------------------------------------|-------------------|--|
| 当前表单             | 当满足以下条件时表单不允许提交                                                                                 |                   |  |
| 退货仓库<br>) 销售退货明细 | 過約時存留社<br>> B                                                                                   |                   |  |
| 出库总金额            |                                                                                                 |                   |  |
| 退货总金额            |                                                                                                 |                   |  |
| 白胆秋面額            |                                                                                                 |                   |  |
| 备注               |                                                                                                 |                   |  |
| 创建人              |                                                                                                 | <b>f</b> 插入函数     |  |
| 创建时间             | * 满从左侧面被选择字段或选项                                                                                 |                   |  |
| 退货库存验证           | <ul> <li>支持英文便式下运算符(+, へ, *, /, &gt;, &lt;, &gt;=, !&lt;, &lt;=, &gt;</li> <li>参考场員:</li> </ul> | =) 及函数            |  |
| 组织机构             | 服銷金髓控件的值大于10000时,不允许提交表单,则可将校验                                                                  | 条件设置为: 假销金额>10000 |  |
| 角色               |                                                                                                 |                   |  |
|                  |                                                                                                 |                   |  |

## 退货数量是否大于剩余可退数量校验设置,原理同上。

| ☆ 销售退货        | 表单设计 流程设计 列表设计 表单设置                                            |
|---------------|----------------------------------------------------------------|
| ⑦ 字段权限        | 提交校验                                                           |
| ♡ 数距摘要        | 2017、在很交亲师中的最近以下640%2000世界中不产行很交,含有对2012年0月最多的人生存着中,以40的全660世纪 |
| <b>同 提交校验</b> | AG494000℃,在新游域发展的2013~0                                        |
| ② 业务规则        | 1 詳 提示內容: 退货数量大于销售出库数量,请检查!                                    |
| ○ 消息提醒        | 校验规则: SUM((衛傳退货明细.兼会可道库存数量检验)) > 0                             |
| ◎ 关联列表        | 2 詳 提示内容: 退货数量大于新余可退数量,请检查后再尝试                                 |
| € 表单外链        |                                                                |

当销售退货结束后,通过"销售退货"的业务规则联动更新扣减对应"销售出库一出库明细"中对应产品的"剩余可退数量";同时,联动更新增加"库存表"中对应 产品的"库存量"。

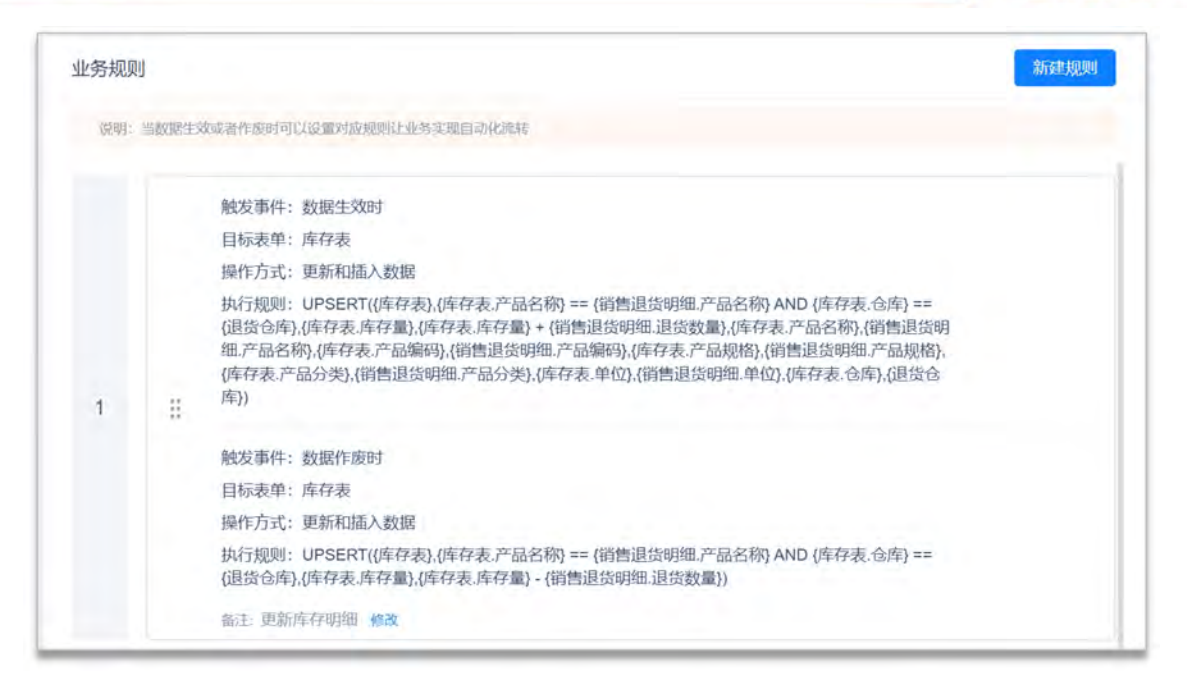

注意:如果对应的退货仓库中无此退货产品信息,则需要插入退货仓库产品库存信息,作为第一次初始入库;反之,则更新增加"库存表"中对应产品的"库存量"。因此,使用 UPSERT 函数。

| 数据生效时                                                                                                    | 更新或插入数据的目标表单 更新或插入的数据符合这些条                                                                                                    | ni× -                                                                                             | 函数列表                                                                                                    |  |
|----------------------------------------------------------------------------------------------------|----------------------------------------------------------------------------------------------------|---------------------------------------------------------------------------------------------------|----------------------------------------------------------------------------------------------------|--|
| <ul> <li>目标表単</li> <li>WorkflowInstanceId<br/>Status</li> <li>产品名称</li> <li>产品编码</li> <li>产品规格</li> <li>产品分类</li> <li>単位</li> <li>合库</li> <li>たな量</li> </ul> | 数据生效时或行以下函数<br>UPSERT 库存表 库存表产品名称 == 销售退货明细产品名称 AND<br>库存表 芯底 == 退货仓库,库存表库存星,库存表库存星 +<br>销售退货明细递货数量,库存表产品名称,销售退货明细产品名称,<br>库存表产品编码,销售退货明细产品分类,库存表产品编格、<br>销售退货明细产品频率,库存表产品分类,等售退货明细产品分类,库存表。 | )<br>道泉<br>1<br>1<br>1<br>1<br>1<br>1<br>1<br>1<br>1<br>1<br>1<br>1<br>1<br>1<br>1<br>1<br>1<br>1 | <ul> <li>教学函数</li> <li>时间函数</li> <li>逻辑函数</li> <li>高级函数</li> <li>高级函数</li> <li>DELETE</li> <li>INSERT</li> <li>UPDATE</li> <li>UPSERT</li> <li>ADDFILE</li> </ul> |  |
| )<br>当前表単<br>)<br>)<br>)<br>)<br>)<br>)<br>)<br>)<br>)<br>)<br>)<br>)<br>)<br>)<br>)<br>)<br>)<br>)<br>)                                                     | (D)<br>(D)<br>(D)<br>(面數说明:先根證筛造条件查找目标表單中的數据,如果找到數据與进行更新,否则向目标表单汇总<br>一条数据                                                                                                    | 新增                                                                                                | REMOVEFILE<br>》其他函数                                                                                                    |  |

如果数据作废或删除时,需要对上述的计算过程进行还原。即将增加的数据扣减,扣减掉的数据加上去。

I

| 数据作废时                                                                                                    |                                                                                                    | ×                      | 函数列表                                                                                                    |  |
|----------------------------------------------------------------------------------------------------|----------------------------------------------------------------------------------------------------|------------------------|----------------------------------------------------------------------------------------------------|--|
| 目标表単<br>Workflowinstanceld<br>Status<br>) 产品名称<br>产品编码<br>产品规格<br>) 产品分类<br>) 単位<br>) 仓库<br>库存量                                                                                                    | 修改 数据作废时执行以下函数<br>UPSERT(库存表,库存表产品含称 == 销售退货明细产品含称 AND<br>库存表含作 == 退货食师,库存表库存量,库存表库存量 -<br>销售退货明细润线数量)           直截示佛: UPDATE(客户,客户,编码==当前表单编码,客户客户状态;已成交) | )<br>)<br>(* 插入函数<br>) | <ul> <li>次学函数</li> <li>・ 財何函数</li> <li>・ 逻辑函数</li> <li>・ 逻辑函数</li> <li>・ 逻辑函数</li> <li>DELETE</li> <li>INSERT</li> <li>UPDATE</li> <li>UPSERT</li> <li>ADDFILE</li> <li>REMOVEFULE</li> </ul> |  |
| the state of the state of the s | 酒鼓说明:更新目标表单中符合条件的数据                                                                                                    |                        | ▶ 其他函数                                                                                                    |  |
| 当前表单                                                                                                    |                                                                                                    |                        |                                                                                                    |  |

注:数据生效时、数据作废时成对出现,通常是数据先生效之后才存在作废。

|   | 触发事件:数据生效时                                                                                                    |
|---|----------------------------------------------------------------------------------------------------|
|   | 目标表单:销售出库.出库明细                                                                                                    |
|   | 操作方式: 仅更新数据                                                                                                    |
|   | 执行规则:UPDATE({销售出库,出库明细},{销售出库,出库明细,ParentObjectId} == {销售出库单} AND<br>{销售出库,出库明细,产品名称} == {销售退货明细,产品名称},{销售出库,出库明细,剩余可退数量},{销售出<br>库,出库明细.剩余可退数量} - {销售退货明细.退货数量}) |
| 2 | <br>触发事件: 数据作废时                                                                                                    |
|   | 目标表单:销售出库.出库明细                                                                                                    |
|   | 操作方式: 仅更新数据                                                                                                    |
|   | 执行规则:UPDATE({销售出库.出库明细},{销售出库.出库明细.ParentObjectld} == (销售出库单) AND<br>{销售出库.出库明细.产品名称} == (销售退货明细.产品名称).{销售出库.出库明细.剩余可退数量},{销售出<br>库.出库明细.剩余可退数量} + (销售退货明细.退货数量}) |
|   | 添加备注                                                                                                    |

联动更新扣减对应"销售出库一出库明细"中对应产品的"剩余可退数量"。

/UTHINE 與哲
| 数据生效时                                                                                                    |                                       | 更新的目标表单         | 更新的数据符合这些                                                                                       | 差条件 <sup>×</sup> 虎 逐 | 数列表                                                                                                |
|----------------------------------------------------------------------------------------------------|---------------------------------------|-----------------|-------------------------------------------------------------------------------------------------|----------------------|----------------------------------------------------------------------------------------------------|
| <ul> <li>目标表单</li> <li>新書出库.出库明细</li> <li>Objectld</li> <li>数据标题</li> <li>ParentObjectld</li> <li>产品名称</li> <li>产品规格</li> <li>合库选货</li> <li>单位</li> </ul> | 参改 数据生<br>UPDATI<br>AND<br>等值上<br>等值型 | 效时执行以下函数        | 出味明観 ParentObjectid == 節<br>(新香港資料明理产品名称)<br>出体:出体明朝(新会可連数量 -<br>の<br>「<br>新香港(新香戸朝代)<br>「<br>「 | 各出席单                 | 2<br>数学函数<br>时间函数<br>逻辑函数<br>逻辑函数<br>DELETE<br>INSERT<br>UPDATE<br>UPSERT<br>ADDFILE<br>REMOVEFILE |
| 当前表单                                                                                                    | 函数说明                                  | 且更新目标表单中符合条件的数据 |                                                                                                 | A                    | 其他函数                                                                                               |
| 2. 2.                                                                                                    |                                       |                 |                                                                                                 | 詳                    |                                                                                                    |

如果数据作废或删除时,需要对上述的计算过程进行还原。即将增加的数据扣减,扣减掉的数据加上去。

| 数据作废时                                                                                                    | _  |                                                                | ※ 虎               | 函数列表                                                                                                    |
|----------------------------------------------------------------------------------------------------|----|----------------------------------------------------------------|-------------------|----------------------------------------------------------------------------------------------------|
| <ul> <li>目标表単</li> <li></li> <li></li></ul> | 柳政 | 数据作废时执行以下函数<br>UPDATE ( 氦售出库出库明细 ) 。 钖售出库出库明细.ParentObjectd == | 1/序印<br>)<br>(函数) | <ul> <li>教学函数</li> <li>助何函数</li> <li>逻辑函数</li> <li>高级函数</li> <li>DELETE         <ul> <li>INSERT</li> <li>UPDATE</li> <li>UPSERT</li> <li>ADDFILE</li> <li>REMOVEFILE</li> </ul> </li> </ul> |
| ▶ 当前表单                                                                                                    |    | 函数说明:重新目标表单中符合条件的数据                                            | A                 | ▶ 其他函数                                                                                                    |

注:数据生效时、数据作废时成对出现,通常是数据先生效之后才存在作废。

# 5.3 采购管理

SHENZHEN AUTHINE NET.TECH.CO.,LTD. 深圳奥哲网络科技有限公司

/UIHINE 與哲

采购管理包括供应商信息、采购订单、采购入库、采购退货。

## 5.3.1 供应商信息

供应商信息用于维护管理合作的供应商基础信息。主要包括供应商编号(系统 自动生成编号)、供应商名称、供应商等级、供应商状态、供应商联系人、联 系电话、联系地址、其他联系人(姓名、职位、电话、邮箱、备注)、开户行、 开户行地址、帐号、供应商附件。

| + 新 | 1 · 소용入 · 소용出 | · 前 删除   99 打印: | □推码 前统<br>供应商编号 | 计分析   |        |             | 其应商状态      | 主表 * 全部 * 列表 *     |
|-----|---------------|-----------------|-----------------|-------|--------|-------------|------------|--------------------|
|     |               |                 |                 |       |        |             |            |                    |
| 序号  | 数据标题          | 供应商编号           | 供应商等级           | 供应商状态 | 供应商联系人 | 联系电话:       | 开户行 =      | 开户行地址              |
| 1   | 诺泰科技          | GYS2020040004   | VIP供应商          | 正常合作  | 季先生    | 15699998983 | 中国工商银行唐山支行 | 河北省唐山市路北区中国工商银行唐山支 |
| 2   | 方意实业          | GYS2020040003   | 战略供应商           | 正常合作  | 李女士    | 13987878787 | 招商银行太原支行   | 山西省太原市迎泽区招商银行太原支行  |
| 3   | 德宝科技有限公司      | GYS2020040002   | 战略但历史而          | 正常合作  | 李爱     | 18677787888 | 中国工商银行     | 江西省景德镇市珠山区中国工商银行景德 |
| 4   | 北方飞驰精密制造有限公司  | GYS2020040001   | VIP供应商          | 正常合作  | 王家家    | 16887878767 | 招商银行       | 黑龙江省绥化市望奎县招商银行分行   |
| 5   | 决招网络          | GYS2019100001   | 战略供应商           | 正常合作  | 虾皮     | 13631551186 | 中国工商银行     | 黑龙江省绥化市绥棱县中国工商银行支行 |

| 供应商信息 |              |            |     |            | 6                         | 相 打印 删     | 除二维码   |
|-------|--------------|------------|-----|------------|---------------------------|------------|--------|
|       | 供应商编         | 8          |     | 供应商        | 名称                        |            |        |
|       | GYS202       | 20040004   |     | 诺泰和        | 科技                        |            |        |
|       | 供应商等         | 额          |     | 供应商        | 状态                        |            |        |
|       | VIP供应        | 商          |     | 正常台        | 合作                        |            |        |
|       | 供应商联         | 系人         |     | 联系电        | life                      |            |        |
|       | 李先生          |            |     | 1569       | 9998983                   |            |        |
|       | 联系地址         |            |     |            |                           |            |        |
|       | 河北省)         | 唐山市 路北区    |     |            |                           |            |        |
|       | 其他联系         |            |     |            |                           |            |        |
|       |              |            |     |            |                           |            | 62 (H) |
|       | 序号           | 姓名         | 职位  | 电话         | 邮箱                        | 备注         |        |
|       | .1           | 王女士        | 总经理 | 1780000000 |                           |            |        |
|       |              |            |     |            |                           | 共1条        | 1      |
|       |              |            |     |            |                           |            |        |
|       | 开户信息         | A.         |     |            |                           |            | ^      |
|       |              |            |     |            |                           |            |        |
|       | 开户行中国下商      | 翻行声山支行     |     | 开户行        | <b>地址</b><br>当唐山市路北区中国王商制 | 影行康山支行     |        |
|       | -1-ISLT 0    | ankinannen |     | 1940       | ina di manus manuna       | ATTAIL ATT |        |
|       | 账号<br>435677 | 866775555  |     |            |                           |            |        |
|       |              |            |     |            |                           |            |        |
|       | 供应商时         | 件          |     |            |                           |            |        |

"供应商等级"(关联表单控件),关联表单"供应商等级",调用已录入的等级数据。

| 图形设计 后端代           | (49)前編代49       |               |       |                                            |
|--------------------|-----------------|---------------|-------|--------------------------------------------|
| 基础控件               |                 |               |       | 控件属性 表单属性                                  |
| 口单行文本              | [] 参行文本         | 供应商编号         | 供应商名称 |                                            |
|                    |                 | GYS2020050001 | 這輪火   | 控件编码 💿                                     |
| 日期                 | 四 数字            |               | 0     | F0000020                                   |
| ④ 单选框              | 回 复选框           | 供应商等级         | 供应商状态 | 控件名称 关联表单                                  |
| 同 下拉框              | ∞ 是/否           | dindi 🔨       | 5 前选择 | 供应商等级                                      |
| 神 附件               | 四 園片            |               |       | AN ARRAY OF A CONTENT OF THE ANALOG AND AN |
| ⑦ 地址               | 2 位置            | 供应商联系人        | 联系电话  | 同語の44 三人のロームショントのローム14回顧                   |
| 凡 人员单选             | 亮 人员多选          | 造输入           | 动输入   |                                            |
|                    | 后 部门条选          |               |       | 关联表单                                       |
| op an Fred         | Con Mari 109 K2 | 联系地址          |       | 供应商等级                                      |
| 布局控件               |                 | 前选择新印度具       |       | *                                          |
| 〒 分组标题             | 田 一行两列          |               |       | 数据范围限定 ①                                   |
| The personal state | 11 794          |               |       | +                                          |

# 5.3.2 采购订单

采购订单用于与合作供应商下生产所需物料的采购订单。主要包括订单编号 (系统自动生成编号)、创建人、采购员、采购日期、需到货时间、采购明细 (供应商、产品名称、产品规格、产品编码、单位、姓名、数量、采购单价、 采购金额、需到货日期、用途或者要求、待入库数量、已入库数量)、订单数 量、订单金额、已付款金额、待付款金额。

| +   | 新增 | 主导入 土导出 自         | と与入 二 寺出 音 劇味 昭 打印二堆码 直 統計分析 |            |            |       |            | 主表         | ▼ 全部 ▼ | 列表 🖌 |       |         |
|-----|----|-------------------|------------------------------|------------|------------|-------|------------|------------|--------|------|-------|---------|
| 创建人 |    | 《法规制人法            | 多选                           | 采购日        | 蝴 从        |       | 至          | ▼ 需到货时间    | Ж      |      | 至     | -       |
|     | 序号 | 数据标题              | 采购员                          | 采购日期:      | 需到货时间:     | 订单数量: | 订单金额       | 待付款金额      | 待入库总量: | 备注   | 流程状态: | 已付款金額:  |
| 12  | 1  | CGD2019120004 徐金浩 | 徐孟浩                          | 2019-12-17 | 2020-01-02 | 100   | 1111100.00 | 0.00       |        |      | 已結束   | 1111100 |
| 11  | 2  | CGD2019120002 徐金浩 | 徐金浩                          | 2019-12-13 | 2019-12-27 | 200   | 1120000.00 | 920000.00  |        |      | 已结束   | 200000  |
|     | 3  | CGD2019120001 徐金浩 | 徐金浩                          | 2019-12-12 | 2019-12-12 | 300   | 1340000.00 | 1340000.00 |        |      | 已结束   | -       |

| 购订单 💷                         | 诗中                        |      |                       |                       |                  |      | 微圓 打印 二维码 删除 兴                          |
|-------------------------------|---------------------------|------|-----------------------|-----------------------|------------------|------|-----------------------------------------|
| 订单编号<br>CGD20                 | B<br>120050001            |      | êluz人<br>○ 余云-Kev     | vin                   |                  | 1    | AND AND AND AND AND AND AND AND AND AND |
| 来购货<br>氟云<br>2020-0<br>来购销援   | 5-Kevin<br>1910<br>155-29 |      | 来時日期<br>2020-05-22    |                       |                  |      | ● 2020年9月2日 11127 ~ ~<br>持续金活車社<br>●    |
|                               |                           |      |                       |                       | 13               | - H4 | ● 发起节点 提交 ・・・・                          |
| 序号<br>1                       | 供应商                       | 产品名称 | 产品原格<br>創事2212 1400kv | 产品编码<br>CP20200000009 | 产品分类             |      | 第元:Kevin (1)2 2020-05-22 17-27          |
| 订单数图<br>120<br>订单全部<br>28000. |                           |      | 已付款金額                 |                       | <b>#2</b> \$ < [ |      |                                         |

在"采购明细"(子表控件)中设置"供应商"(关联表单控件)关联"供应商信息", 调用供应商数据。

| <b>F</b> 采购订 | ¥.               | 表单论              | 计 流程设计 | 列表设计          | 表单设置     |          |                                          | 0         |
|--------------|------------------|------------------|--------|---------------|----------|----------|------------------------------------------|-----------|
| 图形设计 后隔(     | caa maskicas 🚞   |                  |        |               |          |          |                                          | E) 6      |
| 基础控件         |                  | 1762             |        | lin           |          |          | 控件属性                                     | 表单属性      |
| 口 单行文本       | EI 多行文本          | 订单编号             |        | 创建人           |          |          | 1.1.1.1.1.1.1.1.1.1.1.1.1.1.1.1.1.1.1.1. |           |
| in the       |                  |                  |        | -110/1        |          |          | 控件编码 ②                                   |           |
| ID EW        | 11 \$X+P         |                  |        |               |          |          |                                          |           |
| ● 单达相        | ② 意造板            | 111 ID 57        |        | 177 Ph C3 HI  |          |          | Marine de Tite                           | 10.000    |
| 田 下拉框        | 10 副/否           |                  |        | 7K.345 E2 A65 |          |          | DEPF-CIMP                                | XMA       |
| ar 1819      | 四 图片             |                  |        |               |          |          | Preserves                                |           |
| 07 6814      | = 40 W           |                  |        |               |          |          | 隐藏条件 周调足以                                | 下条件时此投件稳定 |
| 0 NOR        |                  | 需到货时间            |        |               | 从左侧拖围来添加 | 07719    |                                          |           |
| 云 人员单选       | ※ 人员多选           | 连-阳-日            | 6      |               |          |          | XIIIEM                                   |           |
| 5 部门单选       | G 18(1)\$15      |                  |        |               |          |          | 大铁农业                                     |           |
|              |                  | 采购明细             |        |               |          |          | 供应商信息                                    |           |
| 布局控件         |                  | □ 序号 供放商 ● ● 产品经 | 马称     | 产品规格          | 产品编码     | 产品分类     | -                                        |           |
| 下 分组标题       | □ 一行预约           | C 1 zait         | 10 N   |               |          | VILLAR . | 数据范围限定                                   |           |
| ③ 描述说明       | ≡ 子表             |                  |        |               |          |          |                                          |           |
| 系统控件         | X 经扣约件 订单数管理     |                  |        | 待入库总量         |          |          | 白码 ◎                                     |           |
|              | 1. Alan 1        | (200) X          |        | inte A        |          |          |                                          |           |
| m 1624.61    | A TEREA          |                  |        |               |          |          | 数据填充规则 🗐                                 |           |
| 川 明秋者        | - 所属部门           |                  |        |               |          |          |                                          |           |
| -            | CO. IN PROPERTY. | 订单金额             |        | 已付款金额         |          |          |                                          |           |

在"采购明细"(子表控件)中设置"产品名称"(关联表单控件)关联"产品",调 用产品数据。同时,运用"数据填充规则"将关联表单"产品"中的基础信息填入当 前表单对应字段。

更低代

I

| 订单编号                                                                                                    | 填充规则                                                                                                    |       |        |                     |   | ×  |          |                  | 表甲属性          |  |
|----------------------------------------------------------------------------------------------------|----------------------------------------------------------------------------------------------------|-------|--------|---------------------|---|----|----------|------------------|---------------|--|
| CGD2020050001                                                                                                    | 当选择则体数据后,转                                                                                                    | 接如下规则 | 给当前表单字 | 学段填充数据              |   |    |          | 拉件编码 🔍           |               |  |
|                                                                                                    | 十 添加规则                                                                                                    |       |        |                     |   |    |          | 0006600482bea70e | e505465358714 |  |
| 采购员                                                                                                    | 产品规格                                                                                                    |       | 的值填充到  | 采购明细.产品规格           |   | 10 |          | 控件名称             | 关联表单          |  |
| 1002                                                                                                    | and the second second sec |       |        |                     |   |    | 25       | 产品名称             |               |  |
|                                                                                                    | 产出动制始                                                                                                    |       | 的值填充到  | 米购明细产品编码            |   |    |          | 隐藏条件 当满足以下务      | 研时此控件隐藏       |  |
| 需到货时间                                                                                                    | 产品分类                                                                                                    |       | 的值填充到  | 采购明细产品分类            |   | ŵ  |          |                  | +             |  |
| <b>新-用-日</b>                                                                                                    | ( Aux                                                                                                    |       |        | Construction of the |   |    |          | NOT THE          |               |  |
|                                                                                                    | 单位                                                                                                    |       | 的值填充到  | 采购明细.单位             |   |    |          | 大妖农里             |               |  |
| 采购明细                                                                                                    | 采购价格                                                                                                    |       | 的值填充到  | 采购明细.采购单价           | - | 1  |          | 产品               |               |  |
| 序号 供应商                                                                                                    |                                                                                                    | _     |        |                     | _ |    | 产品分类     | 数据范围限定 〇         |               |  |
| 1 in                                                                                                    |                                                                                                    |       |        | HQ i                | 肖 | 确定 | Walt     |                  | +             |  |
| TMM                                                                                                    |                                                                                                    |       | 2      | 5) 床白曼              |   |    |          | 扫码 @             |               |  |
| mint.                                                                                                    |                                                                                                    |       | P      | MAR.A.              |   |    |          |                  |               |  |
|                                                                                                    |                                                                                                    |       |        |                     |   |    | 数据填充规则 🗐 |                  |               |  |
| 订单金额                                                                                                    |                                                                                                    | F     | 已付款金额  |                     |   |    | 已填充6     | 项 +              |               |  |
| Contraction of the contraction of the contraction o |                                                                                                    |       | -      |                     |   |    |          | -                | _             |  |

在"采购明细"中设置"采购金额"自动根据"采购单价"、"数量"计算,配置"默认 值─计算公式"运用乘法运算计算。

| 订单编号        |                  | 创建人                                                                    |       | 12件調性 农甲属性                                                                                                    |
|-------------|------------------|------------------------------------------------------------------------|-------|----------------------------------------------------------------------------------------------------|
| CGD2        | 计管八式             |                                                                        |       | 控件编码 💚                                                                                                    |
|             | 11 74 24 24      |                                                                        |       |                                                                                                    |
| 采购员         | ▼ 当前表单           | 数字控件的值=                                                                |       | 控件名称 数字                                                                                                    |
| 101220      | 产品规格             | 深胸明相深胸单价 朱炯明明波星                                                        | 3     | 采购金额                                                                                                    |
|             | 产品编码             |                                                                        |       | 為原名社 当道尼门下各社时世物战岛震                                                                                                    |
| <b>雪到徐日</b> | 产品分类             |                                                                        |       | Manager and a second second se |
| RE. E       | 单位               |                                                                        |       |                                                                                                    |
|             | 数量               |                                                                        |       | 默认值                                                                                                    |
| 采购明维        | 采购单价             |                                                                        |       | 计算公式                                                                                                    |
|             | 需到货日期            | <b>卢插入函数</b>                                                           | 340-1 | TI FFAILY                                                                                                    |
| -           | 用途或者要求           | <ul> <li>请从方侧后板法探字段或法面</li> </ul>                                      | 3756  | (采购明细.采购单价)*(采购明                                                                                                    |
| 11          | 待入库数量            | * 支持英文機式下运算符 (+; -, *, /、>、 <, ==、 !=, <=, >=) 及函数                     | 10.1  | 格式                                                                                                    |
|             | 已入 医教量<br>▶ 组织机构 | <ul> <li>参考场景:</li> <li>根据输入的数量和单价。自动计算出余额,则可将计算公式设置为:数量*单价</li> </ul> |       | ✓ 小数位数                                                                                                    |
| 订单数         | ▶ 角色             |                                                                        |       | 2                                                                                                    |
| 1049.8      |                  |                                                                        | - 11  | - 显示于位分隔符                                                                                                    |
| -           |                  | 取消 确定                                                                  | -     |                                                                                                    |

"订单数量"自动累计"采购明细. 数量", 配置"默认值-计算公式"运用 SUM 函数自动求和。

更低代码 更快数字化

/UTHINE 與哲

| 丁单数量          |     | 00   | 待入库总量  |           |       | <ul><li>小数位数</li><li>显示千位分隔符</li></ul> |         |
|---------------|-----|------|--------|-----------|-------|----------------------------------------|---------|
| 1 0           | 可输入 | 访输入  | 请输入.   | BAR E     | 1     | 格式                                     |         |
| □ 序号          | 数量  | 采购单价 | 采购金额   | 需到货日期     | 用途    | SUM({采购明细.数量))                         | 膨       |
| 采购明细          |     | 1    |        |           | 1.1.1 | 计算公式                                   |         |
| -+ U U        |     |      |        |           |       | 默认值                                    |         |
| 帮到货时间         |     |      | Мž     | 定侧拖拽来添加字段 |       |                                        | +       |
|               |     |      |        |           |       | 隐藏条件 当满足以下条件时此控件                       | #19iiit |
| 663872        |     |      | 府-用·田  |           |       | 订单数量                                   |         |
| 采购员           |     |      | 采购日期   |           |       | 控件名称                                   | 数字      |
|               |     |      |        |           |       |                                        |         |
| CGD2020050001 |     |      | (Alies |           |       | 控件编码 🔘                                 |         |
| 丁单编号          |     |      | 创建人    |           |       | It HALL ACTA                           | it.t.   |

"订单金额"自动累计"采购明细·采购金额", 配置"默认值-计算公式"运用 SUM 函数自动求和。

"待付款金额"自动根据"订单金额"、"已付款金额"计算,配置"默认值-计算公式" 运用加减运算计算。

5.3.3 采购入库

采购入库是根据采购订单针对采购的产品或物料入库操作的记录,可分多次入 库。主要包括入库单号(系统自动生成编号)、采购订单、创建时间、入库仓 库、采购员、入库明细(产品、产品名称、产品编码、产品规格、产品分类、 单位、入库单价、入库数量、金额、供应商)、入库数量合计、入库金额合计。 当采购入库结束后,通过"采购入库"的业务规则联动更新扣减对应"采购订单— 采购明细"中对应产品的"待入库数量",更新增加对应"采购订单—采购明细"中 对应产品的"已入库数量";同时,联动更新增加"库存表"中对应产品的"库存量"。

| +:  | 所增 | 土导入 土导出        | 官删除 昭打印  | 二维码 直统计分析         |                      |            |      | 主表 🖌 全部 🖌 | 列表  | * |  |
|-----|----|----------------|----------|-------------------|----------------------|------------|------|-----------|-----|---|--|
| 入库单 | 号  |                |          | 入库仓库              | 入库仓库。    点击选择已有表单的数据 |            |      | 高品語样人自多語  | _   |   |  |
|     | 序号 | 数据标题           | 采购员      | 采购订单              | 入库仓库                 | 入库金额合计     | 备注   | 入库数量合计    | 9   | - |  |
|     | 1  | CGRK2020040002 | 氚云-Kevin | CGD2019120002 徐金浩 | 上海仓                  | 280000.00  |      |           | 50  |   |  |
|     | 2  | CGRK2019120008 | 徐金浩      | CGD2019120004 徐金浩 | 北京合                  | 1111100.00 |      |           | 100 |   |  |
|     | 3  | CGRK2019120007 | 徐金浩      | CGD2019120001 徐金浩 | 北京合                  | 1340000.00 | (**) |           | 300 |   |  |

I

| 采购入库 |                |              |          |               |                | 编辑   | 打印  | 删除    | 二维码 | × |
|------|----------------|--------------|----------|---------------|----------------|------|-----|-------|-----|---|
|      | 入库单号           |              |          | 的理人           |                |      |     |       |     |   |
|      | CGRK2020040002 |              |          |               | zs-Kevin       |      |     |       |     |   |
|      | 采购订单           |              |          | 创建时           | 间              |      |     |       |     |   |
|      | CGD20          | 19120002 徐金浩 |          | 2020-         | 04-23 19:12:56 |      |     |       |     |   |
|      | 入库仓库           |              |          | 采购员           |                |      |     |       |     |   |
|      | 上海仓            |              |          |               | z-Kevin        |      |     |       |     |   |
|      | 入库明细           | ^            |          |               |                |      |     |       |     |   |
|      |                |              |          |               |                |      |     | 12 H  |     |   |
|      | 序号             | 产品           | 产品名称     | 产品编码          | 产品规格           | 产品分类 | 42  |       |     |   |
|      | 1              | Ipone XR     | Ipone XR | CP20190000003 | 256g           | 半成品  |     |       |     |   |
|      |                |              |          |               |                |      | 共1条 | < 1 0 |     |   |
|      |                |              |          | 1.00          |                |      |     |       |     |   |

"入库仓库"控件(关联表单控件),关联表单"仓库",以引用"仓库"表单中的已 有数据。

| <b>山</b> 采购入J | 牟              |       |     |         | 表单设计 流程设 | it         | 列表设计     | 表单设置  |          |                                         | 0       |
|---------------|----------------|-------|-----|---------|----------|------------|----------|-------|----------|-----------------------------------------|---------|
| 間形设计 后端的      | 胡 前線代码 🚾       |       |     |         |          |            |          |       |          |                                         | E) Ø    |
| 基础控件          |                |       |     |         |          |            |          |       |          | 拉件属性                                    | 表单属性    |
| 二 单行文本        | □ 多行文本         | 入库单   | 5   |         |          |            | 创建人      |       |          |                                         |         |
| TO EM         | = 数子           |       |     |         |          |            |          |       |          | 腔件编码 ♥                                  |         |
|               | 17 19 19 19 19 |       |     |         |          |            |          |       |          |                                         |         |
| The second    | C Marro        | 采购订   | 单   |         |          |            | 创建时间     |       |          | 控件名称                                    | 关联表     |
| H THERE       | 10 JU/8        | 10    |     |         |          |            |          |       |          | 入库合库                                    |         |
| 20 附件         | 雨 塵片           |       |     |         |          | <b>a</b> . |          |       |          | 隐藏条件 当满足以下多                             | 件时此控件隐藏 |
| 10 地址         | 9 6210         | 入库仓   | R.  |         |          |            | 采购员      |       |          |                                         |         |
| 点 人员单选        | 糸 人质多透         | 10.05 | 15  |         | -        | +          | atoxist. |       |          |                                         |         |
| 日期日期週         | G 部门多选         | ł     |     |         |          | u ł        |          |       |          | 关联表单                                    |         |
|               |                | 入库明   | 織   |         |          |            |          |       |          | 仓库                                      |         |
| 布局投件          |                |       | 序号  | 产品      | 产品名称     | 产居         | 10000    | 产品规格  | 产品分类     | ALL ALL ALL ALL ALL ALL ALL ALL ALL ALL |         |
| 下 分加标题        | 田 一行两列         |       | 1   | (14月) 日 | ahao, k  | - 13       | III.A    | 100.6 | D.LUARN. | SXISHSCHPRAL                            |         |
| ② 描述说明        | 恒 子表           |       |     |         |          |            |          |       |          |                                         |         |
| 医核拉维          |                | 入库数   | 服合计 |         |          |            | 入库金额合计   | r.    |          | 扫码 🔍                                    |         |
| AND DE LE T   | -              | ithi. | λ   |         |          |            | 副植人      |       |          | 允许扫码输入                                  |         |
| = 流水号         | A BIRK         |       |     |         |          |            |          |       |          | 数据填充规则 盲                                |         |
| 鸟 時利者         | 系 所属部门         | 备注    |     |         |          |            |          |       |          |                                         |         |
| The breaking  | UTL AN INCOME  | 1000  |     |         |          |            |          |       |          | 1.1.1                                   | _       |

"采购订单"控件(关联表单控件),关联表单"采购订单",以引用"采购订单"表 单中的已有的数据。

更低

| <b>山</b> 采购入II | 车               |         |        |       | 表单设计 流 | 程设计 列       | 表设计 表单设置 |          | 0                                        |  |
|----------------|-----------------|---------|--------|-------|--------|-------------|----------|----------|------------------------------------------|--|
| 前刑设计 后端州       | 065 Millites 🔛  |         |        |       |        |             |          |          | D (\$7                                   |  |
| 基础控件           |                 |         |        |       |        |             |          |          | 投件属性 表单属性                                |  |
| 口 单行文本         | 11多行文本          | 入库单     | 号      |       |        | EULE        | λ.       |          | 1. 1. 1. 1. 1. 1. 1. 1. 1. 1. 1. 1. 1. 1 |  |
| Int Date       | H 875           | CGR     | 120200 |       |        |             |          |          | 拉件编码 ◎                                   |  |
| The Lines      | = 81.4          |         |        |       |        | A           |          |          |                                          |  |
| ⑧ 单语相          | 回 雙造框           | 采购订     | ran.   |       |        | 6JE         | 时间       |          | 拉件名称 关联表单                                |  |
| 目 下拉框          | 10 图/否          | 00      | 18     |       |        | P. 10       |          |          | 采购订单                                     |  |
| @ RHF          | 25 <b>10</b> 24 | Lamu    |        |       |        | time        |          |          |                                          |  |
| 17 tette       | - (23)          | 180     | -      |       |        | 117.000     |          |          | 隐藏条件 当其足以下条件时此控件隐藏                       |  |
| D. L DANS      | 入降世界            |         |        |       | 76.99  |             |          | *        |                                          |  |
| A America      | - A@90          | WIN     |        |       |        | 27 93       |          |          | 关联表单                                     |  |
| 57 18(7)单语     | G ANISH         | 3 10100 | 1400   |       |        |             |          |          | 1                                        |  |
| AT ELLOVE      |                 | /LI##8  | 5564   |       | 1      |             |          |          | 采购订单                                     |  |
| PROLIT         |                 |         | 序号     | 产品    | 产品名称   | 7** 6536649 | 产品规格     | 产品分支     | 数据数期周空 ①                                 |  |
| 下 分组标题         | 田一行周列           |         | 1      | 南田和 哲 | 3.000  | iiiii)/.    | 调输入      | plan IV. |                                          |  |
| ③ 描述影响         | ≡ 子君            |         |        | -     |        |             |          |          |                                          |  |
|                |                 | 入成数     |        |       |        | 入版          | 全部会计     |          | 11時 (3)                                  |  |
| AUC1214        |                 |         | L.     |       |        |             |          |          | □ 允许扫码输入                                 |  |
| ■ 流水号          | A 创建人           |         |        |       |        |             |          |          | 秋田道太10月 〇                                |  |
| 息 拥有者          | 盖 所 <b>用</b> 面门 | 备注      |        |       |        |             |          |          |                                          |  |
| C Altentia     | CT At Stratul   | 1 met   | x -    |       |        |             |          |          | Contraction                              |  |

通过"数据填充规则"配置需要从"采购订单一采购明细"表单中引用的字段数据 (包括供应商、采购的产品信息),并与当前表单相对应的字段对应好关系, 将数据准确填充到正确的字段。

| 库单号            | 填充规则                      |                |                |    | ×  |         | 拉件属性 表单属性            |
|----------------|---------------------------|----------------|----------------|----|----|---------|----------------------|
| CGR82020050001 | 当选择自体数据后,熔接如下             | 板则给当前表单字的      | 0拍充敗据          |    |    |         | 控件编码 💿               |
|                | 十添加规则                     |                |                |    |    | 1       |                      |
| <b>采购订单</b>    | 采购明细产品规格                  | 的值填充到          | 入库明细产品规格       |    | 8  |         | 控件名称 关联表单            |
| IN IA FE       | 采购明细单位                    | 的值道充到          | 入库明细单位         |    | n  |         | 采购订单                 |
|                | The Provide Street Street |                | 7 CT (Jone The |    |    |         | 隐藏条件 当满足以下条件时此控件稳藏   |
| <b>入库仓库</b>    | 采购明细待入库数量                 | ◇ 的值填充到        | 入库明细入库数量       |    | 窗  |         | +                    |
| 网络辞            | 采购明细.供应商                  | 的值填充到          | 入库明细、供应商       |    | 8  | <u></u> | 关联表单                 |
| 库明细            | 采购明细采购单价                  | 的值道充到          | 入库明细入库单价       | -  | m  |         | 采购订单                 |
| 序号 产品          | This is the start of the  | and the second |                |    | -  | 产品分类    | in the second second |
| 0 1 20         |                           |                | 10             | 取消 | 确定 | 第六日     | 数据范围限定 🤍             |
| 、库数量合计         |                           | х              | 库金额合计          |    |    |         | 扫码 @                 |
| 缩输入            |                           |                | in ith         |    |    |         | 允许扫码输入               |
|                |                           |                |                |    |    |         | 数据填充规则               |
| 計注             |                           |                |                |    |    |         | 已填充9项 +              |
| 消除人            |                           |                |                |    |    |         | 描述                   |
|                |                           |                |                |    |    |         |                      |

注:将对应"采购订单-采购明细"中的标识字段"采购明细.ObjectId"也填充到本入库明 细的一个关联表单字段上"关联采购订单子表",如图所示。其关联"采购订单-采购明 细",主要用于作为判断条件更新对应"采购订单-采购明细"中与当前数据对应产品的 "待入库数量"、"已入库数量"。

I

# /UIHINE 與哲

| 采购订单                    |             |                     | - 1             | 创建时间                   |          |         | 控件属性 表单属性                                                                                                    |
|-------------------------|-------------|---------------------|-----------------|------------------------|----------|---------|----------------------------------------------------------------------------------------------------|
| 1414.00                 |             |                     |                 | A DESTRUCTION          |          |         | trut-topic                                                                                                    |
|                         |             |                     |                 |                        |          |         | IDEAD AND THE ADDRESS OF ADDRESS OF ADDRESS  |
| 入库仓库                    |             |                     | -               | 采购员                    |          |         | -maynessonaca memori #am21//86/                                                                                                    |
| 前选择                     |             |                     |                 | (1)法(2)                |          |         | 控件名称 关联表的                                                                                                    |
|                         |             |                     |                 |                        |          |         | 关联采购订单子表                                                                                                    |
| 入库明细                    |             |                     |                 |                        |          |         | 隐藏条件 当满足以下条件时此控件隐藏                                                                                                    |
| □ 序号                    | 金额          | 供应商                 |                 | 关联采购订单子表               | 11 - 544 |         | 1==1                                                                                                    |
|                         | 请给人         | 100.02              | - 65            | Table B                | MALERAN  | 的风水源加子段 | A DY IE IN                                                                                                    |
|                         |             |                     | 10              |                        |          |         | 大吠表車                                                                                                    |
| 入库数量合计                  |             |                     |                 | 入库金额合计                 |          |         | 采购订单采购明细                                                                                                    |
| ·助输入                    |             |                     |                 | (1)%A                  |          |         | 数据范围限定 💿                                                                                                    |
|                         |             |                     |                 |                        |          |         |                                                                                                    |
| 备注                      |             |                     |                 |                        |          |         | in the second second se |
| 情感人                     |             |                     |                 |                        |          |         | 1343                                                                                                    |
|                         |             |                     |                 |                        |          |         |                                                                                                    |
| 入库单号<br>CGR/C2020050001 | 当选择目体数据历    | 能够如下铜刷器             | 当前末的字           | 间值夺数据                  |          |         | 控件编码 ◎                                                                                                    |
|                         | + 添加规则      | . Idescan Livescoir | 1-14040cole 1.0 | FXC98.7030305          |          |         |                                                                                                    |
| 采购订单                    | 采购明细待入库     | 数量                  | 的值填充到           | 入库明细、入库数量              | <b></b>  |         | 控件名称 关联表单                                                                                                    |
|                         | Caracita    |                     |                 | a state water          | -        |         | 采购订单                                                                                                    |
|                         | 米购明细.供应商    | ~                   | 的值填充到           | 入库明细、供应商               | - 0      |         | PA2942 (4 W/BERLY) T 22/4 c+# 10/4 20/20                                                                                                    |
| 入库仓库                    | 采购明细采购单     | 蚧                   | 的值填充到           | 入库明细入库单价               | 8        |         | hereftartt                                                                                                    |
| 前進厚                     |             |                     |                 |                        |          |         |                                                                                                    |
|                         | 采购明细.Object | ld 🔍                | 的值填充到           | 入库明细、关联采购订单            |          |         | 关联表单                                                                                                    |
| 入库明细                    | 采购明细产品编     | 码                   | 的值填充到           | 入库明细入库数量               | œ        |         | 采购订单                                                                                                    |
| 序号 单价                   |             |                     |                 | 入库明细金额                 | 1        | 纳订单子表   | 教服訪園風空 ●                                                                                                    |
| 1 1 A                   |             |                     |                 | 入库明细.供应商               | a ch     | 推展      | RANSASINGPRAL                                                                                                    |
|                         | 1           |                     |                 | 入库明细:关联采购订单子表          | 1.4.1    | -       | -                                                                                                    |
|                         |             |                     |                 | A show of A 11         |          |         |                                                                                                    |
| 入库数器会计                  |             |                     |                 | 入库数量台计                 |          |         | 扫码 10                                                                                                    |
| 入库数量合计                  |             |                     | ,               | 入库载量台计入库金额合计           |          |         | 扫码 💿                                                                                                    |
| 入库数量合计                  |             |                     |                 | 入库数量告计<br>入库金额合计<br>备注 |          |         | 扫码 ●<br>介许扫码输入 数据填充规则 ●                                                                                                    |
| 入库数量合计                  |             |                     |                 | 入库载量台计<br>入库金额合计<br>备注 |          |         | 扫码 ●                                                                                                    |

在"入库明细"(子表控件)中设置"产品"(关联表单控件)关联"产品"。 通过"数据填充规则"配置需要从"产品"表单中引用的字段数据,并与当前表单相 对应的字段对应好关系,将数据准确填充到正确的字段。(注:此处填充的是 "产品信息"中字段的基本信息,因在"采购订单"这个关联表单已经配置从"采购 订单一采购明细"填充产品信息,此处的填充规则通常可以省去)。

| 更低 | ft 1 | ų p | 快 | 数 字 | ĸ |
|----|------|-----|---|-----|---|
|----|------|-----|---|-----|---|

| 车单号           | 创建人          |      | 控件属性 表单属性 |                    |  |  |
|---------------|--------------|------|-----------|--------------------|--|--|
| GRK2020050001 | e actol vy c |      |           | 控件编码 🔍             |  |  |
|               |              |      |           | CONTREBEST:        |  |  |
| 均订单           | 创建时间         |      |           | 拉件名称 关联表单          |  |  |
| <b>古选择</b> 影  |              |      |           | 产品                 |  |  |
|               |              |      |           | 隐藏条件 当满足以下条件时此控件隐藏 |  |  |
| 奉仓库           | 采购员          |      |           | +                  |  |  |
| hisi#5        | 关联表单         |      |           |                    |  |  |
| <b>车明细</b>    |              |      |           | 产品                 |  |  |
| □ 序号 产品       | 产品编码         | 产品规格 | 产品分类      |                    |  |  |
| 1 动态择 臣 请输入   | 1 Denter A   |      | 70.02     | 数据范围限定 ①           |  |  |
| L             |              |      |           | +                  |  |  |
| 车数量合计         | 入库金额合计       |      |           | 扫码 圖               |  |  |
| 有输入           | <u> </u>     |      |           |                    |  |  |
|               |              |      |           | 数据填充规则 💿           |  |  |
| ±             |              |      |           | 已填充5项 +            |  |  |
| <b>新福</b> 人   |              |      |           |                    |  |  |

/UTHINE 興哲

"入库数量合计"自动累计"入库明细-入库数量", 配置"默认值-计算公式"运用 SUM 函数自动求和。

| 采购订    | 单        |      |             | 创建时间     |     |    |          | 控件属性              | 表单属性   |
|--------|----------|------|-------------|----------|-----|----|----------|-------------------|--------|
| 请选     |          |      | 5           |          |     |    |          | 控件编码              |        |
|        | -        |      |             |          |     |    |          |                   |        |
| 入库仓    | 库        |      |             | 采购员      |     |    |          | 控件名称              | 数当     |
| mit 52 |          |      |             | 41164114 |     |    |          | 入库数量合计            |        |
| 入库明    | 细        |      |             |          |     |    |          | 隐藏条件 当满足以下条件      | 时此控件隐藏 |
|        | 序号       | 入库单价 | 入库数量        | 金额       | 供应商 |    | 关联采购订单子表 |                   | A      |
|        | 1        | 访输入  | 词输入         | 蒲镇入      | 访选择 | 85 | 雪选择      | 默认值               | -      |
|        |          |      | <b>(</b> )- | •        |     |    |          | 计算公式              |        |
| 入库数    | 服合计<br>人 |      |             | 入库金额合计   |     |    |          | SUM((入库明细.入库数     | (量)) 🐨 |
| 备注     | λ.       |      |             |          |     |    |          | 格式  小数位数  显示干位分隔符 |        |
|        |          |      |             |          |     |    |          |                   |        |

"入库金额合计"自动累计"入库明细-金额", 配置"默认值-计算公式"运用 SUM 函数自动求和, 配置方式同上。

当采购入库结束后,通过"采购入库"的业务规则联动更新扣减对应"采购订单一采购明细"中对应产品的"待入库数量",更新增加对应"采购订单一采购明细"中对应产品的"已入库数量";同时,联动更新增加"库存表"中对应产品的"库存量"。

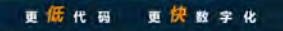

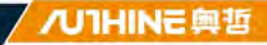

| LJJMAX | 1     |                                                                                                    | district type |
|--------|-------|----------------------------------------------------------------------------------------------------|---------------|
| 说明:    | 当数据生活 | 故或者作廢时可以设置对应规则让业务实现自动化流转                                                                                                    |               |
|        |       | 触发事件:数据生效时                                                                                                    |               |
|        |       | 目标表单:库存表                                                                                                    |               |
|        |       | 操作方式:更新和插入数据                                                                                                    |               |
| 1      |       | 执行规则:UPSERT{(库存表),[库存表.仓库] == {入库仓库} AND {入库明细.产品} == (库存表,产品名称),<br>{库存表,产品名称},{入库明细.产品},(库存表,产品编码),{入库明细.产品编码},{库存表,产品规格},{入库明<br>细.产品规格},{库存表,库存量},{入库明细.入库数量} + (库存表,库存量},{库存表,产品分类},{入库明细.产品<br>分类},{库存表,单位},{入库明细.单位},{库存表,仓库},{入库仓库},{库存表,数据标题},{入库明细.产品名称}) |               |
|        |       | 触发事件:数据作废时                                                                                                    |               |
|        |       | 目标表单:库存表                                                                                                    |               |
|        |       | 操作方式: 仅更新数据                                                                                                    |               |
|        |       | 执行规则: UPDATE({库存表},{库存表,产品名称} == {入库明细.产品} AND {入库仓库} == {库存表.仓库},<br>{库存表.库存量},{库存表,库存量} - {入库明细.入库数量})                                                                                                    |               |
|        |       | 8.3. 面新库方明佛 <b>18.3</b> 0                                                                                                    |               |

注意:如果对应的入库仓库中无此入库产品信息,则需要插入入库仓库产品库存信息,作为第一次初始入库;反之,则更新增加"库存表"中对应产品的"库存量"。因此,使用 UPSERT 函数。

|                                                                                                    |                                                                                                    | スポカリキ                                                                          |  |
|----------------------------------------------------------------------------------------------------|----------------------------------------------------------------------------------------------------|--------------------------------------------------------------------------------|--|
| 数据生效时                                                                                                    | ×                                                                                                    | 函数列表                                                                           |  |
| <ul> <li>目标表单 修改</li> <li>WorkflowInstanceld<br/>Status</li> <li>产品名称</li> <li>产品编码</li> <li>产品规格</li> <li>产品分类</li> <li>单位</li> </ul> | 数据生效时执行以下函数<br>UPSERT(库存表,库存表仓库 == 入库仓库 AND 入库明照产品 ==<br>库存表产品名称,库存表产品系统,入库明照产品,库存表产品编码,<br>入库明照之路级量,库存表产品规格,入库明照产品规格,库存表库存量,<br>入库明照之库级量,库存表产品规格,入库明照产品分类,入库明照产品分类,<br>库存表单位,入库明照单位,库存表仓库,入库仓库,库存表数量标题,<br>入库明照产品名称) | ▶ 数学函数<br>▶ 时间函数<br>↓ 逻辑函数<br>全 * 高级函数<br>DELETE<br>INSERT<br>UPDATE<br>UPSERT |  |
| <ul> <li>&gt; 仓库</li> <li>库存量</li> <li>当前表单</li> <li>&gt; 细织机构</li> </ul>                                                              | 本 插入函数<br>函数示例: UPSERT(员工档案员工档案员工编码==当前表单员工编码员工档案协助部(1)当前表单部<br>[7]<br>函数说明: 先根据筛选条件查找目标表单中的数据如果找到数据则进行更新 否则向目标表单汇总新指<br>一条数据                                                                                         | ADDFILE<br>REMOVEFILE<br>▶ 其他函数                                                |  |
| 4.4                                                                                                    |                                                                                                    |                                                                                |  |

如果数据作废或删除时,需要对上述的计算过程进行还原。即将增加的数据扣减,扣减掉的数据加上去。

业务规则 说明:当数据生效或差性应时可以设置对应则应计业务实现自动化元素 函数列表 × 数据作废时 修改 数据作废时执行以下函数 ▼ 目标表单 ▶ 数学函数 JPDATE ( 1 库存表 AND 入库仓 WorkflowInstanceId ▶ 时间函数 3 政権 Status ▶ 逻辑函数 细 ▶ 产品名称 ▼ 高级函数 产品编码 DELETE 产品规格 INSERT ▶ 产品分类 UPDATE ▶ 单位 UPSERT Jx 插入函数 ▶ 仓库 ADDFILE 函数示例: UPDATE(客户,客户,编码==当前表单,编码,客户,客户状态,"已成交") 库存量 REMOVEFILE 函数说明:更新目标表单中符合条件的数据 ▶ 当前表单 ▶ 其他函数 ▶ 组织机构 ▶ 角色 取消 确定

注:数据生效时、数据作废时成对出现,通常是数据先生效之后才存在作废。

|   | 触发事件: 数据生效时                                                                                                    |
|---|----------------------------------------------------------------------------------------------------|
|   | 目标表单:采购订单,采购明细                                                                                                    |
|   | 操作方式: 仅更新数据                                                                                                    |
|   | 执行规则:UPDATE({采购订单.采购明细},{采购订单.采购明细.ObjectId}=={入库明细.关联采购订单子<br>表},{采购订单.采购明细.已入库数量},{入库明细.入库数量}+{采购订单.采购明细.已入库数量},{采购订单.<br>采购明细.待入库数量},{采购订单.采购明细.数量}-{采购订单.采购明细.已入库数量}) |
| 2 | <br>触发事件: 数据作废时                                                                                                    |
|   | 目标表单:采购订单.采购明细                                                                                                    |
|   | 操作方式:仅更新数据                                                                                                    |
|   | 执行规则:UPDATE({采购订单.采购明细},{采购订单.采购明细.ObjectId} == {入库明细.关联采购订单子表},{采购订单.采购明细.已入库数量},{采购订单.采购明细.已入库数量} - {入库明细.入库数量},(采购订单.采购明细.待入库数量},{采购订单.采购明细.数量} - {采购订单.采购明细.已入库数量})   |
|   | 备注:更新合同订单已入库数量、待入库数量 修改                                                                                                    |

联动更新扣减对应"采购订单—采购明细"中对应产品的"待入库数量",更新增加 对应"采购订单—采购明细"中对应产品的"已入库数量"。

更快数字化

更低代弱

I

更新数据满足的条件: "采购订单.采购明细.ObjectId==入库明细.关联采购订单子表"。

|        |                                                                | 7               |            |
|--------|----------------------------------------------------------------|-----------------|------------|
| 数据生效时  |                                                                | × J 8           | 函数列表       |
| 日仁主帝   | 8-20 36-18-4-30-1-15-3-36                                      | 细<br>宅          | Re al      |
| ▶ 供应商  |                                                                |                 | ▶ 数学函数     |
| ▶ 产品名称 | OPDATE(未同订单未同时如,未同订单未同时加口00ject<br>入库明细、关联采购订单子表 ,采购订单、采购时细已入库 | 教堂 ,入库明细、入库教星   | ▶ 时间函数     |
| 产品规格   | * 采购订单采购明细、已入库数量 ,采购订单、采购明细、结                                  | 持入库数 <u>型</u> , | ▶ 逻辑函数     |
| 产品编码   | 来购得单、采购明细数里 ~ 采购订单、采购明础、已入库器                                   | STOL )          | ▼ 高级函数     |
| ▶ 产品分类 |                                                                | \$d             | DELETE     |
| ▶ 单位   |                                                                |                 | INSERT     |
| 数量     |                                                                |                 | UPDATE     |
| 采购单价   |                                                                |                 | UPSERT     |
| 采购金额   |                                                                | ▲ 插入函数          | ADDFILE    |
| 霊到告日期  | 函数示例: UPDATE(客户,客户,编码==当前表单,编码,客户,客户状态,                        | "已咸交")          | REMOVEFILE |
| 当前表单   | 因数(说明:更新日外表率中行日3月中国)数据                                         |                 | ▶ 其他函数     |
| 组织机构   |                                                                | 1.5             |            |
| 伯色     |                                                                |                 |            |

如果数据作废或删除时,需要对上述的计算过程进行还原。即将增加的数据扣

减,扣减掉的数据加上去。

| 数据作废时                                                                                                    |                                                                                                    | おい               | 函数列表                                                                                                    |
|----------------------------------------------------------------------------------------------------|----------------------------------------------------------------------------------------------------|------------------|----------------------------------------------------------------------------------------------------|
| <ul> <li>目标表单</li> <li>采购订单.采购明细</li> <li>Objectld</li> <li>数据标题</li> <li>ParentObjectld</li> <li>供应商</li> <li>产品名称</li> <li>产品编码</li> <li>产品分类</li> </ul> | 数据作废时执行以下函数<br>UPDATE(采购订单采购明细;采购订单采购明细已入库数量;<br>采购订单采购明细已入库数量;采购订单采购明细入库数量;<br>采购订单采购明细合入库数量;采购订单采购明细数量;<br>采购订单采购明细合入库数量;<br>采购订单采购明细合入库数量;<br>采购订单采购明细合入库数量;<br>采购订单采购明细合入库数量;                                                                                                    | 细<br>を<br>い<br>数 | <ul> <li>教学函数</li> <li>財间函数</li> <li>逻辑函数</li> <li>高級函数</li> <li>DELETE<br/>INSERT</li> <li>UPDATE</li> <li>UPSERT</li> <li>ADDFILE</li> <li>REMOVEFILE</li> </ul> |
| <ul> <li>当前表单</li> <li>组织机构</li> </ul>                                                                                                    | 如果这些由于"marked"的"自动"的"marked"的"自动"的"marked"的"marked"的 | ij               | ▶ 其他函数                                                                                                    |
| 4.7                                                                                                    |                                                                                                    | 14               |                                                                                                    |

## 注:数据生效时、数据作废时成对出现,通常是数据先生效之后才存在作废。

#### 5.3.4 采购退货

采购退货用于对供应商发出的采购产品进行退货处理,同时,对退货产品进行 重新出库操作。主要包括退货单号、创建人、采购入库单、创建时间、出库仓 库、退货明细(产品名称、产品编码、产品规格、产品分类、单位、单价、退 货数量、退货金额、入库数量、入库金额、供应商)、退货数量合计、退货金 额合计、已退款金额、待退款金额。

当采购退货结束后,通过"采购退货"的业务规则联动更新扣减"库存表"中对应产品的"库存量"。

| 包接单号           |                                                                                                    |                                          |      | 采购入库单                  | 点击选择已有     | 表单的数据                                                                                          | 13 出库仓库                                          | 点击选择已有衷的         | MARTENAL                | 0    |
|----------------|----------------------------------------------------------------------------------------------------|------------------------------------------|------|------------------------|------------|------------------------------------------------------------------------------------------------|--------------------------------------------------|------------------|-------------------------|------|
| <b>序号</b><br>1 | 数<br>CGTH202                                                                                                    | 据标题<br>20040001                          | 出库仓库 | 退货数量合;                 | 2          | 退货金额合计 = 22222.0                                                                               | <b>备注</b>                                        | 已退款金額 = 22222.00 | 待退款金额                   | 0.00 |
| 采购退货           |                                                                                                    |                                          |      |                        |            |                                                                                                | 18                                               | 11 打印 慶          | 1除 二组                   | [码 ] |
|                | 退货单号<br>CGTH202                                                                                                    | 20040001                                 |      |                        |            | 创建人<br>氚云-Kevin                                                                                |                                                  |                  |                         |      |
|                |                                                                                                    |                                          |      |                        |            | Artender                                                                                       |                                                  |                  |                         |      |
|                | 米购入库里<br>CGRK20                                                                                                    | 19120008                                 |      |                        |            | 2020-04-23 1                                                                                   | 7:50:03                                          |                  |                         |      |
|                | 来列入库里<br>CGRK20 <sup>-</sup><br>出库仓库<br>北京仓                                                                                                    | 19120008                                 |      |                        |            | еумануну<br>2020-04-23 1                                                                       | 7:50:03                                          |                  |                         |      |
|                | 朱购入库率<br>CGRK20 <sup>-</sup><br>出库仓库<br>北京仓<br>退货明细                                                                                                    | 19120008                                 |      |                        |            | 89148891491<br>2020-04-23 1                                                                    | 7:50:03                                          |                  |                         |      |
|                | 采购入库率<br>CGRK20<br>出库仓库<br>北京仓<br>退货明细                                                                                                    | 19120008                                 |      |                        |            | вуялезич<br>2020-04-23 1                                                                       | 7:50:03                                          |                  | g H                     |      |
|                | 朱购入库率<br>CGRK20 <sup>-</sup><br>出库仓库<br>北京仓<br>退货明细                                                                                                    | *<br>19120008<br>个<br>产品名称               |      | 产品编码                   | 产品规格       | 994069149<br>2020-04-23 1<br>单价                                                                | 7:50:03<br>7*{                                   | 品分类              | 23 H<br>单位              |      |
|                | 来例入降車<br>CGRK20 <sup>1</sup><br>出库仓库<br>北京仓<br>退货明细<br>序号<br>1                                                                                                    | 19120008<br>个<br>产品名称<br>大编无人机           |      | 产品编码<br>CP201900000004 | 产品规格四翼     | 9940199<br>2020-04-23 1<br>单价<br>1111                                                          | 7:50:03<br>7#1<br>11.00 #22                      | 品分类              | ご H4<br>単位<br>件         |      |
|                | 米明入降車<br>CGRK20 <sup>-</sup><br>出库仓库<br>北京仓<br>退货明细<br>序号<br>1                                                                                                    | 19120008<br>个<br>产品名称<br>大镛无人机           |      | 产品编码<br>CP20190000004  | 产品规格<br>四翼 | 994069199<br>2020-04-23 1<br>单价<br>111 <sup>1</sup>                                            | 7:50:03<br>7*2<br>11.00 1322                     | 品分类<br>品<br>共1条  | ☆ H4<br>単位<br>件         |      |
|                | 米明入降車<br>CGRK20 <sup>1</sup><br>出库仓库<br>北京仓<br>退货明細<br>「序号<br>1                                                                                                    | 1<br>19120008<br>个<br>产品名称<br>大儒无人机<br>计 |      | 产品编码<br>CP201900000004 | 产品规格<br>四翼 | ByALESHU<br>2020-04-23 1<br>単价<br>1111<br>退货金额合计                                               | 7:50:03<br>7 <sup>2-1</sup><br>11.00 <i>1822</i> | 品分类<br>品<br>共1条  | ジート・<br>単位<br>(件<br>1)  |      |
|                | 米明入降車<br>CGRK20 <sup>1</sup><br>出库仓库<br>北京仓<br>追货明细<br>1 第号<br>1 退货数量合<br>2                                                                                                    | t<br>19120008<br>个<br>产品名称<br>大儒无人机<br>计 |      | 产品编码<br>CP20190000004  | 产品规格<br>四翼 | Byatterjinj<br>2020-04-23 1<br>単价<br>111 <sup>1</sup>                                          | 7:50:03<br>7**8<br>11.00                         | 品分类<br>品<br>共1条  | ☆ H4<br>単位<br>件<br>1. > |      |
|                | 米明入库単<br>CGRK20 <sup>1</sup><br>出库仓库<br>北京仓<br>退货明细<br>了<br>「<br>序号<br>1<br>3<br>3<br>3<br>5<br>5<br>5<br>5<br>5<br>7<br>2<br>2<br>2<br>2<br>2<br>2<br>2<br>2<br>2<br>2<br>2<br>2<br>2<br>2 | 4<br>19120008<br>产品名称<br>大儒无人机           |      | 产品编码<br>CP201900000004 | 产品规格<br>四翼 | BY風田5HPI     2020-04-23 1     2020-04-23 1     1111     道貨金額合け     22222.00     待退款金額     0.00 | 7:50:03<br>7*-1<br>11.00                         | 品分类<br>品<br>共1条  | ☆ H4<br>単位<br>件         |      |

"采购入库单"控件(关联表单控件),关联表单"采购入库",以引用"采购入库" 表单中的已有数据。

I

| <b>育</b> 采购退的 | â                 |      |      |          | 表单设计 流      | 屋设计 列表设计     | 表单设置    |         |                  | 0        |
|---------------|-------------------|------|------|----------|-------------|--------------|---------|---------|------------------|----------|
| 图形设计 后偏州      | C68 million (1088 |      |      | -        |             |              |         |         |                  | E5 686   |
| 基础控件          |                   |      |      |          |             |              |         |         | 投件属性             | 表单属性     |
| 口 单行文本        | □ 多行文本            | 退货单  | 号    |          |             | 创建人          |         |         | Adventioners and |          |
| D BM          | 11 数字             |      |      |          |             |              |         |         | 拉叶编码             |          |
| ● 单选程         | ET STAN           |      |      |          |             | 0            |         |         |                  |          |
| C. TIME       | 10 B/A            | 采购入  | 库单   |          |             |              |         |         | 控件名称             | 关联表单     |
| CR FILM       | ** 38713          | -664 | EE.  | -        |             | - 1          |         |         | 采购入库单            |          |
| 10 HE HE      | 日期時               |      |      |          |             |              |         |         | 隐藏条件 当满足以下       | 条件时此控件隐藏 |
| 7 助社          | 9 位置              | 出库仓  | 库    |          | -           |              | 从左侧绕搜索运 | 70*7*80 |                  | +        |
| 凡 人员单选        | // 人员多选           | πø   | 17   |          |             | 5            |         |         | MINE IN          |          |
| 19 18/1单选     | G 数门多进            |      |      |          |             |              |         |         | 24020            |          |
| 东局的维          |                   | 通货明  | 1011 |          | La dela del | 1 August     |         | -       | 采购入库             |          |
| PAULETT       | -                 |      | 序号   | 产品名称     | 产品偏码        | 产品规格         | 中的      | 产品分类    | 数据范围限定 0         |          |
| 3310169-02    | 10 -17 (A)        |      | 1    | 10891 (D | -101mA      | WEA:         | 0746A   | 備透展     |                  | +        |
| ② 描述说明        | 日子表               |      |      |          |             |              |         |         |                  |          |
| 系统控件          |                   | 退货数  | 量合计  |          |             | 過货金额合计       | t       |         |                  |          |
| = 流水垣         | 风的建入              | 016  | λ    |          |             | 郭维人          |         |         | 2G3T-7:19/946LA  |          |
| 2.000         | A (688)/1         |      |      |          |             |              |         |         | 数据填充规则           |          |
|               | C. Arthratill     | 已退款  | 金額   |          |             | 待退款金額        |         |         | 已填充1             | 010 +    |
| Co. Glanstind | Pit deresting     | 176  |      |          |             | <b>第16</b> 人 |         |         | 描述               |          |
| 高级控件          |                   | 122  |      |          |             |              |         |         |                  |          |
| II YNEM       | A. 关键重性           | 备注   |      |          |             |              |         |         |                  |          |

通过"数据填充规则"配置需要从"采购入库"表单中引用的字段数据(包括仓库、 入库的产品信息),并与当前表单相对应的字段对应好关系,将数据准确填充 到正确的字段。

| 退货单号           | 填充规则         |      |       |             |   | ×   |       | 控件属性        | 表单属性    |
|----------------|--------------|------|-------|-------------|---|-----|-------|-------------|---------|
| COTH2020050001 | 当选择具体数据后,将按如 | 下规则定 | 当前表单字 | 0填充数据       | - | -   |       | 拉件编码 🔍      |         |
|                | 十 添加规则       |      |       |             |   |     |       |             |         |
| 采购入库单          | 入库明细、入库数量    | 4    | 的值填充到 | 退货明细退货数量    |   |     |       | 控件名称        | 关联表的    |
| :1000/LD       | 入库明细.入库数量    |      | 的值填充到 | 退货明细入库数量    |   | 8   |       | 采购入库单       |         |
|                |              |      |       |             |   |     |       | 隐藏条件 当满足以下非 | 時时此控件際藏 |
| 出库仓库           | 入库明细金额       |      | 的值填充到 | 退货明细、入库金额   |   | 亩   |       |             | -       |
| 1000048        | 入库明细.供应商     |      | 的值填充到 | 退货明细供应商     |   | (i) |       | 关联表单        |         |
| 退货明细           | 入库仓库         |      | 的值填充到 | 出库仓库        |   |     |       | 采购入库        |         |
| 序号 产品名         | Training.    |      |       |             | _ |     | 产品分类  | 数据范围限定 🔍    |         |
| 1 1            |              |      |       | 取詐          |   | 确定  | 2.5.5 |             | -       |
| 退货数量合计         |              |      | U     | 货金额合计       |   |     |       | 扫码 😡        |         |
| max.           |              |      |       | inter A     |   |     |       | □ 允许扫码输入    |         |
|                |              |      |       |             |   |     |       | 数据填充规则 💿    |         |
| 已退款金额          |              |      | 祠     | 過款金額        |   |     |       | 已填充10       | 项 -     |
| 消除人            |              |      |       | <b>动地</b> 入 |   |     |       | 100.4       |         |

"出库仓库"控件(关联表单控件),关联表单"仓库",引用"仓库"表单中的已有 仓库。

/UTHINE 與哲

| 退货单号          |                     |                   |                    | 创建人          |                                               |                      | 控件编码 ◎                                      | 45(do)[0])T |
|---------------|---------------------|-------------------|--------------------|--------------|-----------------------------------------------|----------------------|---------------------------------------------|-------------|
| 607.H20       |                     | 2601              |                    |              |                                               |                      |                                             |             |
| The Sugar     |                     |                   |                    | 0.0000107    |                                               |                      | 控件名称                                        | 关联表的        |
| 米别人降          | 44                  |                   |                    | Elisteration |                                               |                      | 出库仓库                                        |             |
|               |                     |                   |                    |              |                                               |                      | 隐藏条件 当满足以下                                  | 条件时此控件隐藏    |
| 出库仓库          |                     |                   |                    |              |                                               |                      |                                             | 4           |
|               |                     |                   |                    |              | A R LAND WE REAL PLANT AND A REAL PLANT AND A | the property and the |                                             |             |
| TRAFF         |                     |                   | _                  | -            | 从左侧拖拽来添加                                      | 加子段                  | 关联表单                                        |             |
| 制从将           |                     |                   |                    |              | 从左側拖拽来添加                                      | 加子段                  | 关联表单 仓库                                     |             |
| 1001年<br>自货明细 | 序号                  | 产品名称              | 产品编码               | 产品规格         | 从左侧拖拽采添入                                      | 产品分类                 | 关联表单<br>合库<br>数据范围限定 ●                      |             |
|               | <del>穷</del> 号<br>1 | 产品名称              | 产品编码               | 产品规格         | 从左側拖拽来添加<br>単价                                | 产品分类                 | 关联表单<br>合库<br>数据范围限定 ●                      | 4           |
|               | 字号<br>1             | 产品名称<br>- 諸志王 - 6 | 产品编码               | 产品规格         | 从左側拖通來添加<br>单价                                | 产品分类                 | 关联表单<br>金库<br>数据范围限定 ●<br>扫码 ●              | 4           |
|               | 序号<br>1<br>合计       | 产品名称              | 7*639869<br>53555. | 产品规格         | 从左側拖通來添加<br>单价<br>1998天                       | 产品分类                 | 关联表单<br>金库<br>数取范图限定<br>13码<br>の<br>た沢13時輸入 | 4           |

在"退货明细"(子表控件)中设置"产品名称"(关联表单控件)关联"产品"。 通过"数据填充规则"配置需要从"产品"表单中引用的字段数据,并与当前表单相 对应的字段对应好关系,将数据准确填充到正确的字段。(注:此处填充的是 "产品信息"中字段的基本信息,因在"采购入库单"这个关联表单已经配置从"采 购入库-入库明细"填充产品信息,此处的填充规则通常可以省去)。

| 语绘曲导             | 创建人     |         |      | 控件属性 表单属性          |
|------------------|---------|---------|------|--------------------|
| CGTH2020050001   |         |         |      | <b>控件编码</b>        |
|                  |         |         |      |                    |
| 采购入库单            | 创建时间    |         |      | 控件名称 关联表的          |
| - Shine, 14      |         |         |      | 产品名称               |
|                  |         |         |      | 隐藏条件 当满足以下条件时此控件隐藏 |
| 出库仓库             |         | 从左侧拖拽来消 | 泰加字段 | 1                  |
| - NAUX2529       |         |         |      | 关联表单               |
| 退货明细             |         |         |      | 产品                 |
| □ 序号 产品名称 产品编码   | 产品规格    | 单价      | 产品分类 | HUGH BROCK         |
| 1 itana 10 mite. | 8088A   | 2000    | 285  | 数据范围限定             |
|                  |         |         |      | tur D              |
| 退货数量合计           | 退货金额合计  |         |      |                    |
| 清晰人              | 南榆东     |         |      |                    |
|                  |         |         |      | 数据填充规则 📵           |
| 口泪動众族            | は出日本小学校 |         |      | 已填充1项              |

"退货数量合计"自动累计"退货明细-退货数据", 配置"默认值-计算公式"运用 SUM 函数自动求和。

I

| 退货明细               |           |      |                      |     |      | 拉叶属江 农中属社              |
|--------------------|-----------|------|----------------------|-----|------|------------------------|
| □ 序号               | 产品名称      | 产品编码 | 产品规格                 | 单价  | 产品分类 | 121119090<br>10000020  |
| 1                  | 30049 II. |      | 群論入                  | 清絶入 | 荷选样  | 抱住名称 数字                |
|                    |           |      | 法调款全期                |     |      | 默认值                    |
|                    |           |      | 法调款全额                |     |      | 默认值                    |
| 已退款金额              |           |      | 1 O ARD DVC JALL RDK |     |      |                        |
| 2退款金额<br>開始入       |           |      | TO ALL AVAILABLE     |     |      | 计算公式                   |
| 3退款金额<br>開始入<br>新注 |           |      | Wiles.               |     |      | 计算公式 UM((退货明细.退货数量)) 圈 |

"退货金额合计"自动累计"退货明细-退货金额", 配置"默认值-计算公式"运用 SUM 函数自动求和, 配置方式同上。

"待退款金额"自动根据"退货金额合计"、"已退款金额"计算, 配置"默认值-计算 公式"运用加减运算计算。

采购退货,退货的产品数量不能大于对应采购入库单的产品数量。

## 退货数量是否大于入库数量校验设置:

在"退货明细"中添加一个数字类型的控件"退货数量限制",设置字段为隐藏,配 置"默认值-计算公式"。

| 采购入库单     |       |          | 创建时间                                    |               | <u>按件属性</u> 表单属性      |
|-----------|-------|----------|-----------------------------------------|---------------|-----------------------|
| 17538.4.0 |       | 15       | Berth and All                           |               | 按件编码 <sup>◎</sup>     |
|           |       |          |                                         |               |                       |
| 出库仓库      |       |          |                                         |               | 拉件名称 数字               |
| 请选择       |       | R/       | Ж                                       | 左側拖拽来添加字段     | 退货数量限制                |
|           |       |          |                                         |               | 隐藏条件 当满足以下条件时此控件隐藏    |
| 退货明细      |       |          |                                         |               | TRUE +                |
| 序号        | 入库金额  | 供应商      | 退货数量限制                                  | 从左侧饰把来活加字印    | 明代认行                  |
| 1         | THUA. | जिल्ली ह | All all all all all all all all all all | //distantion/ | AV 2/188              |
|           |       |          |                                         |               | 计算公式                  |
| 退货数量合计    |       |          | 退货金额合计                                  |               | IF((退货明细.退货数量) > (退 番 |
| itini).   |       |          | UNRA.                                   |               | 格式                    |
|           |       |          |                                         |               | ☑ 小数位数                |
| 已退款金額     |       |          | 待退款金额                                   |               | 2                     |
| 偷输入。      |       |          | 10.862                                  |               | 显示千位分隔符               |

"IF({退货明细.退货数量}> {退货明细.入库数量},1,0)",当前产品的退货数量小于入库数量,"退货数量限制"的值为0;反之为1,这时说明有产品的退货数量大于入库数量。

I

| 采购入库       | 单      | 创建时间                                                                            |                                   |
|------------|--------|---------------------------------------------------------------------------------|-----------------------------------|
| -          |        |                                                                                 | 控件编码 💿                            |
| -          | 计算公式   | ×                                                                               |                                   |
| 出底合同       | ▼ 当前表单 | 数字拉件的值=                                                                         | 拉件名称 数字                           |
|            | 数据标题   | IF( 退货明细退货数量 > 退货明细入库数里 ,1,8)                                                   | 退给数量限制                            |
| 14 11 Mail | 创建人    |                                                                                 |                                   |
|            | 创建时间   |                                                                                 | 隐藏条件 当满足以下条件时此控件隐藏                |
| 退货明新       | 修改时间   |                                                                                 | TRUE +                            |
| D.         | 所属部门   |                                                                                 |                                   |
| 21         | 拥有者    |                                                                                 | 默认值                               |
| -          | 退货单号   | A                                                                               | 计算公式                              |
|            | 采购入库单  | /# 插入函数                                                                         | 17/08/440/0018/44-80 00 00        |
| 退货数        | 出库仓库   | ▶ 请从左侧面板选择字段或选项                                                                 | 1F({1月20日月1日11月20日夏又靈) > (1月 (10) |
| (前語)       | ▶ 退货明细 | <ul> <li>支持英文機式下运算符(+, -, *, /, &gt;, &lt;, ==、(=, &lt;=, &gt;=) 及函数</li> </ul> | 格式                                |
|            | ▶ 组织机构 | <ul> <li>●考切員:<br/>根据输入的数量和单价,自动计算出金额,同可将计算公式设置为: 数量*单价</li> </ul>              | ✓ 小数位数                            |
| 已退款到       | ▶ 角色   |                                                                                 | 2                                 |
| TRAG S     |        |                                                                                 | 显示干位分隔符                           |

在"采购退货"中添加一个数字类型的控件"退货数量限制",设置字段为隐藏,配

置"默认值-计算公式"。

更低代码 更快数字化

|            | 24. 前输入 前输入 前途往 | 控件属性 表单属性          |
|------------|-----------------|--------------------|
| 退货数量合计     | 退货金额合计          | 控件编码 💿             |
| and A      | 调编入             |                    |
|            |                 | 控件名称 数等            |
| 已退款金额      | 待退款金额           | 退货数量限制             |
| 造输入        | 副输入             | 隐藏条件 当满足以下条件时此控件隐藏 |
| #14        |                 | TRUE               |
| 間注         |                 | 默认值                |
|            |                 | 计算公式               |
|            |                 | SUM({退货明细.退货数量限制}) |
| 从左侧拖拽来添加字段 | 从左侧拖跑来添加于段      | 格式                 |
|            |                 | 小数位数               |
| 退货数量限制     |                 | 9.100 显示千位分隔符      |
| 時個人        |                 | 描述                 |

当"退货明细"中的产品退货数量都小于出库数量,则"退货数量限制"累计值为 0; 反之则大于 0,这时说明有产品的退货数量大于出库数量,不允许退货。运用 "提交检验"提示"退货数量大于采购数量,请核查!"。

| ← 京 采购退货 | 表单设计 流程设计 列表设计 表单设置                                                                                                    | 0 🦪:       |
|----------|----------------------------------------------------------------------------------------------------|------------|
| ① 字段权限   | 握交校验                                                                                                    | 4512712001 |
| ◎ 数据摘要   | SUP Report And Application and Application and |            |
| 同 提交校验   | A046/0010 - GB 2008 開始 8/0 > 0                                                                                                    |            |
| ② 业务规则   | 1 提示内容:退货数量大于采购数量、请核查!                                                                                                    |            |

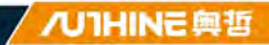

| 当前表单       当满足以下条件时表单不允许提交         退货合库       通貨店香餐園         消售退货明细       当第         出库总金额       過貨店金額         這股完全額       「加速         「超数合額       「「「「」」」」」         「注意完全額       「「」」」         「加速       「「」」」         「「」」」       「「」」」         「「」」」       「「」」」         「「」」」       「「」」」         「「」」」       「」」」         「「」」」       「」」」         「」」       「」」」         「」」       「」」」         「」」       「」」」         「」」       「」」」         「」」       「」」」         「」」       「」」」         「」」       「」」」」         「」」       「」」」」         「」」       「」」」」         「」」       「」」」」         「」」       「」」」」         「」」       「」」」」         「」」       「」」」」         「」」       「」」」」         「」」       「」」」」」         「」」       「」」」」」         「」」       「」」」」」」         「」」       「」」」」」」」         「」」       「」」」」」」」」         「」」       「」」」」」」」」」」」」」」」」」         「」」       <                                                                         | 表申提父校验                                     |                                   | ~             |  |
|----------------------------------------------------------------------------------------------------|--------------------------------------------|-----------------------------------|---------------|--|
| 退货合库         退货库存验证 > 8           销售退货明细         出库总金额           退货总金额            已退款金额            治退款金额            治退款金额            治退款金额            治退水            修建时间            退货库存验证            • 關从左侧面影觉提学段或选项           • 支持宽文使式下运簧符 (+、 , *, / >, <, ==, !=, <=, >=] 及函数           • 考场宽           · 增钒机构           • 角色                                                                                                    | ▼ 当前表单 当满足以下条件时表单不允许                       | 設交                                |               |  |
| <ul> <li>・ 销售退货明细</li> <li>出年总金额</li> <li>退货总金额</li> <li>已退款金额</li> <li>市退款金额</li> <li>帝追款金额</li> <li>奋狂</li> <li>创建人</li> <li>小 插入函数</li> <li>・ 個从左側面板选择字段成选项</li> <li>・ 支持宽文健式下运算符(*、 へ、*、/、&gt;、 &lt;、 &gt;=、 )下、(&lt;=、 &gt;=) 及函数</li> <li>・ 参考场員:<br/>板的金銀短件的值大于1000時/、不死許提交表单、例可将校验条件设置为: 版間金銀&gt;10000</li> </ul>                                                                                                    | 退货合库 退货库存验证 > 8                            |                                   |               |  |
| 出库总金额<br>退货总金额<br>已退款金额<br>待退款金额<br>备注<br>创建人<br>创建时间<br>                                                                                                    | ) 销售退货明细                                   |                                   |               |  |
| <ul> <li>         · 通知法書額         · 通知法書額         · 通知法書額         · 通知法報         · 通知法報         · 通知法律         · 通知法律         · 查考場         · 通知         · 查考場         · 通知         · 查考場         · 通知         · 查考場         · 通知         · 查考場         · 通知         · 查考場         · 通知         · 查考場         · 通知         · 查考場         · 通知         · 查考場         · 通知         · 查考場         · 通知         · 查考場         · 一         · 查考場         · · · · · · · · · · · · · · ·</li></ul> | 出库总金额                                      |                                   |               |  |
| 古語歌曲報        待退款金額        留建人        创建内面     ・ 備从左侧面板选择字段或选项       ・ 遺貨库存验证     ・ 支持英文復式下這篇符(+、 , , *、 / >=、 / ==, !<, <=, >=) 及函数       ・ 建筑机构     - 般者场景:       ・ 建筑机构     - 股份金融经件的值大于10000时,不会许提交表单、例可将校验条件设置为: 版份金融>10000                                                                                                    | 12131時今年                                   |                                   |               |  |
| 备注     ////////////////////////////////////                                                                                                    | 待退款金额                                      |                                   |               |  |
| 创建时间     /     /     /     /     /     /     /     /     /     /     /     /     /     /     /     /     /     /     /     /     /     /     /     /     /     /     /     /     /     /     /     /     /     /     /     /     /     /     /     /     /     /     /     /     /     /     /     /     /     /     /     /     /     /     /     /     /     /     /     /     /     /     /     /     /     /     /     /     /     /     /     /     /     /     /     /     /     /     /     /     /     /     /     /     /     /     /     /     /     /     /     /     /     /     /     /     /     /     /     /     /     /     /     /     /     /     /     /     /     /     /     /     /     /     /     /     /     /     /     /     /     /     /     /     /     /     /     /     /     /     /     /     /     / <th< td=""><td>备注</td><td></td><td></td><td></td></th<>                                                              | 备注                                         |                                   |               |  |
| 创建时间     * 備从左侧面板选择字段或选项       退货库存验证     * 支持英文使式下运输符 (+, -, *, / -=, / =, / =, / =, / =, / =, / =, /                                                                                                    | 创建人                                        |                                   | /x 插入函数       |  |
| 建货库存验证     * 支持英文模式下面留符 (*, ^, *, /, />, <, >=< /≤, <=, >=) 及函数     * 参考场景:     * 建考场景:     · 假销金融控件的临大于10000时,不允许提支表单,则可将校验条件设置为: 报销金融>10000     ▶角色                                                                                                    | 创建时间 * 调从左侧面板选择字段或选项                       |                                   |               |  |
| <ul> <li>▶ 组织机构 限销金融控件的值大于10000时,不充许提交表单,则可将校验条件设置为:报销金额&gt;10000</li> <li>▶ 角色</li> </ul>                                                                                                    | 退货库存验证 * 支持英义模式 *运算符 (*、·、<br>* 参考场景:      | 1, /, , >, '<, =≤, !≤, <≤, >=) 及照 | £Ω.           |  |
| ▶角色                                                                                                    | <ul> <li>组织机构 限销金额控件的值大于10000时,</li> </ul> | 不允许提交表单,则可将校验条件设置                 | 助: 服销金额>10000 |  |
|                                                                                                    | 角色                                         |                                   |               |  |

当采购退货结束后,通过"采购退货"的业务规则联动更新扣减"库存表"中对应产品的"库存量"。

| 业方规则 | .j    |                                                                                                    | 动力染色大规划 |
|------|-------|----------------------------------------------------------------------------------------------------|---------|
| 说明:  | 当数据生活 | 效或者作废时可以设置对应规则让业务实现自动化流转                                                                                   |         |
|      |       | 触发事件:数据生效时                                                                                                 |         |
|      |       | 日标表半: 库存表<br>操作方式: 仅更新数据                                                                                   |         |
|      |       | 执行规则: UPDATE{(库存表).{库存表.产品名称} == {退货明细.产品名称} AND {出库仓库} == {库存表.仓<br>库}.(库存表.库存量}.(库存表.库存量} - {退货明细.退货数量}) |         |
| 1    |       | 触发事件: 数据作废时                                                                                                |         |
|      |       | 目标表单:库存表                                                                                                   |         |
|      |       | 操作方式: 仅更新数据                                                                                                |         |
|      |       | 执行规则:UPDATE{{库存表},{库存表,产品名称} == {退货明细,产品名称} AND {出库仓库} == {库存表.仓<br>库},{库存表,库存量},(库存表,库存量} + {退货明细,退货数量})  |         |
|      |       | 8注· 雨新库存明细表 總改                                                                                             |         |

| 数据生效时                                                                                                    | 更新的目标表单                                                                             | 更新的数据符合这些条件                                                                 | 8                | 函数列表                                                                                                    |
|----------------------------------------------------------------------------------------------------|-------------------------------------------------------------------------------------|-----------------------------------------------------------------------------|------------------|----------------------------------------------------------------------------------------------------|
| <ul> <li>目标表単</li> <li>Workflowinstanceld<br/>Status</li> <li>产品名称<br/>产品编码<br/>产品规格</li> <li>产品久失</li> <li>単位</li> <li>・ 合库<br/>库存量</li> </ul>                                | ★ 数据生效时14行以下函数<br>UPDATE(序存录) 库存表产品名称<br>库存表仓库,库存表序存量] 库存 函数示例: UPDATE(客户,客户编码==当前表 | ■ 通款明顯产品名称 AND 出席仓库<br>表 库存业 通該明顯通證数量 )<br>更新的对应字段值<br>// 車编码 客户客户状态 "已成交") | ==<br>· 求<br>· 茶 | <ul> <li>・数学函数</li> <li>・时间函数</li> <li>・逻辑函数</li> <li>・逻辑函数</li> <li>&gt;高级函数</li> <li>DELETE</li> <li>INSERT</li> <li>UPDATE</li> <li>UPSERT</li> <li>ADDFILE</li> <li>REMOVEFILE</li> </ul> |
| <ul> <li>&gt;&gt;&gt; 当前表单</li> <li>&gt;&gt;&gt;&gt;&gt;&gt;&gt;&gt;&gt;&gt;&gt;&gt;&gt;&gt;&gt;&gt;&gt;&gt;&gt;&gt;&gt;&gt;&gt;&gt;&gt;&gt;&gt;&gt;&gt;&gt;&gt;&gt;</li></ul> | agg的 更新目标表单中符合条件的数据                                                                 |                                                                             |                  | ▶ 其他函数                                                                                                    |

如果数据作废或删除时,需要对上述的计算过程进行还原。即将增加的数据扣减,扣减掉的数据加上去。

| 数据作废时                                                                                                    | *                                                                                                    | 函数列表                                                                                                    |
|----------------------------------------------------------------------------------------------------|----------------------------------------------------------------------------------------------------|----------------------------------------------------------------------------------------------------|
| <ul> <li>目标表单 体器</li> <li>WorkflowInstanceId<br/>Status</li> <li>产品名称</li> <li>产品编码</li> <li>产品规格</li> <li>产品分类</li> <li>单位</li> <li>仓库</li> </ul> | 数据作废时执行以下函数<br>UPDATE( 修存表 , 修存表 产品各称 == 退货明细 产品名称 AND 出库仓库 ==<br>库存表 仓库 , 库存表 库存量 , 库存表 库存量 + 退货明细 退货资量 ) | <ul> <li>・数学函数</li> <li>・数学函数</li> <li>・罗铜函数</li> <li>・逻铜函数</li> <li>高级函数</li> <li>DELETE</li> <li>INSERT</li> <li>IUPDATE</li> <li>UPSERT</li> <li>ADDFILE</li> </ul> |
| 库仔量<br>)当前表单                                                                                                    | 始成环境。UPDATEEP,客户编码==当期发单编码。客户客户状态、已成交 )<br>函数说明:更新目标表单中符合条件的数据                                             | REMOVEFILE<br>》其他函数                                                                                                    |
| ▶ 组织机构                                                                                                    |                                                                                                    |                                                                                                    |

注:数据生效时、数据作废时成对出现,通常是数据先生效之后才存在作废。

5.4 生产管理

SHENZHEN AUTHINE NET.TECH.CO.,LTD. 深圳奥哲网络科技有限公司

/UIHINE 與哲

生产管理主要包括生产 BOM、生产计划、生产工单、领料出库、生产入库,对 销售产品的生产活动进行安排。

## 5.4.1 生产 BOM

生产 BOM 是针对1单位的某类产品定义其生产所需的物料组成、用量,为生产 计划、领料等提供基础支撑。主要包括 BOM 编号(系统自动生成编号)、BOM 名称、产品名称、产品编码、产品规格、产品分类、物料明细(产品名称、产 品编码、产品规格、产品分类、单位、用量系数、备注信息)。

| + 353 | 2 분         | 章 删除 题 打印二维码 🔬 统计 | 分析            |     |        | 主要 | € <b>~</b> 全部 <b>~</b> | 列表 🖌 |
|-------|-------------|-------------------|---------------|-----|--------|----|------------------------|------|
| BOM编制 |             | 产品名称              | 点击选择已有表单的数据   | Ca  | 产品编码   |    |                        |      |
| 序号    | 數据标题        | 产品名称              | 产品编码          | 18  | 产品规格   |    | 产品分类                   | ÷    |
| 1     | 高清拍照无人机v1.0 | 高清拍照无人机           | CP20200000012 | 航拍无 | 人机 650 | 成品 |                        |      |
| 2     | 四翼无人机v1.0   | 四翼无人机             | CP20200000001 | 四翼无 | 人机     | 成品 |                        |      |
| 3     | 高清拍照无人机v2.0 | 高清拍照无人机           | CP20200000012 | 航拍无 | 人机 650 | 成品 |                        |      |

| BOM  |               |                |         |              |      |      | <u>编辑</u> 打印 删除 二维码      |
|------|---------------|----------------|---------|--------------|------|------|--------------------------|
| 主性信息 |               |                |         |              |      |      |                          |
| TUL  |               |                |         |              |      | ~    | 写评论                      |
| 产品名称 |               |                | P       | 品编码          |      |      | ( max.                   |
| 四篇无人 | 181           |                | C       | P20200000001 |      |      |                          |
| 产品规植 |               |                | P       | 晶分类          |      |      |                          |
| 四翼无人 | C8L           |                | 13      | 品            |      |      | 点击上传影伴/图片/最多支持8个,单个大小不超过 |
|      |               |                |         |              |      |      |                          |
| 子件信息 | 1             |                |         |              |      | ~    | 评论 (0)                   |
| 物料明细 | ^             |                |         |              |      | вн   |                          |
| 序号   | 产品编码          | 产品规格           | 产品分类    | 绅位2          | 用量系数 | 备汪   |                          |
| 1    | CP20200000010 | DJI-F450       | 半成品     | 年            | 1    | DJI- |                          |
| 2    | CP20200000009 | 朗宇2212 1400kv  | AK BERE | Ŷ            | 4    | 的序   |                          |
| 3    | CP20200000008 | 天行者40A电调       | 甲成品     | я            | 4    | 天行   | 1                        |
| 4    | CP20200000007 | 3300mAh 20C 3S | 半成品     | 泉            | i.   | 330  |                          |
| 5    | CP20200000006 | 飞科达B6平衡充电器     | 半成品     | *            | 1.   | 188  | 暂无评论                     |
| 6    | CP20200000005 | APM 6MGPS      | 半成品     | 8            | 1    | APN  |                          |
| 7    | CP20200000004 | APC 1147柴      | 半成品     | <b>^</b>     | 1    | APC  |                          |
| 8    | CP20200000003 | 天地飞7通道2.4G遥控   | 半成品     | *            | 1    | 天地   |                          |
|      |               |                |         |              |      |      |                          |

"产品名称"控件(关联表单控件),关联表单"产品",引用"产品"表单中已有产品。

L

| ● 生产BO     | M             |         |      |        | 表单设计 流 | 程设计 列表设计   | 表单设置     |         |     |             | 0       |
|------------|---------------|---------|------|--------|--------|------------|----------|---------|-----|-------------|---------|
| 御形设计 后属作   | cea miartes 🦲 |         |      |        |        |            |          |         |     |             | 四 保有    |
| 基础控件       |               |         |      |        |        |            |          |         |     | 投件属性        | 表单属性    |
| □ 单行文本     | □ 多行文本        | BOM     | 称    |        |        | BOM编号      |          |         | 1   | 控件编码 🔍      |         |
| 13 E#      | 12 数字         | 1. 1810 |      |        |        | COM.III.00 | 500111   |         |     |             |         |
| @ 确选和      | E WINK        | 主任信     | -    |        |        |            |          |         | ~ 1 | 控件名称        | 关联表单    |
| IR THER    | 10 間/街        | - I'ria | Inge |        |        |            |          |         |     | 产品名称        |         |
| 2 開付       | (5 ) 開片       | 产品名     | 际    |        |        | 产品编码       |          |         | ,   | 隐藏条件 当减足以下条 | 排射此控持陶藏 |
| 10 tett    | = (2 <b>3</b> | 100     |      |        | -      | 5 (m)      |          |         |     |             | +       |
| 凡 人员单选     | 冬 人员参选        | ······  |      |        |        |            | -        |         |     | 关联表单        |         |
| EI BETTMIN | G MUSSA       | 产品规     | 音    |        |        | 产品分类       |          |         |     | 本品          |         |
|            |               | DV0.    | 5    |        |        | man        |          | -       | B 1 | / 88        |         |
| 布局控件       |               |         |      |        |        |            |          |         |     | 数据范围限定 🔍    |         |
| 下 分组标题     | ① 一行两列        | 子件信     | 息    |        |        |            |          |         | ~   |             | +       |
| ① 描述说明     | 目 子表          | 物料明     | æ    |        |        |            |          |         | 1   | 日明 @        |         |
| 系统控件       |               |         | 序号   | 产品名称   | 产品编码   | 产品规格       | 产品分类     | 单位      | - I |             |         |
| ● 泥水号      | A 创建人         |         | ÷.   | inan B | shiak. | min.k.     | ulause 1 | s iners | 1   | 数据填充规则 💿    |         |
|            | in manual     |         |      |        | 41×    |            |          |         | - 1 | 已填充31       | a +     |

在"物料明细"(子表控件)中设置"产品名称"(关联表单控件)关联"产品"。 通过"数据填充规则"配置需要从"产品"表单中引用的字段数据,并与当前表单相 对应的字段对应好关系,将数据准确填充到正确的字段。

| BOM名称  | 填充规则        |               |              |                          |          |    | ×  |      |                  | 表单属性               |
|--------|-------------|---------------|--------------|--------------------------|----------|----|----|------|------------------|--------------------|
| 御殿人    |             | Statut Scille |              |                          |          |    |    |      | 控件编码 🗐           |                    |
|        | + 添加规则      | 443041 L-X06  | 04289-004-74 | 244.706336               |          |    |    |      | D000865516836811 |                    |
| 主件信息   | 产品编码        |               | 的值填充到        | 物料明细产品编                  | 码        | 1  | -  | Ý    | 控件名称             | 关联表单               |
| 产品名称   | 产品根格        |               | 的值值杂到        | 物料明细产品板                  | 148      |    |    |      | 产品名称             |                    |
| 國政理    | - MAQUE     |               | a.Jumper 033 | the second second second | une.     |    | -  |      | 隔藏条件 当满足以下9      | (1+4)武(21年時間)<br>+ |
| 产品规格   | 产品分类        |               | 的值填充到        | 物料明细产品分                  | 漢        |    |    |      | 关联表单             |                    |
| 而输入    | 单位          |               | 的值填充到        | 物料明细,单位                  | _        |    |    |      | 产品               |                    |
| 子件信息   | 1           |               |              |                          |          |    |    | v    | 数据范围限定 💿         |                    |
|        |             |               |              |                          | 取消       | 确定 |    |      | -                | +                  |
| 序号 产品名 | 森 (1) 10 产品 | 编码            | 产品规          | 格                        | 7-88.79× | -  | 即位 | -    | 日間の              |                    |
| 0 i [a | 16 E [ 16   | 18Å.          | 384          |                          | idus).   |    |    | (11) | が提請な規則           |                    |
|        |             |               |              |                          |          |    |    |      | 已填充4             | 庙 +                |

## 5.4.2 生产计划

生产计划是根据销售活动等环节确定的相关数据,制定生产产品数量、周期计 划。主要包括计划名称、计划单号(系统自动生成编号)、产品名称、计划员、 产品编码、产品规格、产品分类、单位、BOM、计划数量、计划开始时间、计划 完成时间、物料明细(产品名称、产品编码、产品规格、产品分类、单位、用 量系数、需求数量)、待执行数量、已执行数量。

| +   | 新增 | 之导入 之导出 章 删除 四打印二组码               | 前 统计分析     | e la compañía de la compañía de la compañía de la compañía de la compañía de la compañía de la compañía de la c |                 |       |        | 主表 ~ 全部 ~     | 列表 🖌      |
|-----|----|-----------------------------------|------------|----------------------------------------------------------------------------------------------------|-----------------|-------|--------|---------------|-----------|
| 产品名 | 称  | 点击选择已有表单的数据. 6 计划                 | <b>n</b> 9 |                                                                                                    | H               | 划开始时间 | 从      | 至             |           |
|     | 序号 | 数据标题                              | 流程状态       | 计划单号                                                                                                    | 计划名称            | 1.5   | 产品名称   | 产品编码 🕴        | 产品规格      |
|     | 1  | SCJH2020040003 2020年4月第4周 高调拍照无人机 | 已结束        | SCJH2020040003                                                                                                  | 2020年4月第4周 高清拍照 | 无人机 篇 | 调拍照无人机 | CP20200000012 | 航拍无人机 650 |
|     | 2  | SCJH2020040002 2020年4月첖4周 四翼无人机   | 已結束        | SCJH2020040002                                                                                                  | 2020年4月第4周 四翼无人 | 机型    | 國无人机   | CP20200000001 | 四翼无人机     |
|     | 3  | SCJH2020040001 2020年4月第4周生产计划     | 已结束        | SCJH2020040001                                                                                                  | 2020年4月第4周生产计划  | 1     | 新拍照无人机 | CP20200000012 | 航拍无人机 650 |

| 生产计划 | ENAR                                                |                                                                                                    |                                 |                       |           |                            |     | 19月1日 二堆码        | 删除 ×             |
|------|-----------------------------------------------------|----------------------------------------------------------------------------------------------------|---------------------------------|-----------------------|-----------|----------------------------|-----|------------------|------------------|
| 2    | 2020年4月第                                            | 4周 四翼无人机                                                                                                    |                                 | SCJH2020040002        |           |                            | 171 | <b>规程日本</b> 评论   |                  |
| 7    | 产品名称                                                |                                                                                                    |                                 | 计划员                   |           |                            | 1   |                  |                  |
| .1   | 四翼无人机                                               |                                                                                                    |                                 | 創云-Kevin              |           |                            |     |                  | 民程详情             |
| 7    | 产品编码                                                |                                                                                                    |                                 | 产品规格                  |           |                            | 0   | 结束               |                  |
| 0    | CP20200000                                          | 0001                                                                                                    |                                 | 四翼无人机                 |           |                            |     |                  |                  |
| 7    | 产品分类                                                |                                                                                                    |                                 | 单位                    |           |                            | 0   | 审批节点 已取消         | Ŷ                |
| 1    | 68.68                                               |                                                                                                    |                                 | 作                     |           |                            |     | Max-Kevin (MIR)  | 2020-04-24 14:31 |
|      | BOM                                                 |                                                                                                    |                                 | 计划数量                  |           |                            |     |                  |                  |
| 3    | 四篇无人机对                                              | 0                                                                                                    |                                 | 2                     |           |                            |     | 发起节点 關交          | .v.              |
| 3    | 计划开始时间                                              |                                                                                                    |                                 | 计划完成时间                |           |                            |     | A TT-Kevin (119) | 202604-24 14-28  |
| 2    | 2020-04-24                                          |                                                                                                    |                                 | 2020-04-25            |           |                            |     | -                |                  |
|      | 物料時細 ^                                              |                                                                                                    |                                 |                       |           |                            |     |                  |                  |
|      |                                                     |                                                                                                    |                                 |                       |           | 51 H                       |     |                  |                  |
|      | 序号                                                  | 产品规格                                                                                                    | 产品分类                            | 仰位                    | 用量系数      | 需求数量                       |     |                  |                  |
|      | 1 10000                                             | 10 DJI-F450                                                                                                    | 半成品                             | 17                    | 1         | 2                          |     |                  |                  |
|      | 2 10000                                             | 09 朗宇2212 1400kv                                                                                                    | Witkels                         | 1                     | 4         | 8                          |     |                  |                  |
|      |                                                     |                                                                                                    |                                 |                       |           |                            |     |                  |                  |
|      | 3 10000                                             | 08 天行者40A电调                                                                                                    | 甲成品                             |                       | 4         | 8                          |     |                  |                  |
|      | 3 10000                                             | 08 天行者40A电调<br>07 3300mAh 20C 3S                                                                                       | 半成品<br>半成品                      | 只<br>只                | 4         | 8                          |     |                  |                  |
|      | 3 10000<br>4 10000<br>5 10000                       | 08 天行者40A电调<br>07 3300mAh 20C 3S<br>06 飞科达B6平衡充电器                                                                      | 半成品<br>半成品<br>半成品               | 泉<br>京<br>个           | 4         | 8<br>2<br>2                |     |                  |                  |
|      | 3 10000<br>4 10000<br>5 10000<br>6 10000            | 08         天行者40A电调           07         3300mAh 20C 3S           06         飞科达B6平衡免电器           05         APM 6MGPS | 半成品<br>半成品<br>半成品<br>半成品        | 月<br>日<br>一<br>子<br>電 | 4 1 1 1 1 | 8<br>2<br>2<br>2           | ĺ   |                  |                  |
|      | 3 10000<br>4 10000<br>5 10000<br>6 10000<br>7 10000 | 08 天行者40A电源<br>07 3300mAh 20C 35<br>06 飞科达86平衡舟电源<br>05 APM 6MGPS<br>04 APC 1147楽                                      | 半成品<br>半成品<br>半成品<br>半成品<br>半成品 | 只<br>只<br>个<br>電<br>个 | 4         | 8<br>2<br>2<br>2<br>2<br>2 |     |                  |                  |

"产品名称"控件(关联表单控件),关联表单"产品",引用"产品"表单中已有的 产品。通过"数据填充规则"配置需要从"产品"表单中引用的字段数据,并与当前 表单相对应的字段对应好关系。

| 四 生产计划    | 2               |             | 表单设计 流程设计           | 列表设计 表单设置                                      |    | ٢                  |
|-----------|-----------------|-------------|---------------------|------------------------------------------------|----|--------------------|
| BRRIT EIN | can munifican 🧰 |             |                     |                                                |    | E 6                |
| 基础控件      |                 |             | 填充规则                | 2                                              |    | 拉件属性 表单属性          |
| 本女行单 口    | 四 多行文本          | 计划名称        |                     |                                                |    | 拉件编码 @             |
| 四 日期      | 11 数字           | 1 mark      | 当选择具体数据后,将按如下提购给当前来 | #学段填充数据                                        |    |                    |
| ⑧ 補近相     | 三 網路相           | <b>1000</b> | + 添加加规则             |                                                |    | 拉件名称 关联表体          |
| 目 下腔照     | ○ 卅/否           | 174014149   | 产品编码 的值填            | (充到 产品编码 · · · · · · · · · · · · · · · · · · · |    | 产品名称               |
| ar 19114  | 回 國府            | L           | 产品的终 的价格            |                                                |    | 隐藏条件 当高足以下条件时此控件隐藏 |
| 0 tak     | 1 (2m           | 产品编码        | 7 500001            | Carl Lander                                    |    | 1 1 1              |
| 凡 人员单选    | 三 人员多选          | .mmλ        | 产品分类 ジ 的值填          | 院到 产品分类                                        |    | 关联表单               |
| 5 部门单选    | 12 部门多选         |             | 单位 一 的值期            | 施到 单位                                          |    | 产品                 |
|           |                 | 产品分类        |                     |                                                |    |                    |
| 市局設計学     |                 | 10.0        |                     |                                                |    | 数据范围限定 🔍           |
| T 分组标题    | 四一行两列           |             |                     |                                                |    |                    |
| ① 描述说明    | <i>≣ 78</i>     | BOM         |                     | 取消 稳定                                          |    | 11月 (1)            |
| 系统拉件      |                 | 10.13       |                     | 100 A                                          |    | 1 允许扫明输入           |
| m 18水母    | 尽 创建人           |             |                     |                                                |    | 数据填充规则 💿           |
| A. 開約者    | ふ 所属部(1)        | 计划开始时间      |                     | 计划完成时间                                         |    | 已填充4项 -            |
|           |                 | 田-H-田       | 11 (L)              |                                                | 13 | -                  |

www.authine.com
 marketing@authine.com

/UIHINE 與哲

"BOM" 控件(关联表单控件),关联表单"生产 BOM",引用"生产 BOM"表单中已有的生产 BOM 表。

| 民 生产计划   | 1            |       |     |        | 表单设计 流程设计 | 计 列表设计   | -3 | #设置                                                                                                    |    |    |            | 0              |
|----------|--------------|-------|-----|--------|-----------|----------|----|----------------------------------------------------------------------------------------------------|----|----|------------|----------------|
| 能形设计 后副作 | 66 WARTON    |       |     |        |           |          |    |                                                                                                    |    |    |            | E (#           |
| 基础控件     |              |       |     |        |           |          |    |                                                                                                    |    |    | 10(13)(1   | 表前腐性           |
| □ 单行文本   | 日多行文本        | 件 产品分 | *   |        |           | 单位       |    |                                                                                                    |    |    | 拉件编码 @     | ALT MIL        |
| m 日和:    | 四 数字         |       | 9   |        |           | 10,030   |    |                                                                                                    |    |    |            |                |
| ⑧ 单选板    | S \$5841     |       |     |        |           |          |    |                                                                                                    |    |    | 拉件名称       | 关联表年           |
| 回 下拉帽    | 10 册/街       | BOM   |     |        |           | 计划数量     |    |                                                                                                    |    |    | BOM        |                |
| # 859    | 15 图片        | 0.01  | i   |        | - E       | 1210.1   |    |                                                                                                    |    |    | 隐藏条件 当满足以7 | 条件时此控件隐藏       |
| ⑦ 地址     | 资 松園         |       |     |        |           |          |    |                                                                                                    |    |    |            |                |
| 5 人员单选   | 冬. 人员多选      | 计划开始  | 给时间 |        |           | 计划完成时间   | -  | -                                                                                                    |    |    | 关联表单       |                |
| 5) 的门师选  | G 201923     | 39-14 |     |        | 8         | 11-11-11 |    |                                                                                                    | ~  | 13 | 生产BOM      |                |
| 布局控件     |              | 物料明   | 8   |        |           |          |    |                                                                                                    | -  | -  | 数据苏利周安 〇   |                |
| て 分组标题   | (1)          |       | 序号  | 产品名称   | 产品编码      | 产品规格     |    | 产品分类                                                                                                    | 单位 |    | (生产BOM产品名  | (80) == (7*:Eh |
| ③ 描述说明   | ≣ 子表         |       | 1   | Dest 6 | stat);    | 「御殿人」    |    | and the second second s | N  |    | 0.001      |                |
| 系统控件     |              |       |     |        |           |          |    |                                                                                                    |    |    | 允许扫码输入     |                |
| Ⅲ 流水母    | A 韵建人        | 待执行   | 收量  |        |           | 已执行数量    |    |                                                                                                    |    |    | 数据填充规则 🔍   |                |
| 2 田水泉    | A. 16 M R/ 1 |       |     |        |           | 1986人    |    |                                                                                                    |    |    | 已填充        | 6项 -           |

通过"数据范围限定"设置只加载"生产 BOM"中"产品名称"与当前表单中的"产品名称"相同的数据。

|           |              |                                                                                                   | 控件属性                  | 表单属性           |
|-----------|--------------|---------------------------------------------------------------------------------------------------|-----------------------|----------------|
| TROF      |              | 1021                                                                                              | 控件编码 🔍                |                |
| e ct an - | 数据范围         | × F                                                                                               |                       |                |
|           | ● 关联末前,生产POM | (7)司法は25(会下)工作(#00前世紀)                                                                            | 控件名称                  | 关联表的           |
|           | 約据标题         |                                                                                                   | BOM                   |                |
| BOW       | 拥有者          |                                                                                                   | 物藏条件 当满足以下            | 条件时此控件隐藏       |
|           | 府禰部」         |                                                                                                   |                       | -              |
| 计划开始      | BOM名称        |                                                                                                   | 关联表单                  |                |
| 30-110    | BOM编号        | 2                                                                                                 | -                     |                |
|           | 产品名称         |                                                                                                   | .∉/ <sup>24</sup> BOM |                |
| 物料明新      | 产品编码         | ▲ 插入函数                                                                                            | 約据防御限定 日              |                |
|           | 产品规格         | * 请从左侧面板选缩字段或选项                                                                                   | HE AROM ARE           |                |
| -         | ▶ 当前表单       | <ul> <li>支持页文根式下运算符(+, -, *, /, &gt;, &lt;, ==, !=, &lt;=, &gt;=) 及函数</li> <li>● ##15月</li> </ul> | TEL DOWN DDE14        | 44 = = 0 − 00⊢ |
|           | ▶ 组织机构       | Q可选择关联表单中员工状态为未移正的数据。则可将数据范围设置为:关联表单员工状态                                                          | 扫码 🗐                  |                |
|           | ▶ 角色         | ⇒="凍結正"                                                                                           | 二 允许扫码输入              |                |
| 待执行制      |              |                                                                                                   | 数据填充规则 💿              |                |
| 42.68     |              | 取消 确定                                                                                             | 已值办                   | 61页            |

通过"数据填充规则"配置需要从"生产 BOM"表单中引用的字段数据,并与当前表 单相对应的字段对应好关系,将"生产 BOM"表单的"物料明细"数据自动填充到当 前表单的"物料明细"。

I

|      | 序号      | 产品名称          | 产品编码         |           | 产品规             | 格             | 产品分类 |    | 单位       | 已填充         | 6项        |
|------|---------|---------------|--------------|-----------|-----------------|---------------|------|----|----------|-------------|-----------|
| 物料明细 | H       |               |              |           |                 |               |      |    |          | 数据填充规则 🔘    |           |
|      | Ð       |               |              |           |                 | ●·月·日         |      |    | E        | 允许扫码输入      |           |
| 计划开始 | 的间      |               |              |           | ដ               | 划完成时间         |      |    |          | 扫码 ◎        |           |
|      |         |               |              |           |                 |               | 取消   | 确定 |          | (生产BOM.产品名称 | 称} == {於話 |
| =un4 |         |               |              |           |                 |               |      |    |          | 数据范围限定 🌒    |           |
| вом  |         | 物料明细          | 单位           |           | 的值填充到           | 物料明细.单位       | 4    |    |          | 生产BOM       |           |
|      |         | 物料明细          | 产品分类         |           | 的值填充到           | 物料明细,产品分      | 浅    | -  | <u>n</u> | 关联表单        |           |
| 产品分类 | ŧ.      | 物料明细          | 产品规格         |           | 的值填充到           | 物料明细.产品制      | 略    |    |          |             |           |
|      |         |               |              |           |                 |               |      |    |          | 隐藏条件 当满足以下  | 条件时此拉件隐藏  |
| 请输入  |         | 物料明细          | 产品编码         |           | 的值填充到           | 物料明细产品编       | 码    |    |          | BOM         |           |
| 产品编码 | 8       | 物料明细          | 用量系数         |           | 的值填充到           | 物料明细.用量系      | 数    |    |          | 控件名称        | 关联表       |
|      |         | 十 添加规则        | QUEND, 将按风   | 1 下和限用    | 百旦朋友甲子的         | 又4月76岁338     |      |    |          |             |           |
| 产品名称 | ja<br>L | 14/4/2 El /4/ | WHERE HERE A | TT HEIDIG | A MARKET WARDER | n let -can to |      |    | -        | 控件编码 🔘      |           |
|      |         | 填充规则          |              |           |                 |               |      | *  |          | 控件属性        | 表单属性      |

在"物料明细"(子表控件)中设置"产品名称"(关联表单控件)关联"产品"。 通过"数据填充规则"配置需要从"产品"表单中引用的字段数据,并与当前表单相 对应的字段对应好关系,将数据准确填充到正确的字段。(注:此处填充的是 "产品信息"中字段的基本信息,因在"BOM"这个关联表单已经配置从"生产 BOM-物料明细"填充产品信息,此处的填充规则通常可以省去)。

| 请选择                                   |             | 前週报    |              |         | 控件属性              | 表单属性         |
|---------------------------------------|-------------|--------|--------------|---------|-------------------|--------------|
| вом                                   |             | 计划数量   |              |         | 控件编码 💿            |              |
| Gints                                 | 0           | 防输入。   |              |         | D006586F73D180a76 | 5054254ar645 |
|                                       |             |        |              |         | 控件名称              | 关联表单         |
| 计划开始时间                                |             | 计划完成时间 |              |         | 产品名称              |              |
| □···································· | 12          | l∰-月-日 |              | <b></b> | 隐藏条件 当满足以下条件      | 中时此拉件隐藏      |
| 物料明细                                  |             |        |              |         | _                 | +            |
| □ 序号 产品名称 ● ● 产品编                     | <b>86</b> 9 | 产品规格   | 产品分类         | 单位      | 关联表单              |              |
| D 1. MAR                              | N 1         | ining. | वार्णनंड 🔷 💝 | MBIS    | 产品                |              |
|                                       |             |        |              |         | 数据范围限定            |              |
| 待执行数量                                 |             | 已执行数量  |              |         |                   | +            |
| 请输入                                   |             | 请输入    |              |         | E ACC             |              |
| 备注                                    |             |        |              |         | □ 允许扫码输入          |              |
| divin h                               |             |        |              |         | 数据填充规则 🕥          |              |
|                                       |             |        |              |         |                   |              |

SHENZHEN AUTHINE NET.TECH.CO.,LTD. 深圳奥哲网络科技有限公司

更低代码 更快数字化

www.authine.com
marketing@authine.com

在"物料明细"(子表控件)中设置"需求数量"(数字控件), 配置"默认值-计算 公式"运用加减乘除运算, 根据"计划数量"、各物料"用量系数", 得出各物料的 需求数量。

| BOM    | A LOW IN LAB |                                                                                                    |   | 控件编码 🔍             |
|--------|--------------|----------------------------------------------------------------------------------------------------|---|--------------------|
| 10031  | 计算公式         |                                                                                                    |   |                    |
|        | ▼ 当前表单       | 数字控件的值=                                                                                            |   | <b>控件名称</b> 数字     |
| 十划开始   | 计划开始时间       | 计划取量 物料明矾.用量系数                                                                                     |   | 需求数量               |
| 編詞     | 计划完成时间       |                                                                                                    | 1 | 隐藏条件 当满足以下条件时此控件隐藏 |
|        | 数据标题         |                                                                                                    |   | +                  |
| 勿料明当   | 产品名称         |                                                                                                    | _ | -                  |
| 1      | 产品编码         | 1                                                                                                  |   | 默认值                |
| 1      | 产品规格         |                                                                                                    | _ | 计算公式               |
| -      | 产品分类         | 介插入资                                                                                               | 奴 | {计划数量}*(物料明细.用量系图  |
| 寺执行書   | 甲位用量系数       | <ul> <li>・ 靖人左側面板逸揮字段或逸頭</li> <li>・ 交持英文機式下运算符(+, -, -, -, -, -, -=, -=, -=, &gt;=) 及函数</li> </ul> |   | 格式                 |
| 1010.2 | ▶ 组织机构       | <ul> <li>参考场景:<br/>根据输入的数量和单价,自动计输出金额,则司持计算公式设置为:数量*邮价</li> </ul>                                  |   | 小数位数               |
|        | ▶角色.         |                                                                                                    |   | 显示千位分隔符            |
| 新注     |              |                                                                                                    |   |                    |
| WHEA   |              | 取消 确定                                                                                              |   |                    |

"待执行数量"自动根据"计划数量"、"已执行数量"计算,配置"默认值-计算公式" 运用加减运算计算。

| 计划开始                                         | 始时间       |         |      | 计划完成时间                                   |            | 腔件腐性 表单)                                                           | 馬任           |
|----------------------------------------------|-----------|---------|------|------------------------------------------|------------|--------------------------------------------------------------------|--------------|
| 用用                                           | •8        |         | 8    | ID-FI+E                                  | 目          | 控件编码 💿                                                             |              |
| 物料明细                                         | 细         |         |      |                                          |            | 10000020                                                           |              |
|                                              | 序号        | 仰位      | 用量系数 | 需求数量                                     |            | 投件名称                                                               | 数字           |
|                                              | 1         | tine 15 | 消结人  | 制廠人                                      | 从左侧拖拽来添加字段 | 待执行数量                                                              |              |
| 待执行                                          | 数量        |         | 0(   | 11 已执行数量                                 |            | 隐藏条件 当满足以下条件时此控                                                    | 件隐藏          |
| 待执行                                          | 数量        |         | 0    | 日本の日本の日本の日本の日本の日本の日本の日本の日本の日本の日本の日本の日本の日 |            | 隐藏条件 当演起以下条件时此控<br>默认值                                             | 件隐藏          |
| 待执行的                                         | 数量        |         | ()   | 日本には                                     |            | ◎磁条件 当減足以下条件时並控<br>默认值<br>计算公式                                     | 件陶蔵          |
| 待执行                                          | 数量<br>人   |         | 0    |                                          |            | 聴蔵条件 当属足以下条件时此控<br>默认道<br>计算公式<br>(计划数量) - (已执行数量)                 | 件偽廠<br>+<br> |
| 待执行]<br>一一一一一一一一一一一一一一一一一一一一一一一一一一一一一一一一一一一一 | 数量<br>人・  |         | 0    | 已执行数量                                    |            | 酸酸条件 当減足以下条件可此控<br>默认值<br>计算公式<br>(计划数量)→(已执行数量)<br>格式             | 件偽蔵          |
| 待执行;<br>(1144)<br>备注                         | 数量<br>入 、 |         |      |                                          |            | 隐藏条件 当属足以下条件时此控<br>默认值<br>计算公式<br>(计划数量) - (已执行数量)<br>格式<br>□ 小数位数 | 件協議          |

5.4.3 生产工单

生产工单是根据已制定的生产计划,结合实际安排每天产品的生产数量。主要 包括工单号(系统自动生成编号)、开单员、生产计划、计划员、产品名称、 产品编码、产品规格、产品分类、单位、BOM、计划数量、生产数据、生产日期

时间、物料明细(产品名称、产品编码、产品规格、产品分类、单位、用量系数、需求数量、待领数量、已领数量)、已生产入库数量、待入库数量。 当生产工单结束后,通过"生产工单"的业务规则联动更新扣减"生产计划"中产品的"待执行数量";更新增加"生产计划"中产品的"已执行数量"。

| [单与 |    |         |                | 产品名称      | 后走   | 选择已有 | 表单的数据 |      | <b>G</b> 生产日期 | ж.          | 至       | *     |
|-----|----|---------|----------------|-----------|------|------|-------|------|---------------|-------------|---------|-------|
|     | 序号 | 产品名称    | 产品编码           | 产品规档 =    | 产品分类 | 单位   | 计划数量  | 生产数量 | 生产日期:         | вом         | 已生产入库数量 | 待入库数量 |
|     | 1  | 高清拍照无人机 | CP20200000012  | 航拍无人机 650 | 成品   | Æ    | 3     | 3    | 2020-04-24    | 高清拍照无人机v2.0 |         |       |
|     | 2  | 四翼无人机   | CP20200000001  | 四翼无人机     | 成品   | 件    | 2     | 2    | 2020-04-24    | 四翼无人机v1.0   | +       |       |
|     | 3  | 高清拍鼎无人机 | CP20200000012  | 航拍无人机 650 | 成品   |      | 10    | 10   | 2020-04-23    | 高清拍照无人机v2.0 | 10      |       |
|     | 4  | 大圖无人机   | CP201900000004 | 四翼        | 成品   | 件    | 70    | 100  | 2020-01-14    | 調讯大疆无人机70   | 100     |       |
|     | 5  | 大疆无人机   | CP20190000004  | 1910      | 成品   | PT.  | 70    | 50   | 2019-12-18    | 腾讯大震无人机70   | 0       | 5     |

| 生产工单        |                      |         |               |             |      |      |    | 圖相 打印       | 删除 二维码 ×         |
|-------------|----------------------|---------|---------------|-------------|------|------|----|-------------|------------------|
| 工#4         |                      |         | Ŧ             | 单类          |      |      | 13 | 评论          |                  |
| SCG         | D2020040002          |         |               | 氟云-Kevin    |      |      |    |             |                  |
| 生产          | 计划                   |         | 64:           | 明岛          |      |      |    | 局评论         |                  |
| SCJ         | H2020040002 2020年4月第 | 4間四國无人與 |               | 氟云-Kevin    |      |      |    |             |                  |
| 产品。         | 名称                   |         | P.            | 且编码         |      |      |    |             |                  |
| 23          | 无人机                  |         | CF            | 20200000001 |      |      |    |             |                  |
| 产品          | 段档                   |         | <i>p</i>      | 腦分类         |      |      |    | 点击上传附件/图片(最 | 多支持8个,单个大小不超过5M) |
| 四國          | 无人机                  |         | EL            | <b>B</b>    |      |      |    | 评论 (0)      |                  |
| 柳位          |                      |         | <del>51</del> | EVIDE MI    |      |      |    |             |                  |
| 件           |                      |         | 2             |             |      |      |    |             |                  |
| 生产          | 政調                   |         | 2             | 产日期         |      |      |    |             |                  |
| 2           |                      |         | 20            | 20-04-24    |      |      |    |             |                  |
| BOM         |                      |         |               |             |      |      |    |             |                  |
| 四調          | 无人机v1.0              |         |               |             |      |      |    |             |                  |
| <b>1094</b> | 明細へ                  |         |               |             |      |      |    | 1           | 1                |
|             |                      |         |               |             |      | 23 M |    |             | 1                |
| 196         | 号 产品规格               | 产品分类    | m(Q           | 用量系数        | 需求数量 | 待领数量 |    |             | 暂无评论             |
|             | DJI-F450             | 半成品     | 14            | 1           | 2    | 0    |    |             |                  |
| 2           | 2 朗宇2212 1400kv      | 半成品     | 个             | 4           | 8    | 0    |    |             |                  |
| 3           | 3 天行者40A电调           | 半成語     | я             | 4           | 8    | 0    |    |             |                  |
| 4           | 3300mAh 20C 3S       | 半成品     | я             | 1           | 2    | 0    |    |             |                  |
| 5           | 5 飞科达B6平衡充电器         | 平成品     | Ŷ             | 1           | 2    | 0    |    |             |                  |

"生产计划"控件(关联表单控件),关联表单"生产计划",以引用"生产计划"表 单中的已有的数据。通过"数据填充规则"配置需要从"生产计划"表单中引用的字 段数据,并与当前表单相对应的字段对应好关系。

L

| 工单号            | 填充规则          |       |                |              |     | ×  |    | 控件属性 表自        | 自属性  |
|----------------|---------------|-------|----------------|--------------|-----|----|----|----------------|------|
| 566D202005000) | 当选择具体数据后、探按   | 如下規則給 | 当前表前学的         | 9道杂题程        |     |    |    | 控件编码 💿         |      |
|                | 十 添加規则        |       |                |              |     |    |    |                |      |
| 生产计划           | 单位            | B     | 的值填充到          | 单位           |     | 8  |    | 控件名称           | 关联表印 |
| Partis         |               |       |                |              |     |    |    | 生产计划           |      |
|                | 产品分类          | ~ B   | 的值填充到          | 产品分类         |     | 8  |    | 隐藏条件 当满足以下条件时此 | 控件隐藏 |
| 产品名称           | BOM           | - 6   | 的值填充到          | BOM          |     | 10 |    |                | +    |
| lifer III      |               |       |                |              |     |    |    | 11 112 12 14   |      |
|                | 物料明细产品编码      | ~ B   | 的值填充到          | 物料明细产品编码     | ×   | 8  |    | 天狀表甲           |      |
| 产品规格           | 物料旧细产品抑格      | U P   | 初借捕夺到          | 物料明细产品规格     |     |    |    | 生产计划           |      |
| 销量人            | NOT 1 42 MILL |       | 1,118-947-0323 | COLUMN TRUCK | _   |    | 15 | 数据范围限定 🔘       |      |
|                |               |       |                | 取湯           | i i | 确定 |    |                | +    |
| 单位             | -             |       | भ              | 利政國          |     |    |    | (D) 2224       |      |
| With Str.      |               | 75    |                | 清输入          |     |    |    | <u>允许扫码输入</u>  |      |
| 生产数量           |               |       | 生              | 产日期          |     |    |    | 数据填充规则 💿       |      |
| 清编入            |               |       |                |              |     |    |    | 已填充14项         | +    |

"产品名称"控件(关联表单控件),关联表单"产品",引用"产品"表单中已有的 产品; "BOM"控件(关联表单控件),关联表单"生产 BOM",引用"生产 BOM"表单 中已有的生产 BOM。

| 单位    |      |                                           |      | 计划数量      |            |     | 控件属性        | 表单属性      |
|-------|------|-------------------------------------------|------|-----------|------------|-----|-------------|-----------|
| 回避    | 祥    |                                           |      | -12946.A. |            |     | 控件编码 0      |           |
|       |      |                                           |      |           |            |     |             |           |
| 生产数   | 10 A |                                           |      | 生产日期      |            |     | 控件名称        | 关联表的      |
| 1946  | À.   |                                           |      | 等-月-日     |            |     | BOM         |           |
|       |      |                                           |      | 0         |            |     | 隐藏条件 当满足以下参 | 時件时此控件聽職  |
| BOM   |      |                                           |      | 0         | 从左侧拖拽来添加字段 | R   |             | -         |
| 14106 | 12   |                                           |      |           |            |     | 关联表单        |           |
| 物料明   | 细    |                                           |      |           |            |     | 生产BOM       |           |
|       | 序号   | 产品名称                                      | 产品编码 | 产品规格      | 产品分类       | 412 |             |           |
|       | 1    | 普选序 · · · · · · · · · · · · · · · · · · · | 消益人  | mia.k.    | TER N      | 新編録 | 👞 数据范围限定 🔘  |           |
|       |      |                                           |      | -         |            |     | (生产BOM.产品名称 | 5) == (产品 |
| 已生产   | 入库数  |                                           |      | 待入库数量     |            |     | 扫码 🔘        |           |
| 100   | λ.   |                                           |      | (雪陽人)     |            |     | 允许扫码输入      |           |
|       |      |                                           |      |           |            |     | 数据填充规则 🔘    |           |
|       |      |                                           |      |           |            |     |             |           |

通过"数据范围限定"设置只加载"生产 BOM"中"产品名称"与当前表单中的"产品名称"相同的数据。

更快数字化

更低代码

L

| 单位         |                | 计划数量                                                                                                    | 控件属性 表单属性           |
|------------|----------------|----------------------------------------------------------------------------------------------------|---------------------|
| - may la   |                |                                                                                                    | 拉件编码 🔍              |
|            | 数据范围           | ×                                                                                                    |                     |
| 生产数量       | ▼关联表单-生产BOM    | 仅可选择符合以下条件的数据                                                                                              | 拉件名称 关联表单           |
| - 3.4844.6 | BOM名称<br>BOM编号 | 生产BOM产品名称 == 产品名称                                                                                          | BOM                 |
| вом        | 产品名称<br>产品编码   |                                                                                                    | 隐藏条件 当满园以下条件时此控件隐藏  |
|            | 产品规格 产品分类      |                                                                                                    | 关联表单                |
| 如料明当       | ▶ 物料明细<br>创建人  | 产 插入函数                                                                                                    | 生产BOM               |
| 17         | 创建时间           | • 请从左侧面断选择字段或选项                                                                                            | 数据范围限定 🕕            |
| -          | ▶ 当前表单         | <ul> <li>         ・支持英文機式下运算符(*, -, *, /, &gt;、&lt;, ==、!=, -(=, -&gt;=)及請款         ・参考场景:     </li> </ul> | (生产BOM,产品名称)==(产品   |
|            | ▶ 组织机构         | 仅可选择关联表单中受工状态为未转在的数据,则可将数据范围设置为:关联表单,受工状态                                                                  | in much             |
| 3生产)       | ▶角色            | ** 340E                                                                                                    | → <del>大許扫码输入</del> |
|            |                | 取 淌 福 定                                                                                                    | 数据填充规则 💿            |
|            |                |                                                                                                    | 已填充6项 +             |

在"物料明细"(子表控件)中设置"产品名称"(关联表单控件)关联"产品"。 通过"数据填充规则"配置需要从"产品"表单中引用的字段数据,并与当前表单相 对应的字段对应好关系,将数据准确填充到正确的字段。(注:此处填充的是 "产品信息"中字段的基本信息,因在"生产计划"这个关联表单已经配置从"生产 计划-物料明细"填充产品信息,此处的填充规则通常可以省去)。

| 请选择 []               |      | 请选择    |               |          | 控件属性                                     | 表单属性          |
|----------------------|------|--------|---------------|----------|------------------------------------------|---------------|
| вом                  |      | 计划数量   |               |          | 控件编码 9                                   |               |
| 0.0043°              |      | 防输入    |               |          | D000886F73D180                           | 1650542548645 |
|                      |      |        |               |          | 控件名称                                     | 关联表单          |
| 计划开始时间               |      | 计划完成时间 |               |          | 产品名称                                     |               |
| I∉-月·問 □             |      | 用-用-田  |               | <b>a</b> | 隐藏条件 当满足以下                               | 条件时此控件隐藏      |
| 物料明细                 |      |        |               |          |                                          | +             |
| □ 序号 产品名称 ● ● ● 产品编码 | 产品   | 品规格    | 产品分类          | 单位       | 关联表单                                     |               |
| 1. Mait              | 31-1 | 15A.   | 100/2 · · · · | ARIS     | 产品                                       |               |
|                      |      |        |               |          | 数据范围限定                                   |               |
| 待执行数量                |      | 已执行数量  |               |          |                                          | +             |
| <b>新城人</b>           |      | 请输入    |               |          | () () () () () () () () () () () () () ( |               |
| 备注                   |      |        |               |          | 允许扫码输入                                   |               |
| the h                |      |        |               |          | 数据填充规则 🕥                                 |               |
|                      |      |        |               |          |                                          |               |

在"物料明细"(子表控件)中设置"需求数量"(数字控件), 配置"默认值-计算 公式"运用加减乘除运算, 根据"生产数量"、各物料"用量系数", 得出各物料的 需求数量。

T

| -0.0.33 |              | 10 1000/-                                                                                                    | 控件属性 表单属性                       |
|---------|--------------|----------------------------------------------------------------------------------------------------|---------------------------------|
| 产品规制    | 5100 A-P     |                                                                                                    | 控件编码 0                          |
| 1015.4  | 计算公式         | p -                                                                                                    | 0.000/6869160809625607469888905 |
|         | ▼ 当前表单       | 数字控件的值=                                                                                                    |                                 |
| 单位      | 计划数量         | 生产数量 物料明细用量系数                                                                                                    | 需求数量                            |
| 31620   | 生产数量<br>生产日期 |                                                                                                    | 隐藏条件 当满足以下条件时此控件隐藏              |
|         | BOM          |                                                                                                    | +                               |
| 生产数     | ▼ 物料明细       |                                                                                                    |                                 |
| 而柏人     | 数据标题         | E. C. C. C. C. C. C. C. C. C. C. C. C. C.                                                                                   | 默认值                             |
|         | 产品名称         |                                                                                                    | 计算公式                            |
|         | 产品编码         | /≠ 插入函数                                                                                                    | (生产数量)*(物料明细.用量系)               |
| BOW     | 产品规格         | <ul> <li>請从左側面板违择字段或逃退</li> </ul>                                                                                           |                                 |
| 1000H   | 产品的分类        | <ul> <li>         ● 支持決又便式下法關衍(*, -, *, /, &gt;, s, ==, !=, &lt;=, &gt;=) 从的数     </li> <li>         ● 参场景:     </li> </ul> | 格式                              |
|         | ▶ 組织机构       | 根据输入的数量和单价,自动计算出金额,则可将计算公式设置为: 数量*单价                                                                                        | 小数位数                            |
| 物种明当    | ▶ 角色         | and the second second second second second second second second second second second second second second second            | 显示干位分隔符                         |
| E       |              | 8                                                                                                    |                                 |
| -       |              | 取消 确定                                                                                                    |                                 |

"待入库数量"自动默认等于"生产数量", 配置"默认值-计算公式"。

| 单位    |     |   |       |      | 计划数量       |            |       | 控件属性          | 反单属性  |
|-------|-----|---|-------|------|------------|------------|-------|---------------|-------|
| 调进行   | ŧ.  |   |       |      | <b>动输入</b> |            |       | 控件编码 🔍        |       |
|       |     |   |       |      |            |            |       | 170000024     |       |
| 生产数   | 1   |   |       |      | 生产日期       |            |       | 控件名称          | 数字    |
| · 雷勃2 | ş   |   |       |      | 准(用)田      |            | 127   | 待入库数量         |       |
|       |     |   |       |      |            |            |       | 隐藏条件 当满足以下条件时 | 此控件隐藏 |
| BOM   |     |   |       |      |            | 从左侧拖拽来添加字段 |       |               | 14    |
|       | 1   |   |       |      |            |            |       | 默认值           |       |
| 物料明细  | 田   |   |       |      |            |            | -     | 计算公式          |       |
|       | 序号  |   | 单位    | 用量系数 | 需求数量       | 待领数量       | 已领数量  | (生产数量)        | 68    |
|       | 1   |   | 前期律 四 | 頭筋入  | 游输入        | 动植入        | 1 and | 10-0          |       |
|       |     |   |       |      |            |            | 00    | 格式            |       |
| 已生产,  | 入库数 | 1 |       |      | 待入库数量      |            |       | 显示千位分隔符       |       |

当生产工单结束后,通过"生产工单"的业务规则联动更新扣减"生产计划"中产品的"待执行数量";更新增加"生产计划"中产品的"已执行数量"。

更低代码 更快数字化

I

/UIHINE 與哲

| 务规则 | J     |                                                                                                    | 新建规则 |
|-----|-------|----------------------------------------------------------------------------------------------------|------|
| 说明: | 当数据生产 | 效或著作幾时可以设置对应规则让业务实现自动化流转                                                                                                    |      |
|     |       | 触发事件:数据生效时                                                                                                    |      |
|     |       | 目标表单: 生产计划<br>操作方式: 仅更新数据                                                                                                    |      |
|     |       | 执行规则:UPDATE((生产计划),(生产计划.Objectld) == (生产计划),(生产计划.已执行数量),(生产计划.已<br>执行数量) + (生产数量),(生产计划.待执行数量),(生产计划.计划数量) - (生产计划.已执行数量)) |      |
| 1   |       | 触发事件:数据作废时                                                                                                    |      |
|     |       | 目标表单: 生产计划                                                                                                    |      |
|     |       | 操作方式: 仅更新数据                                                                                                    |      |
|     |       | 执行规则:UPDATE({生产计划},{生产计划.Objectld} == {生产计划},{生产计划.已执行数量},{生产计划.已<br>执行数量} - {生产数量},{生产计划.待执行数量},{生产计划.计划数量} + {生产计划.已执行数量}) |      |
|     |       | 添加备注                                                                                                    |      |

| 数据生效时                                                                                                    | 更新的目标表单 更新的数据符合这些条件                                                                                                    | ×   | 函数列表                                                                                                    |  |
|----------------------------------------------------------------------------------------------------|----------------------------------------------------------------------------------------------------|-----|----------------------------------------------------------------------------------------------------|--|
| <ul> <li>目标表单</li> <li>计划单号</li> <li>产品名称</li> <li>计划员</li> <li>产品编码</li> <li>产品规格</li> <li>产品分类</li> <li>单位</li> <li>BOM</li> <li>计划数量</li> </ul>          | ●改 数据生效时执行以下函数<br>UPDATE(生产计划、生产计划、ObjectId == 生产计划、生产计划、已执行效量,<br>生产计划、已执行效量 * 生产效量,生产计划、有执行效量,生产计划、计划数量<br>生产计划、已执行数量) 更新的字段值 ▲ 基本 國務示例: UPDATE(客户,客户编码==当前表单编码,客户客户状态,"已成支") | - T | <ul> <li>教学函数</li> <li>时间函数</li> <li>逻辑函数</li> <li>高级函数</li> <li>DELETE<br/>INSERT</li> <li>UPDATE</li> <li>UPSERT<br/>ADDFILE</li> <li>REMOVEFILE</li> </ul> |  |
| <ul><li>当前表单</li><li>&gt;&gt;&gt;&gt;&gt;&gt;&gt;&gt;&gt;&gt;&gt;&gt;&gt;&gt;&gt;&gt;&gt;&gt;&gt;&gt;&gt;&gt;&gt;&gt;&gt;&gt;&gt;&gt;&gt;&gt;&gt;</li></ul> | 函数说明:更新目标表单中符合条件的数据                                                                                                    |     | ▶ 其他函数                                                                                                    |  |

如果数据作废或删除时,需要对上述的计算过程进行还原。即将增加的数据扣 减,扣减掉的数据加上去。

业务规则 新建规则 说明:当初想生效或者作说时可以设置对应现。止少多实现目动化元从 函数列表 × 数据作废时 秘改 数据作废时执行以下函数 ▼目标表単 ▶ 数学函数 产品编码 JPDATE(生产计划,生产计划.Objectid 生产计划,生产计划,已执行数量 ▶ 时间函数 产品规格 计划已执行数据 产计划。已执行数据 ▶ 逻辑函数 )产品分类 • 高级函数 ▶ 单位 DELETE ▶ BOM INSERT 计划数量 UPDATE 计划开始时间 UPSERT 计划完成时间 ♪ 插入函数 ADDFILE ▶ 物料明细 函数示配 UPDATE(客户 客户编码==当前表单编码 客户客户状态 "已成交") REMOVEFILE 法执行数量 该教说明: 更新目标表单中符合条件的数据 > 当前表单 ▶ 其他函数 ▶ 组织机构 ▶ 角色 取消

注:数据生效时、数据作废时成对出现,通常是数据先生效之后才存在作废。

5.4.4 领料出库

更低代码

更快数字化

领料出库是根据已制定的生产工单,从仓库领取完成生产工单指定数量的产品 所需的物料清单及数量。主要包括领料单号(系统自动生成编号)、关联生产 工单、领料人、生产产品、BOM、生产数据、领料仓库、物料明细(产品名称、 产品编码、产品规格、产品分类、单位、用量系数、待领数量、库存数量、领 料数量、待领余量检测、库存余量检测、关联生产单子表)。

当领料出库结束后,通过"领料出库"的业务规则联动更新扣减对应"生产工单— 物料明细"中对应产品的"待领数量",更新增加对应"生产工单—物料明细"中对 应产品的"已领数量";同时,联动更新增加"库存表"中对应产品的"库存量"。

| +   | 新增 | 主导入 土导出 會業            | 除留打印口       | 维码 俞统计分析    |                        |         | 主表 🗸        | 全部 🗸 | 列表 🖌   |
|-----|----|-----------------------|-------------|-------------|------------------------|---------|-------------|------|--------|
| 领科单 | 19 |                       |             | 领料人         | 点击选择人员多选               | 生产产品    | 点击选择已有表单的   | 9数属  | G      |
|     | 序号 | 数据标题                  | 領料单号        | - 关联组       | 产工单 领科人                | 生产产品    | BOM         | 生产数量 | 領料包    |
|     | 1  | 20200000004           | 20200000004 | SCGD2020040 | 0003 航云-Kevin          | 高清拍照无人机 | 高清拍照无人机v2.0 | 4    | 家期合    |
|     | 2  | 20200000003 颁zx-Kevin | 20200000003 | SCGD2020040 | 0002 航云-Kevin 航云-Kevin | 四翼无人机   | 四翼无人机v1.0   | 1    | 2. 深圳仓 |
|     | 3  | 202000000002 7        | 20200000002 | SCGD2020040 | 0001 氚云-Kevin 氚云-Kevin | 高請拍照无人机 | 高清拍照无人机v2.0 | 10   | ) 深圳仓  |

领料出库 **56 11** 打印 删除 二维码 × WE 领料单号 局课论 20200000003 关职生产工单 使料人 002 蕉云-Kevir 氘云-Kevin 生产产品 生产数量 点击上传影件/图片/最多支持8个.单个大小不超过5M 四國无人机 2 评论 (0) BOM 领料仓库 家川谷 四副无人机v1.0 (3 H 序号 产品规格 产品分类 单位 用量系数 待续数量 库存数量 1 DJI-F450 半成品 倂 100 2 2 朗宇2212 1400kv 半成品 A 100 8 3 天行者40A电调 半成品 R 4 a 80 я 4 3300mAh 20C 3S 出成局 1 2 60 <u>۸</u> 5 飞科达B6平衡充电器 半成局 2 60 暂无评论 6 APM 6MGPS 半成品 z 1 2 80 7 APC 1147%2 半成品 2 70 8 天地飞7递道2.4G遥控 半成品 4 2 60 9 鐵域起落架F564 半成品 ŧ 1 2 60

"关联生产工单"控件(关联表单控件),关联表单"生产工单",引用"生产工单" 表单中已有的数据。

| E 领料出的          | <u></u>           |          |       |           | 表单设计 流程访   | 动 列表设计            | 表单设置       |        |                       | 0                     |
|-----------------|-------------------|----------|-------|-----------|------------|-------------------|------------|--------|-----------------------|-----------------------|
| 應形设计 旧编代        | LAN MONATURA COMP |          |       |           |            |                   |            |        |                       | C) (94)               |
| 基础控件            |                   |          |       |           |            |                   |            |        | 腔件属性                  | 表单属性                  |
| 12 单行文本         | 曰 多行文本            | 2020     | 9     |           |            |                   | 从左侧拖拽来添加字段 |        | 12件编码 ●               |                       |
| TI EM           | 型 数字              |          |       |           | 161        |                   |            |        |                       |                       |
| ⑧ 单语和           | 回 双选邦             | 关联生      | 产工单   |           |            | 領料人               |            |        | 拉件名称                  | 关联表单                  |
| 日下接度            | 40 副/西            | inos:    | ġ.    |           |            | ana a             |            |        | 关联生产工单                |                       |
| er #194         | 件團 把              | i        |       |           |            |                   |            |        | BARSON MERCIT         | Martin + al liber man |
| 10 teste        | 〒 化2 間            | 生产产      | 8     |           |            | 生产数量              |            |        | REINCACT+ DIMENSION P | +                     |
| 鸟 人员单进          | 杀 人员多遗            |          | 19    |           |            | 前的人               |            |        | -                     |                       |
| 四 部门单选          | 口 到门多选            |          |       |           |            |                   |            |        | 关联表单                  |                       |
|                 |                   | BOM      |       |           |            | 額料仓库              |            |        | 生产工单                  |                       |
| T CORRECT       | 111 - 128501      |          | 8     |           |            | 1159.13           |            | 1      | 数据范围限定 💿              |                       |
| 1 yo university | E ZE              | 452100   | im.   |           |            |                   |            |        |                       | +                     |
| CO INSCRET      |                   | 20(7-10) | SER . |           |            | The second second | la sulla   | Luis . | 扫明 0                  |                       |
| 系统控件            |                   |          | 149   | 产品名称      | 产品编码       | 产品规格              | 产品分类       | m(g    | 一 允许扫码输入              |                       |
| 曲 流水母           | · 总健人             |          | 1     | States 16 | ( Alasta ) | Assa.             | 448 0      | 102/4  |                       |                       |
| 点 拥有者           | 高 孫興國门            |          |       |           |            |                   |            |        | 数据·現代规则<br>已接去        | 1155 +                |
| (D) Allegia     | IR MARCHIN        |          |       |           |            |                   |            |        | 154876                | - 194 T               |

通过"数据填充规则"配置需要从"生产工单"表单中引用的字段数据,并与当前表 单相对应的字段对应好关系,将数据准确填充到正确的字段。

更低代码 更快数字化

I

| 领料单号         | 填充规则                        |                    |                |                   |    | ×  |    | 控件属性 表单属性         |    |
|--------------|-----------------------------|--------------------|----------------|-------------------|----|----|----|-------------------|----|
| 20200000001  | WORKSTON DE LA REGIONALISTA | digle databilities | 116水高市苗今1      | 「な約個              |    | _  |    | 控件编码 💿            |    |
|              | 十添加规则                       | anver, Jonson (198 | 8090-3000(+-1) | IL TURK WS        |    |    |    |                   |    |
| 关联生产工单       | 物料明细产                       | 品分类                | 的值填充到          | 顺料明细 产品分类         | a. | 1  |    | 拉件名称 关联:          | 表单 |
| <b>而放1</b> 8 | Station in                  | 010                | 的机械索到          | 新新山田 細 (約7)       |    | 0  | 14 | 关联生产工单            |    |
|              | pol-tector.e                | -12                | 0.100-96/0.51  | 004-1-423-04-104- |    |    |    | 隐藏条件 当满足以下条件时此控件物 | -  |
| 生产产品         | 物料明细,用                      | 用量系数               | 的值填充到          | 顺料明细 用量系数         |    |    |    |                   | +  |
| IABA88       | 物料明细和                       | 持领数量               | 的值填充到          | <b>须料明细.待领数量</b>  |    |    |    | 关联表单              | -  |
| BOM          | 物料明细.C                      | bjectId            | 的值填充到          | 顷料明细关联生产单子表       |    |    |    | 生产工单              |    |
| 请游校          |                             |                    |                |                   | _  | ·  | 0  | 数据范围限定 ◎          |    |
| 领料明细         |                             |                    |                | 取消                |    | 确定 |    |                   | +  |
| 序号 产品名       | 称                           | 产品编码               | 产品规            | 产品分类              |    |    | 单位 | 1363 @            |    |
| 1 ins        | 14 D                        | 新疆人                | 1510           | 请选择               |    |    |    | 允许扫码输入            |    |

注:将对应"生产工单-物料明细"中的标识字段"物料明细.Objectld"也填充到本领料明 细的一个关联表单字段上"关联生产单子表",如图所示。其关联"生产工单-物料明细", 主要用于作为判断条件更新对应"生产工单-物料明细"中与当前数据对应产品的"待领 数量"、"已领数量"。

| 4单号                                   |               | 控件属性 表单属性                    |
|---------------------------------------|---------------|------------------------------|
| 2000000001                            | 从左侧拖曳来添加字段    | 控件编码 💿                       |
|                                       |               | D000836F5a2u5edab51349a5ad64 |
| 生产工单                                  | 领料人           | 控件名称 关联表单                    |
| taria da                              | 4586          | 关联生产单子表                      |
| *产品                                   | 生产数量          | 隐藏条件 当满足以下条件时此控件隐藏           |
| ing F                                 | inta X.       | 1==1 4                       |
|                                       |               | 关联表单                         |
| м                                     | 领料仓库          | 生产工单.物料明细                    |
| 16                                    | केंद्र-19     | 数据范围限定 ◎                     |
| 明细                                    |               |                              |
| 序号 待领余量检测 库存余量检测                      | 关联生产单子表       | 扫码 @                         |
| 1 1 1 1 1 1 1 1 1 1 1 1 1 1 1 1 1 1 1 | 从左侧拖曳来添加字段    | □ 允许扫码输入                     |
|                                       | kommunication | 数据填充规则 ①                     |

"生产产品"控件(关联表单控件),关联表单"产品",引用"产品"表单中已有的数据。"BOM"控件(关联表单控件),关联表单"生产 BOM",引用"生产 BOM"表单中已有的数据。"领料仓库"控件(关联表单控件),关联表单"仓库",引用"仓库"表单中已有的数据。

在"领料明细"(子表控件)中设置"产品名称"(关联表单控件)关联"产品"。

I

| 领料单号   | ŧ.     |       |   |      |    |      |            |     |     | 控件属性           | 表单属性                           |
|--------|--------|-------|---|------|----|------|------------|-----|-----|----------------|--------------------------------|
| 202000 | 000000 |       |   |      |    |      | 从左侧拖曳米漆加子段 |     |     | 控件编码 🗐         |                                |
|        |        |       |   |      |    |      |            |     |     | 000088675x2450 | Lifer (3 <sup>1</sup> 5asario) |
| 关联生产   | 工单     |       |   |      |    | 领料人  |            |     |     | 给供夕貌           | 关时责任                           |
| 加加計量   |        |       |   |      |    | 词银序的 |            |     |     | 产品名称           | 2 constant                     |
|        |        |       |   |      |    |      |            |     |     |                |                                |
| 生产产品   | 6      |       |   |      | -  | 生产数量 |            |     |     | 隐藏条件 当满足以下     | 条件时此控件隐藏                       |
| 南湖福    |        |       |   |      |    | 动版人  |            |     |     |                |                                |
|        |        |       |   |      |    |      |            |     |     | 关联表单           |                                |
| BOM    |        |       |   |      |    | 领料仓库 |            | -   |     | 产品             |                                |
| 请选择    |        |       |   |      |    | 調造择  |            |     |     | 数据范围观察 〇       |                                |
| 领料明细   |        | - 1/2 | - |      |    |      |            |     |     | SAMPEMINAL -   | 4                              |
|        | 序号     | 产品名称  | • | 产品编码 | 72 | 品规格  | 产品分类       | 单位  |     | 扫码 🔍           |                                |
|        | 1      | 统选择   | 0 | 结肠人  |    | 游输入  | 动选择 (5)    | 112 | r48 | 2 允许扫码输入       |                                |
|        | 1      |       |   |      |    |      |            |     |     | 数据填充规则 💿       |                                |
|        |        |       |   |      |    |      |            |     |     |                |                                |

通过"数据填充规则"配置需要从"产品"表单中引用的字段数据,并与当前表单相 对应的字段对应好关系,将数据准确填充到正确的字段。(注:此处填充的是 "产品信息"中字段的基本信息,因在"关联生产工单"这个关联表单已经配置从 "生产工单-物料明细"填充产品信息,此处的填充规则通常可以省去)

## 出库数量是否大于库存数量校验设置:

更低代码 更快数字化

在"领料明细"中添加一个数字类型的控件"库存数量", 配置"默认值-数据联动", 关联"库存表"结合"仓库"、"产品名称"两个条件匹配对应的库存数量, "数据联动 设置"详细设置见下图。

| 萸料单号         | 数据联动设置   |                                         |             |             |              | ×              |        | 控件属性          | 表单属性   |
|--------------|----------|-----------------------------------------|-------------|-------------|--------------|----------------|--------|---------------|--------|
| 202000000001 | 联动目标表单   |                                         |             |             |              |                |        | 控件编码 🗐        |        |
| 学校中立工商       | 库存表      |                                         |             |             |              | Ŷ              |        |               |        |
| charles      | 联动条件     | 100000000000000000000000000000000000000 | i. 341 (19) |             |              |                | 100    | 控件名称          | 数字     |
|              | 领料明细产品名  | - ※                                     | 值等于         | 产品名称        |              | ~ E            |        | 库存数量          |        |
| 主产产品         | 领料仓库     |                                         | 值等于         | 仓库          |              | ~ 6            |        | 隐藏条件 当满妃以下条件8 | 力此控件隐藏 |
| 1513/10      | 十添加规则    |                                         |             |             |              |                |        |               | +      |
|              | 联动填充     | hi Ataa ah                              |             |             |              |                |        | 肤认值           |        |
| BOM          | 领料明细、库存数 | 量                                       | 值等于         | 库存量         |              | - <del>(</del> |        | 数据联动          |        |
| 试选择          |          |                                         |             |             | 取消           | 确定             |        | 已设置数据联动       | C      |
| 資料明細         |          |                                         |             | -           | -            |                | /      | 格式            |        |
| 序号           | 用量系数     | 待领数量                                    | 1           | <b>车存数量</b> | <b>一</b> 领科教 | -              | 待领余量检测 | 小数位数          |        |
|              | C SHS K  | Times.                                  |             | MAK -       | Adda         |                | 285.2  | 如示十九分隔行       |        |

I

运用"数据联动设置"填充产品的库存量之后,与本次"领料数量"对比是否超过库存量,如果超过则提示修改"领料数量"。

在"领料明细"中添加一个数字类型的控件"库存余量检测", 配置"默认值-计算公式"。

| 领料单    | 号      |        |       |          |               | 控件属性 表单属性                             |
|--------|--------|--------|-------|----------|---------------|---------------------------------------|
| 2020   | 000000 | 03     |       |          | 从左侧拖拽来添加字段    | 控件编码 💿                                |
|        |        |        |       |          |               | Dimitela and the Market of Statistics |
| 关联生    | 产工单    |        |       | 领料人      |               | 控件名称数字                                |
| 101220 | 懌      |        | ß     | \$208.40 |               | 库存余量检测                                |
|        |        |        |       |          |               | 隐藏条件 当满足以下条件时此控件隐藏                    |
| 生产产    | 88     |        |       | 生产数量     |               | TRUE +                                |
| 前跟     | 104    |        |       | 消除人      |               | 默认值                                   |
| BOM    |        |        |       | 领料仓库     |               | 计算公式 🛷                                |
| 动物     | 86     |        |       | (Alberte | 1             | 5 IF((领料明细:领料数量) > (领 田               |
| 領料明    | 细      |        |       |          | /             | 格式                                    |
| 0      | 序号     | 库存数量   | 领料数量  | 待领余量检测   | 库存余量检测 关联生产单子 | 小数位数<br>表 显示千位分隔符                     |
|        | 1      | 1593.X | istax |          | 1310 A        |                                       |

"IF({领料明细.领料数量} > {领料明细.库存数量},1,0)",当前产品的领料数量大于库存数量,"库存余量检测"的值为1,反之为0。

| 20200 |                     | /7人生19月10月8月4月8月4日于1-X。                                                                                                    | 控件编码 📦                       |
|-------|---------------------|----------------------------------------------------------------------------------------------------|------------------------------|
|       | 计算公式                | ×                                                                                                    | D000396654245011464345454464 |
| 关联生产  | ▼ 当前表单              | 数字控件的值=                                                                                                    | 控件名称 数字                      |
| 1233) | 数据标题                | IF( 领国明细·资料政型 > 预料明细」均有数量 ,1,0)                                                                                                  | 库存余量检测                       |
|       | 创建时间                |                                                                                                    | 隐藏条件 当满足以下条件时此控件隐藏           |
| 生产产品  | 修改时间                |                                                                                                    | TRUE +                       |
| 蒲选    | 所属部门                | -                                                                                                    | 9921.10                      |
|       | 拥有者                 |                                                                                                    | W/W/III                      |
| BOM   | 领料单号                |                                                                                                    | 计算公式                         |
| 而法    | 天联生产工甲              | /> 插入函数                                                                                                    | 1F((领料明细.领料数量) > {领 Ⅰ        |
|       | 现料 <u>入</u><br>生产产品 | <ul> <li>         ・ 請从左側面板洗掉字段或洗頭         ・ 支持菌文模式下近額符(4,-,*,/,)、&lt; &gt;=&lt; (&gt;, &lt;&gt;&gt;&gt;) 及函数         </li> </ul> | 45-6                         |
| 领料明圳  |                     | · 参考场面)                                                                                                    | And a second                 |
|       | • 相称的时候             | 根据输入的数量和甲矿,目初计算出金额。则可将计算公式设置为:数量"甲币"<br>1                                                                                        | 「東二丁の八匹姓                     |
| -     | ины                 |                                                                                                    | SHOTY T UCCO PARTO           |

当"领料明细"中的产品领料数量都小于库存数据,则"库存余量检测"累计值为0; 反之则大于0,这时说明有产品的领料数量大于库存数量,不允许出库,运用 "提交检验"提示"领料数量大于库存数量,不能领料"。

I
/UTHINE 興哲

| ← 匠 领料出库 | 表单设计 流程设计 列表设计 表单设置                                   |         |
|----------|-------------------------------------------------------|---------|
| 合 字段权限   | 握交校验                                                  | 2512 AU |
| ◎ 数据摘要   | 容明: 查班安利WHI满起以下按路规则的数据将不论许提交,该单规则之间或最多纳入互并等将,以此的出版的出版 |         |
| 罰 退交校验   | 校验规型!: SUM((6)到201组 成存余量检测)) > 0                      |         |
| ② 业务规则   | 1 ::: 提示内容: 锁杆数量大于库存数量,不能锁杆                           |         |

| 表单提交校验                                                            |                                                                                                    | 🗴 函数列表                                   | > |
|-------------------------------------------------------------------|----------------------------------------------------------------------------------------------------|------------------------------------------|---|
| ✓ 当前表单 产品规格 产品规格 产品分类 单位 用量系数 待领数量 库存数量 领料数量 待领余量检测 库存余量检测 库存余量检测 | 当满足以下条件时表单不允许提交<br>SUM( <u>後料明田,库存余量信款</u> ) ≥ 8<br>M( <u>後料明田,库存余量信款</u> ) ≥ 8<br>M( <u>後料明田,库存余量信款</u> ) ≥ 8<br>M( <u>後料明田,库存余量信款</u> ) ≥ 8<br>M( <u>後料明田,库存余量信款</u> ) ≥ 8<br>M( <u>後料明田,库存余量信款</u> ) ≥ 8<br>M( <u>後料明田,库存余量信款</u> ) ≥ 8 | 本BS 本BS COS INT MAX MIN MOD PI ROUND SIN |   |
| ▶ 组织机构<br>▶ 角色                                                    |                                                                                                    | AVG                                      |   |
| 校验错误提示 领料数量                                                       | 大于库存数量,不能领料                                                                                                    | SUM                                      |   |

领料数量是否大于待领数量校验设置,原理同上。

/UIHINE 興哲

| 表单提交校验       | *                                                                                         |
|--------------|-------------------------------------------------------------------------------------------|
| ▼ 当前表单       | 当满足以下条件时表单不允许提交                                                                           |
| 产品规格         | SUM( 领科明细.符领余量检测 ) > 8                                                                    |
| 产品分类         |                                                                                           |
| 单位           |                                                                                           |
| 用量系数         |                                                                                           |
| 待领数量         |                                                                                           |
| 库存数量         |                                                                                           |
| 领料数量         |                                                                                           |
| 待领余量检测       | fx 插入函数                                                                                   |
| 库存余量检测       | * 请从左侧面板选择字段或选项                                                                           |
| 关联生产单子表      | <ul> <li>• 支持英文模式下运算符(+、、、*、/、&gt;、&lt;、==、!=、&lt;=、&gt;=)及函数</li> <li>• 参考场目:</li> </ul> |
| ▶ 组织机构       | 报销金额控件的值大于10000时,不允许提交表单,则可将校验条件设置为:报销金额>10000                                            |
| ▶角色          |                                                                                           |
| 校验错误提示。 领料数量 | <b>最</b> 超过待领教量,领料失败                                                                      |

当领料出库结束后,通过"领料出库"的业务规则联动更新扣减对应"生产工单一物料明细"中对应产品的"待领数量",增加"已领数量";同时,联动更新扣减 "库存表"中对应产品的"库存量"。

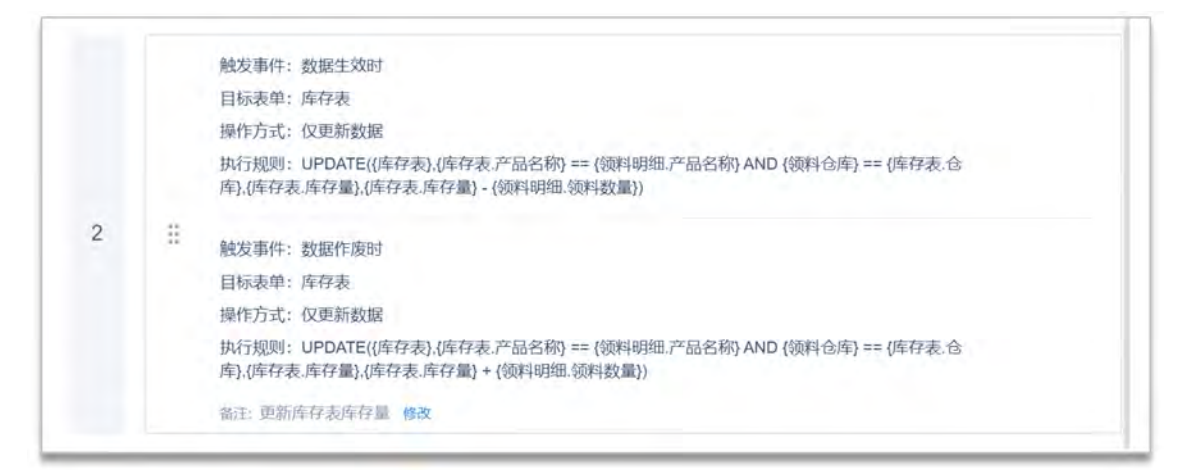

更新扣减"库存表"中对应产品的"库存量"。

| 数据生效时                                                                                                    | 更新的目标表单                                                       | 重要的数据综合这些条件                             | ×                     | 函数列表                                                                                                    |
|----------------------------------------------------------------------------------------------------|---------------------------------------------------------------|-----------------------------------------|-----------------------|----------------------------------------------------------------------------------------------------|
| <ul> <li>■目标表単</li> <li>● 库存表</li> <li>ObjectId</li> <li>数据标题</li> <li>创建人</li> <li>明有者</li> <li>所属部门</li> <li>创建时间</li> <li>ModifiedBy</li> <li>修改时间</li> </ul> | 数据生效时,行以下函数<br>UPDATE 度存录 使存变产品名称<br>库存态仓库 ,库存装库存型 ,库存<br>更新) | ★ ● ● ● ● ● ● ● ● ● ● ● ● ● ● ● ● ● ● ● | 单<br>勿<br>单<br>加<br>利 | <ul> <li>&gt; 数学函数</li> <li>&gt; 时间函数</li> <li>&gt; 逻辑函数</li> <li>&gt; 逻辑函数</li> <li>&gt; 高级函数</li> <li>DELETE<br/>INSERT</li> <li>UPDATE</li> <li>UPSERT</li> <li>ADDFILE<br/>REMOVEFILE</li> </ul> |
| <ul> <li>当前表单</li> <li>) 组织机构</li> </ul>                                                                                                    | 過數说明:更新目标表单中符合条件的數据                                           |                                         |                       | ▶ 其他函数                                                                                                    |
| 角色                                                                                                    |                                                               |                                         | 16                    |                                                                                                    |

如果数据作废或删除时,需要对上述的计算过程进行还原。即将增加的数据扣减,扣减掉的数据加上去。

| 数据作废时                                                                                                    |                                                                                                    | ×                                                                       | 函数列表                                                                                                    |
|----------------------------------------------------------------------------------------------------|----------------------------------------------------------------------------------------------------|-------------------------------------------------------------------------|----------------------------------------------------------------------------------------------------|
| <ul> <li>目标表单</li> <li>○ 库存表</li> <li>ObjectId</li> <li>数据标题</li> <li>创建人</li> <li>拥有者</li> <li>所属部门</li> <li>创建时间</li> <li>ModifiedBy</li> <li>修改时间</li> </ul> | 参認 数据作废时执行以下函数 UPDATE( 库存表 , 库存表 产品合称 == 资料明细 产品名称 AND 资料仓库 , 库存表 仓车 , 库存表 库存至 , 库存表 库存至 + 资料明细 资料数量 )   承 插入 函数示例: UPDATE(客户, 客户编码==当前表单编码,客户客户状态,"已成支") | 中<br>(1)<br>(1)<br>(1)<br>(1)<br>(1)<br>(1)<br>(1)<br>(1)<br>(1)<br>(1) | <ul> <li>&gt;数学函数</li> <li>&gt;时间函数</li> <li>&gt;逻辑函数</li> <li>&gt;逻辑函数</li> <li>DELETE<br/>INSERT</li> <li>UPDATE</li> <li>UPSERT</li> <li>ADDFILE</li> <li>REMOVEFILE</li> </ul> |
| <ul><li>当前表单</li><li>→ 组织机构</li></ul>                                                                                                    | 語数说明 更新目标表单中符合条件的数型                                                                                                    |                                                                         | ▶ 其他函数                                                                                                    |
| 4.4.                                                                                                    |                                                                                                    | z                                                                       |                                                                                                    |

注:数据生效时、数据作废时成对出现,通常是数据先生效之后才存在作废。

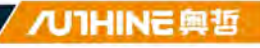

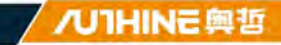

|   | 触发事件:数据生效时                                                                                                    |
|---|----------------------------------------------------------------------------------------------------|
|   | 目标表单:合同订单.订单明细                                                                                                    |
|   | 操作方式: 仅更新数据                                                                                                    |
|   | 执行规则:UPDATE{{合同订单.订单明细},{合同订单.订单明细.Objectld} == {出库明细.关联订单子表},<br>{合同订单.订单明细.已出库数量},{合同订单.订单明细.已出库数量} + {出库明细.出库数量},{合同订单.订<br>单明细.待出库数量},{合同订单.订单明细.待出库数量} - {出库明细.出库数量}) |
| 2 | <br>触发事件: 数据作废时                                                                                                    |
|   | 目标表单:合同订单.订单明细                                                                                                    |
|   | 操作方式: 仅更新数据                                                                                                    |
|   | 执行规则:UPDATE({合同订单.订单明细),{合同订单.订单明细.Objectld} == {出库明细.关联订单子表},<br>{合同订单.订单明细.已出库数量},{合同订单.订单明细.已出库数量} - {出库明细.出库数量},{合同订单.订单<br>明细.待出库数量},{合同订单.订单明细.待出库数量} + {出库明细.出库数量}) |
|   | 添加备注                                                                                                    |

联动更新扣减对应"生产工单一物料明细"中对应产品的"待领数量", 增加 "已领数量"。

| 数据生效时                                                                                                    | *                                                                                                    | 函数列表                                                                                                    |  |
|----------------------------------------------------------------------------------------------------|----------------------------------------------------------------------------------------------------|----------------------------------------------------------------------------------------------------|--|
| <ul> <li>目标表单</li> <li>生产工单物料明细</li> <li>Objectld</li> <li>数据标题</li> <li>ParentObjectld</li> <li>产品名称</li> <li>产品编码</li> <li>产品规格</li> <li>产品分类</li> <li>单位</li> </ul> | 数据生效时执行以下函数<br>UPDATE(生产工单物料明细。生产工单物料明细品Objectid ==<br>额科明细关联生产单子素。生产工单物料明细品O数量。一等种明明细。已数量。一额种明细、等种数量 +<br>生产工单物料明细、已效数量。生产工单物料明细、已效数量。<br>生产工单物料明细需求数量 - 生产工单物料明细、已效数量。) 在插入函数 函数示殊. UPDATE(客户,客户 编码==当前表单编码、客户客户状态、"已成交"). | <ul> <li>シ数学函数</li> <li>・数学函数</li> <li>・砂间函数</li> <li>・逻辑函数</li> <li>・逻辑函数</li> <li>・ 回回数</li> <li>・ 回回数</li> <l< th=""><th></th></l<></ul> |  |
| <ul> <li>当前表单</li> <li>400机构</li> </ul>                                                                                                    | 函数说明:更新目标表单中符合条件的数据                                                                                                    | ▶ 其他函数                                                                                                    |  |
| 伯告                                                                                                    |                                                                                                    |                                                                                                    |  |

如果数据作废或删除时,需要对上述的计算过程进行还原。即将增加的数据扣减,扣减掉的数据加上去。

| 数据作废时                                                                                                    | *                                                                                                    |        | 函数列表                                                                                                    |
|----------------------------------------------------------------------------------------------------|----------------------------------------------------------------------------------------------------|--------|----------------------------------------------------------------------------------------------------|
| <ul> <li>目标表単</li> <li>生产工単物料明細</li> <li>ObjectId</li> <li>数据标题</li> <li>ParentObjectId</li> <li>产品名称</li> <li>产品编码</li> <li>产品规格</li> <li>产品划路</li> </ul> | ★ 数据作度时执行以下函数<br>UPDATE(生产工单物料明细,生产工单物料明细品的数量,<br>生产工单物料明细品级数量,<br>生产工单物料明细品级数量,<br>生产工单物料明细高序数量,<br>生产工单物料明细高序数量,<br>生产工单物料明细高序数量,<br>生产工单物料明细高序数量,<br>生产工单物料明细高序数量,<br>生产工单物料明细高序数量,<br>生产工单物料明细高序数量,<br>生产工单物料明细高序数量,<br>生产工单物料明细高序数量,<br>生产工单物料明细高序数量,<br>生产工单物料明细高序数量,<br>生产工单物料明细高序数量,<br>生产工单物料明细高序数量, | 单勿 单 称 | <ul> <li>&gt; 数学函数</li> <li>&gt; 时间函数</li> <li>&gt; 逻辑函数</li> <li>&gt; 逻辑函数</li> <li>&gt; 高级函数</li> <li>DELETE<br/>INSERT</li> <li>UPDATE</li> <li>UPSERT</li> <li>ADDFILE</li> </ul> |
| <ul> <li>▶ 単1</li> <li>⇒ 当前表单</li> <li>&gt;&gt; 组织机构</li> </ul>                                                                                            | 函数示例: UPDATE(客户,客户编码当前表单编码,客户,客户状态,"已成交")<br>函数说明:更新目标表单中符合条件的数据                                                                                                    | ļ      | REMOVEFILE<br>+ 其他函数                                                                                                    |
| · starter in a                                                                                                    |                                                                                                    |        |                                                                                                    |

注:数据生效时、数据作废时成对出现,通常是数据先生效之后才存在作废。

5.4.5 生产入库

生产入库是根据生产工单将已完成生产的产品进行入库操作。主要包括入库单 号(系统自动生成编号)、入库时间、入库仓库、入库员、入库明细(生产工 单、产品、产品名称、产品编码、产品规格、产品分类、单位、待入库数量、 入库数量、入库数量判定)。

当生产入库结束后,通过"生产入库"的业务规则联动更新扣减对应"生产工单"中 对应产品的"待入库数量",更新增加对应"生产工单"中对应产品的"已生产入库 数量";同时,联动更新增加"库存表"中对应产品的"库存量"。

I

| 1 74 |                                                                                                    |                                |           | \$\$2.411   | 打印 删除 | 二堆码 > |  |
|------|----------------------------------------------------------------------------------------------------|--------------------------------|-----------|-------------|-------|-------|--|
| 入库单  | <del>9</del>                                                                                                   |                                | 入库时间      |             |       |       |  |
| SCR  | 2020040001                                                                                                    |                                | 2020-04-; | 23 19:31:48 |       |       |  |
| 入库包  | re in the second second second second second second second second second second second second second second se |                                | 入库员       |             |       |       |  |
| 南京的  | 5                                                                                                    | <ul> <li>○ 氚云-Kevin</li> </ul> |           |             |       |       |  |
|      |                                                                                                    |                                |           |             |       |       |  |
| 入库明  | 歯へ                                                                                                    |                                |           |             |       |       |  |
| 入库明  | 细 ^                                                                                                    |                                |           |             | 65    | H     |  |
| 入降朝  | 編 ∧ ◆ 生产工単                                                                                                    | 产品                             | 产品名称      | 产品编码        | 产品规格  | н     |  |

"入库仓库"控件(关联表单控件),关联表单"仓库",引用"仓库"表单中已有数据。

| ◎ 采购入Ⅰ   | 车             |       |     |        | 表单设计 流程设 | 2it | 列表设计    | 表单设置 |      | 0                            |        |
|----------|---------------|-------|-----|--------|----------|-----|---------|------|------|------------------------------|--------|
| 肥形设计 后期代 | can makters 💷 |       |     |        |          |     |         |      |      |                              | DA     |
| 基础控件     |               | 入市的   |     |        |          |     | ALLE &  |      |      | 拉件属性 表单属                     | 11     |
| □ 单行文本   | <b>口</b> 多行文本 | CISRI | -   |        |          |     | CTARY . |      |      | 按件编码 @                       |        |
| 四 日明     | 副 数学          |       |     |        |          |     |         |      |      |                              |        |
| ⑧ 单选相    | 2 第选程         | 采购订   | ф.  |        |          |     | 创建时间    |      |      | 拉件名称 关制                      | X.R.I  |
| 田 下拉毗    | 10 县/否        | 20    | n.  |        |          |     |         |      |      | 入库仓库                         |        |
| # 1814   | 四 圈片          |       |     |        |          | 2   |         |      |      |                              | _      |
| W Hate   | 9 (2)W        | 入库仓   | 库   |        |          | 0   | 采购员     |      |      | ROBERTY - MAINING PROFESSION | teost. |
| 六 人员单选   | ※ 人员多选        | 市法    |     |        | 9        | -   | and set |      |      | -                            | -      |
| 四 部门单选   | G 前门多适        | 入库明   | 19  |        |          |     |         |      |      | 天联农中                         |        |
| 布局控件     |               | 10    | 序号  | 产品     | 产品名称     | p   | 品编码     | 产品规格 | 产品分类 | 2004                         |        |
| て 分组标题   | ① 一行两列        |       | 1   | and fr |          |     |         |      | 动动程  | 数据范围限定                       |        |
| ② 描述说明   | 回 子表          |       |     |        | 12-      |     |         |      |      |                              |        |
| 系统控件     |               | 入库数   | 量合计 |        |          |     | 入库金额合计  | +    |      | 白码 🔮                         |        |
| = 沈水号    | 四 前課人         | 24    | λ.  |        |          |     | 364.    |      |      | <b>允许归码输入</b>                |        |
| 8. 時間者   | 点 所属部门.       | 55.17 |     |        |          |     |         |      |      | 数据填充规则 🙃                     |        |
| -        | The Revision  | M 22  |     |        |          |     |         |      |      |                              | -      |

在"入库明细"(子表控件)中设置"生产工单"(关联表单控件)关联"生产工单"。

| 营 生产入1          | <b></b>      |       |     |      | 表 | 单设计   | 流程设计 | 列表设计   | 表单设置     |         | 0                                     |
|-----------------|--------------|-------|-----|------|---|-------|------|--------|----------|---------|---------------------------------------|
| 医形设计 后端的        | tes marttes  |       |     |      | _ |       |      |        |          |         | E) 9                                  |
| 基础控件<br>D. 单行文本 | D            | 入库单   | 8   |      |   |       |      | 入库时间   |          |         | <u>設件關性</u> 表单属性                      |
| 10 814          | 01. 数字       | SCINC |     | 000# |   |       |      |        |          |         | 控件编码 ◎                                |
| ※ 单选标           | 包 和班家        | 入库仓   |     |      |   |       |      | 入库员    |          |         | 控件名称 关联表角                             |
| 日 下陸戦           | 10 周/杏       | 15(1) | F.  |      |   |       |      | UTUREY |          |         | 生产工单                                  |
| @ 粉件            | 回翻片          |       |     |      |   |       |      |        |          |         | 的现代时 米里尼门下冬年6月月的日期间                   |
| 0 1812          | 三 位置         | 入库明   | B   |      | 0 |       |      |        |          |         | HEREDALL SEGMENTED AND ADDRESS (1999) |
| 月 人员单语          | 冬 人员多选       |       | 序号  | 生产工单 | 7 | °     |      | 产品名称   | 产品编码     | 产品堤格    |                                       |
| 后 部门神道          | G 部门多进       |       | 1   | 4347 | T | 10.00 | - 67 | WEX.   | 前能方      | 1014625 | 关联表单                                  |
|                 |              |       |     |      |   |       |      |        | -        |         | 生产工单                                  |
| 节和时空1年<br>丁分组标题 | 四一行两列        | 入库数   | 副判定 |      |   |       |      |        | 从左侧拖绳来添加 | 序段      | 数据范围限定 🍯                              |
| ③ 加述说明          | Ⅲ 学表         |       |     |      |   |       |      |        |          |         | -                                     |
| 系统控件            |              | 备注    |     |      |   |       |      |        |          |         | 13時 @                                 |
| 曲 流水号           | A 创建人        |       |     |      |   |       |      |        |          |         | And Pressing (                        |
| 8. 细胞者          | A. 新興部门      |       |     |      |   |       |      |        |          |         | 数据填充规则                                |
| -C. COMPANY     | C. Inchesion | 作成    |     |      |   |       |      |        |          |         | 已填充6項 -                               |

通过"数据填充规则"配置需要从"生产工单"表单中引用的字段数据,并与当前表 单相对应的字段对应好关系,将数据准确填充到正确的字段。

| 入库单号           | 填充规则       |       |         |            |   | 2  |                                                                                                    | 控件属性       | 表单属性     |
|----------------|------------|-------|---------|------------|---|----|----------------------------------------------------------------------------------------------------|------------|----------|
| 5CRKZ020050011 | 当选择具体数据后,将 | 接如下规则 | 给当前表单字目 | 短期充数据      |   |    |                                                                                                    | 控件编码 🔍     |          |
|                | 十添加规则      |       |         |            |   |    |                                                                                                    |            |          |
| 入库仓库           | 产品名称       |       | 的值填充到   | 入库明细产品     |   | 窗  |                                                                                                    | 控件名称       | 关联表单     |
| 2507FB         | 产品规格       | 0     | 的值填充到   | 入库明细产品规格   |   | 8  |                                                                                                    | 生产工单       |          |
| 入库明细           |            |       | 1       |            |   |    |                                                                                                    | 隐藏条件 当满足以下 | 系件时此控件隐藏 |
| IN IN IL WAT   | 产品分类       |       | 的值填充到   | 入库明细产品分类   |   | E  | and the local division of the local division of the local division |            | +        |
| 1 1            | 单位         |       | 的值填充到   | 入库明细单位     |   | Ê  | in the A                                                                                                    | 关联表单       |          |
| 1              | 待入库数量      | Q.    | 的值填充到   | 入库明细、待入库数量 |   | e  |                                                                                                    | 生产工单       |          |
| 入库数量判定         |            |       |         |            | _ | _  | l.                                                                                                    | 数据范围限定 💿   |          |
| ana k          |            |       |         | 取津         | i | 确定 |                                                                                                    |            | 4        |
| 备注             |            |       |         |            |   |    |                                                                                                    | 扫码 🔘       |          |
| mush           |            |       |         |            |   |    |                                                                                                    | □ 允许扫码输入   |          |
|                |            |       |         |            |   |    |                                                                                                    | 数据填充规则 🄍   |          |
| Dente          |            |       |         |            |   |    |                                                                                                    | 已填充        | 项 +      |

在"入库明细"(子表控件)中设置"产品"(关联表单控件)关联"产品"。 通过"数据填充规则"配置需要从"产品"表单中引用的字段数据,并与当前表单相 对应的字段对应好关系,将数据准确填充到正确的字段。(注:此处填充的是 "产品信息"中字段的基本信息,因在"生产工单"这个关联表单已经配置从"生产 工单"填充产品信息,此处的填充规则通常可以省去)。

入库数量是否大于待入库数量校验设置:

I

在"入库明细"中添加一个数字类型的控件"入库数量判定",设置为隐藏,配置 "默认值-计算公式"。

| 入库单   | 号   |       |       |      | 入库时间                                                                                                    | 控件属性 表单属性                   |
|-------|-----|-------|-------|------|----------------------------------------------------------------------------------------------------|-----------------------------|
| SCR   |     | 50001 |       |      | (a) T T a                                                                                                    | 控件编码 〇                      |
|       |     |       |       |      |                                                                                                    | 100058698325427(37)45065643 |
| 入库仓   | 库   |       |       |      | 入库员                                                                                                    | 提件名称 数 <sup>4</sup>         |
| 1991  |     |       |       |      | 前四月                                                                                                    | 入库数量判定                      |
| 入库明   | 細   |       |       |      |                                                                                                    | 隐藏条件 当满足以下条件时此控件隐藏          |
|       | 序号  |       | 待入库数量 | 入库数量 | 入库数量判定                                                                                                    | 1==1                        |
|       | 1   | 7     | 7000  | www. | 从左侧拖调采标加                                                                                                    | 学校 默认值                      |
|       |     |       |       |      | - Kanada - Andrewski - Andrewski - Andrews | 计算公式                        |
| 入库数   | 量判定 |       |       |      | 11 do Ablie idu VEST America                                                                                                    | IF((入库明细.入库数量) > {入 里       |
| :0500 | 6   |       |       |      | M.在圆用8型未添加于+技                                                                                                    | 格式                          |
|       |     |       |       |      |                                                                                                    | 小数位数                        |
| 备注    |     |       |       |      |                                                                                                    | 显示干位分隔符                     |

"IF({入库明细.入库数量} > {入库明细.待入库数量},1,0)",当前产品的入库数量大于待入库数量,"入库数量判定"的值为1,反之为0。

| 入库单号   |           | 入库时间                                                                                                    |                                   |
|--------|-----------|----------------------------------------------------------------------------------------------------|-----------------------------------|
| SCR)2  | 计算公式      | 8                                                                                                    | 控件编码  DXX866-00228C71871450265412 |
| 入库仓国   | ▼ 当前表单    | 数字控件的值=                                                                                                    | 控件名称数字                            |
| 03370  | 产品名称 产品编码 | IF(入库明图入库数量 > 入库明图.待入库数量 ,1,8)                                                                                               | 入库数量判定                            |
| 入库明维   | 产品规格      |                                                                                                    | 隐藏条件 当满足以下条件时此控件隐藏                |
|        | 产品分类      |                                                                                                    | 1==1 +                            |
|        | 单位        |                                                                                                    | 默认值                               |
|        | 待入库数量     |                                                                                                    |                                   |
|        | 入库数量      |                                                                                                    | 计算公式                              |
| 入库数制   | 入库数量判定    | / 插入函数                                                                                                    | IF((入库明细.入库数量) > (入 遵             |
| when y | 备注<br>作废  | <ul> <li>・ 値从左側面板送祥半段或送頃</li> <li>・ 支持英支機式 下振調符 (+, ・, *, /, &gt;, &lt;, ==, !c, &lt;=, &gt;=) 及函数</li> <li>・ 参考器</li> </ul> | 格式                                |
|        | ▶ 组织机构    | 根据输入的数量和单价,自动计算出金额,则可将计算公式设置为:数量*单价                                                                                          | 小数位数                              |
| 备注     | ▶ 角色      |                                                                                                    | 显示千位分隔符                           |
| 前能力    |           |                                                                                                    |                                   |
|        |           | 取消 确定                                                                                                    |                                   |

当"入库明细"中的产品入库数量都小于待入库数量,则"入库数量判定"累计值 (入库数量判定)为0;反之则大于0,这时说明有产品的入库数量都大于待入 库数量,不允许入库。

| 入库单   | 号  |      |      |       |       | 入库时间               |                       | 控件属性 表单属性            |
|-------|----|------|------|-------|-------|--------------------|-----------------------|----------------------|
| ŞCRI  |    | 0050 | (50) |       |       | Contraction of the |                       | 控件编码 🕛               |
|       |    |      |      |       |       |                    |                       |                      |
| 入库仓   | 库  |      |      |       |       | 入库员                |                       | 控件名称数字               |
| 请遗    |    |      |      |       |       | Washi -            |                       | 入库数量判定               |
| 入库明   | 细  |      |      |       |       |                    |                       | 總藏条件 当满足以下条件时此控件隐藏   |
|       | 序  | 号    |      | 待入库数量 | 入库数量  | 入库数量判定             |                       | 1==1 +               |
|       | 1  | 1    |      | anax. | insa. | 補給入                | 从左侧拖拽来添加字段            | 默认值                  |
|       |    |      |      |       | 0.0   |                    |                       | 计算公式                 |
| (库数   | 量判 | 定    |      |       | 0.6   |                    | た同時に加速率からで印           | SUM((入库明细:入库数量判定}) 图 |
| inhà. | λ. |      |      |       |       | 1                  | ACC BRIEDS TANKINT FX | 格式                   |
| 58:±  |    |      |      |       |       |                    |                       | □ 小数位数               |
| u vit |    |      |      |       |       |                    |                       | 显示千位分隔符              |

运用"提交检验"提示"入库数量大于待入库数量,请检查!"。

|                | 提交校验                                     | 360 P.1                                                                                                    |
|----------------|------------------------------------------|----------------------------------------------------------------------------------------------------|
| U 7 REAR       |                                          |                                                                                                    |
| ◎ 数据编要         | 表单提交校验                                   |                                                                                                    |
| 同期交校論          |                                          | An annual store at a second store at a second store at a second store at a second store at a second store at a |
| ③ 业务规则         | • 当前表单                                   | 当满足以下条件时表单不允许提交                                                                                                |
| 0.00000        | 所属部门                                     | And Million and State                                                                                          |
| 亡 利息張騰         | 1950X1910<br>入库单号                        |                                                                                                    |
| <b>同</b> 》关联列表 | 入库时间                                     |                                                                                                    |
| ♂ 表单外错         | 入库仓库                                     |                                                                                                    |
| (h) intromus   | 入库员                                      |                                                                                                    |
| die 11endede   | <ul> <li>人库明細</li> <li>入库助量利定</li> </ul> | <b>卢插入函数</b>                                                                                                   |
| ● 功能按钮         | 备注                                       | • 讓从左側曲板选择字段成选項                                                                                                |
|                | 作废                                       | <ul> <li>         ・ 支持衛文操武下追解符(+, -, *, /, +) &lt;, ==, /=, &lt;=, &gt;n) 没商数         ・ m考述指:     </li> </ul>  |
|                | ▶ 组织机构                                   | 最增金銀经件的值大于10000时,不死并提交表单,则可称投给条件设置为:提供金银>10000                                                                 |
|                | ▶ 角色                                     |                                                                                                    |
|                | 校验错误提示 入库数                               | 2量大于待入库数量,请检查!                                                                                                 |
|                | -                                        |                                                                                                    |

当生产入库结束后,通过"生产入库"的业务规则联动更新扣减对应"生产工单"中 对应产品的"待入库数量",更新增加对应"生产工单"中对应产品的"已生产入库 数量";同时,联动更新增加"库存表"中对应产品的"库存量"。

I

/UTHINE興哲

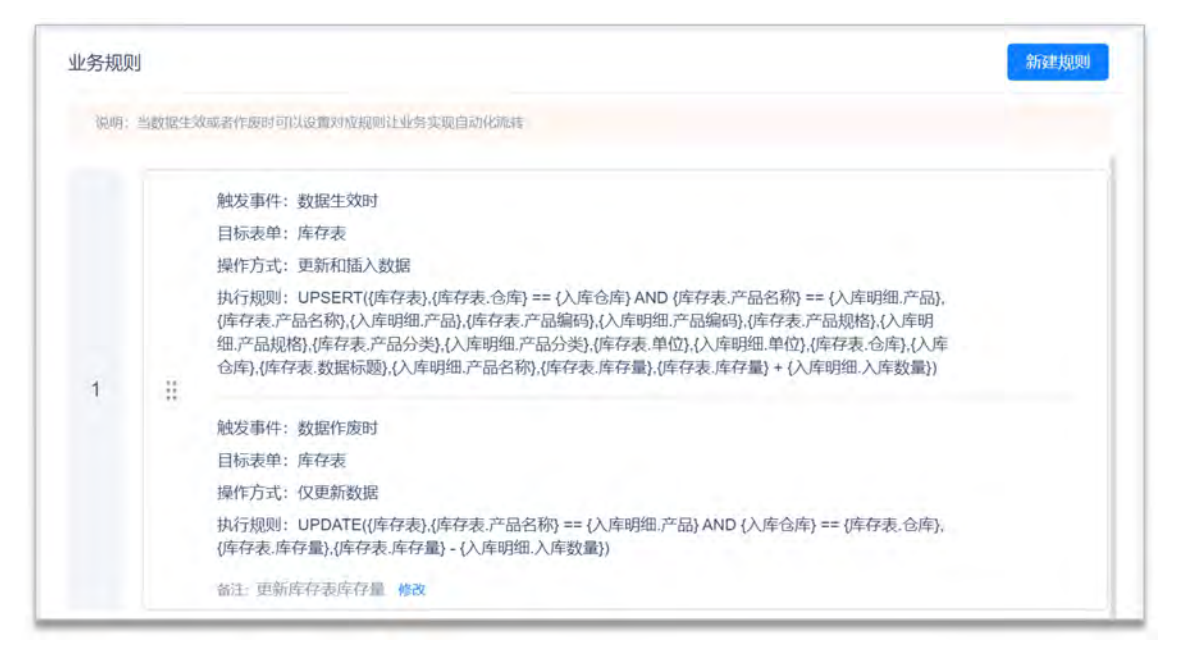

注意:如果对应的入库仓库中无此入库产品信息,则需要插入入库仓库产品库存信息,作为第一次初始入库;反之,则更新增加"库存表"中对应产品的"库存量"。因此,使用 UPSERT 函数。

| 数据生效时                                                                                           | x                                                                                                    | 函数列表                                                                                                    |  |
|-------------------------------------------------------------------------------------------------|----------------------------------------------------------------------------------------------------|----------------------------------------------------------------------------------------------------|--|
| 目标表単<br>WorkflowInstanceld<br>Status<br>) 产品名称<br>产品编码<br>产品规格<br>) 产品分类<br>) 単位<br>) 合库<br>库在景 | 数据生效时执行以下函数 UPSERT(库存表,库存表仓库 == 入库仓库 AND 库存表产品名称 == 入库明细产品。库存表产品名称 、 本原明细产品编码 ,库存表产品名称 , 本原明细产品编码 ,库存表产品名称 , 本原明细产品编码 ,库存表产品分类 , 库存表产品规陷 ,入库明细产品规陷 ,库存表 仓库 ,入库仓库 ,<br>入库明细产品分类 ,库存表单位 ,入库明细产品名称 ,库存表 仓库 ,入库仓库 ,<br>本有表 致弱频道 ,入本明细产品名称 ,库存表 库存量 ,本有表 库存量 , 本有表 库存量 , 本有表 库存量 , 本有表 库存量 , 本有表 医有量 , 本明细、入库数量 ) | シ数学函数           シ数学函数           リ           シ間の函数           ジ           シ逻辑函数           シジョの           シジョの |  |
| <ul><li>当前表单</li><li>组织机构</li></ul>                                                             | 门)<br>函数说明:先根据筛选条件查找目标表单中的数据如果找到数据则进行更新活则向目标表单汇总新增一条数据                                                                                                    | REMOVEFILE<br>》其他函数                                                                                                    |  |

如果数据作废或删除时,需要对上述的计算过程进行还原。即将增加的数据扣减,扣减掉的数据加上去。

| 数据作废时                                                                         |                                                                                         | * | 函数列表                                                                                                    |  |
|-------------------------------------------------------------------------------|-----------------------------------------------------------------------------------------|---|----------------------------------------------------------------------------------------------------|--|
| 目标表単<br>WorkflowInstanceld<br>Status<br>・产品名称<br>产品编码<br>产品规格<br>・产品分类<br>・単位 | 致据作废时执行以下函数<br>UPDATE(库存表,库存表产品名称 == 入库明细产品 AND 入库仓<br>库存表仓库 ,库存表埠存型 ,库存表库存型 ~ 入库明细入库数量 |   | <ul> <li>▶ 数学函数</li> <li>↓ 助何间函数</li> <li>↓ 逻辑函数</li> <li>③ 認過数</li> <li>○ 高级函数</li> <li>DELETE</li> <li>INSERT</li> <li>UPDATE</li> <li>UPSERT</li> </ul> |  |
| 库存量当前表单                                                                       | 函数示例: UPDATE(客户,客户,编码==当前表单,编码,客户,客户状态,"已成交")<br>函数说明:更新目标表单中符合条件的数据                    |   | ADDFILE<br>REMOVEFILE                                                                                                    |  |
| 组织机构                                                                          |                                                                                         |   | . 2410/2292                                                                                                    |  |
| 角色                                                                            |                                                                                         |   |                                                                                                    |  |

注:数据生效时、数据作废时成对出现,通常是数据先生效之后才存在作废。

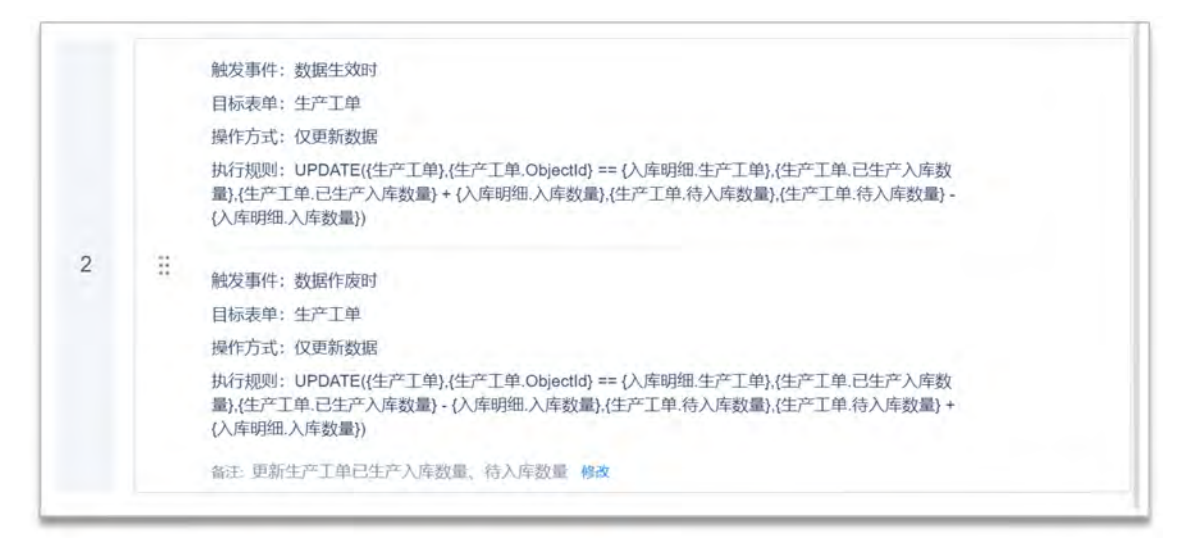

联动更新扣减对应"生产工单"中对应产品的"待入库数量",更新增加对应"生产工单"中对应产品的"已生产入库数量"。

更新数据满足的条件:"生产工单.ObjectId==入库明细.生产工单"。

I

| 数据生效时                                                                                                    | *                                                                                                    | 3. 函数列表                                                                                                    | 1 |
|----------------------------------------------------------------------------------------------------|----------------------------------------------------------------------------------------------------|----------------------------------------------------------------------------------------------------|---|
| <ul> <li>目标表单 修</li> <li>产品分类</li> <li>单位</li> <li>计划数量</li> <li>生产数量</li> <li>生产日期</li> <li>BOM</li> <li>物料明细</li> <li>已生产入库数量</li> </ul> | 数据生效时执行以下函数 UPDATE(生产工单,生产工单Objectid == 入库明搵生产工单, 生产工单已生产入库数量,生产工单已生产入库数量 + 入库明搵入库数量, 生产工单后入库数量,生产工单后入库数量 - 入库明搵入库数量) | Pp<br>影<br>P型<br>学<br>影<br>学<br>の<br>の<br>数<br>学<br>の<br>数<br>や<br>の<br>同<br>の<br>数<br>・<br>ご<br>明<br>高<br>数<br>・<br>ご<br>明<br>高<br>数<br>・<br>ご<br>明<br>高<br>数<br>・<br>ご<br>明<br>高<br>数<br>・<br>ご<br>明<br>高<br>数<br>・<br>ご<br>明<br>高<br>数<br>・<br>ご<br>明<br>高<br>数<br>・<br>こ<br>の<br>和<br>数<br>・<br>つ<br>し<br>日<br>に<br>数<br>・<br>つ<br>し<br>日<br>に<br>数<br>・<br>つ<br>こ<br>の<br>数<br>・<br>つ<br>し<br>日<br>に<br>も<br>数<br>・<br>つ<br>し<br>日<br>に<br>も<br>数<br>・<br>つ<br>し<br>日<br>に<br>も<br>数<br>・<br>つ<br>し<br>日<br>に<br>も<br>い<br>し<br>日<br>に<br>も<br>い<br>し<br>た<br>に<br>も<br>い<br>し<br>た<br>に<br>も<br>い<br>し<br>た<br>に<br>も<br>い<br>し<br>た<br>に<br>も<br>い<br>し<br>た<br>に<br>も<br>い<br>し<br>た<br>に<br>も<br>い<br>し<br>た<br>に<br>も<br>い<br>し<br>た<br>に<br>も<br>い<br>し<br>た<br>に<br>も<br>い<br>し<br>た<br>に<br>も<br>い<br>し<br>た<br>に<br>も<br>い<br>し<br>た<br>に<br>も<br>し<br>に<br>て<br>し<br>い<br>ち<br>に<br>て<br>し<br>し<br>い<br>ち<br>に<br>て<br>し<br>い<br>ち<br>に<br>て<br>し<br>い<br>ち<br>に<br>て<br>し<br>い<br>ち<br>に<br>て<br>し<br>い<br>ち<br>に<br>て<br>し<br>し<br>こ<br>て<br>し<br>い<br>ち<br>に<br>て<br>し<br>い<br>ち<br>に<br>て<br>し<br>い<br>ち<br>に<br>て<br>し<br>い<br>ち<br>に<br>て<br>し<br>い<br>ち<br>こ<br>て<br>し<br>い<br>ち<br>こ<br>て<br>し<br>い<br>ち<br>こ<br>て<br>し<br>い<br>ち<br>こ<br>し<br>つ<br>た<br>こ<br>し<br>つ<br>し<br>い<br>ち<br>こ<br>し<br>つ<br>う<br>し<br>つ<br>た<br>し<br>つ<br>し<br>つ<br>し<br>つ<br>う<br>し<br>つ<br>し<br>こ<br>し<br>つ<br>し<br>つ<br>し<br>つ<br>し<br>つ<br>し<br>こ<br>し<br>つ<br>し<br>つ<br>し<br>つ<br>し<br>つ<br>し<br>つ<br>し<br>つ<br>し<br>つ<br>し<br>つ<br>し<br>つ<br>し<br>つ<br>し<br>つ<br>し<br>つ<br>し<br>つ<br>つ<br>し<br>し<br>つ<br>し<br>つ<br>ら<br>し<br>つ<br>し<br>つ<br>し<br>つ<br>し<br>つ<br>し<br>し<br>つ<br>し<br>つ<br>し<br>し<br>し<br>し<br>し<br>し<br>し<br>し<br>し |   |
| 待入库数量<br>当前表单                                                                                                    | 函数示例: UPDATE(客户,客户,编码==当前表单,编码,客户客户状态、"已成交")<br>函数说明:更新目标表单中符合条件的数据                                                   | REMOVEFILE                                                                                                    |   |
| 组织机构                                                                                                    |                                                                                                    | U to                                                                                                    |   |
| 伯告                                                                                                    |                                                                                                    | DA .                                                                                                    |   |

如果数据作废或删除时,需要对上述的计算过程进行还原。即将增加的数据扣减,扣减掉的数据加上去。

| 数据作废时                                                                                                    | *                                                                                                    | ₩ 函数列表                                                              |  |
|----------------------------------------------------------------------------------------------------|----------------------------------------------------------------------------------------------------|---------------------------------------------------------------------|--|
| <ul> <li>目标表单 修2</li> <li>产品分类</li> <li>单位</li> <li>计划数量</li> <li>生产数量</li> <li>生产日期</li> <li>BOM</li> <li>物料明细</li> <li>已生产入库数量</li> <li>待入库数量</li> </ul> | 2 数据作废时执行以下函数<br>UPDATE(生产工单,生产工单Objectid == 入库明瑚、生产工单,<br>生产工单已生产入库数量,生产工单已生产入库数量 - 入库明铟、入库明型、水数量,<br>生产工单高入库数量,生产工单、精入库数量 + 入库明铟、入库数量) | F)<br>S<br>S<br>S<br>S<br>S<br>S<br>S<br>S<br>S<br>S<br>S<br>S<br>S |  |
| <ul> <li>当前表单</li> <li>组织机构</li> </ul>                                                                                                    | 領数说明: 更新目标表单中符合条件的政器                                                                                                    | ▶ 其他函数                                                              |  |
| 角色                                                                                                    |                                                                                                    | ξX.                                                                 |  |

注:数据生效时、数据作废时成对出现,通常是数据先生效之后才存在作废。

5.5 委外管理

SHENZHEN AUTHINE NET.TECH.CO.,LTD. 深圳奥哲网络科技有限公司

/UIHINE 與哲

委外管理主要包括委外 BOM、委外订单、委外出库、委外入库,对需要进行委 外加工的产品安排生产。

### 5.5.1 委外 BOM

委外 BOM 是针对 1 单位的某类产品定义其生产所需的物料组成、用量,为委外 订单、委外出库等提供基础支撑。主要包括 BOM 名称、BOM 编号(系统自动生 成编号)、产品名称、产品编码、产品规格、产品分类、物料明细(产品名称、 产品编号、产品规格、产品分类、产品单位、用量系数、备注信息)。

| + 354 | と 导入 二 号出 音 删除          | 题打印二维码 血线    | 针分析           |             |                | 主表 🖌 全部   | ▼ 列表 ▼ |
|-------|-------------------------|--------------|---------------|-------------|----------------|-----------|--------|
| 产品编码  |                         | 产品名称         | 点击选择已有表单的     | 1数据 Ca      | BOM编码          |           |        |
| 序号    | 較据标题                    | BOM编码        | BOM名称         | 产品名称        | 产品编码           | 规格        | 分类     |
| 1     | 20200000001 高满拍照无人机     | 20200000001  | 四翼高清拍照无人机W型   | 高清拍照无人机     | CP20200000012  | 航拍无人机 650 | 成品     |
| 2     | 20190000004 高清拍照无人机 300 | 201900000004 | ZXR100高清拍照无人机 | 高清拍照无人机 300 | CP201900000005 | 全新        | 成品     |

| BOM          |                |               |                 |                                                                                                    |       |       |    | \$2.43   | 打印 删除      | 二维码    | 2   |
|--------------|----------------|---------------|-----------------|----------------------------------------------------------------------------------------------------|-------|-------|----|----------|------------|--------|-----|
|              |                |               |                 |                                                                                                    |       |       | 12 | With     |            |        |     |
| BOM名称        | 客<br>清前照无人机W型  |               | BOM85<br>202000 | 000001                                                                                                    |       |       |    | 写评论      |            |        |     |
|              | and the second |               |                 |                                                                                                    |       |       |    |          |            |        |     |
| 主件信息         | 9.             |               |                 |                                                                                                    |       | ~     |    |          |            |        |     |
|              |                |               |                 |                                                                                                    |       |       |    |          |            |        |     |
| 产品名称         |                |               | 产品编码            | 00000012                                                                                                    |       |       |    | 点击上货用的   | 中間片(最多支持8个 | 中个大小不服 | 145 |
| Animen se    | 10 A.1 K BI    |               | CP2020          | 00000012                                                                                                    |       |       |    |          |            |        |     |
| 螟椿           |                |               | 分类              |                                                                                                    |       |       |    | ITIE (0) |            |        |     |
| <b>斯祖</b> 无人 | 人机 650         |               | tikāā           |                                                                                                    |       |       |    |          |            |        |     |
| 子件信息         | 9              |               |                 |                                                                                                    |       | ^     |    |          |            |        |     |
|              |                |               |                 |                                                                                                    |       |       |    |          |            |        |     |
| 物料明细         | 1 ^            |               |                 |                                                                                                    |       |       |    |          |            |        |     |
|              |                |               |                 |                                                                                                    |       | 52 HR |    |          |            |        |     |
| 序号           | 产品名称           | 产品编号          | 产品规格            | 产品分类                                                                                                    | 产品单位  |       |    |          |            |        |     |
| 1            | 四藏羌人机          | CP20200000001 | 四翼无人抗           | 成品                                                                                                    | 绊     |       |    |          | . /        |        |     |
| 2            | 高清摄像机          | CP20200000011 | 1亿高清, 100倍变焦    | AL AND A AL AND A AL AND A AL AND A AL AND A AL AND A AL AND A AL AND A AL AND A AL AND A AL AND A AL AND A AL | 19    |       |    |          |            |        |     |
|              |                |               |                 |                                                                                                    | 11:25 | -     |    |          | 置大评论       |        |     |

"产品名称"控件(关联表单控件),关联表单"产品",引用"产品"表单中已有产品。

| 国 委外BO     | М            |         |    |             | 表单设计 3  | 就程设计 列表设计 | 表单设置 |         | 0                                     |
|------------|--------------|---------|----|-------------|---------|-----------|------|---------|---------------------------------------|
| 图形设计 后端代   | 015 MIRANS 🛄 |         |    |             |         |           |      |         | E) (\$3                               |
| 基础控件       |              | BOM     | 名称 |             |         | BOM编码     |      |         | 这件属性 表单属性                             |
| 口 单行文本     | 日 你行文本       | 1706    | X  |             |         | 202000000 | 001  |         | 拉件编码 🕕                                |
| 10 日前      | 但 数字         |         |    |             |         |           |      |         |                                       |
| ◉ 单选程      | 日和选程         | 主件信     | 息  |             |         |           |      | ~       | 2                                     |
| 日下拉椒       | 10 最/音       |         |    |             |         | 00        |      |         | 产品名称                                  |
| # 開件       | 07 图片        | 产品名     | 称  |             |         | 产品编码      |      |         | 网络休井 出温尔门下条件时开均印刷新                    |
| © 地址       | 三 位置         | 1.000   |    |             |         | WWX       |      |         | Mandell. Thereis ( successful and     |
| 8 人员单选     | ※ 人员多选       |         |    |             |         |           |      |         |                                       |
| 日 部门单语     | G 图门多选       | 规格      |    |             |         | 分类        |      |         | 关联表单                                  |
| 布局控件       |              |         |    |             |         |           |      |         | 1.00                                  |
| T 分组标题     | ① 一行两列       | 子件信     | 愈  |             |         |           |      |         | 数据范围限定 10                             |
| ② 描述说明     | 目 子表         | ******  | -  |             |         |           |      |         | · · · · · · · · · · · · · · · · · · · |
| 系统拉件       |              | 1074905 | 序号 | 产品名称        | 产品编号    | 产品规格      | 产品分类 | 产品单位    | 扫码 🍘                                  |
| 10 10-1-13 | 0.0001       |         |    | man a       |         |           |      | E Liter | 允许扫码输入                                |
| an anna    | ∩ mat∧       |         | 1  | L marrie 11 | L Marco | 11 mers   |      |         | 数据填充规则                                |
| 2、拥有者      | 含 所屬部门       |         |    |             |         |           |      |         | 已填充3项 +                               |

在"物料明细"(子表控件)中设置"产品名称"(关联表单控件)关联"产品"。 通过"数据填充规则"配置需要从"产品"表单中引用的字段数据,并与当前表单相 对应的字段对应好关系,将数据准确填充到正确的字段。

|                               |                        |                     |                                  |      | V    | 控件属性                                                                                                   | 表单属性    |
|-------------------------------|------------------------|---------------------|----------------------------------|------|------|----------------------------------------------------------------------------------------------------|---------|
| 产品名称                          |                        |                     | 产品编码                             |      |      | 控件编码 💿                                                                                                 |         |
| 450%                          |                        |                     | SE 副编入                           |      |      |                                                                                                    |         |
|                               |                        |                     |                                  |      |      | 控件名称                                                                                                   | 关联表组    |
| 规格                            |                        |                     | 分类                               |      |      | 产品名称                                                                                                   |         |
| 请输入                           |                        |                     | iNigs#                           |      |      | 隐藏条件 当满足以下养                                                                                            | 研时此控件隐藏 |
|                               |                        |                     |                                  |      |      |                                                                                                    | -       |
| 1                             |                        |                     |                                  |      | 21   |                                                                                                    |         |
| 子件信息                          |                        |                     |                                  |      |      | 关联表单                                                                                                   |         |
| 子件信息物料明细                      | 0                      |                     |                                  |      |      | 关联表单<br>产品                                                                                             |         |
| 子件信息<br>物料明细<br>序             | 号 产品名称                 | <b>國</b><br>产品编号    | 产品规格                             | 产品分类 | 产品单位 | 关联表单<br>产品                                                                                             |         |
| 子件信息<br>物料明细<br>序             | 号 产品名称<br>成為日 7        | 产品编号<br>#15/2       | 产品规格                             | 产品分类 | 产品单位 | 关联表单<br>产品<br>数据范围限定 ●                                                                                 |         |
| 子件信息<br>物料明细<br>序             | ප උසුදුණ<br>ගිනීය 7    | 产品编号                | 产品规格                             | 产品分类 | 产品单位 | 关取表单<br>产品<br>数据范围限定 @                                                                                 |         |
| 子件信息<br>物料明细<br>序<br>1        | 号 产品名称 (3)<br>前引起 7    | ● 产品编号<br>■100/.    | 产品规格<br>                         | 产品分类 | 产品单位 | <ul> <li>关款表单</li> <li>产品</li> <li>数据范围限定</li> <li>1日码</li> </ul>                                      |         |
| 子件信息<br>物料明细<br>序<br>1<br>创建人 | e 产品名称<br>前西在 7        | ● 产品编号<br>本18.2×    | 产品规格<br>2010年2月间                 | 产品分类 | 产品单位 | 关訳表单<br>产品<br>数据范围限定 ●<br>                                                                             |         |
| 子件信息<br>物料明细<br>序<br>1<br>1   | で品名称<br>の方は 7<br>の方は 7 | 6<br>产品编号<br>(11)新人 | PFERHURS<br>BURRSTIN<br>SURRSTIN | 产品分类 | 产品单位 | <ul> <li>关联表単</li> <li>产品</li> <li>数据范围限定 ●</li> <li>扫码 ●</li> <li>元许扫码输入</li> <li>数据填充规则 ●</li> </ul> |         |

### 5.5.2 委外订单

委外订单是将委外生产的产品分发给委外供应商,确定委外生产产品数量、完 工时间计划。主要包括委外订单编号(系统自动生成编号)、创建日期、委外 处理人、委外部门、供应商、业务状态、计划完工时间、关职 BOM、BOM 编码、 产品名称、产品编码、产品规格、产品分类、订单数量、子件信息(产品名称、

I

产品编码、产品规格、产品分类、单位、用量系数、数量、待领料数量)、待 入库数量、已入库数量。

| 委外订 | Γ <sup>μ</sup>      |                |       |            |          |   | SAL SAL ST ED | 岩除 二進码 ×       |
|-----|---------------------|----------------|-------|------------|----------|---|---------------|----------------|
|     | 委外订单编号              |                | 9118  | 日期         |          | 1 | WH2           |                |
|     | 20200000006         |                | 202   | 0-04-24    |          |   |               |                |
|     | 要外处理人               |                | 要外    | 8573       |          |   | ADVATE        |                |
|     | 氟云-Kevin            |                | = 3   | 就云用户交流25群  |          |   |               |                |
|     | 供应商                 |                | 业务    | 状态         |          |   |               |                |
|     | 诺泰科技                |                | 计规    | 网络认        |          |   |               |                |
|     | 计划案工时间              |                |       |            |          |   | 点击上传附件/图片(最多  | 支持8个、单个大小不振过5M |
|     | 2020-04-26          |                |       |            |          |   | 评论 (0)        |                |
|     |                     |                |       |            |          |   |               |                |
|     | 产品信息                |                |       |            | ^        |   |               |                |
|     | 关联BOM               |                | BOM   | 编码         |          |   |               |                |
|     | 20200000001 高清拍照无人机 |                | 202   | 00000001   |          |   |               |                |
|     | 产品名称                |                | 产品    | 1966       |          |   |               |                |
|     | 高清伯鼎无人机             |                | CP2   | 0200000012 |          |   |               | -              |
|     | 現樁                  |                | 分类    |            |          |   |               | 1              |
|     | 航拍无人机 650           |                | 成层    |            |          |   |               | 1.             |
|     | TMB                 |                |       |            |          |   |               |                |
|     | 100                 |                |       |            |          |   | 30            | 无评论            |
|     | 子件信息 ^              |                |       |            |          |   |               |                |
|     |                     |                |       |            | 20° H    | ( |               |                |
|     | 序号 产品名称             | 产品编码           | 产品规格  | 产品分类       | 仰位       |   |               |                |
|     | 1 四藏无人机             | CP202000000001 | 四翼无人机 | 62.63      | <b>#</b> |   |               |                |

"供应商"控件(关联表单控件),关联表单"供应商信息",引用"供应商信息"表 单中已有数据。"产品名称"控件(关联表单控件),关联表单"产品",引用"产 品"表单中已有的产品。

| A.               |             | 表单设计 流程设计                              | 列表设计 表单设置                          |                                                                                                    | 0                                                                                                    |
|------------------|-------------|----------------------------------------|------------------------------------|----------------------------------------------------------------------------------------------------|----------------------------------------------------------------------------------------------------|
| 時 前職代語           |             |                                        |                                    |                                                                                                    | E) GR                                                                                                    |
|                  |             |                                        |                                    |                                                                                                    | 控件属性 表单属性                                                                                                    |
| 11 多行文本          | 委外订单编号      | 6                                      | 创建日期                               |                                                                                                    | Harrison of                                                                                                    |
| = 8/3            | 10000000001 |                                        |                                    |                                                                                                    | 担件则的。①                                                                                                    |
|                  |             |                                        |                                    |                                                                                                    |                                                                                                    |
| 日間透標             | 要外处理人       |                                        | 委外部门                               |                                                                                                    | 拉件名称 关联表单                                                                                                    |
| 40 题/图           | 6.6.0       |                                        | andra                              |                                                                                                    | 供应商                                                                                                    |
| 印 圓片             |             |                                        |                                    |                                                                                                    |                                                                                                    |
| 主 位置             |             | ······································ |                                    |                                                                                                    | 隐藏条件 当满足以下条件时此控件隐藏                                                                                                    |
| A Landon         | 供应商         |                                        | 业务状态                               |                                                                                                    | +                                                                                                    |
| W Aged           | 864         |                                        | (CAL)                              | 2                                                                                                    | 关联表单                                                                                                    |
| 四 部门多选           |             |                                        |                                    |                                                                                                    |                                                                                                    |
|                  | 计划完工时间      |                                        |                                    |                                                                                                    | 供应商信息                                                                                                    |
|                  | ₩i,爲i 日     | 13                                     | 从左侧抽風來涂加中投                         |                                                                                                    | 数据英国現金 〇                                                                                                    |
| 面一行拥刻            |             |                                        |                                    |                                                                                                    | action and a second second sec |
| ∃ <del>7</del> 表 | 产品信息        |                                        |                                    | $\sim$                                                                                                    |                                                                                                    |
|                  |             |                                        |                                    |                                                                                                    | 扫码                                                                                                    |
| A 伯建人            | 关联BOM       |                                        | BOM编码                              |                                                                                                    |                                                                                                    |
| -                | 1011        | R.                                     | The most of a state of the Control |                                                                                                    | 数据填充规则 🔍                                                                                                    |
| er kinnen 1      |             |                                        |                                    |                                                                                                    | i+                                                                                                    |
|                  |             |                                        |                                    | 表单设计 范绍公社 列表设计 表单设置           表单设计 范绍公社 列表设计 表单设置           第 新闻(1)         分析订单编号         分析订单编号         分析订单编号         分析订 单编号           第 新闻         2000000000000000000000000000000000000 | 表单设计 流程设计 列表设计 表单设置           第 ###1:1         第 ###1:1           11 Srt 24              夕/丁草龜号             ② 如節             ③ 如節             ③ 如節                                                                                                    |

"关联 BOM" 控件(关联表单控件),关联表单"委外 BOM",引用"委外 BOM"表单中已有数据。通过"数据填充规则" 配置需要从"委外 BOM"表单中引用的字段数据,并与当前表单相对应的字段对应好关系。

|         |         | 真充规则   |         |      |       |         |       |         | *   |      | 控件属性       | 表单属性     |
|---------|---------|--------|---------|------|-------|---------|-------|---------|-----|------|------------|----------|
| 产品信息    |         | 自选择具体数 | 居后,将接如下 | 规则给当 | 前表单字目 | )填充数据   |       |         |     | ~    | 控件编码 0     |          |
|         |         | 十添加规则  |         |      |       |         |       |         |     |      | F2000011   |          |
| 关联BOM   |         |        |         |      |       |         |       |         |     |      | 控件名称       | 关联表单     |
| 南西山     |         | 规格     |         | 89   | 值填充到  | 规格      |       | ~ 1     |     |      | 关联BOM      |          |
| 产品名称    |         | 分类     |         | 89   | 值填充到  | 分类      |       | - 1     | ۵.  |      | 酚藏条件 当满足以下 | 条件时此控件隐藏 |
| 市政主     |         | 物料明细产  | 品名称     | 69   | 值填充到  | 子件信息产品名 | 称     | ··· . 1 | ā.  |      | 关联表单       |          |
| 观格      |         | 物料明细产  | 品编号     | 69   | 值填充到  | 子件信息产品编 | 码     | 1       |     |      | 委外BOM      |          |
| init.A. |         |        |         | _    | _     |         |       |         |     | 0    | 数据范围限定 ①   |          |
|         |         |        |         |      |       |         | 取消    | 硇       | 定   |      |            | +        |
| 丁单数量    |         |        |         |      |       |         | 从左侧拖排 | L来添加    | 加字段 |      | 扫码         |          |
| 动植外。    |         |        |         |      |       |         |       |         |     |      | 允许扫码输入     |          |
| 子件信息    |         |        |         |      |       |         |       |         |     | /    | 数据填充规则 💿   |          |
| 序       | 弓 产品名称  |        | 产品编码    |      | 产品规模  | 8       | 产品分类  |         |     | 单位   | 已填充        | 11项 +    |
|         | 2014-02 |        |         |      | 1     |         | -     |         |     | 1000 |            |          |

### 数据填充规则配置:

| #IIIROM | 填充规则                      |                       |                                |     | 1.4         |              | 填充规则          |                         |           |   | -0        |
|---------|---------------------------|-----------------------|--------------------------------|-----|-------------|--------------|---------------|-------------------------|-----------|---|-----------|
| dial    | 他们们体数服后,间接如下)             | ganni i san di nivizi | R.R. P. BY                     |     |             | 关UEBOM       | 国建维用体验规范,将拔30 | T. Marine States of Par | 與真杂數圖     |   |           |
|         | - AND -                   |                       |                                | _   |             | lonomonomono | + 350029      |                         |           |   |           |
| 产品名称    | 产品名称                      | 的值填充到                 | 产品名称                           |     | 8           | 产品名称         | 物料朝田产品规格      | 的值填充到                   | 子样信息、产品规格 |   | 8         |
| 100     |                           |                       |                                |     |             | 1000         | 他料明细产品分类      | 的值期充刻                   | 子件信息产品分类  |   | 8         |
|         | 产品编码                      | 的值填充到                 | 产品编码                           |     | 8           |              |               |                         |           |   |           |
| 规格      | 规格                        | 的值填充到                 | 规格                             |     | 8           | 规档           | 物料相继产品单位      | 的值填充到                   | 子件信息单位    |   | 8         |
| 893     |                           |                       |                                |     |             | inst,        | 他料明细酱注        | - 的值填充到                 | 子件信息.备注   |   | 8         |
|         | 分类                        | 的值填充到                 | 分类                             |     | 8           |              |               |                         |           |   |           |
| 丁单数量    | America 6440 10 (1)-0+ Pp |                       | 79 200 Jill (00) (00 Jill (00) |     | •           | 订单数图         | 物料明细用量系数      | 的植填充到                   | 子件信息用量系数  |   | 8         |
| 20.1    |                           |                       | _                              | -   | _           | 1755.        |               |                         |           | - | _         |
| 子件信息    |                           |                       | RZ 3                           | n 🔹 | 0 <u>52</u> | 子件信息         |               |                         | 112       | n | <b>東定</b> |

在"子件信息"(子表控件)中设置"产品名称"(关联表单控件)关联"产品"。 通过"数据填充规则"配置需要从"产品"表单中引用的字段数据,并与当前表单相 对应的字段对应好关系,将数据准确填充到正确的字段。(注:此处填充的是 "产品信息"中字段的基本信息,因在"关联 BOM"这个关联表单已经配置从"委外 BOM-物料明细"填充产品信息,此处的填充规则通常可以省去)。

I

| 产品名称       |      | 产品编码    |          |        | 控件属性 表单属性                     |
|------------|------|---------|----------|--------|-------------------------------|
| 而進持        |      | 100AX   |          |        | 控件编码 🕥                        |
|            |      |         |          |        | 0000855Fcc5446456771446864741 |
| 规格         |      | 分类      |          |        | 控件名称 关联表单                     |
| <b>浩稳入</b> |      | (Table) |          | 65     | 产品名称                          |
|            |      |         |          |        | 隐藏条件 当满足以下条件时此控件隐藏            |
| 订单数量       |      |         | 从左侧拖拽来添加 | 字段     | +                             |
| 雷倫入        |      |         |          |        | 关联表单                          |
| 子件信息       |      |         |          |        | 产品                            |
| □ 序号 产品名称  | 产品编码 | 产品规格    | 产品分类     | 单位     | 7 507                         |
| 1 mark 17  | 副語入  | ana y   | 请选择      | 10 消法的 | 数据范围限定 📓                      |
| 4d         |      |         |          |        | +                             |
| 待入库数量      |      | 已入库数量   |          |        | 扫码                            |
| 造幅入.       |      | 司幼2     |          |        | 允许扫码输入                        |
|            |      |         |          |        | 数据填充规则 🌑                      |
|            |      |         |          |        | 已填充4项 +                       |

在"物料明细"(子表控件)中设置"数量"、"待领料数量"(数字控件), 配置"默 认值-计算公式"运用加减乘除运算, 根据"订单数量"、各物料"用量系数", 得出 各物料的数量。"待领料数量"配置"默认值-计算公式"等于"数量"。

| 计划完工的    | 时间     |                                             |            | 11 de material de       | or business  | 掉件属性        | 表单属性                     |
|----------|--------|---------------------------------------------|------------|-------------------------|--------------|-------------|--------------------------|
| 10.11-0  |        | 2                                           |            | 从左侧拖拽并                  | 5家川子校        | 控件编码 🗎      |                          |
|          | 计算公式   |                                             |            | 1.1                     | ×            |             | 4 m - 47 m - 47 M        |
| 产品信      | ▼ 当前表単 | 数字控件的值=                                     |            | 1                       |              | V 150+ 9 10 | 80°22                    |
|          | 分类     | 订单取量 - 子传                                   | 信息用量系数     |                         |              | IZH DAY     | 87.7                     |
| 关联BO     | 订单数量   |                                             |            |                         |              | SX.MR       |                          |
| shan     | ▼ 子件信息 |                                             |            |                         |              | 陶藏条件 当满     | 可以下条件时此控件隐藏              |
|          | 数据标题   |                                             |            |                         |              |             | ÷                        |
|          | 产品名称   |                                             |            |                         |              |             |                          |
| "品名称     | 产品编码   |                                             |            |                         |              | 默认值         |                          |
| 1/5125-8 | 产品规格   |                                             |            |                         |              | 计算公式        |                          |
|          | 产品分类   |                                             |            |                         | f= 插入函数      | GTM86M1*    | (之))/(古白 田昌衣 民           |
| 見格       | 甲位     | • 请从左侧面板选择                                  | 学家或通道      |                         |              | (1) ++2(m)  | (J TTILLASSPELAESTERS IN |
| 1000     | 用重杂数   | <ul> <li>支持英文模式下运</li> <li>参考场間:</li> </ul> | 第行(モニーデーズ: | a, a, an, la, en, and h | 2.回数         | 格式          |                          |
|          | ▶ 组织机构 | 根影输入的数量和                                    | 6位,自动计算出金  | 质。则可将计算公式设置为:           | <b>款量"单价</b> | 小数位数        |                          |
|          | ▶ 角色   |                                             | 1          |                         |              | 显示千位分       | 隔符                       |
| 丁单数副     |        |                                             |            |                         | /            |             |                          |
| Show y   |        |                                             | 1          | /                       | 取消 确定        |             |                          |
| 子件信息     | 2      |                                             | 10         | - /                     |              |             |                          |
|          | 务号 Z 月 | 量系数 数                                       |            | 一一待领料数量                 | 备注           |             |                          |
|          |        |                                             | 1 .        |                         |              |             |                          |

"待入库数量"自动根据"订单数量"计算,配置"默认值-计算公式"等于"订单数量"。

| 相<br>and a a |        |         | 分类     |            | 控件名称         | 数字      |
|--------------|--------|---------|--------|------------|--------------|---------|
|              |        |         | Parsis | 19         | 待入库数量        |         |
| 00 W/r 88    |        |         |        |            | 隐藏条件 当满足以下条件 | 中时此控件隐藏 |
| stie.        |        |         |        | 从左侧拖拽来添加字段 |              | +       |
| 14-12-12     |        |         |        |            | 默认值          |         |
| THES         |        |         |        |            | 计算公式         |         |
| 序号           | 数量     | 待领料数量   | 备注     | 从左侧拖搜来流加学段 | (订单数量)       | 虚       |
| 1            | 1080 X | attab.X | 一部的众人。 |            | -            |         |

### 5.5.3 委外出库

委外出库是根据已制定的委外订单,从仓库领取完成委外订单指定数量的产品 所需的物料清单及数量。主要包括领料单号(系统自动生成编号)、创建日期、 出库处理人、仓库、关联委外订单、BOM、BOM 编码、产品名称、订单数量、子 件信息(产品名称、产品编码、规格、分类、单位、库存数量、用量系数、待 领料数量、数量、出库数量、库存余量、库存余量检测、领料检测)。 当委外出库结束后,通过"委外出库"的业务规则联动更新扣减对应"委外订单— 子件信息"中对应产品的"待领料数量";同时,联动更新增加"库存表"中对应产 品的"库存量"。

| 十新   | 1 大母と 1     | し身田 自動除 5   | 8打印二维码 💩 统计 | 分析         |       |             | 主表 🖌 全部 🖌               | 列表 🖌        |
|------|-------------|-------------|-------------|------------|-------|-------------|-------------------------|-------------|
| 领料单号 |             |             | 关联委外订单      | 点击选择已有     | 支单的数据 | して合作        | 点击选择已有表单的数据             | G           |
| 序号   | 數据标题        | 领料单号        | 创建日期        | 出库处理人      | 仓库    | 关联委外订单      | вом                     | BOM编码       |
| 1    | 20200000002 | 20200000002 | 2020-04-24  | Maza-Kevin | 北京合   | 20190000005 | 20190000004 高清拍照无人机 300 | 20190000004 |
| 2    | 20190000007 | 20190000007 | 2019-12-17  | 徐金浩        | 北京仓   | 20190000005 | 20190000004 高潮拍照无人机 300 | 20190000004 |

T

|             |                |        |         | #T ED     | 創稔       | 二维码    | )       |
|-------------|----------------|--------|---------|-----------|----------|--------|---------|
|             |                |        |         | <br>1918  |          |        |         |
|             | STAR EX        | 68     |         |           |          |        |         |
|             | 2020-          | 04-24  |         | 减评论       |          |        |         |
|             | 仓库             |        |         |           |          |        |         |
|             | 深圳台            | £      |         |           |          |        |         |
|             |                |        |         |           |          |        |         |
|             |                |        |         | 点击上传附件/图片 | 机最多支持8个) | 单个大小不超 | alet SN |
| ROMERI      |                |        | 200 (0) |           |          |        |         |
| 20200000001 |                |        |         | PTHD (0)  |          |        |         |
|             |                |        |         |           |          |        |         |
|             | 订单数1           |        |         |           |          |        |         |
|             | 100            |        |         |           |          |        |         |
|             |                |        |         |           |          |        |         |
|             |                |        | 25 H    |           |          |        |         |
| 规           | E48            | 分类     | mta.    |           |          |        |         |
| 1 四         | 国属无人机          | 成品     | 作       |           | 1        |        |         |
|             | 2205E 10000-04 | Witten | 61      |           |          |        |         |

"关联委外订单"控件(关联表单控件),关联表单"委外订单",引用"委外订单" 表单中已有的数据。

| 医 委外出版           | £                | 表单设计         | <b>布程设计</b> 列表设计 | 十 表单设置     |      | 0                  |
|------------------|------------------|--------------|------------------|------------|------|--------------------|
| <u>御</u> 刑设计 后编件 | celi milarceli 🥯 |              |                  |            |      | 0.0                |
| 基础控件             |                  | 拨料单号         | 创建日期             |            |      | <u>校件属性</u> 表单属性   |
| □ 单行文本           | □ 多行文本           | -20200000007 | -00-#14E         |            | 23   | recount            |
| () 由時            | 回数字              |              |                  |            |      | 控件名称 关联表4          |
| - FIOR           | 10 最/西           | 出库处理人        | 仓库               |            |      | 关联委外订单             |
| d' 1015          | 10 MK            |              | - min            |            |      | 隐藏条件 当属显以下条件时此控件隐藏 |
| () 15社           | 2 f2m            | 华群委外门单       | 0.0              |            |      | -                  |
| 8. 人员单选          | ※ 人员多选           |              | 77               | 从左侧拖线来添加字段 |      | 关联表单               |
| 回 部门单选           | 口 部门多选           |              |                  |            |      | 委外订单               |
| 布局控件             |                  | BOM          | BOM编码            |            |      | 教授范围现分 回           |
| ↑ 分组标器           | ① 一行两列           | 1010 M       | 12 ITHA          |            |      |                    |
| ② 描述说明           | 目 子刺             | +84B         |                  |            |      | 扫码 御               |
| 系统控件             |                  | 产品名称         | 订单数量             |            |      | □ 允许归码输入           |
| Ⅲ 加水带            | A 创建人            | 2,6,00       |                  |            |      | 数据填充规则 副           |
| 名 <b>拥有者</b>     | ▲ 所開部门           | THE TRAN     | 0045             | 65.991     | 10/0 | 已填充6项              |

通过"数据填充规则"配置需要从"委外订单"表单中引用的字段数据,并与当前表 单相对应的字段对应好关系,将数据准确填充到正确的字段。

|                      | 填充规则           |           |                  |                  |          | ×       |    | 控件属性 表单属性          |
|----------------------|----------------|-----------|------------------|------------------|----------|---------|----|--------------------|
| 领料单号                 | -              |           |                  |                  |          |         |    | 控件编码 🔍             |
|                      | 当选择具体数据标       | 5、将按如下唐   | 则给当前表甲子          | 徵現充数團            |          |         |    |                    |
|                      | 十 添加规则         |           |                  |                  |          |         |    | <b>护件名称</b> 关联表    |
| 出库处理人                | 子件信息产品         | 编码        | 的值填充到            | 子件信息产品编          | 码 ~      | 10      |    | 关联委体订单             |
| 而逃释                  | 子件信息产品         | 铜棉        | 的值值在到            | 子件信息 鄉格          |          |         | Ю. | - ABGE/197         |
|                      |                | - April 1 | 0,00,000         | a fridar a spann |          | 1       |    | 隐藏条件 当满足以下条件时此控件隐藏 |
| 关联委外订单               | 子件信息.数量        |           | 的值填充到            | 子件信息数量           |          | 窗       |    | -                  |
| 网络拉                  | 之所信由 田園        | 27 kh     | 的唐持大雨            | 之供信白 田島名         | 8/1      |         |    | 关联表单               |
|                      | 2.141945-141mL | /0150X    | El 2008 440,7639 | 7111642-1418.0   | 50       |         |    | 委外订单               |
| BOM                  | 关联BOM          |           | 的值填充到            | BOM              |          | 凾       |    |                    |
| 前教授新教室               |                |           |                  |                  |          | ~       |    | 数据范围限定 💿           |
|                      |                |           |                  |                  | 101 2342 | 100 122 | 1  |                    |
| 产品名称                 |                |           |                  | 1.101.633 000    | HX 7H    | SHI XE  |    | 扫码 @               |
| With Markey and Mark |                |           |                  |                  |          |         |    | ·                  |
|                      |                |           |                  |                  |          |         | -  | 数据填充规则             |
| 子件信息                 |                |           |                  |                  |          |         |    | Diff to 15         |
| 序号 产品                | 名称 产           | *品编码      | 規格               |                  | 分类       |         | 单位 | 已填充6项              |
|                      |                |           |                  |                  |          |         |    | 1000 m             |

"BOM"控件(关联表单控件),关联表单"委外 BOM",引用"委外 BOM"表单中已有的数据。"仓库"控件(关联表单控件),关联表单"仓库",引用"仓库"表单中已有的数据。

"产品名称"、"订单数量"控件(关联联属控件), 仅显示数据, 对应关联表单 "关联委外订单", 显示"委外订单"表单中"产品名称"、"订单数量"的数据。

| 农村半与               |            |                                          | 创建日期                     |                    |    | 控件属性                                     | 表单属性             |
|--------------------|------------|------------------------------------------|--------------------------|--------------------|----|------------------------------------------|------------------|
| 2020000000         | 101        |                                          | 日用一                      |                    | E  | 控件编码 🔍                                   |                  |
|                    |            |                                          |                          |                    |    | F00000521                                |                  |
| 出库处理人              |            |                                          | 仓库                       |                    |    | 15414-157 164                            | Y RX REAL        |
| 法法律                |            |                                          | 5753A#3                  |                    |    | 2011-0249                                | XIAMIT           |
| 关联委外订单             |            |                                          |                          |                    |    | 了 an ch m<br>注: 关联其他表单的某个<br>表单对应的字段值实时多 | N字段,且会跟随关i<br>E化 |
| <b>试</b> 所招        |            | H                                        |                          | 从左侧拖拽米涂加字段         |    | 隐藏条件 当满足以下:                              | 条件时此控件隐藏         |
| вом                |            |                                          | BOM编码                    |                    | /  | 关联表单字段                                   |                  |
| 防运样                |            |                                          | 目標入                      |                    |    | 关联委外订单                                   |                  |
|                    |            |                                          | /                        |                    |    | 产品名称                                     |                  |
|                    |            | 00                                       |                          |                    |    |                                          |                  |
|                    |            | 0.0                                      |                          |                    |    |                                          |                  |
| 产品名称               | httmax was |                                          | <b>订单数量</b><br>月日十月 エットの | n == ( w(d+= w))   |    | 2 设置为关联表单                                | 下拉搜索项 🕥          |
| 产品名称<br>子件信息<br>序号 | 产品名称       | () () () () () () () () () () () () () ( | <b>订单数量</b><br>ルーナル エットウ | n - wick swh<br>分类 | 単位 | 设置为关联表单                                  | 下拉搜索项 💿          |

在"子件信息"(子表控件)中设置"产品名称"(关联表单控件)关联"产品"。

更低代码 更快数字化

| 出库处理人  |     |            |          |       | 仓库     |                               | 12 IT MALE  | 水中调工     |                |
|--------|-----|------------|----------|-------|--------|-------------------------------|-------------|----------|----------------|
| ing a  |     |            |          |       | * nan  |                               |             | 控件编码 ◎   |                |
|        |     |            |          |       |        |                               |             |          | arptie494c8777 |
| 关联委员   | 外订单 |            |          |       |        | 11 Justice and the 22 service | 控件名称        | 控件名称 关联表 |                |
| 清选     | 8   |            |          |       | 8      | 从在1998年199月末199月1日子1          | 产品名称        |          |                |
|        |     |            |          |       |        |                               | 隐藏条件 当满足以下领 | 条件时此控件翻藏 |                |
| BOM    | IOM |            |          | BOM编码 |        |                               |             |          |                |
| * 8 42 | 24  |            |          |       | 174454 |                               |             | 关联表单 产品  |                |
| 产品名4   |     | 09998200,1 | 18414-20 |       | 计单数重   | namestari, luke sove          |             | 数据范围限定 🌑 |                |
|        | 序号  | 产品名称       | 00       | 产品编码  | 规格     | 分类                            | 单位          | 扫码 🔘     |                |
|        | 1   | 请选择        | 5        | 动植入   | intλ.  | 请选择 [5                        | itari       | 允许扫码输入   |                |
|        |     | L          |          |       |        |                               |             | 数据填充规则 🕤 |                |
|        |     |            |          |       |        |                               |             |          |                |

通过"数据填充规则"配置需要从"产品"表单中引用的字段数据,并与当前表单相 对应的字段对应好关系,将数据准确填充到正确的字段。(注:此处填充的是 "产品信息"中字段的基本信息,因在"关联委外订单"这个关联表单已经配置从 "委外订单-子件信息"填充产品信息,此处的填充规则通常可以省去)

出库数量是否大于库存数量校验设置:

更低代码 更快数字化

在"子件信息"中添加一个数字类型的控件"库存数量", 配置"默认值-数据联动", 关联"库存表"结合"仓库"、"产品名称"两个条件匹配对应的库存数量, "数据联动 设置"详细设置见下图。

| C+ 安外出席        |               |          | 表甲以              | 如下 词程设       | T      | 列表设计 表单                   | ·汉丽.               |                  |                                                                                                    | 0              |
|----------------|---------------|----------|------------------|--------------|--------|---------------------------|--------------------|------------------|----------------------------------------------------------------------------------------------------|----------------|
| DENRICH REMARK | 019 MORECUS 🧰 |          |                  |              |        |                           |                    |                  |                                                                                                    | E) (66         |
| 基础控件           |               | 出库处理人    | 数据联动设置           |              |        |                           | ×                  |                  | 投件属性                                                                                                    | 表单属性           |
| 口 单行文本         | 日 多行文本        |          |                  |              |        |                           |                    | (0)              | 拉件编码 ●                                                                                                    |                |
| III EMI        | 三 数字          |          | 联动目标表单           |              |        |                           |                    |                  |                                                                                                    |                |
| ④ 单选框          | 回 爬达板         |          | 库存表              |              |        |                           | <u>×</u>           |                  |                                                                                                    |                |
| CI THEFT       | -             | 关联委外订单   | 联动条件             | (11,000,000) | 3-98/  | and the                   |                    |                  | 拉件名称                                                                                                    | 数字             |
| DI PTANK       | no marta      |          | 合库               |              | 值等于    | 仓库                        | × 8                |                  | 库存数量                                                                                                    |                |
| 12. 附件         | 的图片           |          | The law was dely |              |        | -                         |                    |                  | 物瘤条件 当满足以下条                                                                                                    | 11011121211100 |
| ② 地址           | 3 (2 <b>8</b> | BOM      | 子什信息产品名称         |              | 组夺于    | 产品名称                      |                    |                  | Paral Paral Para | +              |
| 1.人员单选         | 冬、人员多选        | मेल्य    | + 7500000        |              |        |                           |                    |                  | -                                                                                                    |                |
| S BETOMIS      | 0 00158       |          |                  |              | ALC: Y | 1279-20                   |                    |                  | 默认值                                                                                                    |                |
|                |               | 立日夕時     | 子杆信息。库存数量        |              | met    | 四十分重                      |                    |                  | 数据联动                                                                                                    |                |
| 馬拉件            |               | / BUTSYP |                  |              |        |                           |                    |                  | 已必要的推动行动                                                                                                    | 25             |
| 7 分编标题         | ① 一行用列        |          |                  |              |        |                           | 取消 确定              |                  | Citocal Scales of                                                                                                    |                |
| 2) 描述说明        | 目 子書          | 子件信息     |                  |              | ~      |                           |                    |                  | 格式                                                                                                    |                |
|                |               | 序号       | 单位               | 库存数量         | 00     | 用量系数                      | 待领料数量              |                  | 小数位数                                                                                                    |                |
| 统控件            |               |          |                  |              |        | -                         | 田王昭元父叔主郎           | DO SENT EL MODEL | 显示千位分隔符                                                                                                    |                |
|                | 15 000 L      |          |                  |              |        | Contraction of the second | 241.3 MI/3-250C8C4 | diment's crexmy  |                                                                                                    |                |

I

运用"数据联动设置"填充产品的库存量之后,与本次"出库数量"对比是否超过库存量,如果超过则提示修改"出库数量"。

在"领料明细"中添加一个数字类型的控件"库存余量检测", 配置"默认值-计算公式"。

| 出库处理人      |      | 仓库                    | 控件属性 表单属性                    |
|------------|------|-----------------------|------------------------------|
| 15A(I      |      | (3A1)                 | 控件编码 🔍                       |
|            |      |                       | D000886Fa388c004cbb5454z6777 |
| 关联委外订单     |      | 11 ナー間(松山和)北2天 for今日0 | 控件名称 单行文本                    |
| 请选择        |      | WAT DEBERGY (WULFTY   | 库存余量检测                       |
|            |      |                       | 转换为其他类型控件                    |
| BOM        |      | BOM编码                 | 隐藏条件 当满足以下条件时此控件隐藏           |
| 请选择        |      | 而这人                   | TRUE +                       |
|            |      |                       | 默认值                          |
| 产品名称       |      | 订单数量                  | 计算公式                         |
|            |      | /                     | IF({子件信息」库存余量} < 0,1,0) 图    |
| 子件信息       |      |                       | 格式                           |
| 序号 出库数量    | 库存余量 | 库存余量检测领开检测            | <b>兰</b> 承                   |
| 1 IA. IBEA | 「諸語人 | INEX. INEX.           | HEAT.                        |
|            |      | ·                     | 扫码 🔘                         |

"IF({子表信息.库存余量} <0,1,0)",当前产品的出库数量大于库存数量,"库存余量检测"的值为1,反之为0。

"库存余量"自动默认根据"库存数量"、"出库数量"计算,配置"默认值-计算公式"。

| <b>茨科单号</b>  | e.       |                                                                        | 创建日期                |                     |               | · 按件属性 表单属性            |  |  |
|--------------|----------|------------------------------------------------------------------------|---------------------|---------------------|---------------|------------------------|--|--|
| 20200        | 计算公式     |                                                                        |                     |                     | 8             | 控件编码 ●                 |  |  |
| 出库处理         | ▼ 当前表单   | 数字控件的值=                                                                | 10000               |                     |               | 控件名称 数学                |  |  |
| 1707.P       | 规格       | 子件信息。库存数                                                               | 健 - 子件信息、出库数组       |                     | 17            | 库存余量                   |  |  |
|              | 分类<br>单位 |                                                                        |                     |                     |               | 隐藏条件 当其足以下条件时此控件隐藏     |  |  |
| <b>关联委</b> 9 | 用量系数     |                                                                        |                     |                     |               |                        |  |  |
| WALLON       | 特领料数量数量  |                                                                        |                     |                     |               | 默认值                    |  |  |
| BOM          | 库存数量     |                                                                        |                     |                     |               | 计算公式                   |  |  |
| 152201       | 出库数量     |                                                                        | in-the state of the |                     | ▲ 插入的数        | (子件信息.库存数量) - (子件信…, 图 |  |  |
|              | 领料检测     | · 支持英文模式下                                                              | 运算符(4,4,4、/4、5,4。   | he, 19, <4, >4) 及磁数 |               | 格式                     |  |  |
| ○品名和         | ▶ 组织机构   | <ul> <li>参考场景:</li> <li>機器输入的数量和单价,自动计输出金额,则可将计算公式设置为:数量*单价</li> </ul> |                     |                     |               | 小数位数                   |  |  |
| 27 807       | ▶ 角色     |                                                                        |                     |                     |               | 显示千位分隔符                |  |  |
| 7 14 10 1    |          |                                                                        |                     | 取消                  | 确定            |                        |  |  |
| 于1年1首发       |          |                                                                        | 门件仔细量               | 1 年仔乐重拉灵            | 2008年4月12月20日 |                        |  |  |
| F1F18X       | 序号 库仔数重  | 田卢西汉重                                                                  |                     |                     |               |                        |  |  |

当"子件信息"中的产品出库数量都小于库存数据,则"库存余量检测"累计值为0; 反之则大于0,这时说明有产品的出库数量大于库存数量,不允许出库,运用 "提交检验"提示"库存不足,不能出库"。

| ← 匠 委外出库 | 奏单设计 流程设计 列表设计 表单设置                                 |      |
|----------|-----------------------------------------------------|------|
| ☐ 字段权限   | 提交校验                                                | 新建规则 |
| 🛇 数配摘要   | 说明:在他完美中时满起以下按照成用的数据将不允许提去,多年规则之内请重张输入互斥条件,以来前台按照出版 |      |
| 同 规交校验   | 1 投驗規則: SUM((子件信息,库存余重检测)) > 0                      |      |
| ② 业务规则   | " 提示内容: 库存不足,不能出病                                   |      |

| 表单提交校验                                               |                                                                          | 🗙 函数列表                                                 |  |
|------------------------------------------------------|--------------------------------------------------------------------------|--------------------------------------------------------|--|
| 当前表单<br>规格<br>分类<br>单位<br>库存数量<br>用量系数<br>数量<br>出库数量 | 当满足以下条件时表单不允许提交<br>SUM( 子件信息_条存余量管题 ) ≥ 0                                | MAX<br>MIN<br>MOD<br>PI<br>ROUND<br>SIN<br>SQRT<br>AVG |  |
| 库存余量<br>库存余量检测                                       | ●截数示例: SUM(V),V含有10、20、30,则返回60<br>函数说明: 统计输入参数的数值之和,参数V星明细度(子表)的第一个数字字段 | SUM     文本函数     时间函数     逻辑函数     组织机构函数              |  |

出库数量是否大于待领料数量校验设置,原理同上。

在"子件信息"中添加一个关联属性的控件"待领料数量", 配置关联表单字段"关 联委外订单-子件信息-待领料数量", 详细设置见下图。

# /U1HINE 與哲

| 出库处理 | 理人        |      |             | 仓库         |                |                    |                                          | 控件属性                              | 表单属性                  |
|------|-----------|------|-------------|------------|----------------|--------------------|------------------------------------------|-----------------------------------|-----------------------|
| ing) | 8         |      |             | -          | LIA            |                    | 152                                      | 控件编码 🔘                            |                       |
|      |           |      |             |            |                |                    |                                          | 2000886Fa388c00                   | 4000645468777;        |
| 关联委员 | 外订单       |      |             |            | Ш              | 左側拖拽來添加字段          |                                          | 控件名称                              | 关联属性                  |
| 1000 | 104       |      |             |            |                | Contraction of the |                                          | 待领料数量<br>注:关联其他表单的某<br>表单对应的字段值实时 | 个字段, 目会網驗关!<br>变化     |
| BOM  |           |      |             | BOM        | 编码             |                    |                                          | Materia 14 - 342350 PTE           | 52.040+34-1010+30.000 |
| 識流   | 20 Martin |      | \$5- IB4    | 17/62      |                |                    | אמאראבויטעניאראיין אראאאר אראין אראאאווי |                                   |                       |
| 产品名和 | <b>你</b>  | 1612 |             | 订单题        |                | 5. 1185884-01076   |                                          | 关联表单字段<br>关联委外订单                  | ~                     |
|      |           |      |             |            |                |                    | /                                        | 子件信息、待领料数                         |                       |
| 子件信  | 0         |      |             | 0.6        |                |                    |                                          | 设置为关联表单                           | 下拉搜索项 🔍               |
|      | 序号        | 兵数   | 待领料数量       | 00         | 数量             | 出库数量               | 库存                                       |                                   |                       |
|      | 1         | 48   | 用于展示关联表单的属性 | t, 且数据不会保存 | <b>建</b> 2011人 | (342)              | 10                                       |                                   |                       |

| 农牛证义仪迦                         | · · · · · · · · · · · · · · · · · · ·                                                                                                    |
|--------------------------------|----------------------------------------------------------------------------------------------------|
| 当前表单                           | 当满足以下条件时表单不允许提交                                                                                                    |
| 规格                             | SUM( 子件信息、领料检测 ) > 0                                                                                                    |
| 分类                             |                                                                                                    |
| 单位                             |                                                                                                    |
| 库存数量                           |                                                                                                    |
| 用量系数                           |                                                                                                    |
| 数量                             |                                                                                                    |
| 出库数量                           |                                                                                                    |
|                                | _f* 插入函数                                                                                                    |
| 库仔余量                           |                                                                                                    |
| 库存余量检测                         | • 请从左侧面板选择字段或选项                                                                                                    |
| 库存余量检测<br>每存余量检测<br>领料检测       | <ul> <li>请从左侧面板选择字段或选项</li> <li>支持英文模式下运算符(+、-、*、/、&gt;、&lt;、==、!=、&lt;=、&gt;=)及函数</li> <li>参考场景:</li> </ul>                                                            |
| 库存余量检测<br>一 领料检测<br>组织机构       | <ul> <li>请从左侧面板选择字段或选项</li> <li>支持英文模式下运算符(+、-、*、/、&gt;、&lt;、==、!=、&lt;=、&gt;=)及函数</li> <li>参考场景:</li> <li>报销金额控件的值大于10000时,不允许提交表单,则可将校验条件设置为;报销金额&gt;10000</li> </ul> |
| 库存余量检测<br>领料检测<br>◆组织机构<br>◆角色 | <ul> <li>请从左侧面板选择字段或选项</li> <li>支持英文模式下运算符(+、、、、、、、、、、、、、、、、、、、、、、、、、、、、、、、、、、、、</li></ul>                                                                              |
| 库存余量检测<br>续料检测<br>组织机构<br>角色   | <ul> <li>请从左侧面板选择字段或选项</li> <li>支持英文模式下运算符(+、、、、、/、&gt;、&lt;、&gt;=、!=、&lt;=、&gt;=)及函数</li> <li>参考场景:<br/>报销金额控件的值大于10000时,不允许提交表单,则可将校验条件设置为;报销金额&gt;10000</li> </ul>   |

当委外出库结束后,通过"委外出库"的业务规则联动更新扣减对应"委外订单— 子件信息"中对应产品的"待领料数量";同时,联动更新增加"库存表"中对应产 品的"库存量"。

/UIHINE 與哲

| /务规则 | J     |                                                                                                    | 新建规 |
|------|-------|----------------------------------------------------------------------------------------------------|-----|
| 说明:  | 当数据生活 | 效或者作履时可以设置对应规则让业务实现自动化活转                                                                                 |     |
|      |       | 触发事件:数据生效时<br>目标表单:库存表<br>操作方式:仅更新数据                                                                     |     |
|      |       | 执行规则:UPDATE{(库存表),[库存表.仓库} == {仓库} AND {库存表,产品名称} == {子件信息.产品名称},<br>{库存表.库存量},{库存表.库存量} - {子件信息.出库数量})  |     |
| 1    |       | 触发事件: 数据作废时                                                                                              |     |
|      |       | 目标表单:库存表                                                                                                 |     |
|      |       | 操作方式: 仅更新数据                                                                                              |     |
|      |       | 执行规则: UPDATE{{库存表}:(库存表:仓库} == {仓库} AND {库存表:产品名称} == {子件信息:产品名称},<br>{库存表:库存量}:{库存表:库存量} + {子件信息:出库数量}) |     |
|      |       | 备注:物料出库更新库存 修改                                                                                           |     |

更新扣减"库存表"中对应产品的"库存量"。

| 目标表单 修改            | 数据生效时,执行以下函数                                   |      | 46.112 7 84      |
|--------------------|------------------------------------------------|------|------------------|
| WorkflowInstanceId | UPDATE 库存表 库存表仓库 == 仓库 AND 库存表产品名称 ==          |      | ▶ 数子图数<br>▶ 时间运输 |
| Status             | 子件信息产品名称 库存表库存量,库存表库存量 - 子件信息出库数量              | ) 10 | 逻辑函数             |
| • 产品名称             | +                                              |      | 高级函数             |
| 产品编码               |                                                |      | DELETE           |
| 产品规格               | 更新对应字段值                                        |      | INSERT           |
| ▶ 产品分类             |                                                | 4.   | UPDATE           |
| ▶ 単位               |                                                | DP.  | UPSERT           |
| ▶ 仓库               | رية للم                                        | 入函数  | ADDFILE          |
| 库存量                | 函数示例: UPDATE(客户,客户,编码==当而恶单,编码,客户,客户状态: "已成交") |      | REMOVEFILE       |
| 当前表单               | 的数说明: 更新目标表理中行音速中的数据                           |      | ▶ 其他函数           |
| 组织机构               |                                                |      |                  |
| 角色                 |                                                |      |                  |

如果数据作废或删除时,需要对上述的计算过程进行还原。即将增加的数据扣减,扣减掉的数据加上去。

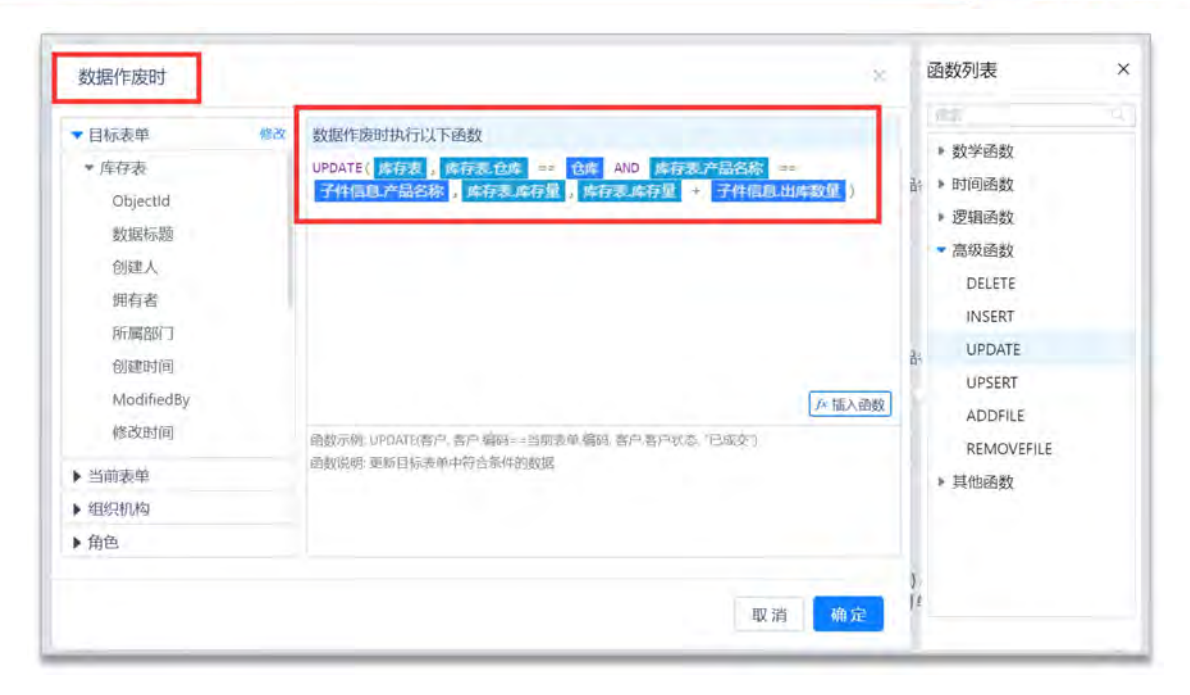

注:数据生效时、数据作废时成对出现,通常是数据先生效之后才存在作废。

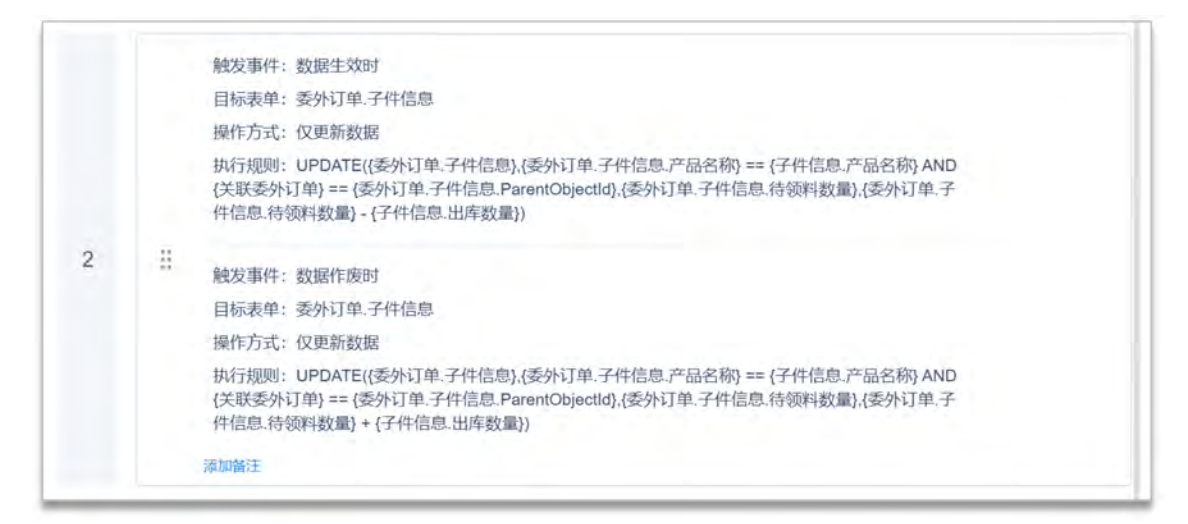

联动更新扣减对应"委外订单一子件信息"中对应产品的"待领料数量"。

| 更临代码 更厌数字件 |  |
|------------|--|
|------------|--|

| 目标表单                     | 修改  | 数据生效时执行以下函数                                      | _      | s shall 7 sh |  |
|--------------------------|-----|--------------------------------------------------|--------|--------------|--|
| * 委外订单.子件信息              | - 1 | UPDATE( 多外订单.子件信息 , 多外订单.子件信息.产品名称 ==            |        | * 刻子四刻       |  |
| ObjectId                 |     | 子件信息,产品名称 AND 关联委外订单 == 委外订单,子件信息,ParentObje     | ctid , | ▶ 四川月四支(     |  |
| 数据标题                     |     | 子件信息出库数量)                                        |        | · 这相四致       |  |
| ParentObjectId           |     |                                                  | 8      | DELETE       |  |
| ▶ 产品名称                   |     |                                                  |        | INCEPT       |  |
| 产品编码                     |     |                                                  |        | HIDDATE      |  |
| 产品规格                     | - 1 |                                                  |        | UPCATE       |  |
| <ul> <li>产品分类</li> </ul> |     | 「J× 插                                            | 入函数    | ADDEUE       |  |
| ▶ 単位                     |     | 函数示例: UPDATE(客户, 客户:编码==当前表单:编码, 客户:客户状态, "已成交") |        | ADDFILE      |  |
| 当前表单                     |     | 函数说明:更新目标表单中符合条件的数据                              |        | ▶ 其他函数       |  |
| 组织机构                     |     |                                                  | }      |              |  |
| 角色                       |     |                                                  | _      |              |  |

如果数据作废或删除时,需要对上述的计算过程进行还原。即将增加的数据扣

减,扣减掉的数据加上去。

| <ul> <li>目标表单</li> <li>委外订单子件信息</li> <li>ObjectId</li> <li>数据标题</li> </ul> | 修改 数据作废时执行以下函数<br>UPDATE( 委件订单子件信息, 委件订单子件信息,产品名称 ==<br>子件信息,产品名称 AND 关联委件订单 == 委件订单子件信息,存品Paren<br>委件订单子件信息,符简问数量 , 委件订单子件信息,符简并数量 +<br>子件信息,出库数量 ) | ntObjectId  | <ul> <li>▶ 数学函数</li> <li>▶ 时间函数</li> <li>▶ 逻辑函数</li> <li>▼ 高级函数</li> </ul> |
|----------------------------------------------------------------------------|----------------------------------------------------------------------------------------------------|-------------|----------------------------------------------------------------------------|
| ParentObjectId<br>) 产品名称<br>产品编码<br>产品规格<br>) 产品分类                         |                                                                                                    | ▲ 插入函数      | DELETE<br>INSERT<br>UPDATE<br>UPSERT                                       |
| <ul> <li>▶ 单位</li> <li>• 当前表单</li> </ul>                                   | 函数示例 UPDATE(客户, 香户, 期码==当前录单 编码, 客户,客户状态, "已成交")<br>函数说明,更新目标表单中符合条件的数据                                                                              | ( <u></u> ) | ADDFILE<br>REMOVEFILE<br>■ 単他函数                                            |
| 组织机构                                                                       |                                                                                                    | 2           |                                                                            |
| 角色                                                                         |                                                                                                    | -           |                                                                            |

注:数据生效时、数据作废时成对出现,通常是数据先生效之后才存在作废。

5.5.4 委外入库

委外入库是根据委外订单将供应商已完成生产的产品进行入库操作。主要包括 入库单号(系统自动生成编号)、创建时间、入库仓库、入库员、关联委外订 单、关联 BOM、BOM 编码、产品名称、订单数量、待入库数量、入库数量。

1

当委外入库结束后,通过"委外入库"的业务规则联动更新扣减对应"委外订单"中 对应产品的"待入库数量",更新增加"已入库数量";同时,联动更新增加"库存 表"中对应产品的"库存量"。

| 人库维号 |             |                                                                                                    |      | 入库仓库     | 点击选择已有       | 表單的数据 Co 关联委员               | 村7章 点击选择     | 已有表单的数据 |      | 63  |
|------|-------------|----------------------------------------------------------------------------------------------------|------|----------|--------------|-----------------------------|--------------|---------|------|-----|
| 序号   | 数据标题        | 入库单号                                                                                                    | 入库仓库 | 入库员      | 关联委外订单       | 关联BOM                       | BOM编码        | 待入库数量   | 入库数量 |     |
| 1    | 20200000003 | 20200000003                                                                                                    | 北京仓  | 丽云-Kevin | 201900000005 | 20190000004 高清拍照无人机 300     | 20190000004  | 20      | 20   | 商捐  |
| 2    | 20190000004 | 20190000004                                                                                                    | 上海仓  | 徐金浩      | 20190000005  | 20190000004 高清拍服无人机 300     | 201900000004 | 40      | 20   | 商津  |
| 3    | 20190000003 | 201900000003                                                                                                   | 北京會  | 徐金浩      | 20190000005  | 20190000004 高调拍照无人机 300     | 201900000004 | 50      | 10   | 755 |
| 委外)  | 、库-新增       |                                                                                                    |      |          |              | 提文后新                        | 增下—条 提交      | 暂存      | 二维码  | ×   |
|      | 入库单号        | en la compañía de la compañía de la compañía de la compañía de la compañía de la compañía de la compañía de la |      |          |              | 创建时间<br>2020-05-26 14:19:26 |              |         |      |     |
|      | 入库仓商        | L.                                                                                                    |      |          |              | 入库员                         |              |         |      |     |
|      | 深圳          | ð; ×                                                                                                    |      |          | 6            | 氚云-Kevin ×                  |              |         |      |     |
|      | 关联委外        | 订单                                                                                                    |      |          |              | 关联BOM                       |              |         |      |     |
|      | 2020        | 00000006 ×                                                                                                    |      |          | E            | 20200000001 高清拍照无           | 人机           |         |      |     |
|      | BOMin       | 8                                                                                                    |      |          |              | 产品名称                        |              |         |      |     |
|      | 202000      | 000001                                                                                                    |      |          |              | 高清拍照无人机                     |              |         |      |     |
|      | 订单数量        |                                                                                                    |      |          |              | 待入库数量                       |              |         |      |     |
|      | 100         |                                                                                                    |      |          |              | 100                         |              |         |      |     |
|      | 入库数量        |                                                                                                    |      |          |              |                             |              |         |      |     |
|      | 0           |                                                                                                    |      |          |              |                             |              |         |      |     |

"入库仓库"控件(关联表单控件),关联表单"仓库",引用"仓库"表单中已有数据。"关联 BOM"控件(关联表单控件),关联表单"委外 BOM",引用"委外 BOM"表单中已有数据。"产品名称"控件(关联表单控件),关联表单"产品",引用"产品"表单中已有数据。

"关联委外订单"控件(关联表单控件),关联表单"委外订单",引用"委外订单" 表单中已有数据。通过"数据填充规则"配置需要从"生产工单"表单中引用的字段 数据,并与当前表单相对应的字段对应好关系,将数据准确填充到正确的字段。

| 入库单号              | 填充规则       |       |                |              |    | *  |           | <b>控件属性</b>     | 表单属性      |
|-------------------|------------|-------|----------------|--------------|----|----|-----------|-----------------|-----------|
| 202000000001      | 当选择具体数据后,将 | 按如下规则 | 给当前表单字的        | 2 填充数据       |    |    |           | 经件编码 回          |           |
|                   | 十 添加规则     |       |                |              |    |    |           | 10144-10150     | そ成本が      |
| 入库仓库              | MERIDON    |       | an an internet | WEEDOLL      |    |    |           | 全联选从订单          | Xavasa    |
| 动现在               | 大联BOM      |       | 的喧叫充到          | 大联BUM        |    | 1  |           | ×443631191#     |           |
|                   | 产品名称       |       | 的值填充到          | 产品名称         |    | 18 |           | 隐藏条件 当满足以下      | 5条件时此控件隐藏 |
| 关联委外订单            |            |       |                |              |    |    |           |                 | 4         |
| .diam-            | 待入库数量      |       | 的值填充到          | 待入库数量        |    | 3  | 9         | 关联表单            |           |
|                   |            |       |                |              |    | 1  |           | 委外订单            |           |
| BOM编码             |            |       |                |              |    |    |           | adameter and an |           |
| 1990A             |            |       |                |              |    |    |           | 数据泡出制改定         |           |
|                   |            |       |                |              | 取消 | 确定 | < · · · · |                 | 1         |
| 订单数量              |            |       | 10             | I V NOT BANK |    |    |           | 1363 💿          |           |
| 101 W HONSES BIRD |            |       |                | (310)).      |    |    |           | 允许扫码输入          |           |
|                   |            |       |                |              |    |    |           | 数据填充规则 🔍        |           |
| 入库数量              |            |       | P              | 品名称文本        |    |    |           | 已填充             | 53项 +     |
|                   |            |       |                | ittida.      |    |    |           |                 |           |

在"委外入库"中添加一个关联属性的控件"订单数量",配置关联表单字段"关联 委外订单─订单数量",详细设置见下图。

|                                        |    |           | 控件属性 表单属性                          |
|----------------------------------------|----|-----------|------------------------------------|
| 入库仓库                                   |    | 入库员       | 控件编码 🔮                             |
| 游运行                                    | 8  | , Marshi  | F0000007                           |
|                                        |    |           | 控件名称 关联属                           |
| 关联委外订单                                 |    | 关联BOM     | 订单数量                               |
| 游游程                                    |    | 電波棒       | 注:关联其他表单的某个字段。自会原题<br>表单对应的字段值实时变化 |
| BOM编码                                  |    | 产品名称      | 隐藏条件 当美足以下条件时此按件隐藏                 |
| 调输入                                    |    | 雷选择       | 5                                  |
|                                        |    |           | 关联表单字段                             |
| 订单数量                                   | 00 | 待入库数量     | 关联委外订单                             |
| NTRETULINER, WERCHR                    |    | -Xinitiz- | 订单数量                               |
|                                        |    |           | 设置为关联表单下拉搜索项 💿                     |
| 入库数量                                   |    | 产品名称文本    |                                    |
| ······································ |    | 1010 A    |                                    |

当委外入库结束后,通过"委外入库"的业务规则联动更新扣减对应"委外订单"中 对应产品的"待入库数量",更新增加"已入库数量";同时,联动更新增加"库存 表"中对应产品的"库存量"。

更低

I

回旧

/UIHINE 與哲

| 说明:自 | 当数据生义 | 故或者作版时可以设置对应规则让业务实现自动化流转                                                                                                   |   |
|------|-------|----------------------------------------------------------------------------------------------------|---|
|      |       |                                                                                                    | 0 |
|      |       | 触发事件:数据生效时                                                                                                    |   |
|      |       | 目标表单:委外订单                                                                                                    |   |
|      |       | 操作方式: 仅更新数据                                                                                                    |   |
|      |       | 执行规则:UPDATE({委外订单},(委外订单.Objectld} == {关联委外订单},(委外订单.已入库数量},(委外订<br>单.已入库数量} + {入库数量},(委外订单.待入库数量},(委外订单.待入库数量} - {入库数量})  |   |
| 1    | H     | 触发事件:数据作废时                                                                                                    | • |
|      |       | 目标表单:委外订单                                                                                                    |   |
|      |       | 操作方式:仅更新数据                                                                                                    |   |
|      |       | 执行规则: UPDATE({委外订单},(委外订单.Objectld} == {关联委外订单),(委外订单.已入库数量},(委外订<br>单.已入库数量} - {入库数量},(委外订单.待入库数量},(委外订单.待入库数量} + {入库数量}) |   |

更新扣减对应"委外订单"中对应产品的"待入库数量",更新增加"已入库数量"。

| 目标表单 《改    | 数据生效时执行以下函数                                |      | times      |  |
|------------|--------------------------------------------|------|------------|--|
| ▼ 委外订单     | UPDATE(委外订单),委外订单。ObjectId 关联委外订单 ,委外订单.已入 | 车数量  | ▶ 数学函数     |  |
| ObjectId   | ,委外订单已入库数量 + 入库数量 ,委外订单待入库数量 ,             | 10   | ▶ 时间函数     |  |
| 数据标题       | 委外计单:待入库数里 - 入库数里 )                        | - 11 | ▶ 逻辑函数     |  |
| 创建人        | 更新对应的字段值                                   |      | ▼ 高级函数     |  |
| 拥有老        |                                            |      | DELETE     |  |
| 55 (2001)  |                                            |      | INSERT     |  |
| MIRADO J   |                                            | 4    | UPDATE     |  |
| 创建时间       |                                            |      | UPSERT     |  |
| ModifiedBy | _fx                                        | 民國数  | ADDFILE    |  |
| 修改时间       | 函数示例: UPDATE(客户,客户编码==当前表单编码,客户客户状态,"已成交") |      | REMOVEFILE |  |
| 当前表单       | 過数说明:更新目标表单中符合条件的数据                        |      | ▶ 其他函数     |  |
| 组织机构       |                                            |      |            |  |
| 角色         |                                            |      |            |  |
|            |                                            | 1}   |            |  |

如果数据作废或删除时,需要对上述的计算过程进行还原。即将增加的数据扣减,扣减掉的数据加上去。

| 数据作废时      |                                                        | × 函数列表                  |
|------------|--------------------------------------------------------|-------------------------|
| ▼ 目标表单     | 修改 数据作废时执行以下函数                                         | U.R. 約後函数               |
| ▼ 委外订单     | UPDATE( 委外订单 ,委外订单.ObjectId == 关联委外订单 ,委外订单            | <u>L已入库数</u><br>一日 时间函数 |
| Objectid   | 。 委外订单已入库数量 ~ 入库数里 , 委外订单符入库数里 ,<br>委外订单符入库数量 * 入库数量 ) | 》 逻辑函数                  |
| 数据标题       |                                                        | 「京都高秋                   |
| 创建人        |                                                        |                         |
| 拥有者        |                                                        | INISEDT                 |
| 所属部门       |                                                        | LIDDATE                 |
| 创建时间       |                                                        | IDEEDT                  |
| ModifiedBy |                                                        | 本插入函数<br>ADDEILE        |
| 修改时间       | 函数示例: UPDATE(客户,客户编码==当前表单,编码,客户,客户状态。"已成交")           | REMOVEEU E              |
| ▶ 当前表单     | 函数说明:更新目标表单中符合条件的数据                                    | ▶ 其他函数                  |
| ▶ 组织机构     |                                                        |                         |
| ▶ 角色       |                                                        |                         |

### 注:数据生效时、数据作废时成对出现,通常是数据先生效之后才存在作废。

联动更新增加"库存表"中对应产品的"库存量"。

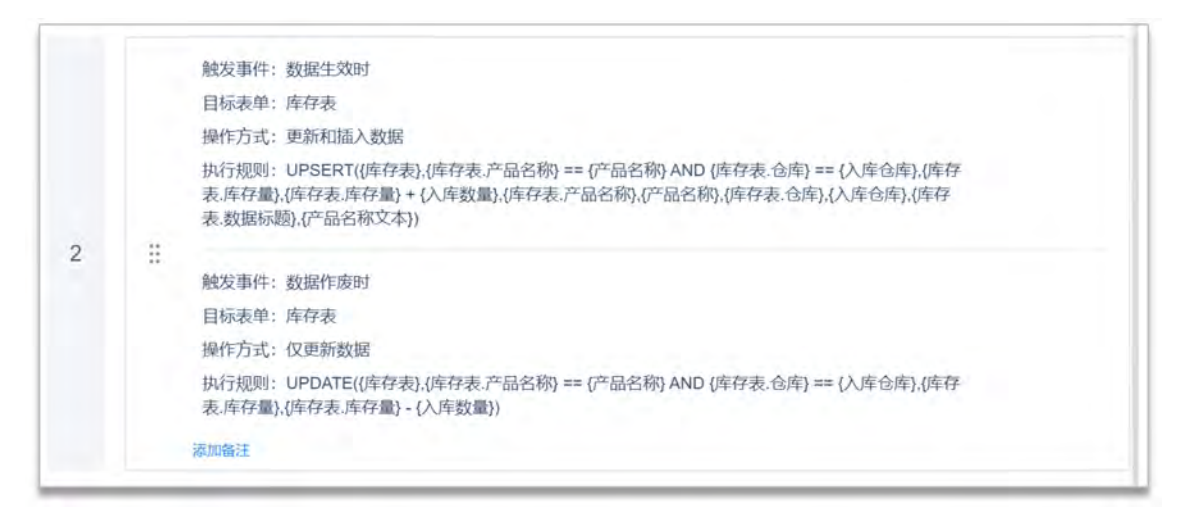

注意:如果对应的入库仓库中无此入库产品信息,则需要插入入库仓库产品库存信息,作为第一次初始入库;反之,则更新增加"库存表"中对应产品的"库存量"。因此,使用 UPSERT 函数。

| 目标表单 修改     | 数据生效时执行以下函数                                                                                   | TA  | • 粉学函数     |  |
|-------------|-----------------------------------------------------------------------------------------------|-----|------------|--|
| ▼ 库存表       | UPSERT(库存表,库存表产品名称 💷 产品名称 AND 库存表仓库 🗮                                                         |     | ▶ 财间函数     |  |
| ObjectId    | 入库世库 , 库存表 库存表 , 库存表 库存里 (+ ) 入库改重 , 库存表 产品名称 ,<br>产品名称 , 库存表 仓库 , 入库仓库 , 库存表 数据标题 , 产品名称文本 ) |     | ▶ 逻辑函数     |  |
| 数据标题        |                                                                                               |     | ▼ 高级函数     |  |
| 创建人         |                                                                                               | 13  | DELETE     |  |
| 拥有者         |                                                                                               | M   | INSERT     |  |
| 所属部门        |                                                                                               |     | UPDATE     |  |
| 创建时间        |                                                                                               |     | UPSERT     |  |
| ModinedBy   | /* 插入函数                                                                                       |     | ADDFILE    |  |
| Jis COD (D) | 函数示例: UPSERT(员工档案,员工编码==当前表单员工编码,员工档案协助部门,当前表单部<br>[7]                                        |     | REMOVEFILE |  |
| 当前表单        | 函数说明:先根据筛选条件直找目标表单中的数据如果找到数据则进行更新否则向目标表单汇总新增                                                  |     | ▶ 其他函数     |  |
| 组织机构        | 一条数据                                                                                          | 5), |            |  |
| 角色          |                                                                                               | đ   |            |  |

/UTHINE 興哲

如果数据作废或删除时,需要对上述的计算过程进行还原。即将增加的数据扣

减,扣减掉的数据加上去。

| 目标表单 物改    | 数据作废时执行以下函数                                 | 1   | * 教学函数     |  |
|------------|---------------------------------------------|-----|------------|--|
| ♥ 库存表      | UPDATE(房存表,库存表产品名称 == 产品名称 AND 库存表仓库 ==     |     | 1 财间函数     |  |
| ObjectId   | 人质过程,现在表现存在,现在表现存在。 人族政王 )                  |     | 逻辑函数       |  |
| 数据标题       |                                             |     | ▼ 高级函数     |  |
| 创建人        |                                             |     | DELETE     |  |
| 拥有者        |                                             | 142 | INSERT     |  |
| 所属部门       |                                             |     | UPDATE     |  |
| 创建时间       |                                             |     | UPSERT     |  |
| ModifiedBy | _/* 插                                       | 人函数 | ADDFILE    |  |
| 修改时间       | 函数示例: UPDATE(客户,客户编码==当前表单编码,客户客户状态: "已成交") |     | REMOVEFILE |  |
| 当前表单       | 過数说明:更新目标表单中符合条件的数据                         |     | ▶ 其他函数     |  |
| 组织机构       |                                             | i.  | 3          |  |
| 角色         |                                             | -   | C          |  |

注:数据生效时、数据作废时成对出现,通常是数据先生效之后才存在作废。

# 5.6 库存管理

库存管理主要包括库存表、其他入库、其他出库、库存调拨、库存盘点。

5.6.1 库存表

库存表主要用于根据不同仓库记录各类产品的库存数量情况。主要包括产品名称、产品编码、产品规格、产品分类、单位、仓库、库存量。

| 2品名 | 称  | 点击选择已有表单的  | 的数据 | 6 仓库       | 点击选择已有表单的数    | 堀 。 库          | 存量 从 |             | 至   |
|-----|----|------------|-----|------------|---------------|----------------|------|-------------|-----|
|     | 序号 | 数据标题       | 仓库  | 产品名称       | 产品编码          | 产品规格           | 产品分类 | 单位          | 库存量 |
|     | 1  | 高清拍照无人机    | 北京合 | 高清拍照无人机    | CP20200000012 | 航拍无人机 650      | 成品   | 15          | 4   |
|     | 2  | 高靖拍照无人机    | 南泉仓 | 高清拍朋无人机    | CP20200000012 | 航拍无人机 650      | 成品   | Ŧ           | 4   |
|     | 3  | Ipone XR   | 上海仓 | Ipone XR   | CP20190000003 | 256g           | 半成品  | PCS         | 48  |
|     | 4  | 无刷电机       | 深圳仓 | 无刷电机       | CP20200000009 | 朗宇2212 1400kv  | 半成品  | <b>^</b>    | 92  |
|     | 5  | 高清拍照无人机    | 深圳仓 | 高清拍照无人机    | CP20200000012 | 航拍无人机 650      | 成品   | £           | 60  |
|     | 6  | UU课F450    | 深圳合 | 机架F450     | CP20200000010 | DJI-F450       | 半成品  | 14          | 98  |
|     | 7  | 电调         | 深圳仓 | 电动机        | CP20200000008 | 天行者40A电调       | 半成品  | я           | 72  |
|     | 8  | APM        | 深圳仓 | APM        | CP20200000005 | APM 6MGPS      | 半成品  | m           | 78  |
|     | 9  | 桨          | 深圳仓 | 桨          | CP20200000004 | APC 1147桨      | 半成品  | Ŷ           | 68  |
|     | 10 | 锂电池3300mAh | 深圳仓 | 锂电池3300mAh | CP20200000007 | 3300mAh 20C 3S | 半成品  | я           | 58  |
|     | 11 | 高清摄像机      | 深圳合 | 高清摄像机      | CP20200000011 | 1亿高清, 100倍变焦   | 半成品  | <u>{</u> /‡ | 147 |
|     | 12 | 平衡充电器      | 深圳仓 | 平衡充电器      | CP20200000006 | 飞科达B6平衡充电器     | 半成品  | 个           | 58  |
|     | 13 | 四國无人机      | 深圳仓 | 四屬无人机      | CP20200000001 | 四翼无人机          | 成品   | 仲           | 147 |
|     | 14 | 起落架        | 深圳仓 | 起落架        | CP20200000002 | 疆域起落架F564      | 半成品  | m           | 58  |
|     | 15 | 通道2.4G蛋拉   | 深圳仓 | 通道2.46]底控  | CP20200000003 | 天地飞7通道2.4G遥控   | 半成品  | 1           | 58  |

"产品名称"控件(关联表单控件),关联表单"产品",引用"产品"表单中已有数据。"产品分类"控件(关联表单控件),关联表单"产品分类",引用"产品分类" 表单中已有数据。"单位"控件(关联表单控件),关联表单"单位",引用"单位" 表单中已有数据。"仓库"控件(关联表单控件),关联表单"仓库",引用"仓库" 表单中已有数据。

| □ 库存表      |                 | 表单设计                | 流程设计 列表设计 表单设置                                                                                                    | 0                              |
|------------|-----------------|---------------------|----------------------------------------------------------------------------------------------------|--------------------------------|
| 图形设计 后端    | ecas anuareas 🧰 |                     |                                                                                                    |                                |
| 基础控件       |                 | 1000 million (1990) | and the second second sec | 拉件属性 表印属性                      |
| □ 单行文本     | [] 多行文本         | 产品名称                | 产品编码                                                                                                    |                                |
| TT FIM     | = 82            | - Carlos            | (3) (37)(3), (3)                                                                                                    | 控件编码 📄                         |
|            | -               |                     |                                                                                                    | 0000010                        |
| (8). #2541 | 2 整迭版           | 产品规格                | 产品分类                                                                                                    | 控件名称 关联表审                      |
| 目 下拉框      | € <b>周</b> /香   | annis,              | aen                                                                                                    | 日 合库                           |
| @ 例件       | 印 肥片            |                     |                                                                                                    | mathater school Talenticherman |
| 0 1812     | 1 (2 <b>m</b>   | 单位                  | 仓库                                                                                                    | PERCET+ INVERTOR               |
| 八 人员单选     | 八 人员参选          | madi                | a mad                                                                                                    |                                |
| 四 部门单选     | 口 衙门多选          | -                   |                                                                                                    | 关联表单                           |
| -          |                 | 库存量                 |                                                                                                    | 仓库                             |
| 作用控件       |                 |                     | 从左侧拖埋来落                                                                                                    | 加学校                            |
| T (0404520 | 田一行四时           |                     |                                                                                                    | 截臨池區限定                         |

5.6.2 其他入库

其他入库用来作为产品期初库存入库及其他类型的产品入库。主要包括流水号 (系统自动生成编码)、入库人员、类型、入库仓库、产品明细(产品、产品

### 更低代弱 更快数字化

名称、产品编码、产品规格、产品分类、单位、数量、单价、金额)、入库总 数量、入库总金额、备注。

当其他入库结束后,通过"其他入库"的业务规则联动更新增加"库存表"中对应产品的"库存量"。

| 十新  | 1 土导入 之:    | 日本 日本 日本 日本 日本 日本 日本 日本 日本 日本 日本 日本 日本 日 | 打印二维码 面统 | +分析      |         |                                          | 主表 | ▼ 全部 >    | 列表 > |
|-----|-------------|------------------------------------------|----------|----------|---------|------------------------------------------|----|-----------|------|
| 防水号 |             |                                          | 入库仓库     | 点击选择已有表现 | 169敗属 ( | a la la la la la la la la la la la la la |    |           |      |
| 序号  | 数据标题        | 流水号                                      | - 类型 -   | 入库仓库     | 入库总数量   | 入库总金额                                    | 备注 | 入库人员      | 1    |
| 1   | 20200000003 | 20200000003                              | 其他入库     | 北京仓      | 2       | 19600.00                                 |    | 杰云-Kevin  |      |
| 2   | 20200000002 | 20200000002                              | 其他入库     | 上海仓      | 1       | 9800.00                                  |    | 氚zx-Kevin |      |
| 3   | 20200000001 | 202000000001                             | 其他入库     | 深圳合      | 850     | 1147700.00                               |    | Mzz-Kevin |      |

| 2020000 | 00001         |                |             | 入庫人员     |              |        |  |  |  |  |
|---------|---------------|----------------|-------------|----------|--------------|--------|--|--|--|--|
| 202000  | 00001         |                | - mzz-Kevin |          |              |        |  |  |  |  |
| 英型      |               | 入库仓库           |             |          |              |        |  |  |  |  |
| 县他八周    |               | 深圳仓            |             |          |              |        |  |  |  |  |
| 产品明细    | ^             |                |             |          |              |        |  |  |  |  |
|         |               |                |             |          |              | .25 +4 |  |  |  |  |
| 序号      | 产品编码          | 产品规格           | 产品分类        | 单位       | 数量           | 单价     |  |  |  |  |
| 1       | CP20200000009 | 朗宇2212 1400kv  | 半成品         | 1        | 100.00       | 400.C  |  |  |  |  |
| 2       | CP20200000012 | 航拍无人机 650      | 成品          | 作        | 60.00        | 9800   |  |  |  |  |
| 3       | CP20200000010 | DJI-F450       | 半成品         | 14       | 100.00       | 200.0  |  |  |  |  |
| 4       | CP20200000008 | 天行者40A电调       | 半成品         | 只        | 80.00        | 220.C  |  |  |  |  |
| 5       | CP20200000005 | APM 6MGPS      | 半成品         | 10       | 80.00        | 360.C  |  |  |  |  |
| 6       | CP20200000004 | APC 1147桨      | 半成品         | <b>^</b> | 70.00        | 30.00  |  |  |  |  |
| 7       | CP20200000007 | 3300mAh 20C 3S | 半成品         | 只        | 60.00        | 220.C  |  |  |  |  |
| 8       | CP20200000011 | 1亿高清, 100倍变焦   | 半成品         | 作        | 60.00        | 2400   |  |  |  |  |
| 9       | CP20200000006 | 飞科达B6平衡充电器     | 半成品         | Ŷ        | 60.00        | 100.C  |  |  |  |  |
| 10      | CP20200000001 | 四翼无人机          | 成品          | 件        | 60.00        | 4200   |  |  |  |  |
|         |               | -              |             | #1       | 12条 1 2 3 時日 | र त    |  |  |  |  |

"入库仓库"控件(关联表单控件),关联表单"仓库",以引用"仓库"表单中的已 有的数据。

/UIHINE 與哲

在"产品明细"(子表控件)中设置"产品"(关联表单控件)关联"产品"。

| 盟 其他入J                                | <b>车</b>      |             | 表单设计 流程设计 | 列表设计   | 表单设置 |                                                                                                    | 0                                       |  |
|---------------------------------------|---------------|-------------|-----------|--------|------|----------------------------------------------------------------------------------------------------|-----------------------------------------|--|
| 图形设计 后稿件                              | caa maaxxaa 📖 |             |           |        |      |                                                                                                    | DR                                      |  |
| 基础控件                                  |               | 耳他入库单       |           |        |      | ~                                                                                                    | 拉件属性 表单属性                               |  |
| 11 单行文本                               | EI 多行文本       |             |           |        |      |                                                                                                    | thet Haza                               |  |
| 11 BM                                 | 四 数字          | 流水号         |           | 入库人员   |      | The section of the section of the se |                                         |  |
| ④ 单进程                                 | 四 知道相         |             |           | 动动曲    |      |                                                                                                    | 100.00 XII.*M                           |  |
| 目 下腔框                                 | @ 11/否        |             |           |        |      |                                                                                                    | 产品                                      |  |
| # RHS                                 | 回 職片          | 类型          |           | 入库仓库   |      |                                                                                                    | In the second Production of             |  |
| 0. mai:                               | = 42 <b>M</b> | ami.        |           |        |      |                                                                                                    | HENROPOT TURALESA PROTOCOLOGICAL + REME |  |
| 品···································· | 从 人员多选        | 产品相编        |           |        |      |                                                                                                    |                                         |  |
| 12 部门单语                               | G 18793       | 序号 产品       | 产品名称      | 产品编码   | 产品规格 | 产品分类                                                                                                    | 天妖表甲                                    |  |
| 市局拉件                                  |               | 1 1 1000 10 | 0.000     |        | 1063 | men                                                                                                    | /*86                                    |  |
| 下 分组标题                                | 四一行期到         | L           |           |        |      |                                                                                                    | 数据范围限定 💷                                |  |
| ② 描述说明                                | 11 7 m        | 入库总数量       |           | 入库总金额  |      |                                                                                                    | +                                       |  |
|                                       |               | (htt)、      |           | STALL. |      |                                                                                                    | 扫码 ⑩                                    |  |
| 外政治公开中                                |               |             |           |        |      |                                                                                                    | 治许扫码输入                                  |  |
| 團 流水号                                 | 人物给 凡         | 备注          |           |        |      |                                                                                                    | 数据填充规则 @                                |  |
| A. 開料者                                | 点 所属的丁        | max.        |           |        |      |                                                                                                    | 已填充6项                                   |  |
| ③ 创建时间                                | ④ 桃改时间        |             |           |        |      |                                                                                                    | C. Strawy                               |  |

通过"数据填充规则"配置需要从"产品"表单中引用的字段数据,并与当前表单相 对应的字段对应好关系,以便将数据准确填充到正确的字段上。

| 其他入库单        | 填充规则      |        |           |           |     | *       | ~        |               | 表单属性     |
|--------------|-----------|--------|-----------|-----------|-----|---------|----------|---------------|----------|
|              | 当选择具体数据后, | 将接如下规则 | 给当前麦单字的   | 受填充数据     |     |         |          | 控件编码 🔍        |          |
| 流水号          | 十 添加總则    |        |           |           |     | - 1     |          |               |          |
| 202000000001 | 产品名称      | 1.2    | 的值填充到     | 产品明细产品名称  |     | <b></b> | ~        | 拉件名称          | 关联表单     |
|              |           |        |           |           |     |         |          | 产品            |          |
| 类型           | 产品编码      |        | 的值填充到     | 产品明细、产品编码 | ×   |         |          | 隐藏条件 当满足以7    | 系件时此控件隐藏 |
| -master      | 产品规格      |        | 的值填充到     | 产品明细产品规格  |     |         | 17       |               | +        |
| 产品明细         | 产品分类      |        | 的值填充到     | 产品明细产品分类  |     |         |          | 关联表单          |          |
| □ 序号 产品      |           |        | Laure and |           |     | 1       | 产品分类     | 产品            |          |
| D 1 55       | 单位        | - V    | 的值填充到     | 产品明细单位    |     | m       | ut di le |               |          |
| 入库总数量        |           |        |           | 取;        | ă 🛛 | 确定      |          | 数据范围限定        | 4        |
| 前加入          |           |        | -         | West .    |     |         |          | 扫码 🔘          |          |
|              |           |        |           |           |     |         |          | 6 允许扫码输入      |          |
| 备注           |           |        |           |           |     |         | /        | 数据语奏抑制 〇      | -        |
| Dist.        |           |        |           |           |     |         |          | SCHOAL JORGEN |          |

"入库总数量"自动累计"产品明细-数量", 配置"默认值-计算公式"运用 SUM 函数 自动求和。

# /UTHINE 興哲

| 类型         |                |        |  |     | 入库仓库  |      | 控件属性 表单属性 |                                |          |
|------------|----------------|--------|--|-----|-------|------|-----------|--------------------------------|----------|
| 部位部        |                |        |  |     | 開設部   |      | 控件编码 🔍    |                                |          |
| 产品明        | (H)            |        |  |     | _     |      |           |                                |          |
| 序号 单位 数量   |                |        |  | 数量  | 单价    | 金额   |           | 控件名称                           | 数字       |
|            | 1              | stastr |  | 前版人 | apa.  | 210. | 从左(       | 入库总数量                          |          |
|            |                |        |  | -   | _     |      |           | 隐藏条件 当满足以下条件时此                 | 空件隐藏     |
| 入库总        | 数量             |        |  |     | 入库总金额 |      |           |                                | +        |
| 南机。        | A <sub>r</sub> |        |  |     | 武治人   |      |           | 默认值                            |          |
|            |                |        |  |     | 1000  |      |           | 计算公式                           |          |
| 备注         |                |        |  |     |       |      |           | \$1 \$44 ZA 14                 |          |
| 新注<br>词 输入 | λ,             |        |  |     |       |      |           | SUM((产品明细.数量))                 | 17<br>65 |
| 备注         | λ,             |        |  |     |       |      |           | 11年4日代<br>SUM((产品明细.数量))<br>格式 | 65       |
| 新统         | λ,             |        |  |     |       |      |           | SUM((产品明细.数量))<br>格式<br>小数位数   | E.       |

| 計                                | 算公式<br>当前表单<br>入库动库<br>产品明细<br>数据标题 | 数字控件的值=<br>SUM( <mark>常品明细变是</mark> )          |                                   | ×             | 函数列表                 | × |         |
|----------------------------------|-------------------------------------|------------------------------------------------|-----------------------------------|---------------|----------------------|---|---------|
| 计<br>产品明组<br>一 "当<br>~ ?<br>入库总组 | 算公式<br>当前表单<br>入库结库<br>产品明细<br>数据标题 | 数字控件的值=<br>SUM( <mark>学品明细变症</mark> )          |                                   | 8             | 函数列表                 | × |         |
| □ <1                             | 当前表单<br>入库仓库<br>产品明细<br>数据标题        | 数字控件的值=<br>SUM( <mark>产品唠蛋粉型</mark> )          |                                   |               | - shale to be        | - |         |
| 入库总县                             | 数据标题                                |                                                |                                   |               | ABS                  |   | 数       |
| 入库总费                             | 产品                                  |                                                |                                   |               | COS.                 |   | 件时此控件隐藏 |
|                                  | 产品名称<br>产品编码                        |                                                |                                   |               | MAX<br>MIN           |   |         |
| 备注                               | 产品规格<br>产品分类                        |                                                |                                   | (4 HE L (240) | MOD<br>Pl            |   |         |
| Ĩ [                              | 单位<br>数量<br>单位                      | 過数示例: 5UM(Y),V合有10. 20. 3<br>通数说明: 杭什頓入會教的數值之和 | 80、到底回60<br>1、曾数V显明磁参(子表)即某一个数字字段 | -7^ HB/(818)  | ROUND<br>SIN<br>SQRT |   | ll)) 8  |
| ▶组                               | 且织机构                                |                                                |                                   |               | AVG                  | - |         |
| 创建人▶角                            | 角色                                  |                                                |                                   |               | COUNT                |   |         |
|                                  |                                     |                                                | 取                                 | 消 确定          | LIDDED MONEY         |   |         |

"入库总金额"自动累计"产品明细-金额", 配置"默认值-计算公式"运用 SUM 函数 自动求和, 配置同上。

当其他入库结束后,通过"其他入库"的业务规则联动更新增加"库存表"中对应产品的"库存量"。
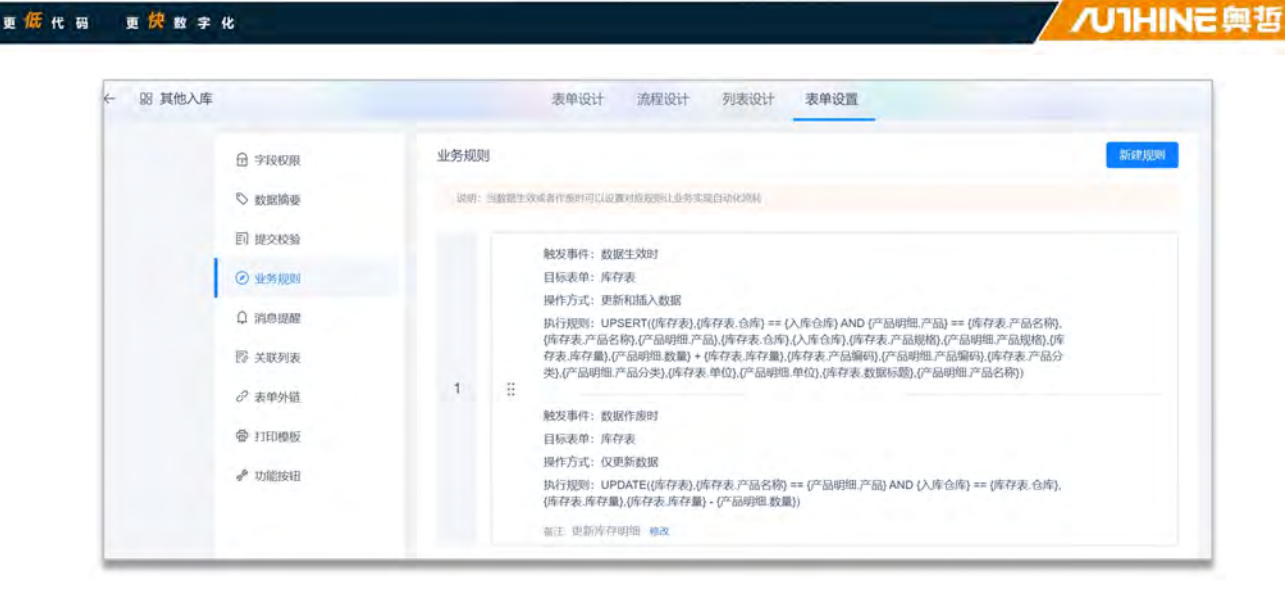

注意:如果对应的入库仓库中无此入库产品信息,则需要插入入库仓库产品库存信息,作为第一次初始入库;反之,则更新增加"库存表"中对应产品的"库存量"。因此,使用 UPSERT 函数。

| 数据生效时                                                                                                    |    | ×                                                                                                    | E   | 函数列表                                                                                                    |  |
|----------------------------------------------------------------------------------------------------|----|----------------------------------------------------------------------------------------------------|-----|----------------------------------------------------------------------------------------------------|--|
| <ul> <li>▼目标表单 体部</li> <li>▼库存表</li> <li>ObjectId</li> <li>数据标题</li> <li>创建人</li> <li>拥有者</li> <li>所属部门</li> <li>创建时间</li> <li>ModifiedBy</li> </ul> | 解改 | 数据生效时执行以下函数<br>UPSERT( 库存表 ) 库存表仓库 == 入库仓库 AND 产品明照产品 ==<br>库存表产品级格 ) 库存表产品名称 ) 产品明细产品 ) 库存录仓库 ) 入库仓库 ,<br>库存表产品级格 ) 产品明细产品级格 ) 库存表库存量 ) 产品明细 应量 +<br>库存表库存星 ) 库存表广品级码 , 产品明细产品级码 ) 库存表产品分类 )<br>产品明细产品分类 ) 库存表单位 , 产品明细单位 , 库存表数据标题 ,<br>产品明细产品合称 ) | 辞朝デ | <ul> <li>数学函数</li> <li>时间函数</li> <li>逻辑函数</li> <li>意级函数</li> <li>DELETE<br/>INSERT<br/>UPDATE</li> <li>UPSERT</li> </ul> |  |
| 修改时间<br>▶ 当前表单                                                                                                    |    | <ul> <li>         ·</li></ul>                                                                                                    |     | REMOVEFILE<br>▶ 其他函数                                                                                                    |  |
| ▶ 组织机构                                                                                                    |    | 一条数据                                                                                                    |     |                                                                                                    |  |
| • 伯伯                                                                                                    |    |                                                                                                    |     |                                                                                                    |  |

如果数据作废或删除时,需要对上述的计算过程进行还原。即将增加的数据扣减,扣减掉的数据加上去。

|  |   |       | 100.000 |   |
|--|---|-------|---------|---|
|  | _ | _     |         |   |
|  | _ |       | 1.1.1   |   |
|  | _ | <br>_ |         | _ |
|  |   |       |         |   |

| <ul> <li>▼ 目标表单 修改 数据作废时执行以下函数</li> <li>▼ 库存表 UPDATE( 库存表 ) 库存表 产品合称 = 产品明细产品 AND 入步仓库 =</li></ul>                            | 100                            | 物学函数                                                                                  |
|----------------------------------------------------------------------------------------------------|--------------------------------|---------------------------------------------------------------------------------------|
| <ul> <li>         拥有者         所属部门         创建时间         <ul> <li>             ModifiedBy             修改时间</li></ul></li></ul> | ☆ ♪ :<br>ア → :<br>ア → :<br>→ : | 时间函数<br>逻辑函数<br>高级函数<br>DELETE<br>INSERT<br>UPDATE<br>UPSERT<br>ADDFILE<br>REMOVEFILE |
| 当前表单<br>函数说明:更新目标表单中符合条件的数据                                                                                                   | • 1                            | 其他函数                                                                                  |
| <ul><li>组织机构</li></ul>                                                                                                    |                                |                                                                                       |

注:数据生效时、数据作废时成对出现,通常是数据先生效之后才存在作废。

5.6.3 其他出库

其他出库处理除销售出库、委外出库、领料出库外的其他产品出库操作。主要 包括流水号(系统自动生成编码)、出库人员、类型、出库仓库、出库明细

(仓库选货、产品、产品名称、产品编码、产品规格、产品分类、单位、当前 库存量、出库数量、单价、出库金额、超出库存限制)、出库总数量、出库总 金额、超出库存限制、备注。

当其他出库结束后,通过"其他出库"的业务规则联动更新扣减"库存表"中对应产品的"库存量"。

| + #1 | 出导人 之导出             | 會 删除 昭 打印二维      | 码 。 加统计分析 | Ť           |           | 主表 🗸  | 全部 🖌 列表 🖌 |   |
|------|---------------------|------------------|-----------|-------------|-----------|-------|-----------|---|
| 流水号  |                     |                  | 出库仓库      | 点击选择已有表单的数据 | Ca        |       |           |   |
| 序号   | 数据标题                | 流水号              | 美型        | - 出库仓库      | 出库总金额     | 出库总数量 | 出库人员      | : |
| 1    | QTCK20200000001 南京合 | QTCK20200000001  | 其他出库      | 南京合         | 9800.00   | 1     | 就云-Kevin  |   |
| 2    | QTCK20190000003 北京会 | QTCK201900000003 | 其他出库      | 北京仓         | 172950.00 | 50    | 徐金浩       | 4 |

| 更快数字 | ĸ                  |           |      |                      |         |       | /UTHINE |
|------|--------------------|-----------|------|----------------------|---------|-------|---------|
| 其他出库 |                    |           |      |                      | 编辑 打    | 印刷除   | 二维码 🗙   |
|      | 其他出库单              |           |      |                      |         |       | ^       |
|      | 流水号<br>QTCK2020000 | 00001     |      | 出库人员                 |         |       |         |
|      | <b>类型</b><br>其他出库  |           |      | 出库仓库南京仓              |         |       |         |
|      | 出库明細 ヘ             |           |      |                      |         |       |         |
|      |                    |           |      |                      |         |       | 23. HH  |
|      | 序号                 | 产品规格      | 产品分类 | 单位                   | 当前库存量   | 出库数量  | an.     |
|      | 1 )12              | 航拍无人机 650 | 成品   | 套                    | 10.00   | 1.00  | 98      |
|      | 出库总数量<br>1<br>备注   |           |      | 出库总全额<br>9800.00     |         | 共1条 < | 1       |
|      | 创建人<br>氚云-Kevin    |           |      | 创建时间<br>2020-04-24 1 | 3:51:24 |       |         |

"出库仓库"控件(关联表单控件),关联表单"仓库",以引用"仓库"表单中的已 有的数据。

在"出库明细"(子表控件)中设置"仓库选货"(关联表单控件)关联"库存表"。

| △ 其他出         | ŧ.             | 表单设计 流行          | 星设计        | 列表设计                      | 表单设置       |            |                    | 0              |
|---------------|----------------|------------------|------------|---------------------------|------------|------------|--------------------|----------------|
| 图形设计 后期       | 149 millitus 🚞 |                  |            |                           |            |            |                    | E) 68          |
| 基础控件          |                | 其他出库单            |            |                           |            | ~          | 拉件腐性               | 表单属性           |
| □ 单行文本        | □ 多行文本         |                  |            |                           |            |            | sharaban di        |                |
| 11 日間         | 三 数字           | 流水号              |            | 出库人员                      |            |            | Scottess/Certer    | -245-3-1750    |
| @ #38         | 日、粮油杯          | QTCK202000000000 |            | 30,018                    |            |            | \$7.3H-57.87       | 20180          |
| 日下把版          | 10 風/音         |                  |            |                           |            |            | 白库进货               | Narbea         |
| 严 刑件          | 印题片            | 类型               | 1007482034 |                           |            |            |                    |                |
| 0 15k         | 2 028          | 0.01             |            | 5.05                      |            | (5)        | 隐藏条件 当课足以下         | 条件时此拉件隐藏       |
| 鸟 人员单选        | ※ 人员多选         | 1                |            |                           |            |            |                    | -              |
| 包 部门单选        | 口 18门多选        |                  |            | TTI CHIM                  | an caldura | 20100      | 关联表单               |                |
|               |                | 序号 6库选择 产品       |            | 晶名称                       | 计四时间代表     | 7**86,8688 | 库存表                |                |
| 布局控件          |                | 1 innit main     | 21         | (Alle)                    | 1000 Ac    | dia, k.    | Michilling G       |                |
| 下 分组标题        | 回一行周列          |                  |            |                           |            |            | SUBREININGE        | white A day    |
| ② 描述说明        | 目子割            | 超出库存限制           |            |                           |            |            | (P#+49-20, TSP#) = | = (III/#/IS/#) |
| er (chith)H   |                | - Iber           |            |                           |            |            | 扫码 ◎               |                |
| NOVERT        |                | 出库台教展            |            | 火体の全部                     |            |            | 一 允许扫码输入           |                |
| 酬 過水号         | 8 创建人          |                  |            | ALL PROPERTY OF LEGAL STR |            |            | 数据填充规则 🔘           |                |
| 8. 拥有者        | 高 所属的门         |                  |            |                           |            |            | 已道充                | 21商 -          |
| C. Alizentica | -r2, Andrewicz |                  |            |                           |            |            | Line o             |                |

结合"数据范围限定"设定"库存表. 仓库==出库仓库", 只加载当前出库仓库中已 有的产品出库。

更低代码 更快数字化

| 其他出居        | 单单         | ×                                                     | 拉件属性                      | 表单属性     |
|-------------|------------|-------------------------------------------------------|---------------------------|----------|
|             |            |                                                       | 控件编码 🔍                    |          |
| 流水号         | 数据范围       | ×                                                     | Doccesses of the later of |          |
| <b>DICE</b> | ▼ 关联表单·库存表 | 仅可选择符合以下条件的数据                                         | 控件名称                      | 关联表年     |
|             | 创建时间       | <b>库存忍:仓库</b> == 出席仓库                                 | 仓库选货                      |          |
| 类型          | 修改时间       |                                                       |                           |          |
| Water       | 产品名称       |                                                       | 隐藏条件 当满足以下                | 条件时此控件隐藏 |
|             | 产品编码       |                                                       |                           | 4        |
| 出库明维        | 产品规格       |                                                       | YEXEM                     |          |
|             | 产品分类       |                                                       | X47364                    |          |
| 111         | 单位         |                                                       | 库存表                       |          |
| 0           | 仓库         | / 插入函数                                                | -                         |          |
|             | 库存量        | * 请从左侧面板选择字段或选项                                       | 数据范围限定                    |          |
| 超出库存        | ▶ 当前表单     | * 支持英文權式下运算符 (+、-、-、/、>、<、==、!=、<=、>=) 及過做<br>* 参考场景: | {库存表.仓库} =                | = (出库仓库) |
| 1002        | ▶ 组织机构     | 仅可选择关联表单中员工状态为未转正的数据,则可将数据范围设置为:关联表单。员工状态             | tora C                    |          |
|             | ▶ 角色       | "未转正"                                                 | (1197)                    |          |
| 出库总监        |            |                                                       | 允许扫码输入                    |          |
| 1112        |            | 取消 确定                                                 | 数据填充规则                    |          |
|             |            |                                                       | 已填充                       | 21而 -    |

通过"数据填充规则"配置需要从"库存表"表单中引用的字段数据,并与当前表单相对应的字段对应好关系,将数据准确填充到正确的字段。

| 其他出库单           | 填充规则             |                |            |     | ×         | v | 控件属性                | 表单属性                   |
|-----------------|------------------|----------------|------------|-----|-----------|---|---------------------|------------------------|
|                 | 当选择具体数据后,将按如下规则给 | 当而表单字段均        | 1.充数据      |     |           |   | 控件编码 🔍              |                        |
| 流水号             | 十 添加规则           |                |            |     |           |   |                     |                        |
| QTEN20200000001 | 1.000            | and the second |            | _   |           |   | 控件名称                | 关联表的                   |
|                 | 库存量              | 的值填充到          | 出库明细.当前库存量 | W   |           |   | 仓库选货                |                        |
| 类型              | 产品名称             | 的值填充到          | 出库明细产品     | ~ 0 |           |   | 购卖条件 当港足以下          | 条件时创持件的面               |
| - Marke         |                  |                |            |     |           |   | HOURS ALL MINNESS I | and the second closest |
| 中使明细            |                  |                |            | 1   |           |   |                     |                        |
|                 |                  |                |            |     | TT HOLE   |   | 关联表单                |                        |
| - MAG 13/412    |                  |                |            |     | r-outsche |   | 库存表                 |                        |
| 1 1             |                  |                |            |     | Allery.   |   | 数据范围限定 0            |                        |
| 超出库存限制          |                  |                | 取消         | 确定  |           |   | (库存表:仓库) =          | = (出库仓库)               |
| 司服入.            |                  |                |            |     | - \       |   | 扫码 ④                |                        |
| 出库总数量           |                  | 光库             | 总余额        |     |           | / | 允许扫码输入              |                        |
| intel.          |                  |                | θλ.        |     |           |   | 数据填充规则 🕘            |                        |
|                 |                  |                |            |     |           |   | 已填充                 | 2项                     |
| da:t+           |                  |                |            |     |           |   |                     |                        |

在"出库明细"(子表控件)中设置"产品"(关联表单控件)关联"产品"。通过"数据填充规则"配置需要从"产品"表单中引用的字段数据,并与当前表单相对应的字段对应好关系,将数据准确填充到正确的字段。

/UTHINE 興哲

| 其他出库单           | 填充规则      |        |              |           |   | ×        | v    | 腔件属性 表单属性          |
|-----------------|-----------|--------|--------------|-----------|---|----------|------|--------------------|
|                 | 当选择具体数据后, | 腐按如下规则 | 给当前表单字目      | 见填充数据     |   |          |      | 控件编码 💿             |
| 流水号             | 十 添加规则    |        |              |           |   | -        |      |                    |
| QTCI20200000001 |           |        |              |           |   |          |      | 拉什名称 关联责任          |
|                 | 产品编码      |        | 的值填充到        | 出库明细产品编码  |   | 10       |      | 产品                 |
| 类型              |           |        |              |           |   |          |      |                    |
| 0.870           | 产品规格      |        | 的值填充到        | 出库明细产品规格  |   |          | 5    | 隐藏条件 当满足以下条件时此控件隐藏 |
|                 |           |        | Territoria ( |           |   |          |      | 4                  |
| 出库明细            | 产品分类      |        | 的值填充到        | 出库明细,产品分类 |   |          |      | 关联表单               |
| □ 序号 仓库进        | 单位        |        | 的值填充到        | 出库明细.单位   |   | <b>a</b> | 产品规格 | 产品                 |
| C 1 100         |           |        |              |           | _ | -        | 22   | 7 60               |
|                 |           |        |              |           |   |          | 1    | 数据范围限定 💿           |
| 超出库存限制          |           |        |              | 取》        | 5 | 确定       |      | 4                  |
| intax,          |           |        |              |           |   |          |      | 扫码 ●               |
|                 |           |        |              |           |   |          |      | 允许扫码输入             |
| 出库总数量           |           |        | 8            | 库总金额      |   |          |      | alacity warms in   |
| · 前指义           |           |        |              | TEX.      |   |          |      | 数据现代规则             |

## 出库数量是否大于库存数量校验设置:

更低代码 更快数字化

在"出库明细"中添加一个数字类型的控件"超出库存限制",设置隐藏,配置"默认值-计算公式"。

| 其他出  | 库单       |         |        |        | 1 v              |                          |  |  |
|------|----------|---------|--------|--------|------------------|--------------------------|--|--|
|      |          |         |        |        |                  | 控件编码 〇                   |  |  |
| 流水号  |          |         |        | 出库人员   |                  | 000666000767949464587931 |  |  |
| DICK | 20200000 | 1000    |        |        |                  | 拉供名称 数字                  |  |  |
|      |          |         |        |        |                  | 超出库存限制                   |  |  |
|      |          |         |        |        |                  | 隐藏条件 当满足以下条件时此按件稳置       |  |  |
|      |          |         |        |        |                  | TRUE +                   |  |  |
| 出库明  | 细        |         |        | 00     | -                | ➡ 默认值                    |  |  |
|      | 序号       | 单价      | 出库金额   | 超出库存限制 | 11 十四十七日 中午 約六百万 | 计算公式                     |  |  |
|      | 1        | alva.y. | STREA. | ana.   | M在图把DA未承知4子4又    | IF({出库明细.出库数量} > {出 ■    |  |  |
|      | 存限制      |         |        |        |                  | 格式                       |  |  |
| 超出库  |          |         | 小数位数   |        |                  |                          |  |  |
| 超出库  | λ        |         |        |        |                  |                          |  |  |
| 超出库  | λ        |         |        |        |                  | 显示千位分隔符                  |  |  |
| 超出库  | )、<br>数量 |         |        | 出库总金额  |                  | 显示干位分隔符                  |  |  |

"IF({出库明细.出库数量}> {出库明细.当前库存量},1,0)",当前产品的出库数量大于库存数量,"超出库存限制"的值为1,反之为0。

I

/UTHINE 興哲

| _ |       |     |   |                                                                                                    |     |
|---|-------|-----|---|----------------------------------------------------------------------------------------------------|-----|
|   |       |     | _ | (m-m)                                                                                                    | - 1 |
|   | •     | 1.1 |   | 1111                                                                                                    | 12  |
|   | <br>_ |     | _ | - Colored and a colored and a colored and a |     |

| 其他出居  | 车单         |                                                                                                    | ·                                            |
|-------|------------|----------------------------------------------------------------------------------------------------|----------------------------------------------|
|       | NI ME ALLE |                                                                                                    | 控件编码                                         |
| 流水号   | 计算公式       | ×                                                                                                    | C0000530-002er/fe <sup></sup> 945M-64e827381 |
| 0700  | ▼ 当前表单     | 数字控件的值=                                                                                                    |                                              |
|       | ▼ 出库明细     | IF(出库明细出库数型 > 出库明细出前库存型 ,1,8)                                                                                    | 超出库存限制                                       |
| 类型    | 数据标题       |                                                                                                    |                                              |
| 蒲湖    | 仓库选货       |                                                                                                    | 隐藏条件 当美足以下条件时此世件隐藏                           |
|       | 产品         |                                                                                                    | TRUE                                         |
| 出库明组  | 产品名称       |                                                                                                    | 默认须                                          |
|       | 产品编码       |                                                                                                    |                                              |
| -     | 产品规格       | ( marked                                                                                                    | 计算公式                                         |
| , had | 产品分类       | / 插入函数                                                                                                    | iF((出库明细.出库数量) > {出 谜                        |
|       | 单位         | <ul> <li>満人左側面板洗探字段或洗環</li> <li>支持基文権式下示編符(*, &lt;, *, /, &gt;, &lt;, &gt;&gt;, (=, &lt;=, &gt;=) 及偽教</li> </ul> | 40-4                                         |
| 證出库在  | 当前库存量      | * <b>非</b> 有场景:                                                                                                  | 1010                                         |
| 动植2   | ▶ 组织机构     | 根据输入的数量和单价,自动计算出金额,则可将计算公式设置为:数量*单价                                                                              | 小数位数                                         |
|       | ▶ 角色       |                                                                                                    | 显示干位分隔符                                      |
| 出库总县  |            |                                                                                                    |                                              |
| 10112 |            | 取消 确定                                                                                                    |                                              |

添加一个数字类型的控件"超出库存限制",设置隐藏,配置"默认值-计算公式"" 运用 SUM 函数自动求和。

| 其他出盾     | 单            |                                                                                                    | v. | 拉件属性 表单属性            |
|----------|--------------|----------------------------------------------------------------------------------------------------|----|----------------------|
| 流水号      | 计算公式         | ×                                                                                                    |    | 控件编码 🗐               |
| QTCK     | ▼ 当前表单       | 数字控件的值=                                                                                                    | 2  | 拉件名称 数5              |
|          | 产品分类         | SUM(出体明明题出体存限制)                                                                                             |    | 超出库存限制               |
| 类型       | 单位           |                                                                                                    |    | 路前冬开 当港民门下等在时此将任高等   |
| 前题。      | 当前库存量        |                                                                                                    | 0  | TRUE H               |
|          | 単位           |                                                                                                    |    | mor                  |
| 出降明到     | 出库金额         |                                                                                                    |    | 默认值                  |
| 111      | 超出库存限制       |                                                                                                    | 2  | 计算公式                 |
|          | 出库总数量        | /~ 插入商数                                                                                                    |    | SUM((出库明细,超出库存限制)) 图 |
|          | 出库总金额        | <ul> <li>・ 靖从左側面敷送得予段或送頭</li> <li>* 支持英文機式下运算符(+, - ^ /、/、&gt;、&lt;、==, !&lt;, &lt;=, &gt;=) 及函数</li> </ul> | 0  | 10-1                 |
| 超出库在     | 1171<br>1171 | <ul> <li>         ・参考场景:         ・         ・         ・</li></ul>                                            |    | 10.80/080            |
| intern A | ▶ 角色         | TRANSIOAD3000000000000000000000000000000000000                                                              |    | 显示千位分隔符              |
| 出库总装     |              |                                                                                                    |    | 100.0                |
| 1010     |              | 取消 确定                                                                                                    |    | THEFT                |

"出库总数量"自动累计"出库明细─出库数量", 配置"默认值─计算公式"运用 SUM 函数自动求和。

| _   |   |    |  |   |     |   |       |     |   |
|-----|---|----|--|---|-----|---|-------|-----|---|
|     | 1 |    |  | п |     | _ | 07.00 | - 1 |   |
| 7   |   | ٩. |  | ы | 1.1 |   | T.L.  |     | - |
| r - | - |    |  |   |     | - |       |     | - |

| 其他出库单        |        |       |        | v                                    | 控件属性 表单属性                                                                                                    |  |  |
|--------------|--------|-------|--------|--------------------------------------|----------------------------------------------------------------------------------------------------|--|--|
|              |        |       |        |                                      | 控件编码 🔍                                                                                                    |  |  |
| 流水号          |        |       | 出库人员   |                                      |                                                                                                    |  |  |
| QTCK20200000 | 1007   |       | 行选择    |                                      | <b>拉件名称</b> 数字                                                                                                    |  |  |
|              |        |       |        |                                      | 出库总数量                                                                                                    |  |  |
| 类型           |        |       | 出库仓库   |                                      |                                                                                                    |  |  |
| 前选择          |        |       | 而進峰    | 8                                    | 隐藏条件 当满足以下条件时此在件隐藏                                                                                                    |  |  |
| 出库明细         |        |       |        |                                      | 默认值                                                                                                    |  |  |
| 序号           | 单价     | 出库金额  | 超出库存限制 | 11-2-2012/c attract 227 https://doi. | 计算公式                                                                                                    |  |  |
| D 1          | 討論入    | 3983. | 新输入    | 从左関地與未添加子权                           | SUM((出库明细.出库数量)) 邮                                                                                                    |  |  |
| 國出库存限制       |        |       |        |                                      | 格式                                                                                                    |  |  |
| 周續入          | 🔲 小数位数 |       |        |                                      |                                                                                                    |  |  |
|              |        | 00    |        |                                      | 显示千位分隔符                                                                                                    |  |  |
| 出库总数量        |        | 00    | 出库总金额  |                                      | 描述                                                                                                    |  |  |
|              |        | /     |        |                                      | and the second second sec |  |  |

"出库总金额"自动累计"出库明细-出库金额", 配置"默认值-计算公式"运用 SUM 函数自动求和, 配置同上。

当"出库明细"中的产品出库数量都小于库存数据,则"超出库存限制"累计值为0; 反之则大于0,这时说明有产品的出库数量大于库存数量,不允许出库,运用 "提交检验"提示"出库数量大于当前库存数量,请检查!"。

| ← △ 其他出库 |          | 表单设计 流程设计 列表设计 表单设置                                  |
|----------|----------|------------------------------------------------------|
|          | 日 字段权限   | 提交校验                                                 |
|          | ◎ 数照摘要   | 18月1:在很全美地时间以以下均量的时间的将不会消费之,支持他们之间重要的输入与斥着并。以此的合同的出版 |
|          | [1] 提交校验 | 校验规则: (祖出版在初期前 > 0                                   |
|          | ② 业务规则   | 1 提示內容:出库数量大于当前库存数量,请检查!                             |

### 5.6.4 库存调拨

库存调拨用于不同仓库之前产品库存的调动。主要包括调拨单号(系统自动生 成编号)、调拨人员、调出仓库、调入仓库、调拨明细(仓库选货、产品、产 品名称、产品编码、产品规格、产品分类、单位、库存量、调拨数量、单价、 调拨金额、调拨量是否大于库存量)、调拨总数量、调拨总金额、备注。当库 存调拨结束后,通过"库存调拨"的业务规则联动更新扣减"库存表"中调出仓库对 应产品的"库存量",更新增加"库存表"中调入仓库对应产品的"库存量"。

| +   | 171 <b>11</b> 1 | 之导入 之导出        | 自動除 部打印二       | 维码 🥼 统计分 | 析         |     |               | 主要      | ₹ <b>◆</b> 全部 <b>◆</b> | 列表 🗙 |
|-----|-----------------|----------------|----------------|----------|-----------|-----|---------------|---------|------------------------|------|
| 调热的 | 号               |                |                | 调出仓库     | 点击选择已有表单的 | TRE | <b>C</b> 调入仓库 | 点击选择已有非 | 5伸的数据                  | 6    |
|     | 序号              | 数据标题           | 调拨单号           | 调出仓库     | 调入仓库      | 备注  | 调拨总金额         | 调拨总数量   | 调拨人员                   | 4    |
|     | 1               | KCDB2020040002 | KCDB2020040002 | 北京仓      | 南京仓       | 14- | 49000.00      |         | 5 航云-Kevin             |      |
|     | 2               | KCDB2020040001 | KCDB2020040001 | 南京仓      | 北京仓       | -   | 88200.00      |         | 9 ଲ云-Kevin             |      |

| Land YX |           |      |                |        | 31 11 | Ing Par        |  |  |  |
|---------|-----------|------|----------------|--------|-------|----------------|--|--|--|
| 库存调拨    | 建单        |      |                |        |       | ^              |  |  |  |
| 调拨单号    |           |      | 调拨人员           | 调拔人员   |       |                |  |  |  |
| KCDB20  | 020040001 |      | 鸟, 氚z          | -Kevin |       |                |  |  |  |
| 调出仓库    |           |      | 调入仓库           |        |       |                |  |  |  |
| 南京仓     |           |      | 北京仓            |        |       |                |  |  |  |
| 调拨明细    | ~         |      |                |        |       |                |  |  |  |
|         |           |      |                |        |       | 22 H           |  |  |  |
| 序号      | 产品规格      | 产品分类 | 单位             | 库存量    | 调拨数量  | 单价             |  |  |  |
| 1       | 航拍无人机 650 | 成品   | 套              | 9.00   | 9.00  | 9800.00        |  |  |  |
|         |           |      |                |        | 共15   | £ ≤ <b>1</b> ≥ |  |  |  |
| 调拨总数    |           |      | 调拨总当           | 额      |       |                |  |  |  |
| 9       |           |      | 88200.         | 00     |       |                |  |  |  |
| 备注      |           |      |                |        |       |                |  |  |  |
|         |           |      | for law set in | 1      |       |                |  |  |  |
| 创建人     |           |      |                |        |       |                |  |  |  |

"调出仓库"、"调入仓库"控件(关联表单控件),关联表单"仓库",以引用"仓库" 表单中的已有的数据。

| ▶ 库存调排                       | 发           |           |       |       | 表单设计 流程设             | 计 列表设计  | 表单设置 |      | 0                                     |
|------------------------------|-------------|-----------|-------|-------|----------------------|---------|------|------|---------------------------------------|
| 图形设计 后期代                     | 网络代码 🛄      |           |       |       |                      |         |      |      | E) (86                                |
| 基础控件                         |             | 库存调       | 拔单    |       |                      |         |      | ~    | 控件属性 表单属性                             |
| 11 单行文本                      | EI 多行文本     |           |       |       |                      |         |      |      | 10414843 0                            |
| 70 BW                        | 型 数字        | 调拨单       | 9     |       |                      | 调拨人员    |      |      | F0000004                              |
| ⑧ 柳透椒                        | ◎ 双进权       | KLIDS     |       | 10001 |                      | 100     |      |      | 100-010 XXXX                          |
| 田 下拉框                        | 40 型/否      |           |       |       | 近11-D49 大東本本<br>週出合库 |         |      |      |                                       |
| # 1894                       | 四個時         | 调出仓库 调入仓库 |       |       |                      |         |      |      |                                       |
| 17 mil                       | T 020       | 101       | i     |       | - 11                 | -Eeli   |      |      | · · · · · · · · · · · · · · · · · · · |
| 8 人员单选                       | 杀 人员多选      | meson     |       |       |                      |         |      |      |                                       |
| 67 部门单进                      | G 部门多进      | 4436-433  | 19.45 | 会库选出  | 产品                   | 产品名称    | 产品编码 | 产品规格 | 关联表单                                  |
| 布局控件                         |             |           | 1     | Den A |                      |         |      |      | 仓库                                    |
| 下 分唱标题                       | 田一行两列       |           |       |       | II man (C)           |         |      |      | 数据范围限定                                |
| <ol> <li>(1) 描述说明</li> </ol> | <b>三</b> 子表 | 调拨总       | 12日   |       |                      | 调技总全额   |      |      | +                                     |
|                              |             | 100       | 8     |       |                      | -inie.X |      |      | 白明 副                                  |
| 系统控件                         |             |           |       |       |                      |         |      |      | 允许扫码输入                                |
| 圖 流水号                        | AL 组建人      | 备注        |       |       |                      |         |      |      | 1                                     |

在"调拨明细"(子表控件)中设置"仓库选货"(关联表单控件)关联"库存表"。

/UIHINE 與哲

| 间 库存调排         | 皮             | 表单设计 流程设            | 计 列表设计 表单设置  |                         | 0                  |  |  |
|----------------|---------------|---------------------|--------------|-------------------------|--------------------|--|--|
| 图形设计 后编作       | cea maarcea 📖 |                     |              |                         | E) (94             |  |  |
| 基础拉件           |               | 库存调拨单               |              | ×                       | 拉件属性 表甲属性          |  |  |
| 口 单行文本         | 日 多行文本        |                     |              |                         | 拉杜编码 〇             |  |  |
| 21 EM          | 三 数字          | 调技单号                | 调拨人员         | Competence of the local |                    |  |  |
| ⑧ 单选框          | 回 類透標         | 0CD82020050001      | សាហ          |                         | 100-012 XII.200    |  |  |
| 回 下拉框          | 40 副/吉        |                     |              | 合成进行                    |                    |  |  |
| # 附件           | 12 開始         | 调出仓库                | 调入仓库         |                         |                    |  |  |
| 10 Mile        | 主 位置          | -000 T              | -start -     | 6                       | 隐藏条件 当满足以下承任时此经件融机 |  |  |
| 点 人员希达         | 《 人员多选        | 300 HP 00 400       |              |                         |                    |  |  |
| 12 部门单选        | 四 部门多迭        | with the 合连洗指 [] 一日 | 产品名称 产品编码    | 产品规格                    | 关联表单               |  |  |
| 东原的性           |               |                     |              | · managered             | 库存表                |  |  |
| T CHEREDO      | 111 一行病别      |                     |              |                         | 数据范围限定 🔍           |  |  |
| () MORIDAR     | E 28          | 2010 (A.B.)         | 1010 15 0.00 |                         |                    |  |  |
| CD INSTRUM     | - 18          | Weight Action and   | 明線起直線        |                         | 1969 10            |  |  |
| 系统控件           |               |                     |              |                         | 允许扫码输入             |  |  |
| 用 泡水号          | A 创建人         | 备注                  |              |                         | ALCONT COMMENT     |  |  |
| A MNR          | A 所属因门        | - MBA               |              |                         |                    |  |  |
| C. Alternation | C. In Tenatri |                     |              |                         | G-427624R +        |  |  |

结合"数据范围限定"设定"库存表.仓库==调出仓库",只加载当前调出仓库中已有的产品。

| 库存调拨     | 章         |                                                                                              | ~       | 控件属性 表单属性            |
|----------|-----------|----------------------------------------------------------------------------------------------|---------|----------------------|
|          |           |                                                                                              |         | 控件编码 0               |
| 调拨单号     | 数据范围      |                                                                                              | *       |                      |
| KCDE     | ▼关联表单·库存表 | 仅可选择符合以下条件的数据                                                                                | u l     | 控件名称 关联表单            |
|          | 创建时间      | 库存委,仓库 调出仓库                                                                                  |         | 仓库选货                 |
| 同出仓库     | 修改时间      |                                                                                              |         |                      |
| TRAN     | 产品名称      |                                                                                              | 10      | 隐藏条件 当满足以下条件时此控件稳藏   |
|          | 产品编码      |                                                                                              |         | +                    |
| 田松明省     | 产品规格      |                                                                                              |         | ALTER DAY            |
|          | 产品分类      |                                                                                              |         | 天畎表甲                 |
| 1.1      | 甲位        |                                                                                              |         | 库存表                  |
|          | 仓库        |                                                                                              | /* 插入硫数 | -                    |
|          | 库存量       | • 请从左侧面板选择字段观逻项                                                                              |         | 数据范围限定 💿             |
|          | ▶ 当前表单    | <ul> <li>支持英文機式下运算符(4, -, *, /, &gt;, -&lt;、==、(=, &lt;=, &gt;=)及函数</li> <li>#老孫買</li> </ul> |         | (库存表.仓库) == (调出仓库) + |
| 周拔总费     | ▶ 組织机构    | 仅可选择关联表单中员工状态为未转正的数据,则可将数据范围设置为:关联表                                                          | 8年 受工状态 |                      |
| Willia A | ▶ 角色      | 1="未转正"                                                                                      |         | 日码。●                 |
|          |           |                                                                                              |         | <u></u> 允许扫码输入       |
| 野注       |           | 取消                                                                                           | 确定      | 数据填充规则 🗐             |
| 1518.2   |           |                                                                                              |         |                      |

通过"数据填充规则"配置需要从"库存表"表单中引用的字段数据,并与当前表单 相对应的字段对应好关系,将数据准确填充到正确的字段。

/UTHINE 興哲

| 库存调拨单          | 填充规则               |          |              | ×              | ×             | 控件属性                          | 表单属性                   |
|----------------|--------------------|----------|--------------|----------------|---------------|-------------------------------|------------------------|
|                | <b>三选择具体数据</b> 后,和 | 和成本的思想   | 中子校址无权据      |                | 控任            | 牛编码 🔍                         |                        |
| 调拔单号           | 十 添加规则             |          |              |                |               | 00081691032483                |                        |
| KCD82020050001 |                    | in tellt |              |                | 控任            | #名称                           | 关联表的                   |
|                | 库仔童                | BAUNDARS | 13到 期故明知]年仔童 | <u> </u>       | ť             | 3库选货                          |                        |
| 调出仓库           | 产品名称               | 的值填      | 充到 调拨明细产品    | 18             | Phil          | 28.0+ HERDIT                  | 1.12 a.+a+i+2011+abaan |
| 10/19-17       |                    |          |              |                | Picket Picket | Roact+ minureix L             | ACLESS PROTITIER       |
|                |                    |          |              |                |               |                               |                        |
| 调拨明细           |                    |          |              |                | ×ii           | 关表单                           |                        |
| □ 序号 仓库道       | ā.                 |          |              | 7# <b>E</b> AS | 階             | 存表                            |                        |
|                |                    |          |              | 10040          |               |                               |                        |
| 1 1 100        |                    |          |              |                | 数             | R范围限定                         |                        |
|                |                    |          |              |                |               | 100000000                     | (週出合库) -               |
| 调拨总数量          |                    |          | 电汉           | 淌 确定           |               | ()牛村-农、13)牛)==                | Condicate stores 1     |
| 调拨总数量          |                    |          | RZ STALLA    | 消 确定           | HET /         | 9 0                           | (BRANDOW)              |
| 调拨总数量          |                    |          | HZ.          | 消 帕定           | HET /         | (年47表18年)==<br>9<br>允许扫码输入    | (199343 42014-1        |
|                |                    |          | HZ .         | 湖 柳定           | HEE .         | □中标表 (3)中)==<br>5 ●<br>允许扫码输入 | (HIGHA ADDAR)          |

在"调拨明细"(子表控件)中设置"产品"(关联表单控件)关联"产品"。通过"数 据填充规则"配置需要从"产品"表单中引用的字段数据,并与当前表单相对应的 字段对应好关系,将数据准确填充到正确的字段。

| 库存调拨单          | 填充规则                    |            |                     |   | *  | v    | 控件属性           | 表单属性     |
|----------------|-------------------------|------------|---------------------|---|----|------|----------------|----------|
|                | 111 In 177 IN 14 PL 177 | <br>       | to the survey large |   |    |      | 控件编码           |          |
| 周拨单号           | 十添加短期                   |            |                     |   |    |      | D0008869169246 |          |
| KCD82020050001 | 产品编码                    | 的值填充到      | 调拨明细产品编码            |   |    |      | 控件名称           | 关联表的     |
|                |                         |            |                     |   |    |      | 产品             |          |
| 周出仓库           | 产品规格                    | 的值填充到      | 调拨明细产品规格            |   | 8  |      |                | -        |
| The second     | 产品分类                    | 的值填充到      | 调拨明细产品分类            |   | 8  | 15   | 陶藏条件 当满足以下     | 条件时此控件隐藏 |
| 调拨明细           | 10-107                  | 的值填充到      | 调拨明细单位              | - |    |      | 关联表单           |          |
| □ 序号 仓库透       |                         | 151190 037 | 190000              |   |    | 产品规格 | ***            |          |
| 日 1 前面         | 销售价格                    | 的值填充到      | 调拨明细.单价             |   | B  | -    | /~aa           |          |
|                |                         |            |                     |   | -  |      | 数据范围限定 🌑       |          |
| 周拨总数量          |                         |            | 取                   | 消 | 扇定 |      |                |          |
| 请始入            |                         |            | 214) .              |   |    |      | 1366 ©         |          |
|                |                         |            |                     |   |    |      | 允许扫码输入         |          |
| 备注             |                         |            |                     |   |    |      |                |          |
| 清洁入.           |                         |            |                     |   |    |      | SXIESHIJCARES  |          |

# 避免同仓库之间调拨校验设置:

| ← 问 库存调拨      | 赛单设计 流程设计 列表设计 表单设置                                                                       |             |
|---------------|-------------------------------------------------------------------------------------------|-------------|
| <b>日</b> 字段权限 | 握交校验                                                                                      | \$558733291 |
| ♥ 数据编要        | (44): 在国立各中市国民以下移動和2015年8月10年末年12日之,多年400年2月10年8月4日日本11日本11日本11日本11日本11日本11日本11日本11日本11日本 |             |
| 同識交校論         | 构验规则: (潮州合成) == (潮入合成)                                                                    |             |
| ② 业务规则        | 1 提示内容: 调出仓库不能与调入仓库相同!                                                                    |             |

更低代码 更快数字化

18/F, Building B1, Science Park, Kexing, Nanshan District, Shenzhen, China. 深圳市南山区科兴科学园B栋1单元18层

/UTHINE 興哲

## 调拨数量是否大于库存数量校验设置:

在"出库明细"中添加一个数字类型的控件"调拨量是否大于库存量",设置隐藏, 配置"默认值-计算公式"。

| 库存调拨单             | $\checkmark$       | 控件属性 表单属性                      |
|-------------------|--------------------|--------------------------------|
|                   |                    | 控件编码 0                         |
| 周拔单号              | 调拨人员               | 0007399-0720017150-00065       |
| KEDB2020050001    | 请选择                | 前母亲敬 對家                        |
|                   |                    | 调拔量是否大于库存量                     |
| 调出仓库              | 调入仓库               | 隐藏条件 当满足以下条件时此控件隐藏             |
| 请选择 四             | 2011 2             | TRUE +                         |
| 调拨明细              |                    | 默认值                            |
| □ 序号 单价 调拨金额      | 调拨量是否大于库存量         | 计算公式                           |
| 1 1 (Black) Black | 所在開始國來添加了手段<br>副語人 | (r/mi++em/n in++s), m), (m) [] |

"IF({调拨明细.调拨数量} > {调拨明细.库存量},1,0)",当前产品的调拨数量 大于库存数量,"调拨量是否大于库存量"的值为1,反之为0。

| 库存调拨        | 建              | v                                                    | 控件属性 表单属性             |
|-------------|----------------|------------------------------------------------------|-----------------------|
|             | 计简公式           |                                                      | 控件编码 💿                |
| 调拨单制        | F1 77 23 26    |                                                      |                       |
| KC CIR.     | ▼ 当前表单         | 数字控件的值=                                              | 拉件名称 数 <sup>5</sup>   |
|             | ■ 调拨明细<br>数振标题 | IF( 1000000000000 > 1000000000000000000000           | 调拨量是否大于库存量            |
| 同出仓库        | 仓库选货           |                                                      | 隐藏条件 当满足以下条件时此控件隐藏    |
| 119.054     | 72品            |                                                      | TRUE                  |
| mt*:094     | 产品名称           |                                                      | Disease               |
| HE20CH731   | 产品编码           |                                                      | 默认值                   |
|             | 产品规格           |                                                      | 计算公式                  |
|             | 产品分类           | J^                                                   | IF((调拨明细.调拨数量) > (调 ■ |
|             | 中位             | • 请从左侧面板选择字段成选项                                      | C. WHICH THE REAL AND |
|             | 件任重            | * 及持英又模式下班算符(*。 *、//、>、<、>>、>、>=>、>=/ 及函数<br>* 静物场景: | 格式。                   |
| 1993064CA38 | ▶ 组织机构         | 根据输入的数量和单价,自动计算出金额,则可将计算公式设置为:数量*单价                  | _ 小数位数                |
|             | ▶ 角色           |                                                      | 显示千位分隔符               |
| 备注          |                |                                                      |                       |
| UNIC A      |                | 取消 确定                                                |                       |

添加一个数字类型的控件"调拨数量限制",设置隐藏,配置"默认值-计算公式"" 运用 SUM 函数自动求和。

| KCL3H20     |                                | _ INTER                                                                                                    | 担件属性 表单属性          |
|-------------|--------------------------------|----------------------------------------------------------------------------------------------------|--------------------|
|             |                                |                                                                                                    | 控件编码 🗃             |
| 周出仓库        | 计算公式                           | ×                                                                                                    | F0000013           |
| 1001        | ▼ 当前表单                         | 数字控件的值=                                                                                                    |                    |
| 周拔明当        | 数据标题                           | SUM(國旗明細胞理是合大于進存量))                                                                                            | 调拨数量限制             |
| 0           | 创建时间                           |                                                                                                    | 隐藏条件 当满足以下条件时此控件隐藏 |
|             | 修改时间                           |                                                                                                    | TRUE +             |
| -           | 所属部门                           |                                                                                                    |                    |
|             | 拥有者                            |                                                                                                    | 默认值                |
| 周拔总量        | 调拨单号                           |                                                                                                    | 计算公式               |
| 10182       | 调拨人员                           | ▶ 插入函数                                                                                                    | SUM((调拨明细.调拨量是否大 🖻 |
| <b>8</b> ;‡ | 调出仓库                           | <ul> <li>・ 個人左側面板送援学段或透明</li> <li>・ 支持英文機式下运算符(+, -, -, -, /, &gt;, &lt;, ==, !=, &lt;=, &gt;=) 及語数</li> </ul> | w.t                |
| 1543.2      | ▶ <del>/8</del> /Q和 <b>/</b> 3 | * 静容场景:<br>1999年4日の秋田市市時代、1915年第日の4年、1917年1月1日4年へ、1918年4日、1918年4日の代                                            | 1000               |
|             | ▶ 伯色                           | demonstrated comparison of a model and the set of a state of the contrast of comparison of the set of          | 同示于位分隔符            |
| _           | 1 1055                         |                                                                                                    |                    |
| 刻建人         |                                | 取消 輸定                                                                                                    | 描述                 |
| CHRISTI.    |                                |                                                                                                    |                    |
| 周拔数量        | 限制                             |                                                                                                    |                    |
|             |                                |                                                                                                    |                    |

/UTHINE 興哲

"调拨总数量"自动累计"调拨明细─调拨数量", 配置"默认值─计算公式"运用 SUM 函数自动求和。

| 库存调拨   | 度单     |                                                                                                    | ×  | 控件属性 表单属性                        |
|--------|--------|----------------------------------------------------------------------------------------------------|----|----------------------------------|
| 调拨单4   | 计算公式   | *                                                                                                    |    | 控件编码 @                           |
| XCDE/  | ▼ 当前表单 | 数字拉件的值=                                                                                                | Ð  | 控件名称 数学                          |
|        | 教展标题   | SUM( WHEN REPORT NO.                                                                                   |    | 调拨总数量                            |
| 调出仓库   | 仓库选货   |                                                                                                    |    | 购买名件 采诺尼贝下条件时计协作购得               |
| 10260  | 产品     |                                                                                                    | 15 | BENEGALL INVALUE LIGHT PROFILIER |
|        | 产品名称   |                                                                                                    |    |                                  |
| 周拔明当   | 产品编码   |                                                                                                    |    | 默认值                              |
| 11     | 产品规格   |                                                                                                    | -  | 计算公式                             |
|        | 产品分类   | [产插入函数]                                                                                                |    | SUM((调拨明细.调拨数量)) 圖               |
|        | 库存量    | <ul> <li>         ・情从左側面断近線字段成近面         ・支持英文機式下面解符(*, 、、、、、、、、、、、、、、、、、、、、、、、、、、、、、、、、、、、、</li></ul> |    | 19C-P                            |
| 同拔总器   | 調抜教量   | <ul> <li>参考協員:<br/>(1994)、2019年の内心、2019年期日の第一日1994日年の中心(第二)、約3-000</li> </ul>                          |    | 111 Mg                           |
| WARD 2 | ▶ 角色   | Listenity/D38Cmitterieuruti Ferenzi eestimeetimmäli. 20.01.14.12.me555779500731, 90000, eesti          |    | 显示千位分隔符                          |
| 备注     |        | 取消 轉定                                                                                                  | 1  | 描述                               |

"调拨总金额"自动累计"调拨明细─调拨金额", 配置"默认值─计算公式"运用 SUM 函数自动求和, 配置同上。

当"调拨明细"中的产品调拨数量都小于库存数据,则"调拨数量限制"的值为0; 反之则大于0,这时说明有产品的调拨数量大于库存数量,不允许调拨,运用 "提交检验"提示"调拨量大于库存量,禁止调拨!"。

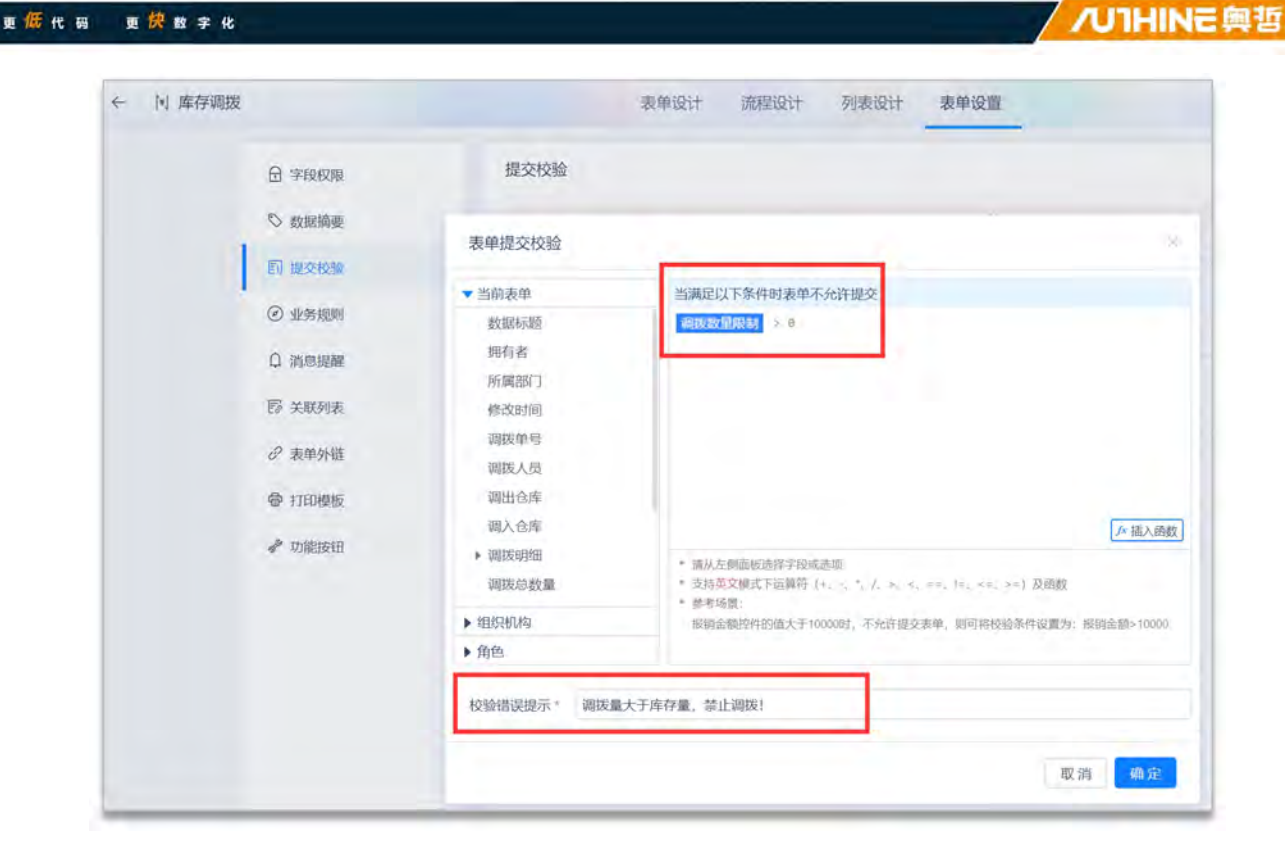

## 5.6.5 库存盘点

库存盘点用于定期或不定期对仓库进行产品库存数量与实物数量盘查核实,并 对盘盈、盘亏的产品进行处理保持库存数量与实物数量一致,直接更新对应产 品的库存。主要包括盘点单号(系统自动生成编号)、盘点人员、盘点类型、 仓库、盘点明细(仓库选货、产品、产品名称、产品编码、产品规格、产品分 类、单位、库存数量、盘点数量、盘盈/盘亏、差值)。当库存盘点结束后,通 过"库存盘点"的业务规则联动更新"库存表"中对应产品的"库存量"。

| 十新期  | 2 主导入 土泉出      | 會 删除 第17印二维码 俞 约                      | 充计分析       |      | 主      | 表 🖌 全部 🖌 | 列表 🖌 |
|------|----------------|---------------------------------------|------------|------|--------|----------|------|
| 夏人点盘 | (1133年)        | · · · · · · · · · · · · · · · · · · · |            | * 仓库 | 点击远择已有 | 表单的数据    | Ea   |
| 序号   | 数据标题           | 盘点单号                                  | 盘点人员       | 重类点盘 | - 仓库   | 备注       | 1    |
| 1    | KCPD2020040002 | KCPD2020040002                        | m.zx-Kevin | 抽盘   | 南京仓    |          |      |
| z    | KCPD2020040001 | KCPD2020040001                        | m.zx-Kevin | 月度盘点 | 上海仓    |          |      |

|                  | 选择关联表 | 单              |            |          | ×        |       |
|------------------|-------|----------------|------------|----------|----------|-------|
| 库存盘点单<br>会直接更新库存 | 产品名称  |                | ~ 仓库       | 1000     | Ŷ        |       |
| 盘点单号             |       |                |            |          |          |       |
|                  |       | 产品规格           | 产品分类       | 单位       | 库存量      |       |
| 盘点类型             |       | 朗宇2212 1400kv  | 半成品        | 个        | 92       |       |
| 抽盘×              |       | 航拍无人机 650      | 成品         | 套        | 60       | Eø    |
| 盘点明细 ^           |       | DJI-F450       | 半成品        | 件        | 98       |       |
| + 新增             |       | 天行者40A电调       | 半成品        | 只        | 72       | 23 HH |
| 合应进              |       | APM 6MGPS      | 半成品        | 套        | 78       | 10.45 |
| 1                |       | APC 1147桨      | 半成品        | <b>^</b> | 68       | DRIT- |
|                  |       | 3300mAh 20C 3S | 半成品        | 只        | 58       |       |
|                  |       | 1亿高清, 100倍     | 半成品        | 件        | 147      | 1     |
| 备注               |       | 飞科达B6平衡充       | 半成品        | 个        | 58       |       |
|                  |       | 四翼无人机          | 成品         | 件        | 147      |       |
| 0120 1           |       |                | # 42 8 4 9 | 10条雨     | NF 25 71 |       |

"仓库"控件(关联表单控件),关联表单"仓库",以引用"仓库"表单中的已有的数据。

| 间 库存盘点           | π.          |        |         |        | 表单设计 | 流程设计 | 计 列表设计    | 表单设置 |          |            | 0                       |
|------------------|-------------|--------|---------|--------|------|------|-----------|------|----------|------------|-------------------------|
| MURPHRIT REARING | 网 前編代码 🔙    |        |         |        |      |      |           |      |          |            | 色 保存                    |
| 基础控件             | -           | 時存着    | 助加      |        |      |      |           |      |          | 腔线属性       | 表单属性                    |
| 日甲位文本            | 11 10 17 24 | 会测标    | 2.0.5%  | 存、谨慎原作 |      |      |           |      |          | 控件编码 ==    |                         |
| ● 単迭様            | 日 類透極       | 母占他    |         |        |      |      | 盘点人员      |      |          |            |                         |
| 田 下拉框            | e #/5       | 100700 | 00.3005 | 0001   |      |      | Wahrm     |      |          | 拉件名称       | 关联表单                    |
| # 1814           | 25 图片       |        |         |        |      |      |           |      |          | 1204       | N in state of the state |
| 8 始经             | T (21)      | 盘点类    | 껲       |        |      |      | 合席        |      |          | Permission | -941+4160009+9888       |
| 8 人员单选           | 冬 人员多选      | 24     | ų.      |        |      |      | alingers. |      | - 0      | MINEM      |                         |
| (1) (20(14))选    | G 题门参选      | 盘点明线   | 15      |        |      |      |           |      |          | ×0.204     |                         |
| 布局控件             |             |        | 序号      | 仓库选货   | 产品   |      | 产品名称      | 产品编码 | 产品规格     | 13/10      |                         |
| ▼ 分田标题           | 四 一行两列      |        | 1       | man n  |      |      | 創業入り      | 周翰人  | uhidi A. | 数据范围限定 🧉   |                         |
| ③ 编述说明           | 目 子弟        |        |         |        |      |      |           |      |          |            | +                       |
| 系统控件             |             | 督注     |         |        |      |      |           |      |          | A FAEL     |                         |
| ■ 流水母            | A 创建人       |        |         |        |      |      |           |      |          | 允许扫码输入     |                         |

在"盘点明细"(子表控件)中设置"仓库选货"(关联表单控件)关联"库存表"。

/UIHINE 與哲

/UIHINE 與哲 🕅 库存盘点 表单设计 流程设计 列表设计 表单设置 0 0 图形设计 后端代码 椭圆代码 💳 11121044 拉件属性 表单属性 库存盘点单 [] 单行文本 11 多行文本 含何以更新所有,谓他同作 控件编码 💿 田田崎 数字 (ii) #15.42 日 和选标 盘点单号 皇点人员 拉件名称 关联表单 日 下拉权 0 是/否 仓库选货 @ 1844 四 酸片 國義条件 当满足以下条件时此控件隐藏 () ist 盘点类型 仓库 1 (2) UND.P A. 人员单选 糸 人员多选 关联表面 衍 部门单选 G 部门多迭 盘点明细 库存表 00 序号 仓库遗货 产品编码 产品规格 \*品名称 布局控件 数期 10.00 T 分组标题 面一行两列 1 (库存表:仓库)==(仓库) ② 描述说明 日子表 备注 扫码( 系统控件 允许归码输入 Ⅲ 流水明 A 创建人 数据填充规则 ① 尺 房有者 高.所属部门 已填充2项 创建人 创建时间

结合"数据范围限定"设定"库存表.仓库==仓库",只加载当前盘点仓库中已有的 产品。

| 会直接         |           |                                                                                               | 拉件编码 D                         |
|-------------|-----------|-----------------------------------------------------------------------------------------------|--------------------------------|
|             | 数据氾围      |                                                                                               | D000600mrea770 (7doe570944bes) |
| 盘点单列        | ▼关联表单-库存表 | 仅可选择符合以下条件的数据                                                                                 | 拉件名称 关联表单                      |
| KCPD        | 创建时间      | 库存表:仓库 == 仓库                                                                                  | 仓库选货                           |
|             | 修改时间      |                                                                                               |                                |
| 記点类引        | 产品名称      |                                                                                               | 隐藏条件 当满足以下条件时此把件隐藏             |
| 1533-1      | 产品编码      |                                                                                               | a +                            |
|             | 产品规格      |                                                                                               | *IZ=M                          |
| 15 JT 10 14 | 产品分类      |                                                                                               | 大联农里                           |
| m.m. 9955   | 单位        |                                                                                               | 库存表                            |
| il.il       | 仓库        | /* 插入武政                                                                                       |                                |
| D           | 库存量       | • 请从左侧面板选择字段或选项                                                                               | 数据范围限定 💿                       |
|             | ▶ 当前表单    | <ul> <li>支持英文機式下运算符(+, -, *, /, &gt;, &lt;, ==, =, &lt;=, &gt;=)及函数</li> <li>金町採用:</li> </ul> | (库存表:仓库) == (仓库) +             |
| 5:=         | ▶ 组织机构    | (Q可选择关联表单中员工状态为未转正的数据,则可将数据范围设置为:关联表单员工状态                                                     |                                |
| 100AG       | ▶ 角色      | 16"来税正"                                                                                       | 100 P                          |
|             |           |                                                                                               |                                |

通过"数据填充规则"配置需要从"库存表"表单中引用的字段数据,并与当前表单 相对应的字段对应好关系,将数据准确填充到正确的字段。

更低代码

更快数字化

| 库存盘点单           | 填充规则      |        |         |           |       | *            |       | 控件属性        | 表单属性      |
|-----------------|-----------|--------|---------|-----------|-------|--------------|-------|-------------|-----------|
| 会直接更新库存, 谨      | 当选择具体数据后, | 将按如下规则 | 给当前表单字的 | Q埴充数据     |       |              | 控件制   | 翩 🗊         |           |
| 致点单号            | 十添加规则     |        |         |           |       | 1            |       |             |           |
| (KCPD2020050001 | 产品名称      |        | 的值填充到   | 盘点明细产品    |       | 97.          | 控件行合理 | 5称<br>车选货   | 关联表单      |
| 盘点类型            | 库存量       | 10     | 的值填充到   | 盘点明细,库存数量 | ~ 6   |              | 1980  | 影件 当满足以下    | 条件时此控件隐藏  |
| 前选择             |           |        |         |           |       |              |       |             | +         |
| 盘点明细            |           |        |         |           |       | $\mathbf{i}$ | 关联。   | 反单          |           |
| 序号 仓库遗          |           |        |         |           |       | 产品规模         | 数据3   | 范围限定 目      |           |
|                 |           |        |         | ,1        | 取消 确实 | 2            |       | (库存表:仓库)    | == {仓库} + |
| 皆注<br>访输入       |           |        |         |           |       |              | 扫码    | ◎<br>b许扫码输入 |           |

在"盘点明细"(子表控件)中设置"产品"(关联表单控件)关联"产品"。通过"数 据填充规则"配置需要从"产品"表单中引用的字段数据,并与当前表单相对应的 字段对应好关系,将数据准确填充到正确的字段。

| 库存盘点单           | 填充规则       |                |                |                   |   | - 25 |                   | 控件属性       | 表单属性              |
|-----------------|------------|----------------|----------------|-------------------|---|------|-------------------|------------|-------------------|
| 会直接更新库存。 例      | 当选择目体数据后、解 |                | <b>当前发生了</b> 8 | 用死数据              |   | _    |                   | 控件编码 📦     |                   |
|                 | + 漆加规则     | and Ministrate | DIVINET / D    | C PEC MILLION     |   |      |                   |            | 7/064(200441/063) |
| 盘点单号            | 产品名称       | · 8            | 的值填充到          | 盘点明细.产品名称         |   | ġ.   |                   | 控件名称       | 关联表师              |
| 4(CPD2020050001 |            |                |                |                   |   |      |                   | 产品         |                   |
|                 | 产品编码       | B              | 的值填充到          | 盘点明细产品编码          |   |      |                   | 隐藏条件 当满足以下 | 条件时此控件隐藏          |
| 盘点类型            | 产品规格       | ÷B             | 的值填充到          | 盘点明细产品规格          |   | Ē    |                   |            | 4                 |
| 100234          | ***** A 46 |                |                |                   |   | ~    |                   | 关辟责单       |                   |
| 盘点明细            | 产品分类       | ~ 18           | 的關切的社会         | <u>區</u> 息明础,产品分类 |   |      | 1                 | 70         |                   |
| 序号 仓库进          | 单位         | · 8            | 的值填充到          | 盘点明细,单位           |   |      | 产品规格              | /**00      |                   |
| 1 1 100         |            |                |                |                   |   |      | atta              | 数据范围限定 💿   |                   |
|                 |            |                |                | 現又 第              | 1 | 角定   |                   |            |                   |
| 备注              |            |                |                |                   |   |      |                   | 扫码 🔘       |                   |
| 12466-5         |            |                |                |                   |   |      | $\langle \rangle$ | □ 允许扫码输入   |                   |
|                 |            |                |                |                   |   |      |                   | 数据填充规则 💿   |                   |
| orra i          |            |                | -              | 180403            |   |      |                   | 已填充的       | 项 +               |

在"盘点明细"中添加一个单行文本类型的控件"盘盈/盘亏", 配置"默认值-计算 公式"。

更低

控件属性 表单属性 库存盘点单 会直接更新库存,谨慎操作 控件编码 🔘 盘点单号 贵人点盘 控件名称 单行文本 KCPD2020050001 13/3 盘盈/盘亏 转换为其他类型控件 堡类点盘 仓库 隐藏条件 当满足以下条件时此控件隐藏 盘点明细 默认值 00 差值 盘盈/盘亏 序号 拉 库存数量 盘点数量 计算公式 1 (7053E 17 (Black IF((盘点明细.盘点数量) < (盘... 谜

"IF({盘点明细.盘点数量} < {盘点明细.库存数量},"盘亏","盘盈")",当前产品的盘点数量大于库存数量,"盘盈/盘亏"的值"盘盈",反之为"盘亏"。

| 会直接    | Note-      |                                                                   | 控件编码 〇                             |
|--------|------------|-------------------------------------------------------------------|------------------------------------|
|        | 计算公式       | ×                                                                 | 1000/8558/http://j.do4120944/http: |
| 盘点单有   | ▼ 当前表单     | 单行文本控件的值=                                                         | 控件名称 单行文2                          |
| ACPE   | 品点失望<br>仓库 | IF( 盘点明细点点数量 < 盘点明细点存变量 ,"显示","音说")                               | 盘盈/盘亏                              |
|        | • 盘点明细     |                                                                   | 转换为其他类型控件                          |
| 盘点类面   | 数据标题       |                                                                   | 的第名件 米诺尼门下条件时计算件指带                 |
| 177211 | 仓库选货       |                                                                   | MARGARIA INVERSE LANDARE LANDER    |
|        | 产品         |                                                                   |                                    |
| 盘点明维   | 产品名称       |                                                                   | 默认值                                |
|        | 产品编码       | // 插入函数                                                           | 计算公式                               |
|        | 产品规格       | • 请从左侧击板洗探字的成法顶                                                   | NINTERNY .                         |
| _      | 产品分类       | * 支持英文機式下遊歸符(*: 、 *, /, >, <。==, !=, <=, >=) 及组数                  | IF((盘点明细.盘点数量) < (盘 ■              |
| 47.14  | ▶ 组织机构     | <ul> <li>#考场偿:<br/>根据输入的数量和单位,自动计算出金额,则可将计算公式设置为:数量,单位</li> </ul> | 格式                                 |
| ENAL A | ▶ 角色       |                                                                   | 普通文本                               |
|        |            |                                                                   | and a second                       |
|        |            | 取消 确定                                                             | 扫码                                 |

当库存盘点结束后,通过"库存盘点"的业务规则联动更新"库存表"中对应产品的 "库存量"。

更低代码 更快数字化

I

/UIHINE 與哲

/UIHINE 與哲

| 方规则 | U     |                                                                             | 赤石泉主大肥贝 |
|-----|-------|-----------------------------------------------------------------------------|---------|
| 说明: | 当数据生活 | 收或者作废时可以设置对应规则让业务实现自动化流转                                                    |         |
|     |       | 触发事件: 数据生效时                                                                 |         |
|     |       | 目标表单:库存表                                                                    |         |
|     |       | 操作方式: 仅更新数据                                                                 |         |
|     |       | 执行规则:UPDATE({库存表},{盘点明细.仓库选货} == {库存表.ObjectId},{库存表.库存量},{盘点明细.盘<br>点数量})  |         |
| 1   |       | 触发事件: 数据作废时                                                                 |         |
|     |       | 目标表单:库存表                                                                    |         |
|     |       | 操作方式: 仅更新数据                                                                 |         |
|     |       | 执行规则: UPDATE({库存表},{库存表.ObjectId} == {盘点明细.仓库选货},{库存表.库存量},{盘点明细.库<br>存数量}) |         |
|     |       | 冬江, 雨新库友明细, 终收                                                              |         |

更新扣减"库存表"中对应产品的"库存量"。

| 数据生效时                                                                                    |                                                                                                    | × | 函数列表                                                                                                    |  |
|------------------------------------------------------------------------------------------|----------------------------------------------------------------------------------------------------|---|----------------------------------------------------------------------------------------------------|--|
| 目标表单 修器<br>◆ 库存表<br>Object/d<br>数据标题<br>创建人<br>拥有者<br>所属部门<br>创建时间<br>ModifiedBy<br>修改时间 | 数据生效时执行以下函数<br>UPDATE(库存表)。最点明确。在库透热 == 库存表。Objectid ; 库存表。库存是,<br>量点明细、量点数量 )<br>应 描入函<br>函数示例: UPDATE(客户,客户,编码==当前表单编码、客户、客户状态:"已碳交") | 野 | <ul> <li>軟学函数</li> <li>助词函数</li> <li>逻辑函数</li> <li>逻辑函数</li> <li>高级函数</li> <li>DELETE<br/>INSERT</li> <li>UPDATE</li> <li>UPSERT<br/>ADDFILE<br/>REMOVEFILE</li> </ul> |  |
| 当前表单                                                                                     | · 調教说明: 更新目标表单中符合条件的数据                                                                                                    |   | ▶ 其他函数                                                                                                    |  |
| 组织机构                                                                                     |                                                                                                    |   |                                                                                                    |  |

如果数据作废或删除时,需要对上述的计算过程进行还原。即将增加的数据扣减,扣减掉的数据加上去。

| 数据作废时                                                              |                                                                                              | ※ 函数列表                                                             |
|--------------------------------------------------------------------|----------------------------------------------------------------------------------------------|--------------------------------------------------------------------|
| 目标表单 《<br>WorkflowInstanceId<br>Status                             | 这数据作应时执行以下函数<br>UPDATE(库存表,库存表Objectid == 盘点明细.仓库选货,库存表库存量<br>盘点明细.库存数量)                     | 建本           ・数学函数           ・数学函数           ・数学函数           ・数学函数 |
| <ul> <li>产品名称</li> <li>产品编码</li> <li>产品规格</li> <li>产品公类</li> </ul> |                                                                                              | ▼ 高级函数<br>DELETE<br>INSERT                                         |
| <ul> <li>▶ 单位</li> <li>▶ 仓库</li> <li>▶ 市内昌</li> </ul>              | 「产品)<br>GRATING UPDATERS と また 協和 光前市前 協和 また まただま "日本ない                                       | ぜ UPDATE     UPSERT     ADDFILE                                    |
| 1411年<br>当前表单                                                      | aggy yay or Donicitier , Er and - Eleven Ser and Er Structure (Lance)<br>語教说明:更新目标表单中符合条件的数据 | REMOVEFILE<br>》其他函数                                                |
| 田沢作用                                                               |                                                                                              |                                                                    |

注:数据生效时、数据作废时成对出现,通常是数据先生效之后才存在作废。

# 5.7 资金管理

资金管理主要包括收款单、付款单、开票申请、资金账户。

## 5.7.1 收款单

收款单登记销售收款、采购退款、其他收款等收款记录。主要包括收款单号

(系统自动生成)、创建时间、收款类型、收款人、收款日期、客户名称、销售订单、采购退货单、订单总金额、待收金额、本次收款金额、收款金额、退款总金额、待退款金额、本次退款金额、资金账户、收款说明。

| 十新期 | *** と与入 土 号出     | 出口的          | 图打印二维码 | 母 直统计分析    | fr               |          |          |          |        | 全部 🖌 | 列表 💙  |
|-----|------------------|--------------|--------|------------|------------------|----------|----------|----------|--------|------|-------|
| 收款人 | studi            | 法择人局多期       | 1      | 消售订单       | 点击选择已有表单的数据      |          | Co       | 点击选      | 罕已有表单的 | 数框   | Ca.   |
| 序号  | 数据标题             | 收款单号         | 客户名称   | 收款日期 -     | 销售订单             | 订单总金额    | 本次收款金额   | 待收金额     | 收款说明   | 收款类型 | 销售退货单 |
| 1   | 20200000002 万宝达  | 202000000002 | 万宝达    | 2020-04-24 | -                | -        |          | -        | 预付金    | 其他收款 |       |
| 2   | 202000000001 万宝达 | 202000000001 | 万宝达    | 2020-04-23 | SO2020040001 万宝达 | 37800.00 | 20000.00 | 37800.00 |        | 销售收款 | *     |

I

/UTHINE 與哲

| 收款单              | 编辑 打印 删除 二维码        |
|------------------|---------------------|
| 1X (M) (C)       | Λ                   |
|                  | Antendo             |
| 20200000001      | 2020-04-24 14:05:18 |
| 收款类型             | 收款人                 |
| 销售收款             | ◎ 氟云-Kevin          |
| 收款日期             |                     |
| 2020-04-23       |                     |
| 客户名称             |                     |
| 万宝达              |                     |
| 销售订单             |                     |
| SO2020040001 万宝达 |                     |
| 收款信息             | Å                   |
| 订单总金额            | 待收金额                |
| 37800.00         | 37800.00            |
| 本次收款金额           |                     |
| 20000.00         |                     |
| 账号信息             | Â                   |
| 资金账户             |                     |
| ZJZH0002         |                     |

### 5.7.2 付款单

U.

付款单登记采购付款、销售退款、其他付款等付款记录。主要包括付款单号 (系统自动生成)、付款人、付款类型、付款日期、供应商、采购订单、销售 退货单、订单总金额、待付金额、本次付款金额、付款金额、退款总金额、待 退款金额、本次退款金额、资金账号、开户行、账号、开户行地址、备注。

| + 8 | 所增 | 土导入 土导出 自翻網   | 18 11 ED   | 维码 血统计会      | 浙     |       |               |                | 全部 🖌 🧃     | 列表 🛩 |
|-----|----|---------------|------------|--------------|-------|-------|---------------|----------------|------------|------|
| 付款入 |    | 点击选择人员多愿      |            | 采购订单         | 点击选择已 | 防装单的数 | 態 【 日 供应商     | 点法选择已          | 有表单的故国     | 6    |
|     | 序号 | 数据标题          | 付款日期:      | 付款编号:        | 付款类型  | 供应商   | 采购订单          | 采购退货单          | 开户行        |      |
|     | 1  |               | 2020-04-25 | 202000000005 | 采购付款  | 诺泰科技  | CGD2020050002 |                | 中国工商银行唐山支行 | 河北省唐 |
|     | 2  | 氚云-Kevin 決招网络 | 2020-04-23 | 20200000004  | 采购退款  | 决招网络  | -             | CGTH2020040001 | 中国工商银行     | 黑龙江省 |

| 付款单           |            | - then |
|---------------|------------|--------|
| 「「「「」」        | 過机 打印 删除 二 | 维码)    |
| 付款类型          | 付款日期       |        |
| 采购付款          | 2020-04-25 |        |
| 供应商           |            |        |
| 诺泰科技          |            |        |
| 采购订单          |            |        |
| CGD2020050002 |            |        |
| 付款信息          |            | N .    |
| 订单总金额         | 待付款金额      |        |
| 780000.00     | 780000.00  |        |
| 本次付款金额        |            |        |
| 780000.00     |            |        |
| 账号信息          |            | ×      |
| 资金账号          |            |        |
| ZJZH0003      |            |        |
| 供应商信息         |            | \$     |
| 开户行           | 账号         |        |

## 5.7.3 开票申请

开票申请用于对销售订单的客户发起申请开票。主要包括销售订单、订单类型、 客户名称、开票日期、合同金额、已开票金额、本次开票金额、开票类型、开 票名称、纳税人识别号、开户行、账号、联系人、备注。

当开票申请结束后,通过"开票申请"的业务规则联动更新增加对应"合同订单"的 "已开票金额"。

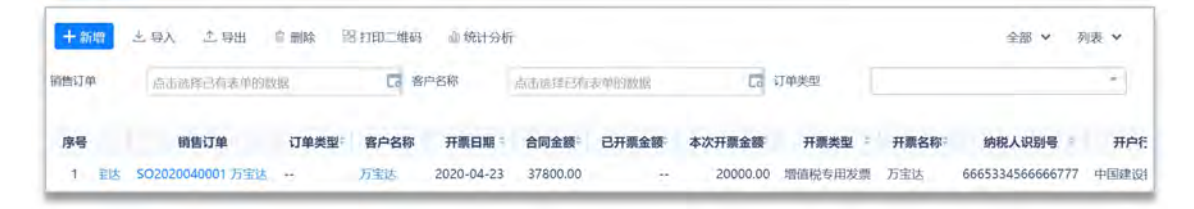

| 开票申请-新增           |    | 想交后新增下一条 提交 暂存        | 二维码 |
|-------------------|----|-----------------------|-----|
| 销售订单              |    | 订单类型                  |     |
| SO2020040001 万宝达× | Ee | 高自主完善选项2 选项3          |     |
| 窨户名称              |    | 开原日期                  |     |
| 万宝达×              | E. | 17-11-11              | 0   |
| 合同金額              |    | 己开职金额                 |     |
| 37800.00          |    | 20000.00              |     |
| 本次开票金额            |    | 开源类型                  |     |
| Mill X            |    | ● 增值税专用发票 ○ 普通发票 ○ 其他 |     |
| 开赢名称              |    | 約税人识别号                |     |
| 万宝达               |    | 6665334566666777      |     |
| 开户行               |    | 账号                    |     |
| 中国建设银行            |    | 63347899765467765555  |     |
| 联系人               |    |                       |     |
| 50%62.            |    |                       |     |
| 备注                |    |                       |     |
| 3045.4            |    |                       |     |

"销售订单"控件(关联表单控件),关联表单"合同订单",引用"合同订单"表单 中已有的数据。如:对应合同订单信息。

| 图形设计 后调代     | :<br>193   |         | 秋平(QL1 )所用(QL1) 733(QL1)   | <b>水中议</b> <u></u> | 0                                                                                                    |
|--------------|------------|---------|----------------------------|--------------------|----------------------------------------------------------------------------------------------------|
| 基础控件         |            |         | 填充规则                       | ×-                 | 拉行副性 表印属性                                                                                                    |
| 10 单行文本      | EI 多行文本    | 销售订单    |                            |                    | and the second second se                                                                                                    |
| 5 BW         | - 数字       | (Arith) | 当选择具体数据后,将按如下规则给当他非单字和填充数据 |                    | 控件编码 🗣                                                                                                    |
|              | C 8949     |         | 十 海加规则                     |                    |                                                                                                    |
| (2) 4(00m)   | CO RELIGIO | 客户名称    | dente de 1919              | 1                  | 拉件名称 关联表的                                                                                                    |
| 创 下拉柳        | 10 团/图     | 204/2   | 是小口林 印油市学到 是小口林            |                    | () () () () () () () () () () () () () (                                                                                                    |
| # 肥件         | 回題片        |         | 订单金额 - 的值填充到 合同金额          | - B                |                                                                                                    |
| 07 #B42      | 〒 位置       | 合同金額    |                            |                    |                                                                                                    |
| 八 人员单选       | 川、人员多进     | 2398.5  | 已开贾金额 的值填充到 已开贾金额          | - 8                |                                                                                                    |
| 12 田门单选      | 口田门多选      |         |                            |                    | 关联表单                                                                                                    |
|              |            | 本次开票金额  |                            |                    | 合同订单                                                                                                    |
| 5局控件         |            | min.    |                            |                    | Name and Address of the Owner of the Owner o |
| T SHIRE      | 间一后两列      |         |                            |                    | EXERCISE STATE                                                                                                    |
| (1) 描述说明     | iii 76     | 开票名称    |                            | 102 300 Kiti 322   |                                                                                                    |
| Riginat      |            | 20127.  |                            |                    | 1345 @                                                                                                    |
| Provident of | -          |         |                            |                    | 允许扫明输入                                                                                                    |
| in sector    | ~ may      | 开户行     | 账号                         |                    | 数据 填充规则                                                                                                    |
| 8. 拥有者       | 高 新闻部门     |         |                            |                    | 已讀充3時                                                                                                    |

"客户名称"控件(关联表单控件),关联表单"客户信息",引用"客户信息"表单 中已有的数据,如:客户开票信息。

| 销售订单       | 填充规则                             |                        |              | ×    |   | 控件属性           | 表单属性    |
|------------|----------------------------------|------------------------|--------------|------|---|----------------|---------|
| (2000), FE | Straight the state of the sector | and the second section | mit is a set | _    |   | 控件编码 🔍         |         |
|            | 十添加规则                            | CONTRACT 1             | A TRANSLAND  |      |   |                |         |
| 客户名称       | 单位名称                             | 的值填充到                  | 开票名称         | ~ 🖂  |   | 控件名称           | 关联表的    |
| Ame        | 开户行                              | 的值道泰到                  | 开户行          |      | 1 | 客户名称           |         |
|            |                                  | 1300-90-023            | 20 13        |      |   | 隐藏条件 当满足以下条    | 中时此控件隐藏 |
| 合同金额       | 纳税人识别号                           | 的航墳充到                  | 纳税人识别号       |      |   |                | +       |
| 2003.      | 账号                               | 的值填充到                  | 影号           |      |   | 关联表单           |         |
| 本次开票金额     | 发票类型                             | 的值填充到                  | 开票类型         |      |   | 客户信息           |         |
| inua.X.    |                                  |                        |              |      | 1 | 教課券開現会         |         |
| 开意名称       |                                  |                        | 取            | 消 确定 |   | SCIES/EDD/POAL | 4       |
| max.       |                                  |                        | Miss         |      |   | 扫码 🔍           |         |
|            |                                  |                        |              |      | X | 2 允许扫码输入       |         |
| 开户行        |                                  | R                      | 時            |      | 1 | 数据填充规则 🚇       |         |
|            |                                  |                        |              |      |   | 已填充50          | 5 4     |

联动更新增加对应"合同订单"的"已开票金额"。

| 务规则 | J     |                                                                                          | 新建规则 |
|-----|-------|------------------------------------------------------------------------------------------|------|
| 说明: | 当数据生活 | 效或者作废时可以设置对应规则让业务实现自动化流转                                                                 |      |
|     |       | 触发事件:数据生效时                                                                               |      |
|     |       | 目标表单:合同订单                                                                                |      |
|     |       |                                                                                          |      |
|     |       | 扱行规则: UPDATE((谷向)」単,(谷向)」単.Objectid) == (销售)」単,(谷向))単.C升票金额,(本次升票金<br>额) + (合同订单.已开票金额)) |      |
| 1   |       | 触发事件:数据作废时                                                                               |      |
|     |       | 目标表单:合同订单                                                                                |      |
|     |       | 操作方式: 仅更新数据                                                                              |      |
|     |       | 执行规则:UPDATE({合同订单},{合同订单.ObjectId} == {销售订单},{合同订单.已开票金额},{合同订单.已<br>开票金额 - {本次开票金额})    |      |
|     |       | 添加备注                                                                                     |      |

更低代码 更快数字化

/UTHINE 與哲

| 数据生效时                                                                                                    |                                                                                                    | 函数列表                                                                                                    |
|----------------------------------------------------------------------------------------------------|----------------------------------------------------------------------------------------------------|----------------------------------------------------------------------------------------------------|
| <ul> <li>目标表单</li> <li>销售日期</li> <li>交货日期</li> <li>订单明细</li> <li>订单数量</li> <li>订单金额</li> <li>已收款金额</li> <li>壳收款金额</li> <li>已开票金额</li> <li>畜注</li> </ul> | (金) 数据生效时执行以下函数<br>UPDATE ( 合码订单, 合码订单, Object/d == 時售订单,<br>本次升微金数 + 合何订单,已开微金疑 )           自成订供: UPDATE(當户, 客户:编码:::当前表单编码,客户:客户状态: 'E           自成订供: UPDATE(當户,客户:编码:::当前表单编码,客户:客户状态: 'E | <ul> <li>合同訂单、已开票金額、</li> <li>チ 助/前函数</li> <li>・ 逻辑函数</li> <li>・ 逻辑函数</li> <li>・ 逻辑函数</li> <li>・ 逻辑函数</li> <li>・ 逻辑函数</li> <li>・ 逻辑函数</li> <li>・ 逻辑函数</li> <li>・ ご 電級函数</li> <li>DELETE</li> <li>INSERT</li> <li>UPDATE</li> <li>UPSERT</li> <li>ADDFILE</li> <li>REMOVEFILE</li> </ul> |
| <ul> <li>当前表单</li> <li>组织机构</li> </ul>                                                                                                    | 8188Y 02164 7 26790 FE 80169 44 44 0223 81 4412380 88                                                                                                    | ▶ 其他函数                                                                                                    |

如果数据作废或删除时,需要对上述的计算过程进行还原。即将增加的数据扣减,扣减掉的数据加上去。

| 数据作废时                                                                                                    | *                                           | 函数列表                                                                                                    |
|----------------------------------------------------------------------------------------------------|---------------------------------------------|----------------------------------------------------------------------------------------------------|
| <ul> <li>目标表单 《之<br/>销售日期<br/>交货日期</li> <li>订单明细</li> <li>订单金额</li> <li>已收款金额</li> <li>待收款金额</li> <li>已开票金额</li> <li>备注</li> </ul> | 数据作废时执行以下函数 UPDATE( 台向订单, 台向订单, Objectid == | P255<br>・数学函数<br>・数学函数<br>・逻辑函数<br>・逻辑函数<br>のELETE<br>INSERT<br>UPDATE<br>UPSERT<br>ADDFILE<br>BEMOVFEILE |
| 当前表单                                                                                                    | 函数说明: 更新目标表单中符合条件的数据                        | ▶ 其他函数                                                                                                    |
| A C C C C C C C C C C C C C C C C C C C                                                                                            |                                             |                                                                                                    |

注:数据生效时、数据作废时成对出现,通常是数据先生效之后才存在作废。

5.7.4 资金账户

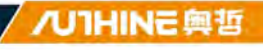

资金账户登记维护企业的账户信息,与收付款关联,查看账户余额。主要包括 账户编号(系统自动生成)、账户名称、账户类别、管理员、账户金额、账户 说明。

| 资金账户       |                     | 11日 開除 二维码 ×                            |
|------------|---------------------|-----------------------------------------|
|            |                     | en mis                                  |
| 账户编码       | 账户名称                | And And And And And And And And And And |
| ZJZH0003   | B付款                 | <b>写评论</b> 10 m                         |
| TORN       |                     | max.                                    |
| 银行存款       | anaso<br>a 流云-Kevin |                                         |
| 账户金篇       |                     |                                         |
| 1860000.00 |                     | 点击上传附件/图片(最多支持8个,单个大小不超过5M              |
| 账户说明       |                     | 评论 (0)                                  |

# 5.8 数据报表

数据报表主要销售报表、采购报表、生产报表、资金报表,对销售、采购、生 产、资金实现业务可视化。

### 5.8.1 销售报表

包括客户销售额排行、客户销售统计、产品销售统计、业务员销售统计和销售 退货统计,支持根据客户名称、业务员、销售日期筛选数据分析。

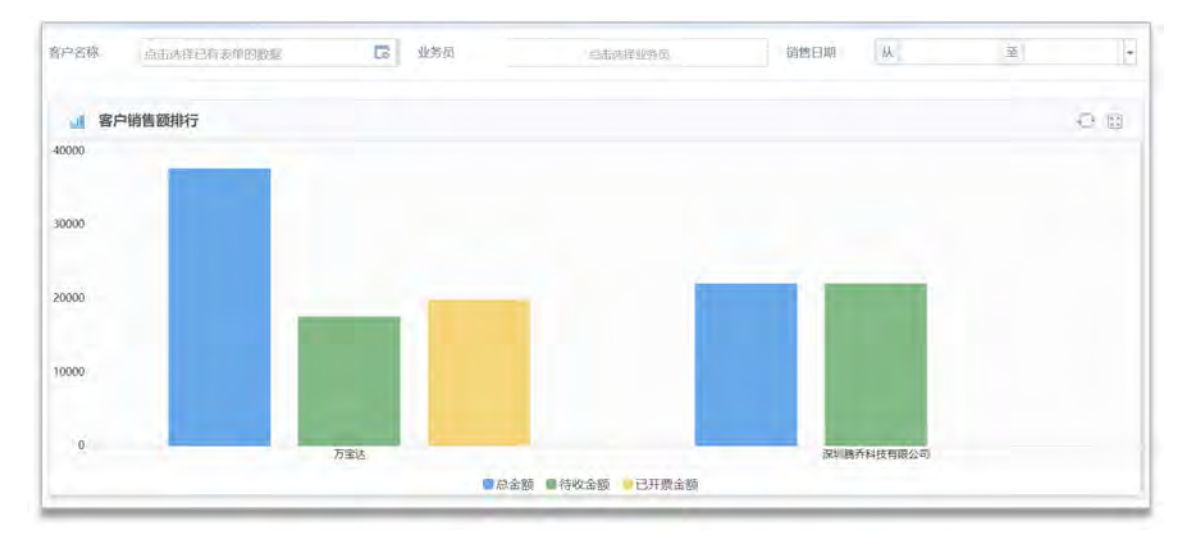

| 會 客户销售统计   |        |       | 音 客户销售统计 2 |           |      |       |       |           |        |       |       |           |
|------------|--------|-------|------------|-----------|------|-------|-------|-----------|--------|-------|-------|-----------|
| 销售日期 年     |        |       | 2019       |           | 2020 |       |       |           |        |       |       |           |
| 客户名称       | 订单数量   | 订单金额  | 己收款金额      | 待收款金额     | 订单数量 | 订单金额  | 已收款金额 | 待收款金额     | 订单数量   | 订单金额  | 已收款金额 | 待收款金额     |
| 深圳腾乔科技有限公司 | 200.00 | 22200 | 0          | 22,200.00 | -    | 4     | -     | -         | 200.00 | 22200 | 0     | 22,200.00 |
| 万宝达        |        |       | 2          |           | 5.00 | 37800 | 20000 | 17,800.00 | 5.00   | 37800 | 20000 | 17,800.00 |
| 汇总         | 200.00 | 22200 | D          | 22,200.00 | 5.00 | 37800 | 20000 | 17,800.00 | 205.00 | 50000 | 20000 | 40,000.00 |

SHENZHEN AUTHINE NET.TECH.CO.,LTD. 深圳奥哲网络科技有限公司 18/F, Building B1, Science Park, Kexing, Nanshan District, Shenzhen, China. 深圳市南山区科兴科学园B栋1单元18层 ■ www.authine.com ■marketing@authine.com

L

| 产品销售统计  | it.       |      |       |       |           |        |       |        |           |        |       | 0 5    |
|---------|-----------|------|-------|-------|-----------|--------|-------|--------|-----------|--------|-------|--------|
| 销售日期 年  |           |      | 2020  |       |           |        | 2019  |        |           |        | 汇总    |        |
| 产品名称    | 金额        | 数量   | 已出库数量 | 待出库数量 | 金額        | 数量     | 已出库数量 | 待出库数量  | 金额        | 数置     | 已出库数量 | 待出庫數量  |
| 高清拍照无人机 | 29,400.00 | 3.00 | 0.00  | 3.00  | -         |        | .~    | -      | 29,400.00 | 3,00   | 0.00  | 3.00   |
| 大彊无人机   | 18        | -    | -     |       | 22,200.00 | 200.00 | 70.00 | 130.00 | 22,200.00 | 200.00 | 70.00 | 130.00 |
| 四翼无人机   | 8,400.00  | 2.00 | 0.00  | 2.00  | -         |        | -     | 1.4    | 8,400,00  | 2.00   | 0.00  | 2.00   |
| 汇总      | 37,800.00 | 5.00 | 0.00  | 5.00  | 22,200.00 | 200.00 | 70.00 | 130.00 | 60,000.00 | 205.00 | 70.00 | 135.00 |

| 业务员销售统   | 计 |           |       |           |        |           | Q      |
|----------|---|-----------|-------|-----------|--------|-----------|--------|
| 销售日期     | 年 | 20        | 20    | 201       | 9      | iD        | 2      |
| 业务员      |   | 订单金额      | 订单数量  | 订单金额      | 订单数量   | 订单金额      | 订单数量   |
| 氚云-Kevin |   | 75,600.00 | 10.00 | ~         | 4      | 75,600,00 | 10.00  |
| 徐金浩      |   | 4         | ~     | 22,200,00 | 200.00 | 22,200,00 | 200,00 |
| 汇总       |   | 75,600.00 | 10.00 | 22,200.00 | 200.00 | 97,B00.00 | 210.00 |

# 5.8.2 采购报表

主要包括供应商采购排行、采购产品统计、供应商采购统计、采购退货汇总。 支持根据产品名称、采购日期、采购员筛选数据分析。

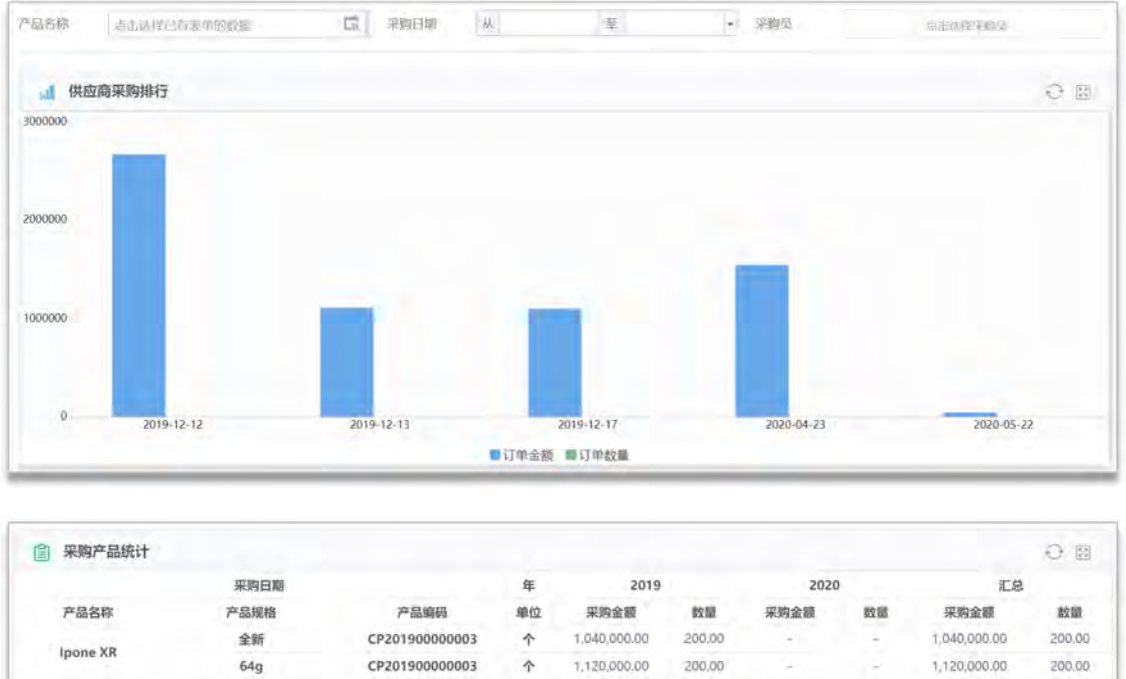

| Ipone XK   | 64g            | CP20190000003 | 个          | 1,120,000.00 | 200,00 | -          | -      | 1,120,000.00 | 200.00   |   |
|------------|----------------|---------------|------------|--------------|--------|------------|--------|--------------|----------|---|
|            | 99新            | CP20190000004 | 件          | 300,000.00   | 100.00 | 4          | 1      | 300,000.00   | 100.00   | 1 |
| 大國先入初      | A122-33        | CP20190000004 | 件          | 1.111,100.00 | 100,00 |            |        | 1,111,100.00 | 100.00   |   |
| 四圜无人机      | 四翼无人机          | CP20200000001 | 件          | 4            |        | 480,000.00 | 200.00 | 480,000.00   | 200.00   | 1 |
| 高清摄像机      | 1亿高清, 100倍变焦   | CP20200000011 | 件          | -            | -      | 300,000.00 | 200,00 | 300,000.00   | 200.00   |   |
| 锂电池3300mAh | 3300mAh 20C 35 | CP20200000007 | 只          | -            | -      | 2,000.00   | 20.00  | 2,000.00     | 20.00    |   |
| 无刷电机       | 朗字2212 1400kv  | CP20200000009 | $\uparrow$ | +            |        | 26,000,00  | 100,00 | 26,000,00    | 100,00   | l |
|            | 汇总             |               |            | 3,571,100.00 | 600.00 | 508,000.00 | 520.00 | 4,379,100.00 | 1,120.00 | 1 |

5.8.3 生产报表

主要包括生产计划汇总表、生产工单明细表、领料出库统计、生产入库统计表。 支持根据产品名称、生产工单筛选数据分析。

| 品名称     |               |           | 生产工单。 点质就样已有表单的数据 |        |        |      | Ed    |       |       |        |        |
|---------|---------------|-----------|-------------------|--------|--------|------|-------|-------|-------|--------|--------|
| 全产计划    | C总表           |           |                   |        |        |      |       |       |       |        | 0 0    |
| 创建时间    |               | 年         |                   | 2019   |        |      | 2020  |       |       | 汇总     |        |
| 产品名称    | 产品编码          | 产品规格      | 计划数量              | 已执行数量  | 待执行数量  | 计划数量 | 已执行数量 | 待执行数量 | 计划数量  | 已执行数量  | 待执行数量  |
| 大圖无人机   | CP20190000004 | 123 398   | 70.00             | 150.00 | 220.00 | 4    |       | -     | 70.00 | 150.00 | 220.00 |
| 高清拍照无人机 | CP20200000012 | 航拍无人机 650 | -                 | -      | 1.1    | 6.50 | 6.50  | 0.00  | 6.50  | 6.50   | 0.00   |
| 四翼无人机   | CP20200000001 | 四翼无人机     |                   | -      | -      | 2.00 | 2.00  | 0.00  | 2.00  | 2.00   | 0.00   |
|         | 汇总            |           | 70.00             | 150.00 | 220.00 | 3.38 | 3.38  | 0.00  | 6.14  | 13.86  | 15.71  |

| 目 生产 | 工单明细表   |                |           |      |      |         | 00    |
|------|---------|----------------|-----------|------|------|---------|-------|
| 行号   | 产品名称    | 产品编码           | 产品规格      | 计划数量 | 生产数量 | 已生产入库数量 | 待入库数量 |
| 1    | 四冕无人机   | CP202000000001 | 四翼无人机     | 2    | 2    | o       | 2     |
| 2    | 大疆无人机   | CP20190000004  | PU INK    | 70   | 50   | 0       | 50    |
| 3    | 高清拍照无人机 | CP20200000012  | 航拍无人机 650 | з    | 3    | D       | 3     |
| 4    | 高清拍照无人机 | CP20200000012  | 航拍无人机 650 | 10   | 10   | 10      | 0     |
| s    | 大儒无人机   | CP201900000004 | 四編        | 70   | 100  | 100     | 0     |
| 汇总   | -       |                | -         | 155  | 165  | 110     | 55    |
|      |         |                |           |      | 10   | 1 2 10  | ➤ 其5条 |

## 5.8.4 资金报表

主要包括收款统计表、付款统计表。支持根据客户名称、收款人筛选数据分析。

| 客户名称    | 点击选择已有表单把数据 |           | 6         | 收款人   | 点还选择收放入。 |           |           |       |       |
|---------|-------------|-----------|-----------|-------|----------|-----------|-----------|-------|-------|
| 收款组<br> | 紀末          |           |           |       |          |           |           |       | 0 B   |
| 收款日期    | 年           |           | 2         | 020   |          |           | 1         | CA    |       |
| 客户名     | 際           | 收款金额      | 待收金额      | 退款总金额 | 待退款金额    | 收款金额      | 待收金额      | 過款总金額 | 待退款金额 |
| 万宝边     | ŝ           | 20,000.00 | 37,800.00 | 0.00  | 0.00     | 20,000.00 | 37,800.00 | 0.00  | 0.00  |
| 汇总      |             | 20,000,00 | 37,800,00 | 0,00  | 0,00     | 20,000.00 | 37,800,00 | 0.00  | 0,00  |

| 1   | 付款统计表    |          |          |       |       |              |              |              |           |           |              |              | 08           | į. |
|-----|----------|----------|----------|-------|-------|--------------|--------------|--------------|-----------|-----------|--------------|--------------|--------------|----|
| 日期年 |          |          | 2019     |       |       |              |              | 2020         |           |           |              |              | 汇总           |    |
| 1应商 | 订单总金额    | 待付款金额    | 本次付款金額   | 退款总金额 | 待退款金额 | 订单总金额        | 待付款金额        | 本次付款金额       | 退款总金额     | 待退款金額     | 订单总金额        | 待付款金额        | 本次付款金額       | 退  |
| 副钉钉 | 2,400.00 | 2,400.00 | 1,000.00 | 0.00  | 0.00  | -            |              | 1            |           |           | 2,400.00     | 2,400.00     | 1,000.00     |    |
| 召网络 | 1.0      | -        | 1.7      |       |       | 2,222,200.00 | 2,111,100.00 | 1,111,100.00 | 22,222.00 | 22,222.00 | 2,222,200.00 | 2.111.100.00 | 1.111.100.00 | 22 |
| 旗科技 |          | -        | -        | -     | -     | 780,000.00   | 780,000.00   | 780,000.00   | 0.00      | 0.00      | 780,000.00   | 780,000.00   | 780,000.00   |    |
| CR  | 2,400.00 | 2,400.00 | 1,000.00 | 0,00  | 0.00  | 3,002,200.00 | 2,891,100.00 | 1,891,100.00 | 22,222.00 | 22,222.00 | 3,004,600.00 | 2,893,500.00 | 1,892,100.00 | 22 |

SHENZHEN AUTHINE NET.TECH.CO.,LTD. 深圳奥哲网络科技有限公司

■ www.authine.com ■marketing@authine.com